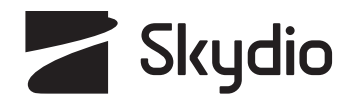

# **Skydio X10** 操縦者マニュアル(日本向け)

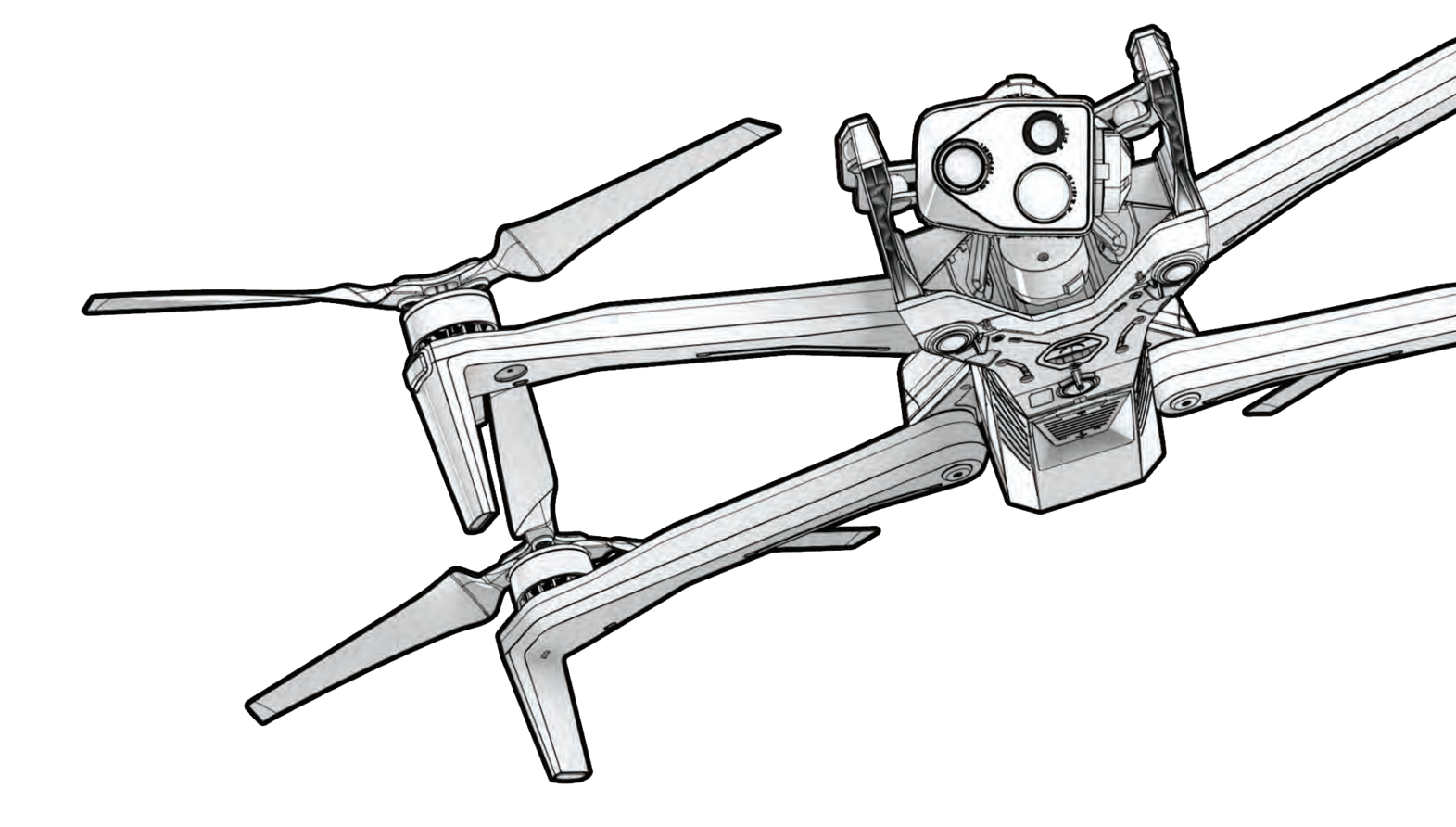

更新日:2025年2月11日

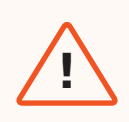

**警告:**Skydio X10に付属するすべての資料をよくお読みください。これには、 ウェブサイト(<u>www.skydio.com/safety</u>)に掲載されている安全・操作ガイド のX10安全ガイドラインなどが含まれます。

# その他のリソース

Skydioと当社製品に関する最新情報については、<u>www.skydio.com</u>をご覧ください。

QRコードをスキャンして、Skydio X10の飛行に関する詳細情報をご覧ください。

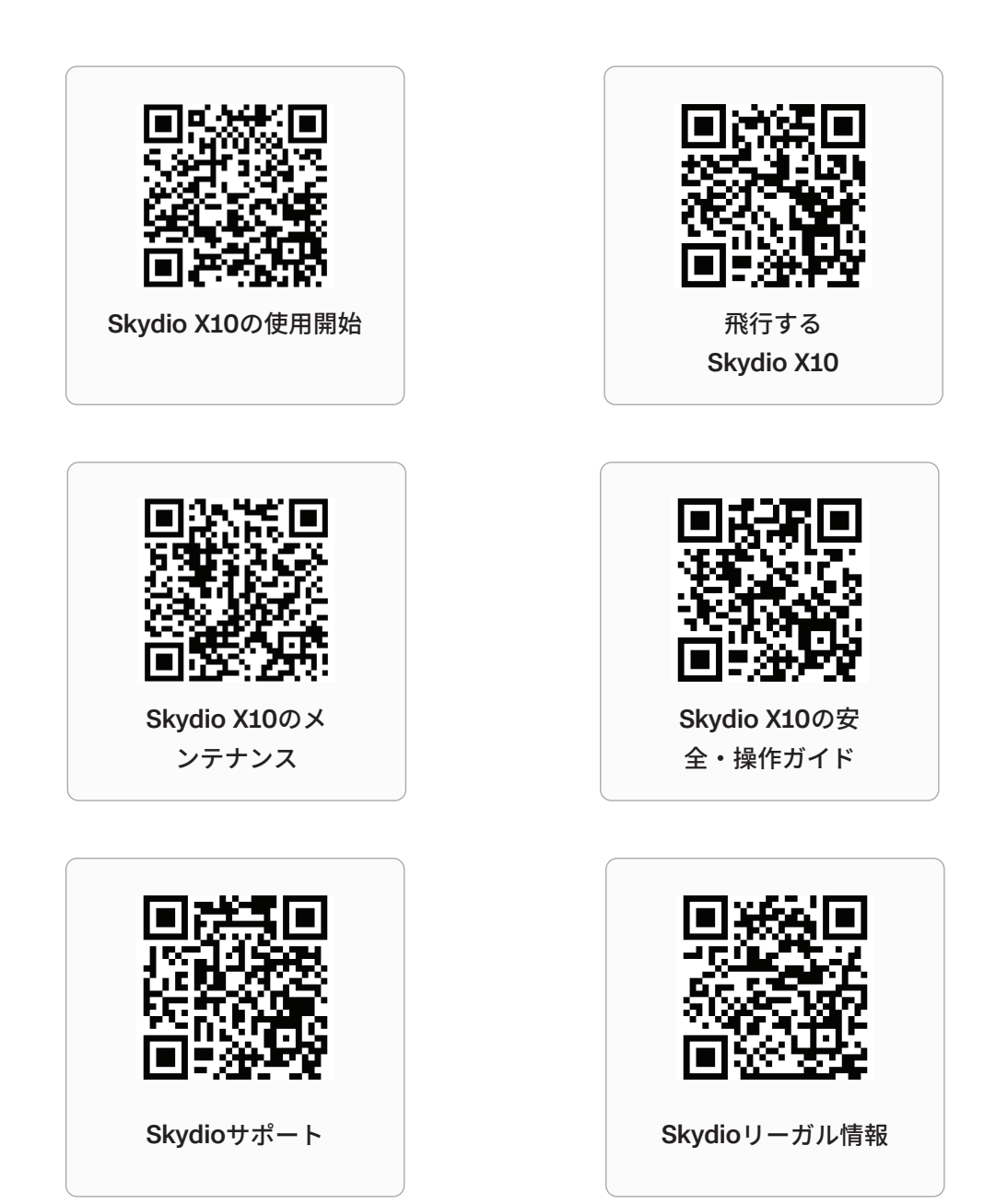

リーガル、保証、および知的財産情報については、 www.skydio.com/legalをご覧ください。

# 目次

# 飛行中の安全01安全のガイドライン01

| はじめに                        | 08 |
|-----------------------------|----|
| Skydio X10 Starterキット       | 9  |
| Skydio X10ハードウェア            | 11 |
| Skydio X10 Controllerハードウェア | 13 |
| Skydio X10 Autonomyの機能      | 14 |
| Skydio Connect              | 15 |
| 充電                          | 16 |
| Skydio Cloudのセットアップ         | 22 |

## 飛行前

| Skydio X10のセットアップ            | 31 |
|------------------------------|----|
| Skydio X10 Controllerのセットアップ | 34 |
| Skydio X10のアップデート            | 36 |
| Skydio Connect 5Gのセットアップ     | 41 |
| 寒冷環境でのバッテリーの加温               | 42 |

## Flight Deckのナビゲーション

| ゲート画面      | 45 |
|------------|----|
| グローバル設定    | 46 |
| メディア       | 47 |
| 情報         | 48 |
| フライトコントロール | 56 |
| センシング      | 62 |
| 帰還         | 65 |
| ライティング     | 70 |
| 共有         | 71 |
| 無線         | 76 |
| ディスプレイ     | 78 |
| システムステータス  | 84 |
| クイックアクション  | 87 |
| 飛行中マップ     | 90 |

44

30

## カメラ設定

| 概要                          | 93  |
|-----------------------------|-----|
| 撮影設定(写真と動画)                 | 94  |
| フォーカスと露出                    | 95  |
| ズーム(写真とビデオ)                 | 96  |
| シャッターインジケーター                | 98  |
| 写真設定                        | 99  |
| 動画設定                        | 101 |
| VT300-LまたはV100-Lフラッシュライトの使用 | 103 |

### サーマルカメラとツール

| サーマルオプションへのアクセス  | 105 |
|------------------|-----|
| フラットフィールド補正(FFC) | 107 |
| サーマルツール          | 108 |
| サーマル設定           | 110 |
| サーマルパラメータ        | 112 |

### 飛行

| 飛行前点検                | 114 |
|----------------------|-----|
| デバイスの接続              | 116 |
| 離陸                   | 118 |
| 手からの離陸               | 121 |
| フライト画面               | 122 |
| コントローラーネットワークインジケーター | 123 |
| バッテリーインジケーター         | 124 |
| VIO/GPSインジケーター       | 126 |
| フライトスキル              | 127 |
| 夜間の飛行                | 130 |
| 降雨時の飛行               | 139 |
| 帰還と着陸                | 148 |
| 手への着陸                | 151 |
| ホットセンサーパッケージ         | 153 |
|                      |     |

| 飛行後           | 154 |
|---------------|-----|
| メディアのオフロード    | 155 |
| Skydio X10の収納 | 157 |

92

104

113

| リーガル(法律)                    | 195 |
|-----------------------------|-----|
| 仕様                          | 184 |
| メンテナンススケジュール                | 183 |
| 保管                          | 182 |
| システムのクリーニング                 | 181 |
| プロペラの交換                     | 179 |
| Skydio Cloudでのドローンとバッテリーの監視 | 176 |
| メンテナンス                      | 175 |
| 飛行終了                        | 174 |
| 緊急着陸と姿勢モード                  | 171 |
| コントローラーの過熱                  | 170 |
| パフォーマンス低下状態                 | 169 |
| GPSの途絶                      | 169 |
| 接続切断                        | 167 |
| バッテリー残量低下                   | 166 |
| 不測の事態への対応                   | 165 |
| Skydio X10の収納               | 162 |
| Skydioサホートログのアップロード         | 158 |
|                             | 100 |

# 安全のガイドライン

#### **警告:**操縦者の負傷やドローンの損傷を防ぐため、安全・操作ガイドの Skydio X10安全ガイドラインをお読みください。

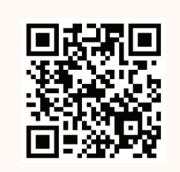

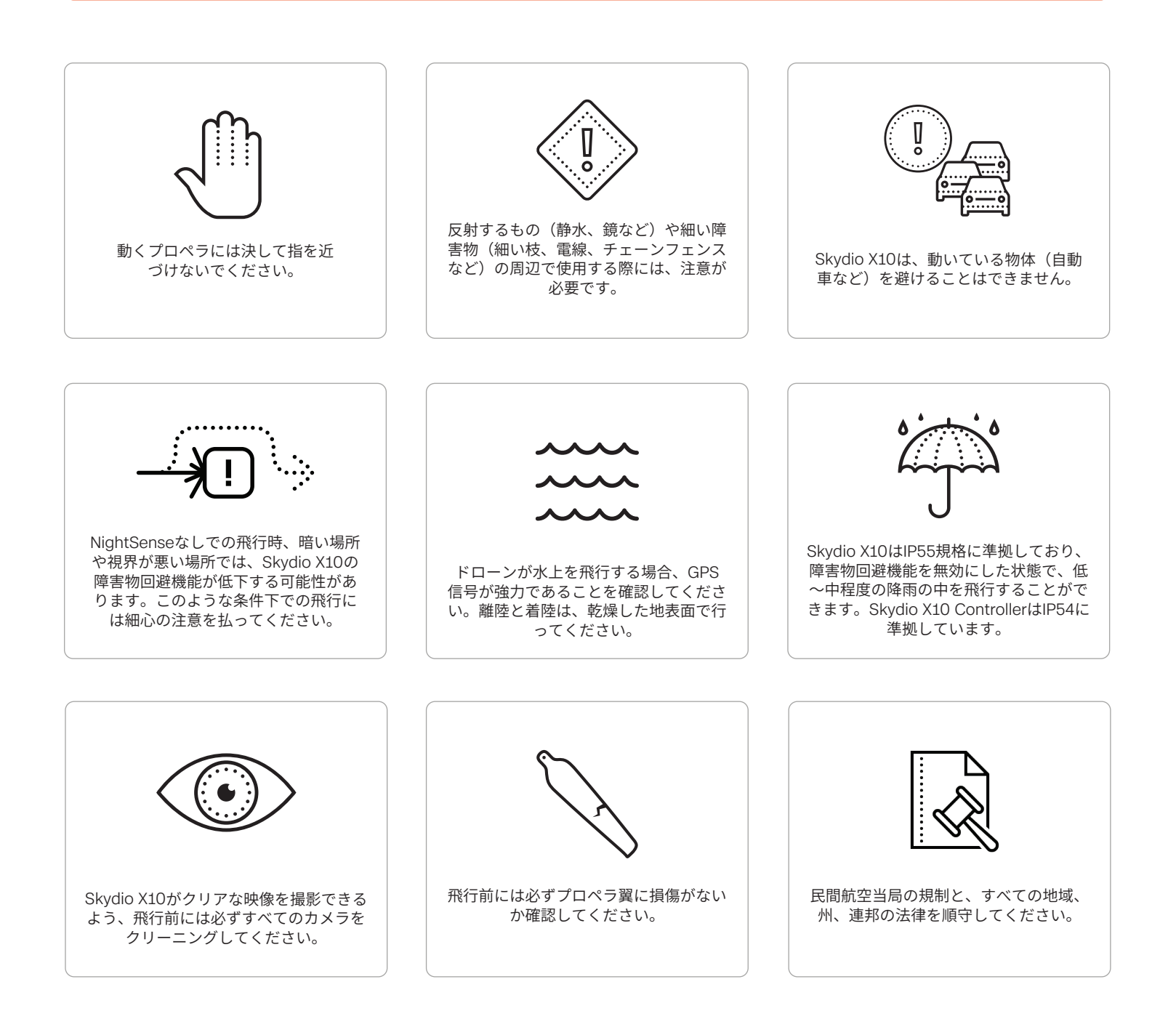

#### 警告

- 必要な規制をすべて遵守し、許可証(Certificates of Waiver or Authorization)を取得せずに、 人や車両の上で直接飛行をさせないでください。
- 他の航空機、自動車、動物など、移動する障害物の周りでは、細心の注意を払って飛行させて ください。
- Skydioの障害物回避は、幅58 cm(23インチ)を超える透明な面や反射面、窓、鏡、波のない 水面近くでは機能が低下する場合があります。注意を払って飛行操縦してください。
- PIC(パイロットインコマンド)は、a) 高度、航続距離、バッテリー残量を管理し、b) すべての民間航空当局の規制、すべての地域、州、連邦の法律に従う責任を負います。
- すべてのアプリ内で表示されるアラート、警告、および推奨事項(明確で安全な場所に着陸す るなど)を順守してください。
- プロペラ翼は鋭利です。特にプロペラが回転している場合は、重傷を負ったり損傷したりする 可能性があるため、細心の注意を払って取り扱ってください。
- ・ 離着陸時の障害物回避機能は無効になります。怪我や損傷を避けるために、細心の注意を払ってください。
- VT300-Lセンサーパッケージのフラッシュライトを使用する場合は、いかなる距離でも長時間 にわたって光を直接見つめないでください。
- ・ 着陸エリアは、平らで安定しており、障害物がない場所を選んでください。
- ・ 16歳未満の方がSkydioを使用または取り扱うことはできません。
- ・ 運航中の有人航空機に近づいたり、妨害したりしないでください。
- ・ 薬物やアルコールを摂取した状態で操作しないでください。

#### フライト前

- Skydio X10はカメラを使って視覚的にナビゲートするため、すべてのカメラを清潔に保つことが重要です。付属のマイクロファイバー製のクリーニング用の布(または同様のタイプのマイクロファイバー布)を使用して、毎回飛行前にカメラレンズにほこりや汚れがないことを確認してください。
- すべてのプロペラがしっかりと取り付けられ、傷、亀裂、またはその他の目に見える損傷がないことを確認します。損傷したプロペラで飛行しないでください
- ・ 回転中のプロペラには決して指を近づけないでください。
- 飛行を開始する前に、4つのアームがすべて完全に展開されていることを確認してください。
   展開と固定が不完全な場合、飛行が不安定になったり、制御が失われたりする可能性があります。
- Skydio X10は磁石を使用してバッテリーを装着するため、ドローンへのバッテリーの接続を妨 げる可能性のある金属片を引き寄せる可能性があります。
  - バッテリーを取り付ける前に、バッテリー接続ピンとバッテリーベイに損傷がなく、破片 がついていないことを点検してください。
  - ・ 離陸前に、バッテリーがドローンに完全に固定されているこをと確認してください。
- ひび割れ、膨らみ、えぐれ、ヘこみ、その他の方法で物理的に大きく変形したバッテリー筐体 で飛行しないでください。
- ・ バッテリーは、地域のすべての法律および規制に従って安全に取り扱い、廃棄してください。
- ・ バッテリーは極端な環境条件下で保管しないでください。
- Skydio X10 Controllerのバッテリー残量が、目的のフライトを完了するために十分に残っていることを確認してください。
- 飛行の前に、帰還と接続切断の動作が設定されていることを確認してください。
- ・ 飛行の前にセンサーパッケージのロックを取り外してください。
- 飛行の前に、シャーシとドローン全体に損傷や破片がないか点検してください。

#### 環境

- Skydio X10はIP55規格に準拠し、埃の侵入や低~中程度の降水状況に対し制限された保護を提供します。埃の多い場所や降水量の多い場所では飛行しないことをおすすめします。
- Skydio X10 ControllerはIP54規格に準拠し、埃の侵入や低〜中程度の降水状況に対し制限された保護を提供します。埃の多い場所や降水量が中〜高程度の場所では飛行しないことをおすすめします。
- ・ 寒冷状態での飛行はサポートされておらず、ドローンを紛失する可能性があります。
- ・ 雷の中での飛行はサポートされておらず、ドローンを紛失する可能性があります。
- ・ 飛行を始める際の視界が良好であり、飛行中も視界が良好であることを確認してください。
- 風の強い日、低照度フライトが有効になっているとき、夜間の飛行、またはその他の極端な環境条件下では、手からの発着を行わないでください。操縦者が重傷を負ったりドローンが損傷したりするおそれがあります。
- 水域上空での低相対高度飛行は、自律飛行の性能が低下または損なわれる可能性があるため慎重に飛行してください。ドローンが水上を飛行する場合、GPS信号が強力であることを確認してください。水面から少なくとも10フィート(3 m)上空を飛行させてください。
  - 水上を飛行する前に強力なGPS信号を得られないと、飛行が不安定になったり、緊急着陸 したり、ドローンを完全に失ったりする可能性があります。
- 発進と着陸は、乾燥した地表面で行ってください。移動中の機体から発進または着陸する場合は、細心の注意を払ってください。
- Skydio X10が障害物回避機能を維持するためには良好な視界が必要です。障害物回避機能は、 暗い場所(NightSenseなし)や視界が悪い場所でも機能が低下する可能性があります。この ような条件下での飛行には細心の注意を払ってください。
- Skydioは、ドローンの全損を含む、重傷や損傷につながる可能性のある以下の条件下でX10を 飛行させることを推奨しません。
  - ・ 時速45 km (時速28マイル)を超える風速 (突風を含む)
  - -20°C(-4°F)未満または45°C(113°F)を超える温度
- Skydio X10のバッテリーは、自己加温技術を搭載しています。0℃(32°F)未満の温度で 飛行させる場合は、発進前にバッテリーを温めてください。-20℃(-4°F)未満および45℃ (113°F)を超える温度制限の近くで動作させると、バッテリーの耐久性が低下する可能性が あります。

#### 飛行中の安全

- ・ Skydioドローンは、静止している障害物のみを回避します。
  - ・ 車、ボート、人、動物、ドローン、有人航空機、その他の移動物体は回避できません。
- ・物体に衝突した場合、X10は安定して飛行を継続しようと試みます。
- ・ 離陸、飛行、着陸を行っているときは、回転しているプロペラに指を近づけないでください。
- Skydio X10は、視覚が困難な障害物を確認できません。細い枝、電話線、送電線、ロープ、ネット、ワイヤー、金網の柵、または直径1.3センチメートル(0.5インチ)未満のその他の物体の周りで飛行させないでください。
- ・ Skydio X10を意図的に衝突させようとしないでください。
- Skydio X10の筐体は、電源を切っても高温環境や直射日光が当たると熱くなることがあります。また、地上で長時間電源を入れると金属フレームが熱くなることがあります。取り扱いには細心の注意を払ってください。
- ・ Skydio X10がGPS品質警告を発している場合は、水上を飛行しないでください。
- 太陽が地平線の低い位置にあるとき、飛行角度によってはSkydio X10カメラが一時的に無効に なる可能性があります。細心の注意を払ってください。太陽に向かって直接ドローンが飛ぶと きは、動作が慎重になったり、不自然になる可能性があります。
- Skydio X10は、問題が発生した場合や、飛行に安全でない環境であると判断した場合に、着陸のアラートを表示するなどの指示を提供する場合があります。最寄りの安全な場所に飛行してすぐに着陸してください。
- 高高度で飛行すると、Skydio X10の帰還と安全な着陸に要する時間が大幅に増加する可能性が あります。パイロットは、高度、航続距離、バッテリー残量を常に管理する責任を単独で負い ます。
- ・ 飛行チュートリアルと安全関連の資料はすべて必ず読むか視聴し、アプリ内のメッセージには 細心の注意を払ってください。
- コントローラーのジョイスティックから手を離さずに、飛行中もコントロールを維持してください。

- ・着陸に備え、使用中の自律飛行スキルを停止し、クリアで安定したエリアに飛行します。人、 動物、動く物体のある場所は避けてください。小石、砂、岩などが散乱している荒れ地への着 陸は避けてください。
  - ・ ドローンが3 m(10フィート)未満に降下すると、X10のライトが黄色に変わり、障害物 回避が無効になっていることを示します。
  - ・警告:着陸時に障害物回避機能が自動的に無効になる前に、Skydio X10を手で掴もうとしないでください。障害物回避機能が有効な状態でSkydio X10を手で掴もうとすると、
     Skydio X10は手を避けようとして、操縦者自身や近くにあるその他の物体に衝突し、操縦者の重傷やドローンの破損につながる可能性があります。
  - Skydio X10の着陸中に、Skydio X10 Controllerのジョイスティックを使用してドローン を前後左右に微調整することができます。
  - 着陸中は常にSkydio X10を監視し、ナッジ(微調整)機能を使用するか、Skydio X10が望ましくない場所に着陸しようとしている場合は着陸をキャンセルできるよう準備をしておいてください。車やトラックの屋根などの高架プラットフォームに着陸するときは、Skydio X10が3m(10フィート)のしきい値まで降下する前にプラットフォームを回避できるよう横方向に移動する可能性があるため、最新の注意を払ってください。

#### 規制について

- ・ お客様は常にSkydio X10の管理に責任を負うものとします。
- ・ Skydio X10を操作する際は、<u>FAA</u>および各国の民間航空当局の規制や、地域、州、連邦の法律 や規制に必ず従ってください。
- ・ <u>FAAドローン安全ガイド</u>をダウンロード(米国にお住まいの場合)。
- 詳細については、<u>knowbeforeyoufly.org</u>や<u>B4UFLY</u>などのアプリなどのリソースを確認してく ださい。
- ・ ドローンの使用が許可されていない、または制限されている環境では飛行させないでください
- FAAなどの民間航空当局から目視外飛行の明示的な許可を得ている場合を除き、常に目視でき る範囲内で使用してください。
- ・ 米国で販売されているSkydioドローンは、リモートID規制に準拠しています。

# はじめに

Skydio X10をお買い上げいただきありがとうございます。 ドローンを飛ばす前に、ドローンに付属する基本的なハー ドウェアとアクセサリーをご確認ください。

このセクションは、以下に適用されます。

Skydio X10 Starterキット

Skydio X10ハードウェア

Skydio X10 Controllerハードウェア

Skydio Autonomyの機能

Skydio コネクト

充電中

Skydio Cloudのセットアップ

# Skydio X10 Starterキット

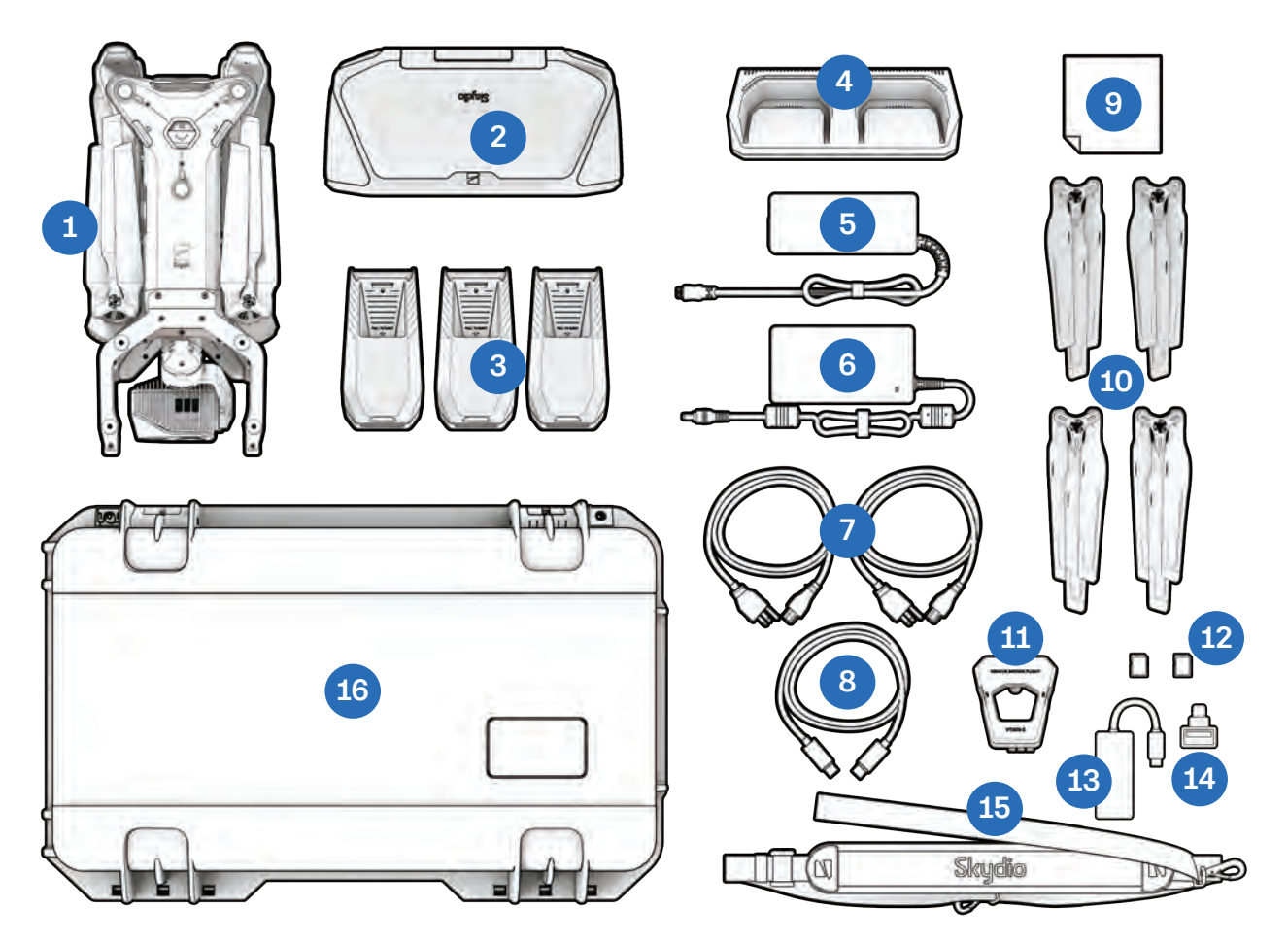

- **1.** Skydio X10とセンサーパッケージ
- Skydio X10 Controller (Skydio Connectオプションを選択)
- **3.** バッテリー (3)
- 4. Skydio X10デュアルチャージャー
- 5. 100W電源(USB-C)
- 6. 230W高速電源(バレルジャック)
- 7. 電源ケーブル (2)
- 8. USB-C USB-Cペアリングケーブル

- 9. マイクロファイバークリーニングクロス
- 10. 予備プロペラセット(4)
- 11. センサーパッケージロック
- **12.** 256GB microSDカード、 プリインストール済み(2)
- 13. イーサネットアダプター
- **14.** USB-A-USB-Cアダプター
- **15.** ネックストラップ
- **16.** Starterケース (ハードシェル)

スキャンすると、購入可能なキットの詳細をご覧いただけます。

# Skydio X10 Starterケースレイアウト

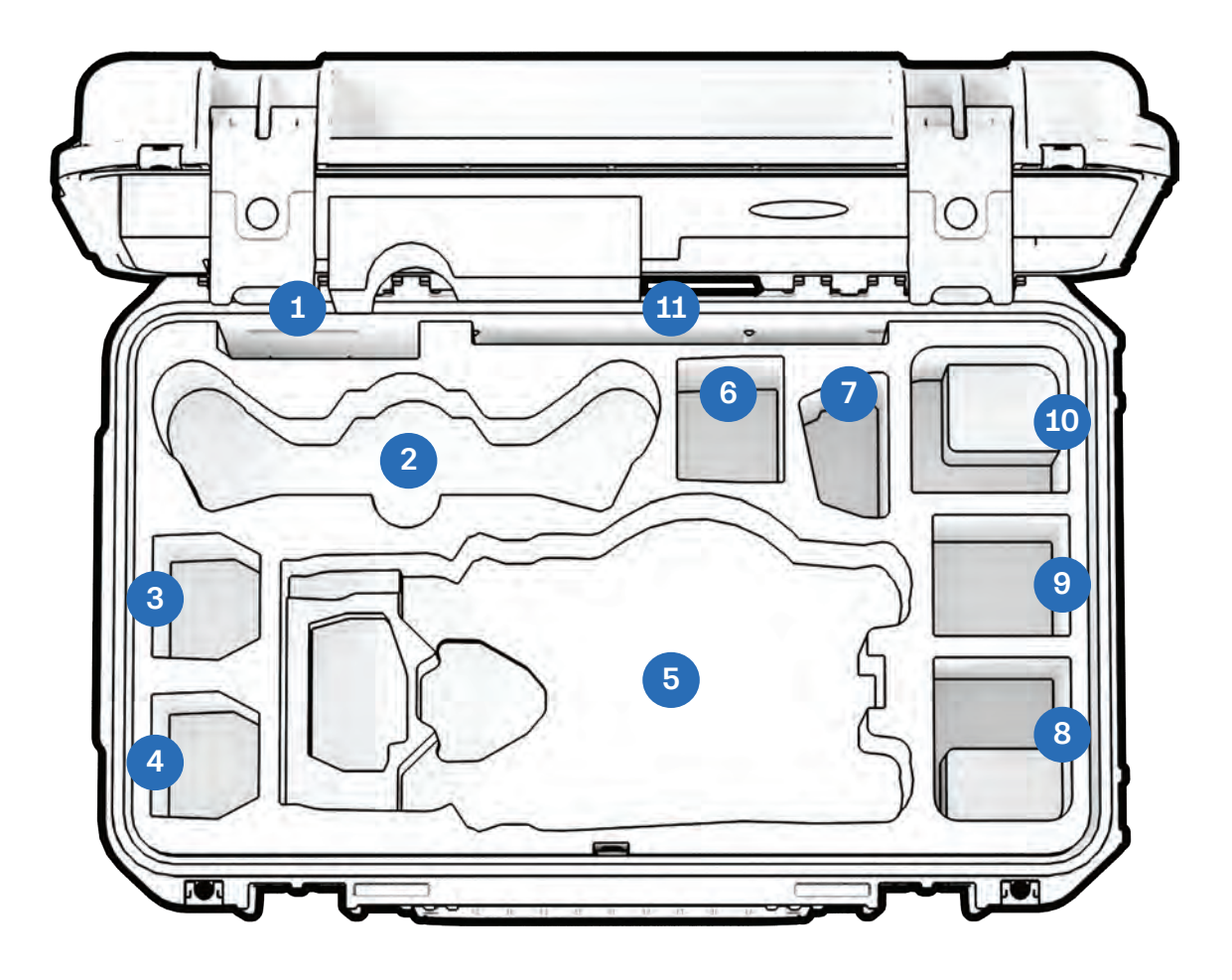

- **1.** プロペラ
- 2. X10 Controller
- 3. X10バッテリー
- 4. X10バッテリー
- 5. Skydio X10ドローン
- 6. フレックススペース:X10バッテリーま たは100W電源

- 7. X10デュアルチャージャー
- フレックススペース:100W電源または アタッチメント
- フレックススペース:アタッチメントまたは100W電源のみ(バッテリーは推奨されません)
- **10.** フレックススペース:230W電源または アタッチメント
- **11.** クイックスタートガイドとその他のドキ ュメント

# Skydio X10ハードウェア

- **1.** シャーシ
- **2.** アーム (4)
- **3.** センサーパッケージ
- 4. センサーパッケージフレーム
- 5. ログおよびメディアカードスロット(2)
- 6. 上部ナビゲーションカメラ(3)
- 7. 上部アタッチメントベイ (A2)
- 8. サイドアタッチメントベイ (A3、A4)
- 9. 下部ナビゲーションカメラ(3)
- 10. 下部アタッチメントベイ (A1)
- 11. 飛行時間センサー
- **12.** パラシュートストラップの位置(オプショ ンのアタッチメント)

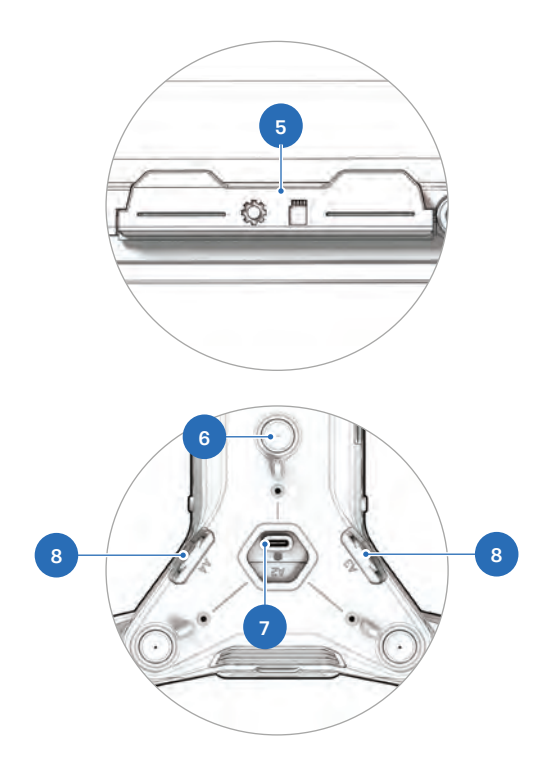

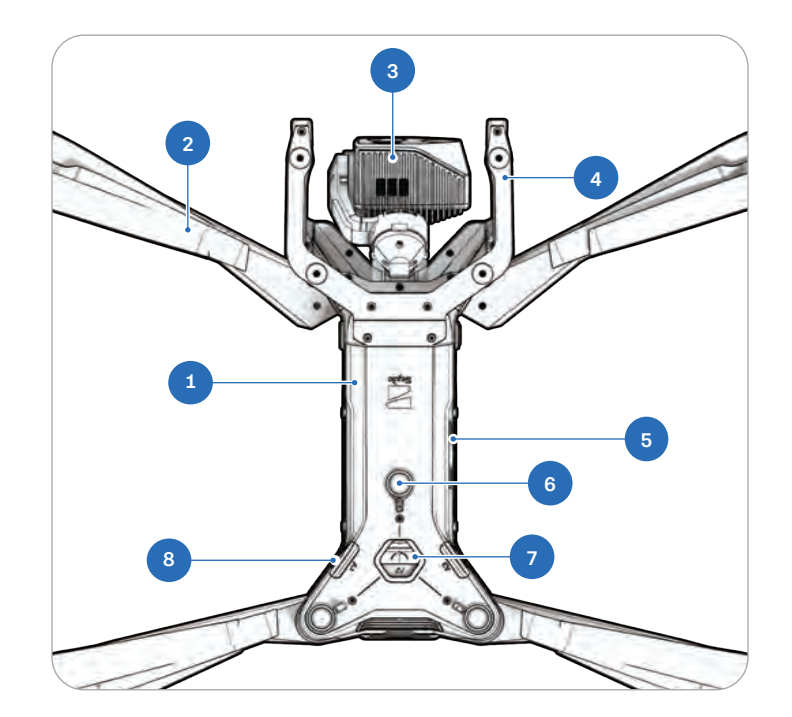

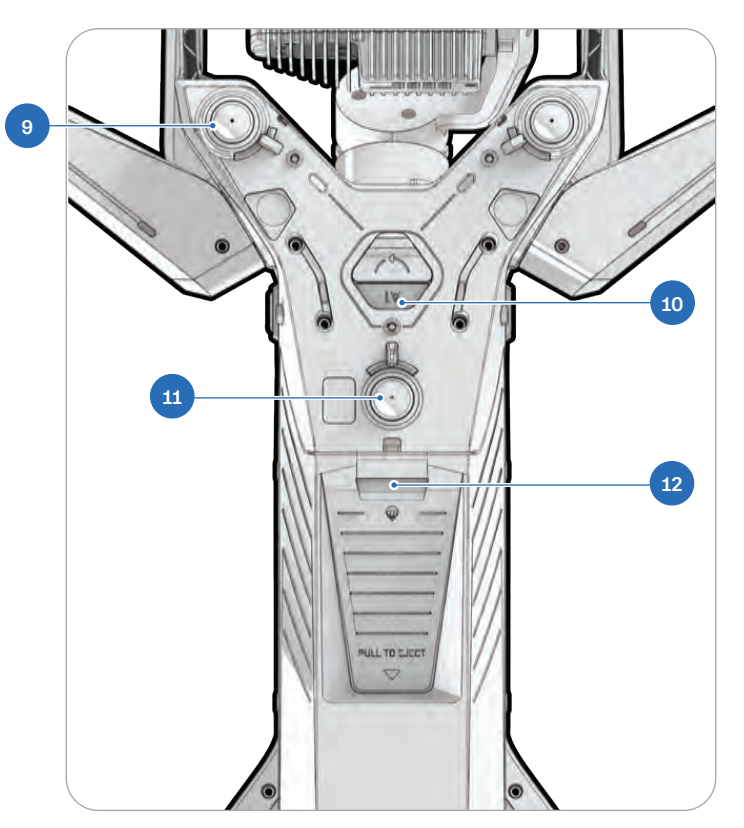

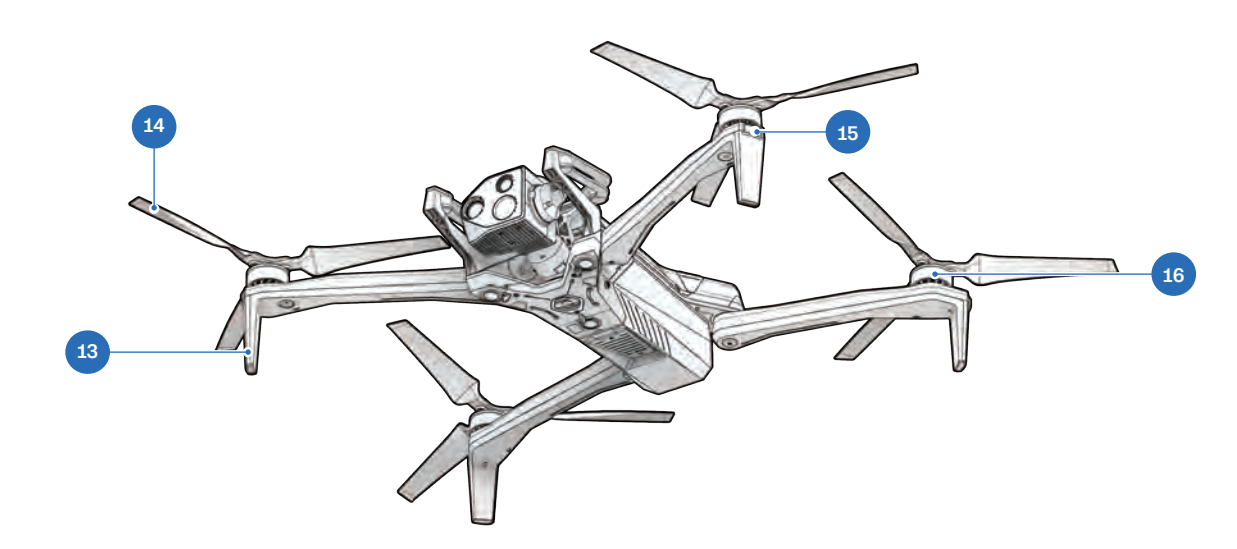

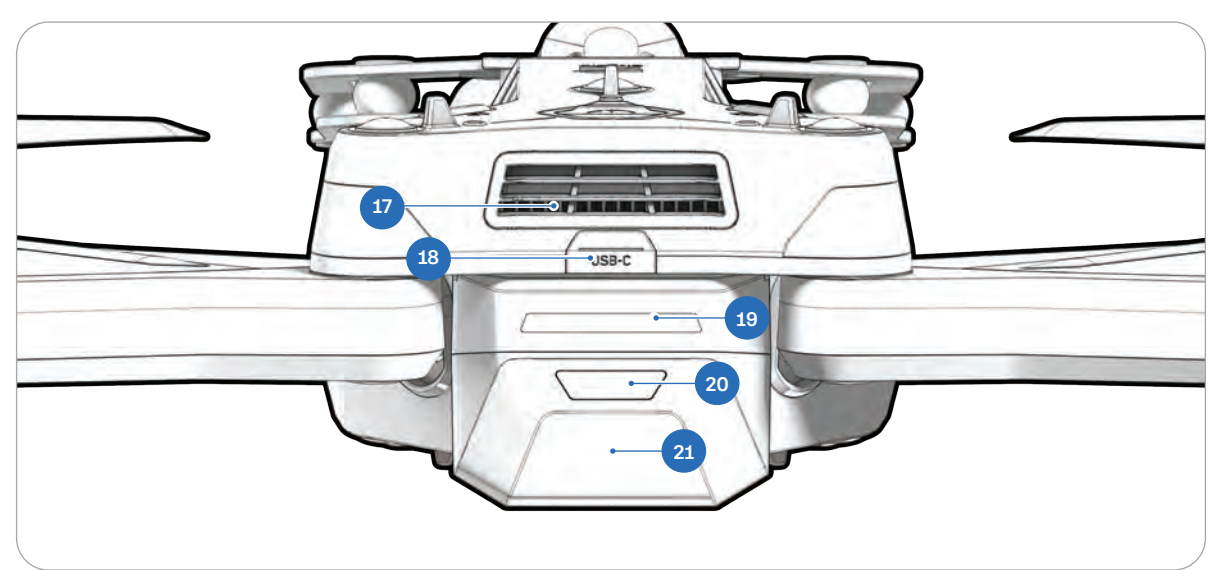

- 13. 着陸脚/アンテナ
- **14.** プロペラ翼
- 15. RGB/ストロボライト
- 16. プロペラモーター

- **17.** 冷却ファン/冷却出口
- 18. USB-C充電ポート
- 19. バッテリーライト
- 20. 電源ボタン
- 21. バッテリー

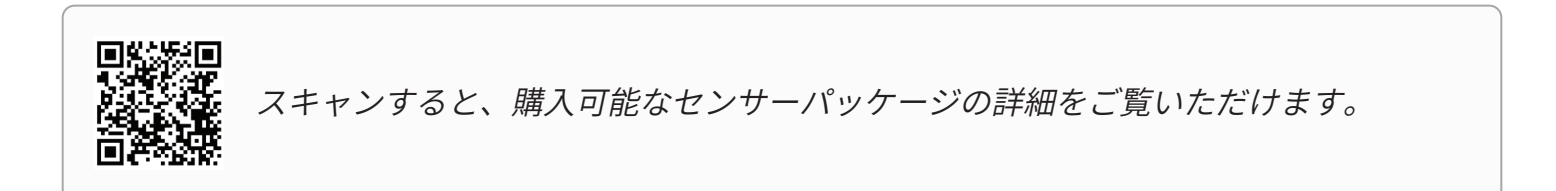

# Skydio X10 Controllerハードウェア

- **1.** 左ジョイスティック
- **2.** メニュー/戻るボタン
- **3.** C1ボタン<sup>1</sup>
- **4.** C2ボタン<sup>1</sup>
- **5.** C3ボタン<sup>1</sup>
- 6. 電源ボタン
- 7. 離陸/帰還/着陸ボタン
- 8. 一時停止ボタン
- 9. 方向パッド (D-pad)
- 10. 右ジョイスティック
- 11. コントローラーカバー/アンテナ
- **12.** R1ボタン(シャッター)
- **13.** 右ホイール
- **14.** HDMIポート
- 15. USB-C充電ポート
- **16.** L1ボタン (ブースト)
- **17.** 左ホイール<sup>1</sup>
- **18.** R2ボタン<sup>1</sup>
- 19. 冷却ファン
- **20.** ネックストラップ<sup>2</sup>と三脚マウント
- **21.** L2ボタン<sup>1</sup>

<sup>1</sup>カスタマイズ可能 <sup>2</sup>ネックストラップは別売り

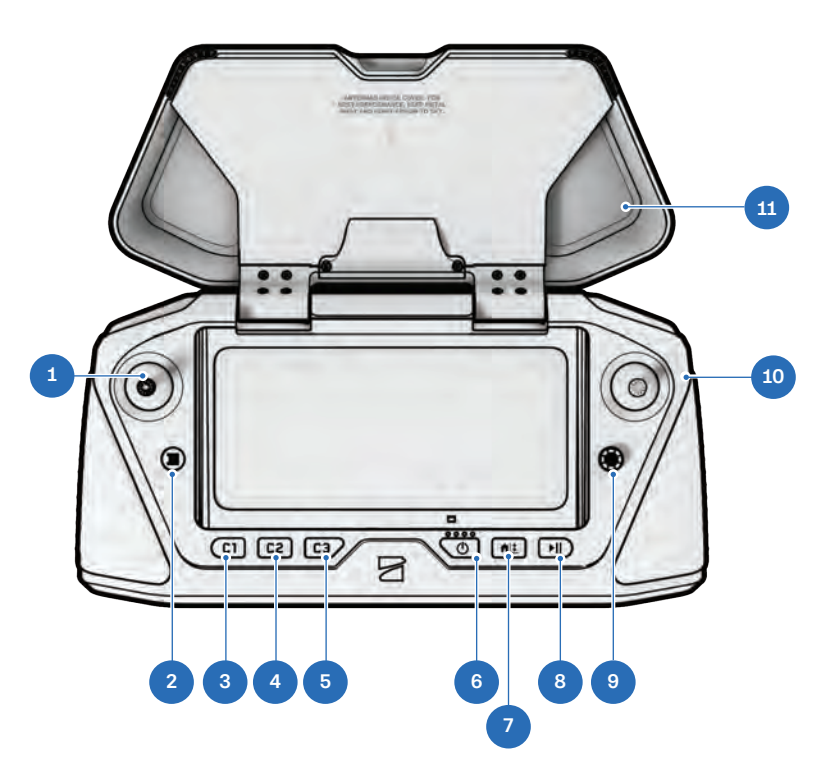

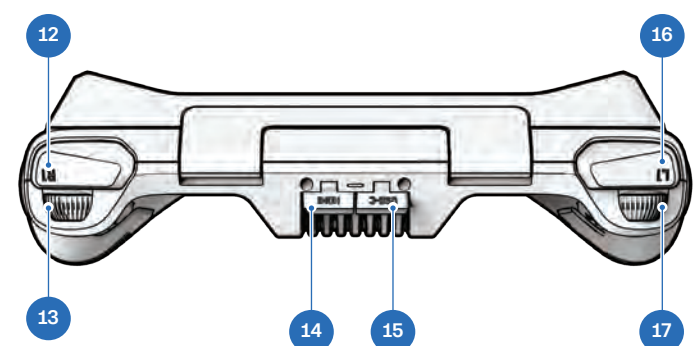

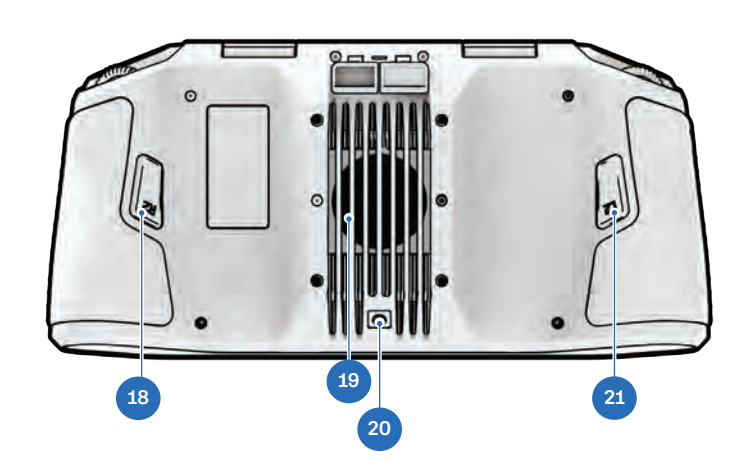

# Skydio X10 Autonomyの機能

Skydio X10を購入すると、高度なAIパイロット支援機能の強力なスイートにアクセスできます。

Remote Flight Deckや3D Scanなど、追加の飛行アプリやデータアプリを購入できます。詳細については、<u>当社のWebサイト</u>をご覧ください。

Skydio X10には、以下のソフトウェア機能が搭載されています。

### Skydio Autonomyパッケージ

- 360度障害物回避
- 低光量飛行
- 手動飛行
- ・ マップキャプチャ
- ・ モーションプランニング
- 対象物・状況認識
- ・ オフラインマップ / マップインポート
- ・ 特定ポイントを基点とした軌動旋回

- ・ リアルタイム3Dマッピング
- Skydio Visual Navigator
- 被写体検出
- 定位置追尾(被写体追跡)
- 視覚的なリターン・トゥ・ホーム (ホームへの帰還)
- ・ ウェイポイントミッション
- ・ズーム

### Skydio コネクト

Skydio Connectには、Skydio X10、Skydio X10 Controller、Flight Deckコントロール間のさまざ まな無線接続オプションが含まれており、コントローラーを使用した飛行にもブラウザを使用した 飛行にも使用できます。

Skydio X10を購入する際は、Skydio Connectの2つのオプションを選べます。

Skydio Connect SLは、X10とコントローラーの間に最適化された独自のポイントツーポイント無線 リンクを提供します。最大7.5マイル(12キロメートル)の見通し距離を実現しており、ほとんどの 自律飛行ミッションで強力なパフォーマンスを発揮します。

- 動作周波数: 2.4GHz、5GHz
- 理想的な条件での航続距離:7.5マイル(12km)

**Skydio Connect 5G**では、安定したセルラー接続によりSkydio X10をあらゆる場所で飛ばすことが できます。Skydio Remote Flight Deckを追加すれば、Skydio Cloudを介してインターネットブラ ウザでSkydioドローンを操作することもできます。また、5Gネットワークに接続されたSkydio X10 Controllerで、ドローンを遠隔操作することもできます。

|   | 1 |
|---|---|
|   |   |
|   |   |
| - |   |

**注:**Skydio Connect SLで飛行させる際は、コントローラーとドローンの間に遮る物 体がないようにしてください。

# Skydio X10バッテリーの充電

Skydio X10バッテリーは休止状態で出荷されるため、箱から取り出しただけではドローンの電源を 入れることができません。このバッテリーは、初回の充電を行うと自動的に休止状態が解除され ます。

### Skydio X10デュアルチャージャーの使用

Skydio X10デュアルチャージャーは、2つのバッテリーを順番に充電します。充電量の多いバッテリーの完全充電が優先されます。両方のバッテリーが消耗している場合は、先に挿入されたバッテリーが優先されます。

#### ステップ1-ドローンからバッテリーを取り外す

Skydio X10バッテリーは磁石によって所定の位置に固定されています。

- 1. ドローンのシャーシを片手でしっかりと掴みます。
- **2.** もう一方の手でバッテリーを持ちます。このとき、手のひらを電源ボタンの上に、親指をバッテリーの下にして掴みます。
- **3.** バッテリーが磁石から外れるまで、指でドローンを押し、バッテリーをスライドさせてセンサーパッケージから取り外します。

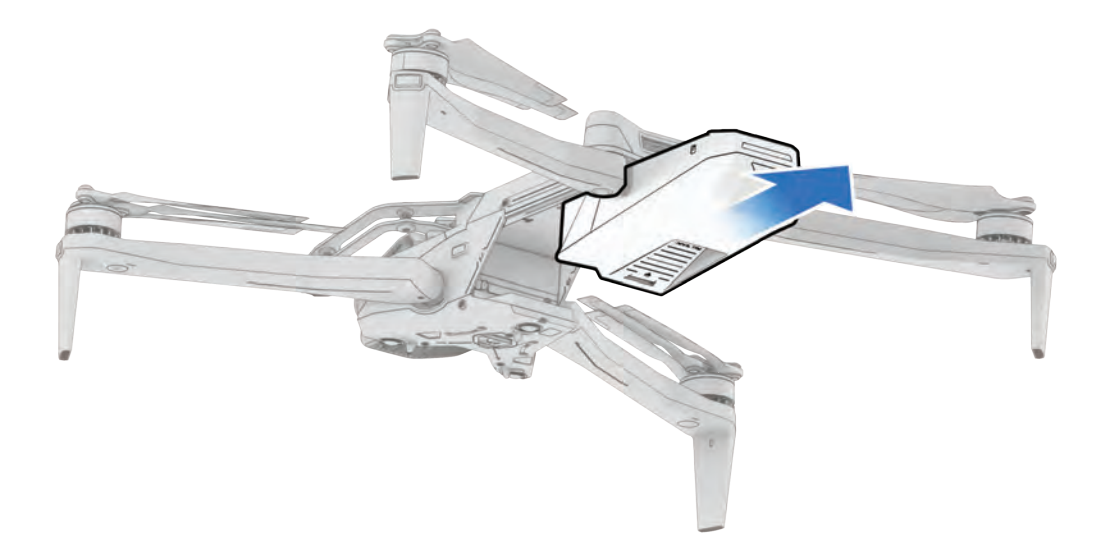

ステップ2-X10デュアルチャージャーにバッテリーを装着する

バッテリーと接続ピンにゴミや障害物がないことを確認します。バッテリーをゆっくりと押し下げ、 正しい位置に装着します。

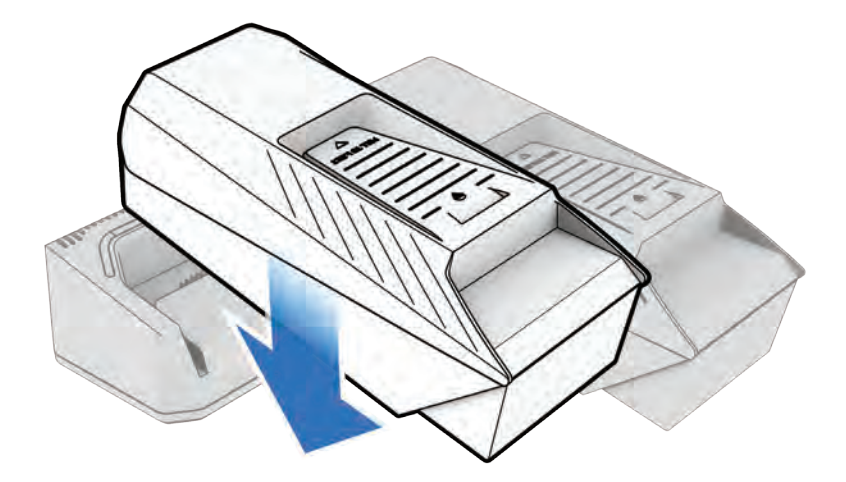

ステップ3 - 電源を挿入する

Skydio X10デュアルチャージャーの背面には2つの充電ポートがあります。100W USB-C電源また は230W高速電源のいずれかを使用できます。

電源にプラグを差し込みます。

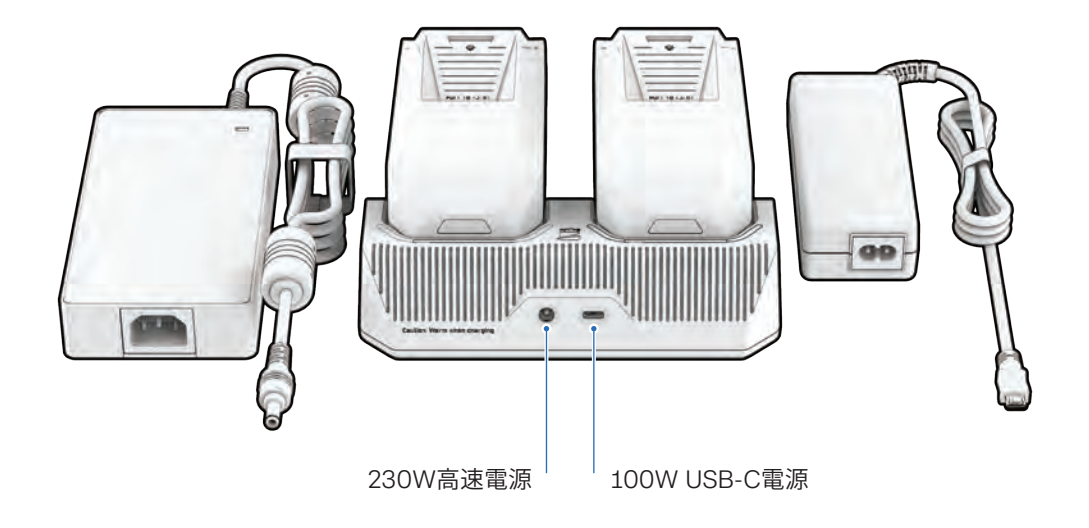

充電中

| バッテリー充電状態 | <b>X10</b> デュアルチャージャーでのライトの点き方 |
|-----------|--------------------------------|
| アクティブ充電   | 青で点滅                           |
| 充電待機      | 青で点灯                           |
| 充電完了      | 緑で点灯                           |

| 電源   | 入力                  | 充電時間                 |
|------|---------------------|----------------------|
| 230W | 20VDC、11.5A         | 消耗したバッテリーの充電に約1時間    |
| 100W | 5-20VDC、3A/20VDC、5A | 消耗したバッテリーの充電に約1時間45分 |

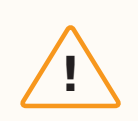

**注意:** サードパーティ製のアダプターやケーブルはサポートされていません。 バッテリーの充電には必ずSkydio純正の電源とケーブルを使用してください。

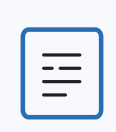

**注**:パススルー充電は現在サポートされていません。この機能は今後のソフトウェア 更新で使用可能になる予定です。

### Skydio X10の使用

ステップ1 - バッテリーを挿入する

磁石同士がかみ合うまで、バッテリーをセンサー パッケージに向かってレールにスライドさせます。

- ・ バッテリーとレールにゴミや障害物がないことを確認してください。
- 飛行前に、バッテリーが正しく装着されていることを確認してください。

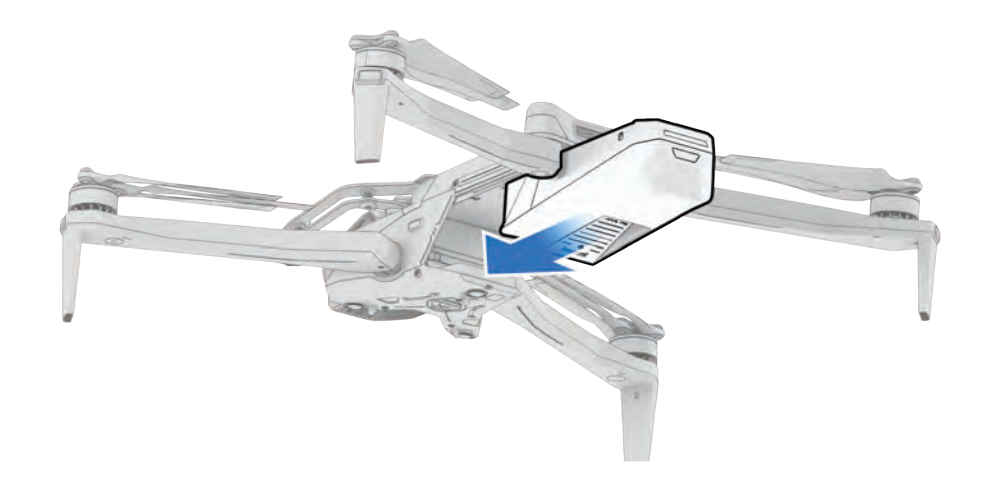

#### ステップ2 - 充電用のUSB-Cポートの位置を確認する

充電ポートはドローンの背面、バッテリーの上にあります。充電に対応しているUSB-Cポートはこ こだけです。

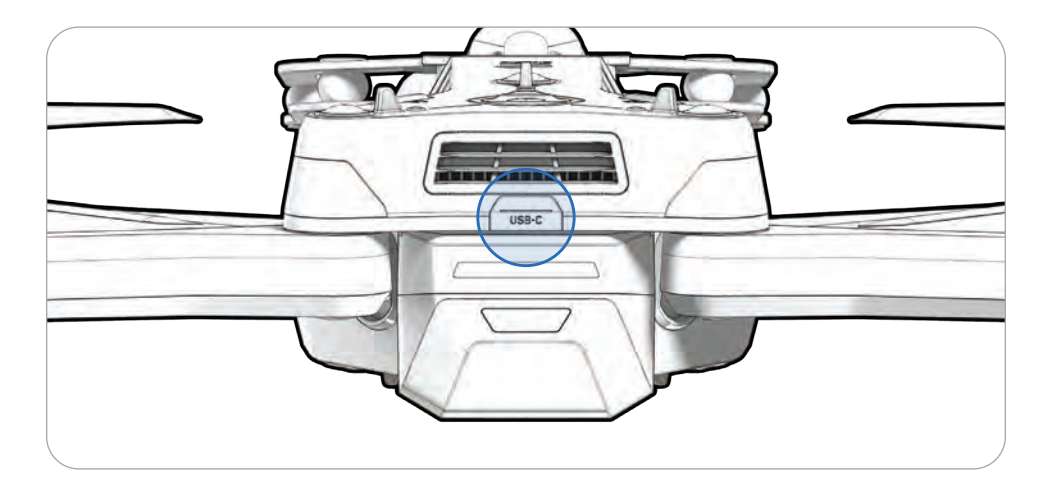

### ステップ2 - 100W電源を挿入する

電源にプラグを差し込みます。

・ 消耗したバッテリーを100W電源で完全に充電するには約2時間かかります。

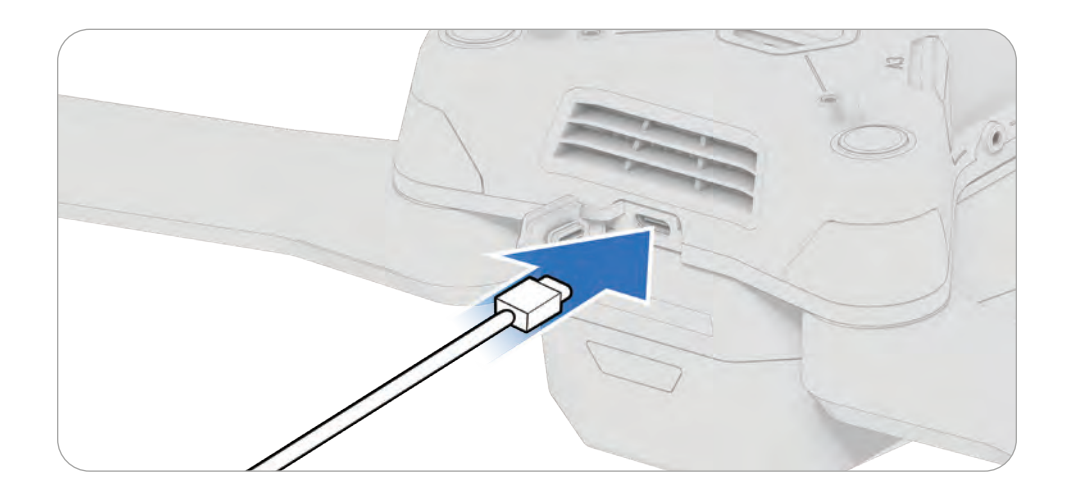

# Skydio X10 Controllerの充電

ステップ1-USB-Cポートの位置を確認する

充電ポートはコントローラーの背面にあります。

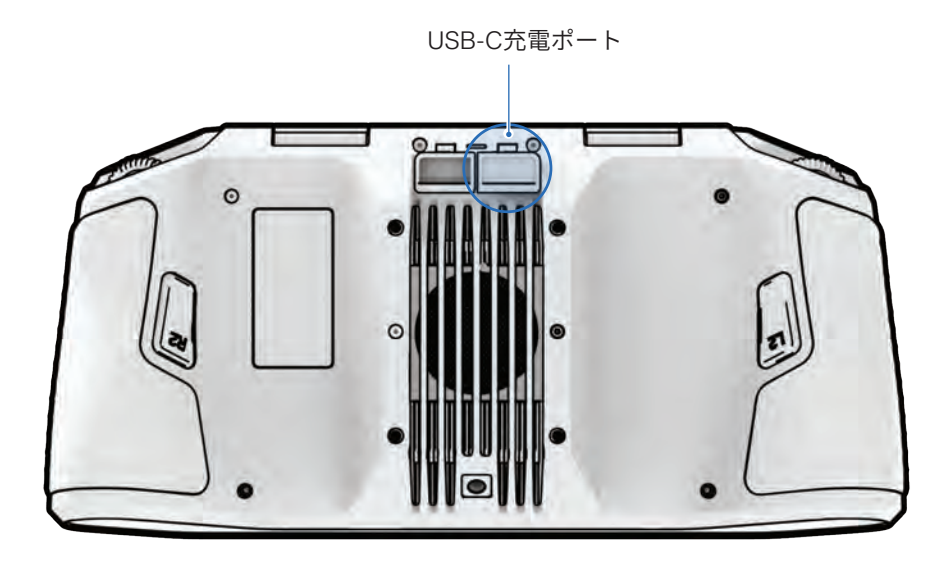

### ステップ2 - 100W電源を挿入する

Skydio X10 Controllerを100W電源に接続します。電源にプラグを差し込みます。コントローラーの 前面にあるライトが点灯し、充電レベルが表示されます。

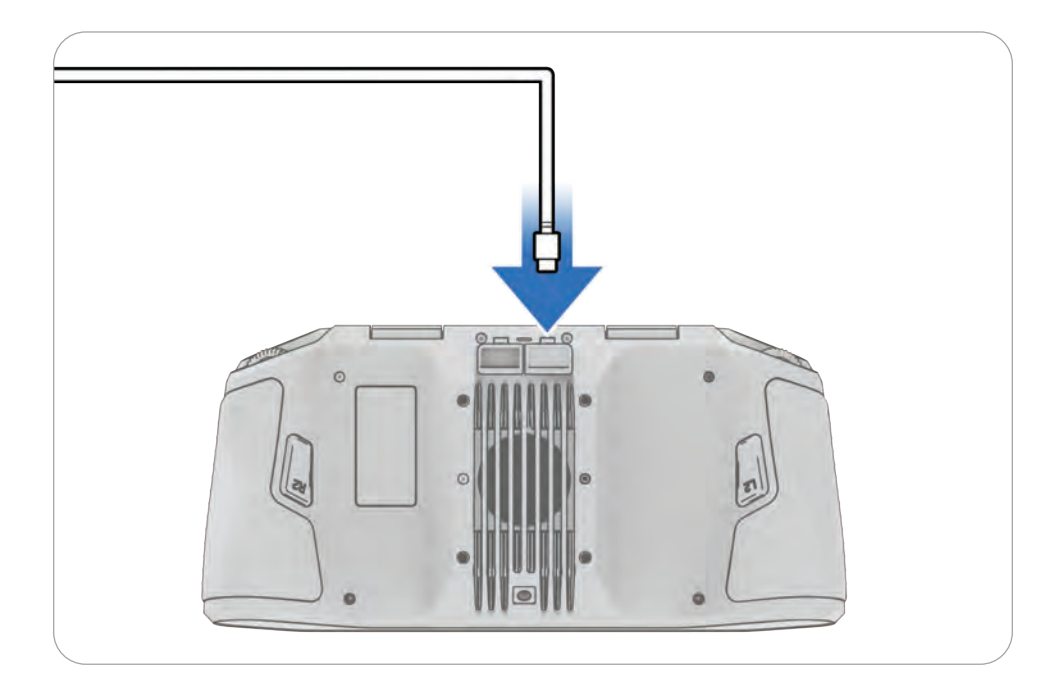

# Skydio Cloudのセットアップ

フリートを管理したりメディアを同期したりするために、飛行前にSkydio Cloudアカウントを設定 する必要があります。これには、組織の設定、ユーザーの追加、Skydio X10の登録、ワイヤレスネ ットワークへの接続などの設定が含まれます。

**注:**ソフトウェアの更新を受け取るには、Skydio CloudでSkydio X10を登録する必 要があります。

オンボーディングプロセスの一環として、Skydioは組織の初期管理者ユーザーを作成します。 Skydio Cloud組織を設定するには、管理者レベルが必要です。

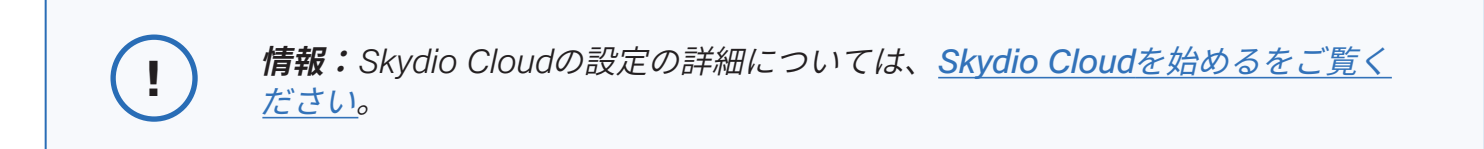

### ログインと構成設定

ステップ1 - ログインする

<u>cloud.skydio.com</u>にアクセスし、メールアドレスを入力します。次にメールアドレスに送信された 認証コードを入力します。

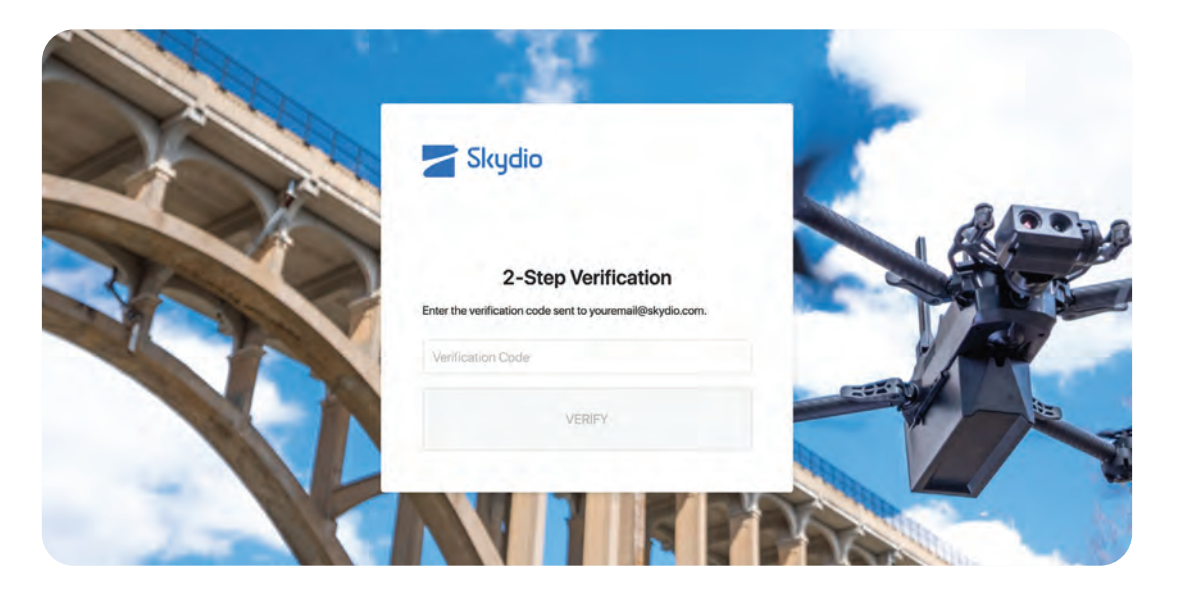

ステップ2-「設定」>「一般」を選択する

組織のロゴをアップロードして、左上隅のSkydioロゴと置き換えます(オプション)。

データキャプチャを有効にすると、各飛行後にGPSおよびテレメトリデータを自動的にクラウドに アップロードできます。

データキャプチャがオフの場合、飛行経路などのテレメトリデータはフライト画面に表示されま せん。

| Skydio                                                                                                   | Settings                                                                                     | General                                                                                                    |
|----------------------------------------------------------------------------------------------------|----------------------------------------------------------------------------------------------|----------------------------------------------------------------------------------------------------|
| gg Fleet<br>용 Scans<br>전 Media                                                                           | 奈 Users<br>dF Devices<br>ぞ Network                                                           | Organization Name<br>The name of your organization<br>Your Organization                                                                                                    |
| C Reports                                                                                                | <ul> <li>Media Upload.</li> <li>■ Licenses</li> <li>Developer</li> <li>API Tokens</li> </ul> | Logo<br>Doose the logo to display at the top of the dashboard.                                                                                                    |
| <ul> <li>I: What's New     <li>Support      <li>Settings</li> <li>A youremail@skyd </li> </li></li></ul> |                                                                                              | Data Capture<br>Enabling Data Capture OPS & Telemetry in Skydio Gloud will trigger the transmission and automatic upload of on-vehicle data<br>collected during tright, such as geniocation and performance telemetry. Skydio will use the information to provide Skydio Cloud and<br>retain it indefinitely as part of your account. Visit the Skydio Privacy Policy, available at skydio.com/legal, for detailed information. |

### ユーザーの追加

ステップ1-「設定」を選択する

ステップ2 - 「ユーザー」を選択する

ステップ3-メンバーを追加する

[**メンバーを招待**]を選択するか、CSVまたはテキストファイルをインポートします。次にユーザーのメールアドレスを追加し、役割を割り当てます。

これは、組織内のパイロットがX10 ControllerでSkydio Flight Deckにアクセスできるようにするための重要なステップです。

| Skydio             | Settings<br>18 General                                | U                 | lsers            |                              | Invite a Member |
|--------------------|-------------------------------------------------------|-------------------|------------------|------------------------------|-----------------|
| 📽 Fleet            | R Users                                               | Invite New Member |                  | ×                            | Role            |
| ☑ Media ♦ Missions | Retwork                                               | Emai              | User             | l@skydio.com                 | n Admin         |
| 🖪 Reports 🔗        | <ul> <li>Media Uple</li> <li>IIII Licenses</li> </ul> | Add more members  |                  | 2@skydio.com                 | n Admin         |
| <                  | Developer                                             |                   | 上 Import Se      | 3@skydio.com<br>1@skydio.com | n Pilot         |
| () Support · · ·   |                                                       |                   | user5@skydio.com | user5@skydio.com             | n Admin         |
|                    |                                                       |                   | user6@skydio.com | user6@skydio.com             | n Pilot         |
|                    |                                                       |                   | user7@skydia.com | user7@skydio.com             | n Admin         |

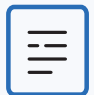

**注:** ユーザーを追加できるのは、管理者レベルのアカウントのみです。メンバーの メールアドレスは、一度に1つの組織にしか関連付けることができません。

### デバイスの登録

ソフトウェアアップデートを受け取るには、Skydio Cloudでドローンを登録する必要があります。 ドローンとバッテリーを登録すると、使用状況の測定基準を追跡したり、追加のソフトウェアライ センスを割り当てたりすることもできます。Skydio X10は自動的に組織に関連付けられないため、 フリートに必要なデバイスをそれぞれ登録する必要があります。

ステップ1-「設定」を選択する

ステップ2 - 「デバイス」を選択する

ステップ3 - Claim Devices (デバイスの登録)」を選択する

ステップ4 - Skydio X10 UAVの名前とバッテリーのシリアル番号を入力する

| Skydio 🖌 | Settings                                 |          | Claim Device                    |
|----------|------------------------------------------|----------|---------------------------------|
| Fleet    | lo General                               |          |                                 |
|          | A Users Claim Devices ×                  |          |                                 |
| Media    | # Devices                                |          | Export CSV ····                 |
| Missions | Pevice Name:                             | Software | Licenses                        |
| Reports  | Media Upla                               |          |                                 |
|          | + Add Device                             | 31.1.112 |                                 |
|          | Developer L Import Devices Claim Devices | 31.1.112 |                                 |
|          | S <sup>3</sup> API Tokens                |          | Slartin X10 Crossbair Contrilir |
|          | SkydioX10- 1668BR40EA123456              | 31.1.112 | Skydio X10 3D Capture           |
|          |                                          |          | Skydio X10 Scout                |

| - |   |
|---|---|
| L |   |
| L | _ |
| L |   |
| L | _ |
| L |   |

**注:**大規模なフリートを持つ組織の場合は、カスタマーサクセスマネージャーが、 新しい複数のSkydioドローンと複数のバッテリーについて、Skydio Cloudでの一括 登録をお手伝いします。

## ドローン名とバッテリーのシリアル番号を見つける

#### Skydio X10 UAVの名前

これは名前の頭に**SkydioX10-**が付いており、ドローン本体のバッテリーベイ内のラベルに記載されています。

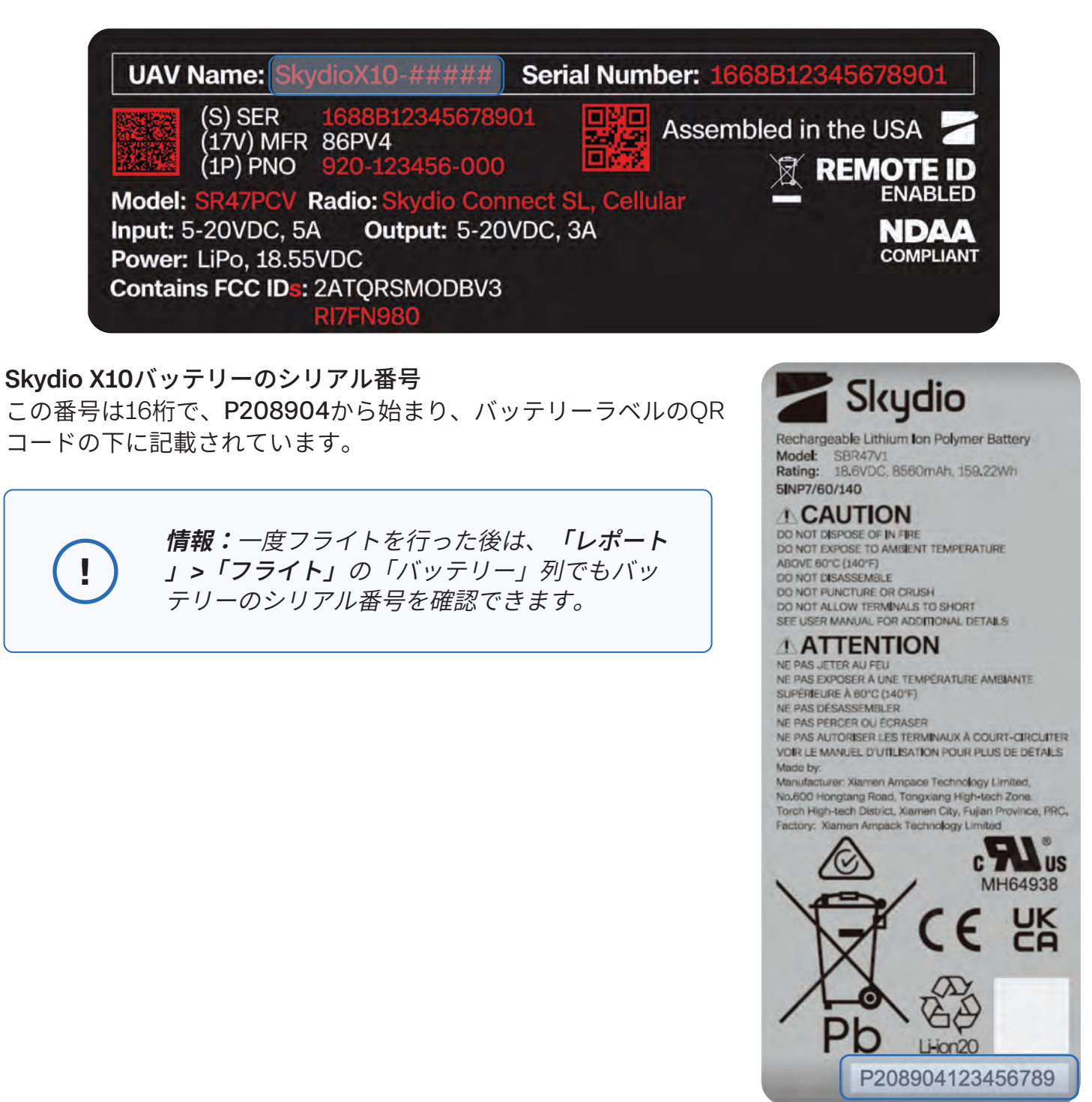

### ライセンスの割り当て

次のアドオンソフトウェアパッケージを購入した場合は、これらのソフトウェアライセンスをドロ ーンに割り当てる必要があります。

- 3D Scan
- ・スカウト
- Crosshair Coordinates

#### ステップ1-「設定」を選択する

#### ステップ2 - 「ライセンス」を選択する

「ライセンス」ページには、すべてのアクティブなライセンスと期限切れのライセンス、割り当て られているライセンスの数、割り当てられていないライセンスの数など、ライセンスの購入履歴に 関する情報が表示されます。

| Skydio                                      | Settings                                                                                                | Licenses                                                                                                    |                                              |                                        |                                              |                                         |                            |
|---------------------------------------------|----------------------------------------------------------------------------------------------------|----------------------------------------------------------------------------------------------------|----------------------------------------------|----------------------------------------|----------------------------------------------|-----------------------------------------|----------------------------|
| ⊕ Freet<br>⊕ Scans<br>⊡ Media<br>⊕ Missions | 泉 Users<br>伊 Devices<br>奈 Network                                                                       | Instructions<br>Assign keenses to your organization's ver<br>device to the Internet and sync your vehic<br>View Detailed Instructions | nicles, License assi<br>de. For offline vehi | ignments will tak<br>cles, the license | e effect the next tin<br>assignments will ay | ne you coninect y<br>nic with your next | our controlling<br>Lupdate |
| 🖪 Reports 🛛 🗠                               | <ul> <li>Media Upload</li> <li>Licenses</li> <li>Developer</li> <li>𝑌<sup>2</sup> API Tokens</li> </ul> | Purchase History<br>All licenses that you have purchased with<br>Active Expired                                                       | associated expira                            | tion dates.                            |                                              |                                         |                            |
| ⊲: What's New                               | 17                                                                                                    | Туре                                                                                                    | Purchased                                    | Assigned                               | Unassigned                                   | Expiration                              | Actions                    |
| 💬 Support 🗸 👻                               |                                                                                                    | Skydio X10 Scout                                                                                                    | 3                                            | 1                                      | 2                                            | 11/17/24                                |                            |
| Settings                                    |                                                                                                    | Skydio X10 3D Capture                                                                                                    | 3                                            | 4                                      | 2                                            | 11/17/24                                |                            |
| A youremail@skyd ∽<br><                     |                                                                                                    | Skydio X10 Crosshair Coordinates                                                                                                    | 3                                            | 1                                      | 2                                            | 11/17/24                                |                            |

ステップ3 - ライセンスを割り当てる

青いアイコンを選択して、ライセンスを対象機体に割り当てます。

| Skydio                                    | Settings                           | Licenses                         |             |                        |                           |
|-------------------------------------------|------------------------------------|----------------------------------|-------------|------------------------|---------------------------|
| <ul> <li>Scans</li> <li>Martin</li> </ul> | 옷 Users<br>II <sup>®</sup> Devices | Assign Skydio X10 Scout Licenses | 2 left      | we take effect the re- | wit time you connect your |
| <ul> <li>Missions</li> </ul>              | Network                            | SkydioX10-1234                   |             |                        |                           |
| Reports *                                 | Media Upload                       | SkydioX10-5678                   |             |                        |                           |
|                                           | Developei                          | SkydioX10-1122<br>SkydioX10-3344 |             |                        |                           |
|                                           | pr API lokens                      | SkydioX10-5566                   |             |                        |                           |
|                                           |                                    | SkydioX10-7788                   |             | d Unassigned           | Expiration Actions        |
|                                           |                                    | SkydioX10-1111                   |             | 2                      | 11/17/24 💽 E)             |
|                                           |                                    | Shyuka 10-222                    | 0.0         | 2                      | 11/17/24 📴 🖨              |
|                                           |                                    |                                  | Cancel Save | 2                      | 11/17/24 💿 🖨              |

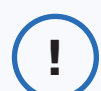

**情報:**ソフトウェアライセンスの詳細については、<u>Skydio CloudでSkydioの高</u> 度なソフトウェアライセンスを割り当てる方法</u>をご覧ください。

### Media Sync

組織用にMedia Syncを購入した場合は、ワイヤレスネットワークを追加し、メディアのアップロード設定を構成する必要があります。

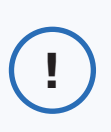

**情報:**Media Syncの設定の詳細については、「<u>Skydio CloudでMedia Syncを</u> 使用する方法」をご覧ください。また、写真や動画に透かし(ウォーターマー ク)を入れることもできます。詳細については、「<u>Skydio Cloudでウォーター</u> マークオーバーレイを有効にする方法」をご覧ください。

### Remote Flight Deckを有効にする (Skydio Connect 5Gのみ)

X10をセルラーネットワーク経由で飛行させるには、Skydio CloudでドローンのRemote Flight Deck 設定を有効にする必要があります。

| - 1 |   |
|-----|---|
|     |   |
|     | — |
|     | — |
|     |   |

**備考:**5Gセルラー通信を使用したフライトは、Skydio Connect 5G搭載のX10シス テムとSkydio Connect 5G搭載のSkydio Remote Flight Deckのサブスクリプション を購入された場合にのみご利用いただけます。

ステップ1 - ドローンがSkydio Cloudに登録されていることを確認します

ステップ2-「設定」メニュー>「デバイス」>「機体」タブを選択します

ステップ3-省略記号アイコンを選択します

ステップ4-「設定の変更」を選択します

ステップ5 - 「Remote Ops」タブを選択し、「Remote Flight Deckを有効にする」をオンにします

| Skydio    | Sattings                         | pe   | Nickname           | ANSI Serial Number | Software | Licenses           |         | Expiration<br>Date |   |
|-----------|----------------------------------|------|--------------------|--------------------|----------|--------------------|---------|--------------------|---|
| ere Fleet | ③ General                        |      |                    |                    |          | Shurlin V10 Grout  |         | 2/2/27             | 1 |
|           | & U Edit SkydioX10-1234 Settings |      |                    |                    |          | ×                  | Sinates | 2/2/27             | 1 |
| 四 Media   | G General Remote Ops             |      |                    |                    |          |                    |         | 2/2/27             |   |
|           | @ S                              |      |                    |                    |          |                    |         | 2/2/27             | 1 |
| 🖾 Reports | ₹N                               |      |                    |                    |          |                    |         | 2/2/27             |   |
|           | G N                              |      |                    |                    |          |                    |         | 2/2/27             | 1 |
|           | -                                |      |                    |                    |          |                    |         |                    | 1 |
|           | Alerts                           | -    | Skydio¥10          | 1668BR40DA000449   | -        | -                  |         | (                  |   |
|           | (++) Live Streaming              | -and | -1234              | J                  | 31.9.81  | Skydio X10 3D Scen |         | 2/2/27             | 1 |
|           | Developer                        | N.   | SkydioX10<br>-5678 | 16688R40EA0023KC   |          | Skydio X10 3D Scan |         | 2/2/27             | 1 |
| <         | o <sup>ct</sup> API Tokens       |      |                    |                    |          |                    |         |                    |   |

**注:**Connect 5Gに関する詳細(セルラー接続を使用した飛行方法、飛行中のネット ワーク切り替え、その他の設定の詳細など)については、「<u>セルラー接続でSkydio</u> <u>X10を飛ばす方法</u>」をご覧ください。

=

# 飛行前

ドローンを離陸する前に、セットアップの基本について ご紹介します。

このセクションは、以下に適用されます。

Skydio X10のセットアップ

Skydio X10 Controllerのセットアップ

Skydio X10 Controllerのアップデート

Skydio X10のアップデート

Skydio Connect 5Gのセットアップ

寒冷環境でのバッテリーの加温
## Skydio X10のセットアップ

ステップ1-リアアームを広げます

センサーパッケージを自分の反対側に向けてドローンを持ちます。アームが所定の位置に達するま で、シャーシから**横方向**に引き離します。

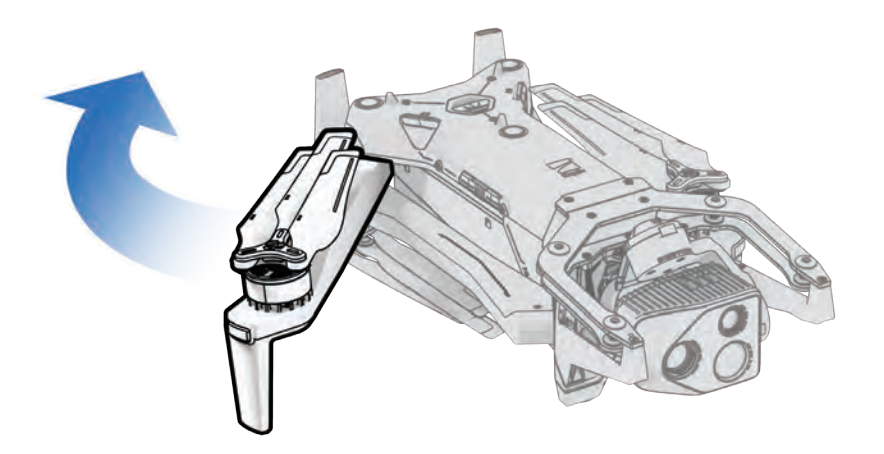

ステップ2-フロントアームを広げます

アームを下に押して前方に広げます。アームが所定の位置に達するまで、ゆっくりと動かします。

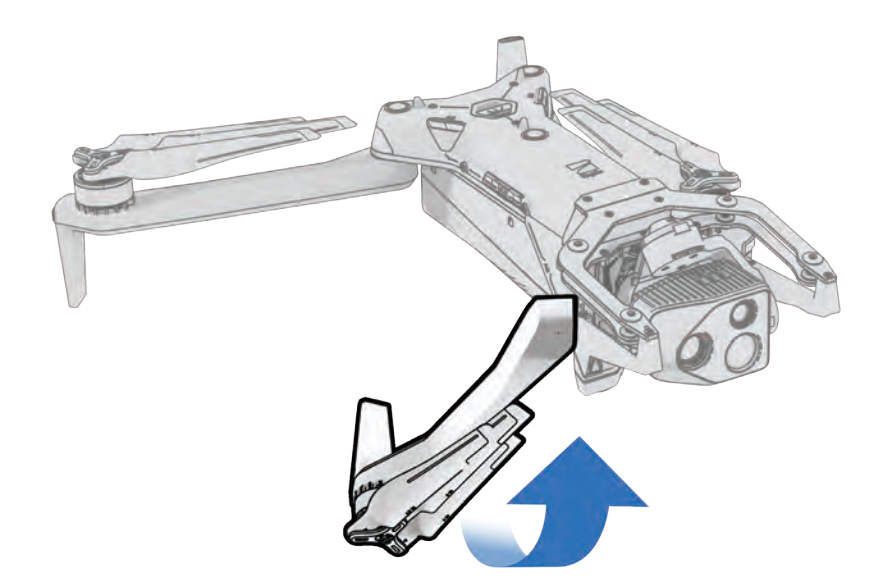

ステップ3 - 付属のmicroSDカードを確認してフォーマットします

ドローン側面のスロットに、UHSスピードクラス3(またはそれ以上)のmicroSDカードが2枚挿入 されていることを確認します。

- 最小256 GB
- 飛行する前に、[情報] メニューの [データの管理] からmicroSDカードをフォーマットします ([グローバル設定] > [情報] > [デバイス] > [データの管理])。

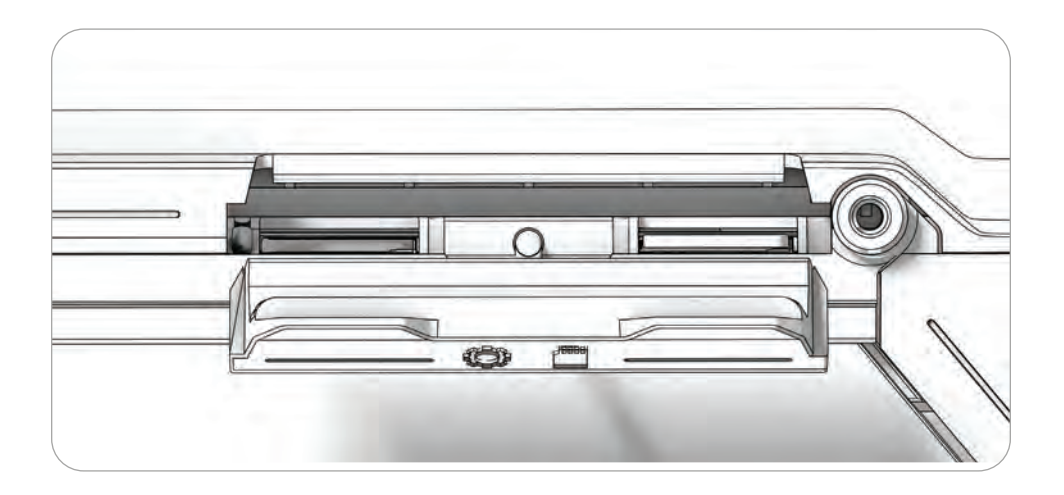

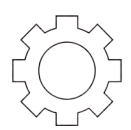

**ログカード** ソフトウェアアップデート、データのスキャン、フライトログ の記録に使用します

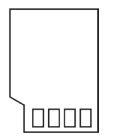

**メディアカード** 飛行中に録音・撮影されたメディアデータを保存します

## ステップ4 - バッテリーを挿入します

磁石同士がかみ合うまで、バッテリーをセンサー パッケージに向かってレールにスライドさせます。

- ・ バッテリーとレールにゴミや障害物がないことを確認してください
- ・ 飛行前に、バッテリーが正しく装着されていることを確認してください。

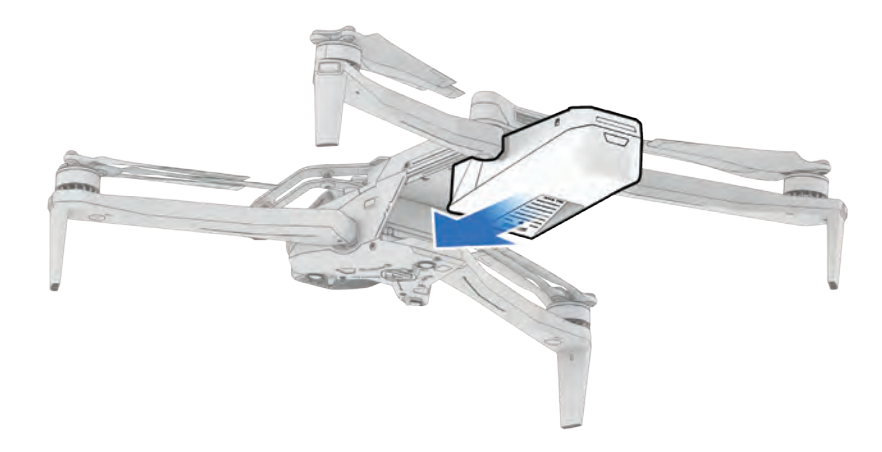

ステップ5-センサーパッケージのロックを取り外します

センサーパッケージを持ち、ゆっくりと引っ張ってドローンの上部から取り外します。

・ 保管時や輸送時に再度取り付けるため、この部品は取っておいてください。

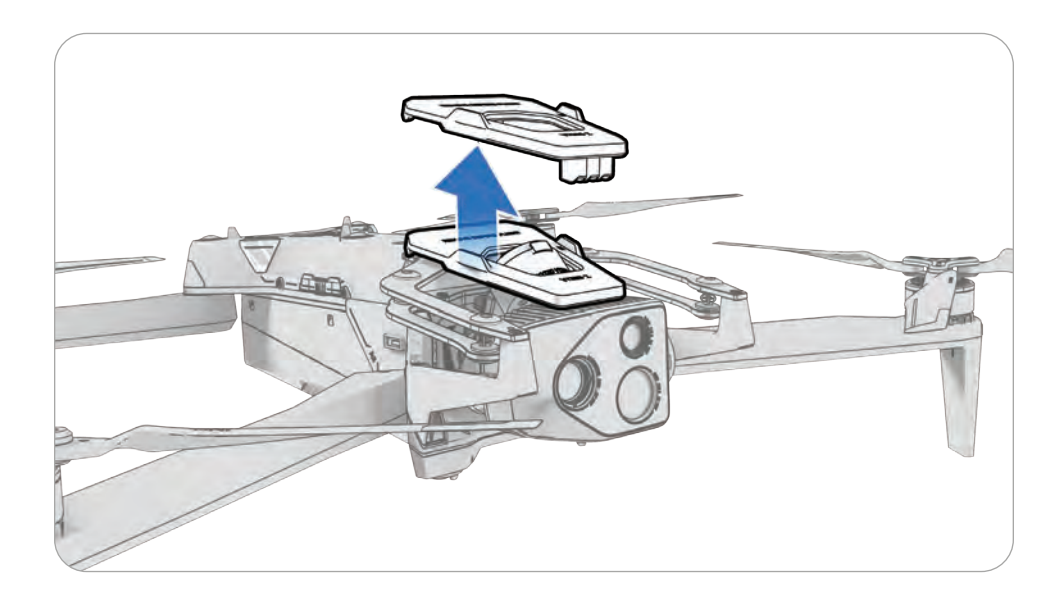

## Skydio X10 Controllerのセットアップ

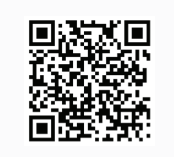

こちらをスキャンすると、Skydio Connect SL/5Gの詳細をご覧いただけます。

## ステップ1 - Skydio X10 Controllerの電源を入れます

コントローラーの蓋を開け、電源ボタンを5秒間押し続けます。コントローラーの前面にあるライト が点灯し、充電レベルが表示されます。

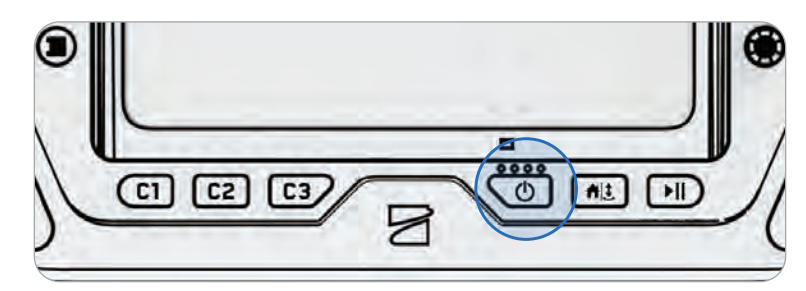

**備考:**電源がオフのときに電源ボタンを1回押すと、充電レベルを確認できます。

## ステップ2 - Skydio Flight Deckをセットアップします

Skydio Flight Deckは、コントローラー上で動作する専用のフライトソフトウェアです。

- X10コントローラーのセットアップ中にワイヤレスネットワークに接続するように指示 された 場合は、この手順を無視して、代わりに付属のイーサネットアダプターを使用 してください。
- Skydio Cloudアカウントに関連付けられたメールアドレスを入力し、メールで届いたアクティ ベーションコードを入力します
- コントローラーのパスワードを設定します(オプション)

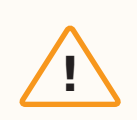

警告:パスワードを回復またはリセットすることはできません。パスワードが正しく入力されていることを確認し、メモして安全な場所に保管してください。パスワードを紛失した場合、コントローラーの交換が必要になります。

## ステップ3 - Skydio X10の電源を入れます

バッテリーの電源ボタンを3秒間長押しします。X10の電源がオンになると、ドローンのアームのラ イトが青色に変わります。

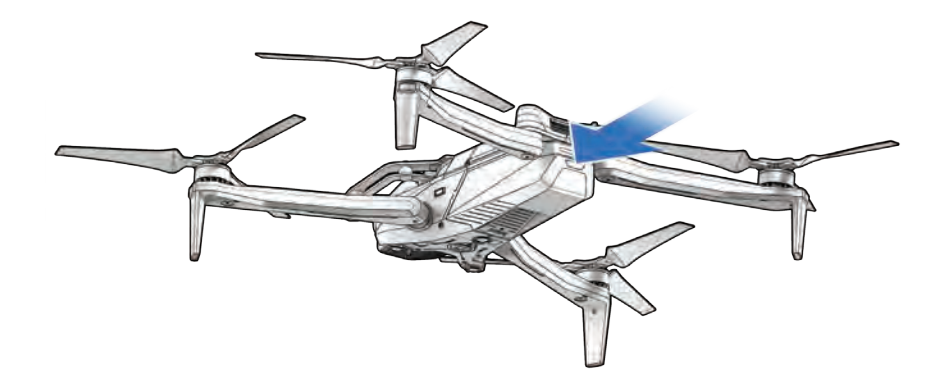

## ステップ4-ドローンとコントローラーをペアリングします

USB-Cペアリングケーブルを使用してデバイスを接続します。ペアリングが完了するまでお待ちく ださい。ペアリングが成功すると、ドローンのライトが青色に点灯し、ドローンの名前が画面に表 示されます。

一度ペアリングすると、次回以降、ドローンとコントローラーが飛行前に自動的に接続されます。

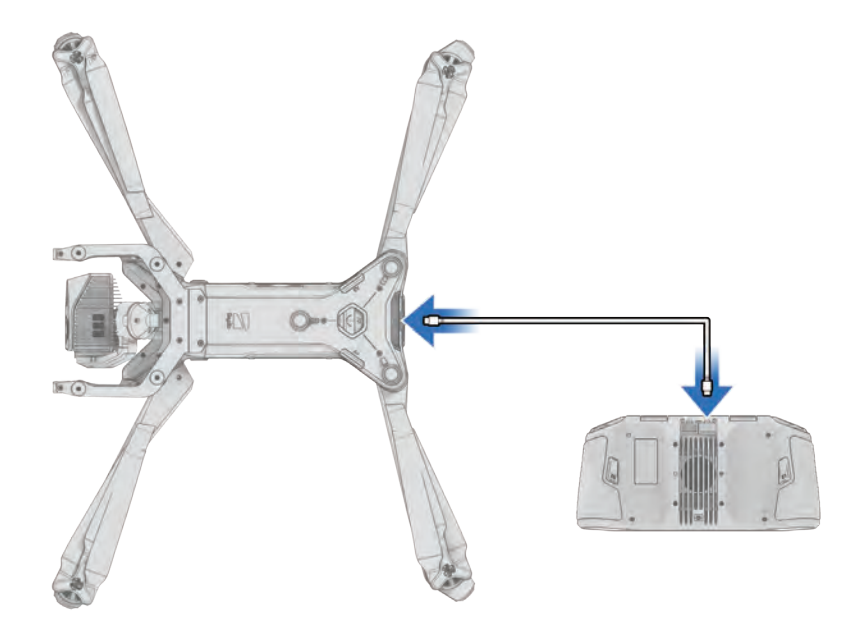

## Skydio X10 Controllerのアップデート

| 1 |   |
|---|---|
|   |   |
|   | — |
|   | - |
|   |   |

**備考:**飛行する前に利用可能なアップデートがあるかどうかを確認してください。Skydio X10をアップデートする前に、まずSkydio X10 Controllerをアップデートする必要がありま す。コントローラのネットワーク接続方法については34ページをご確認ください。

## ステップ1 - Skydio X10 Controllerの電源を入れます

コントローラーの蓋を開け、電源ボタンを5秒間押し続けます。コントローラーの前面にあるライト が点灯し、充電レベルが表示されます。

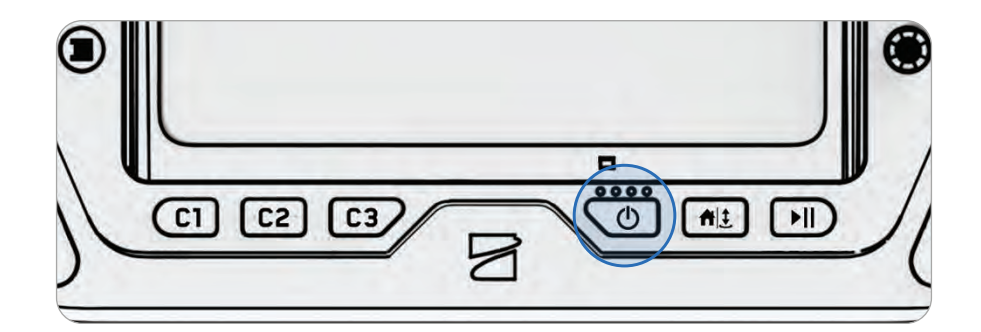

ステップ2-「情報」メニューに移動します

これは[グローバル設定]にあります。

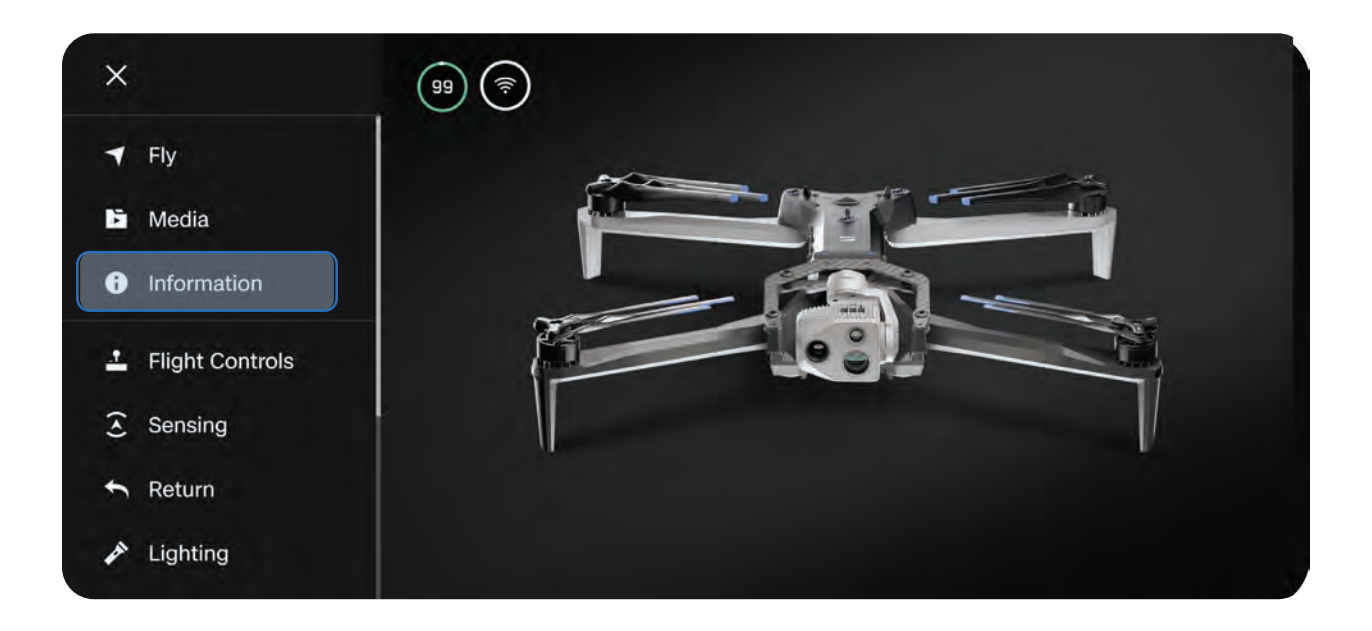

## ステップ3-「設定」で「コントローラのアップデート」を選択します

| +                 | INFORMATION |   |
|-------------------|-------------|---|
|                   | SETTINGS    |   |
| Controller Update |             | ۲ |
| Change Password   |             | • |
|                   | SUPPORT     |   |
| Tutorials         |             | • |
| About             |             | • |

ステップ4-「アップデートの確認」を選択します

ステップ5 - [アップデート] を選択します

画面の指示に従って、コントローラーをアップデートしてください。

| Lindata A                       | vailable                               |
|---------------------------------|----------------------------------------|
| Opuale A                        | valiable                               |
| Updating your controller m      | nay take several minutes.              |
| App Version                     | 31.1.97 < <b>31.1.99</b>               |
| Firmware Version                | 31.1.97 < <u>31.1.99</u>               |
| App Version<br>Firmware Version | 31.1.97 < 31.1.99<br>31.1.97 < 31.1.99 |
| Upda                            | ate                                    |

## Skydio X10のアップデート

Skydioではシステムのアップデートを強制していませんが、最適なパフォーマンスを得るには、 Skydioシステムを最新の状態に保つことをお勧めします。更新が利用可能な場合は、[**情報**] メニュ ーに赤い通知アイコンが表示されます。

## ステップ1 - Skydio X10の電源を入れます

バッテリーの電源ボタンを3秒間長押しします。

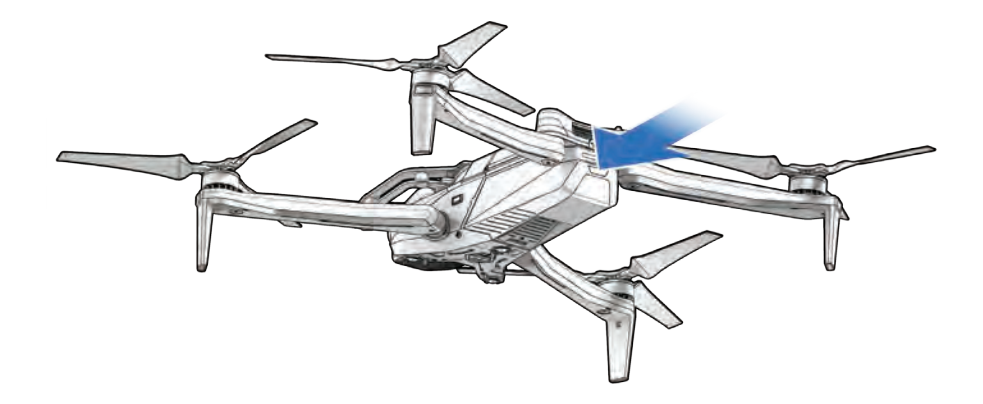

## ステップ2 - Skydio X10 Controllerの電源を入れます

コントローラーの蓋を開け、電源ボタンを5秒間押し続けます。コントローラーの前面にあるライト が点灯し、充電レベルが表示されます。

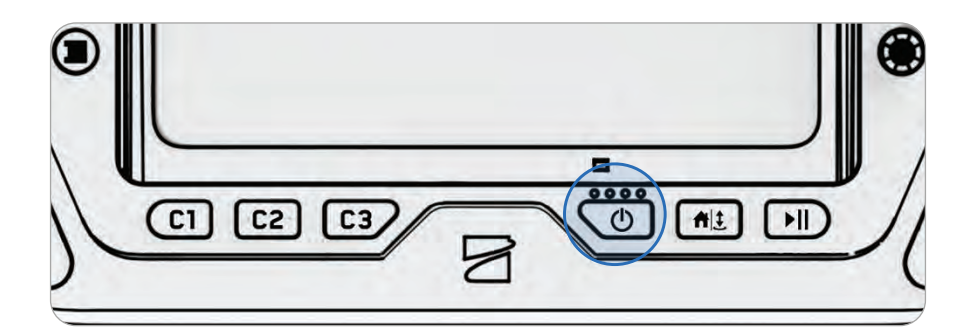

## ステップ3-「情報」メニューに移動します

これは [グローバル設定] にあります。

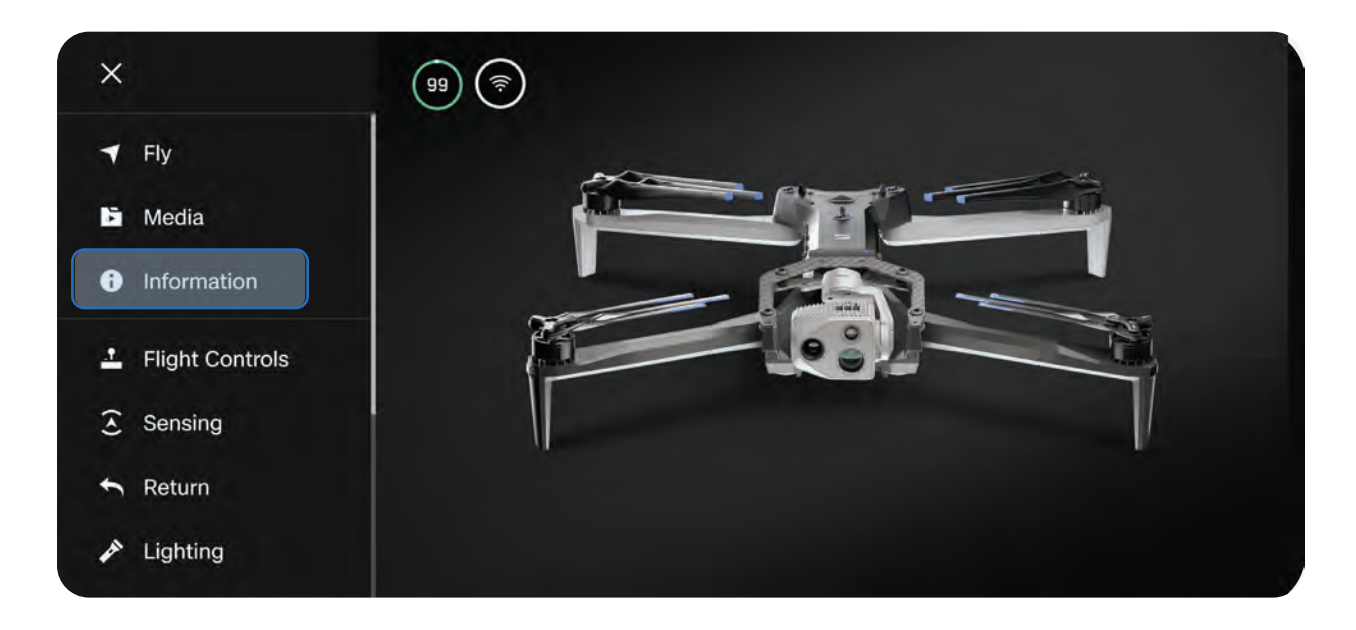

ステップ4 - 「デバイス」の下にあるSkydio X10を選択します

| ÷                | INFORMATION |        |
|------------------|-------------|--------|
|                  | DEVICES     |        |
| 🛜 SkydioX10-a0b0 |             | UPDATE |
| SkydioX10-a1b1   |             |        |
| Network Drones   |             | •      |
|                  | MAPS        |        |
| View Map         |             | ٠      |

ステップ5-[アップデート]を選択します

画面の指示に従って、ドローンをアップデートしてください。

「アップデートの確認」を選択すれば、利用可能な更新をいつでも確認できます。

| ← SkydioX10-a0b0      |                                                                                                    |  |
|-----------------------|----------------------------------------------------------------------------------------------------|--|
| Serial Number         | DA000473                                                                                                    |  |
| ANSI Serial Number    | 0DA000473                                                                                                    |  |
| Manage Data           |                                                                                                    |  |
| Locate SkydioX10-a0b0 |                                                                                                    |  |
| View Last Flights     |                                                                                                    |  |
| Update                |                                                                                                    |  |
|                       | dioX10-a0b0<br>Serial Number<br>ANSI Serial Number<br>Manage Data<br>Locate SkydioX10-a0b0<br>View Last Flights<br>Update |  |

## Skydio Connect 5Gのセットアップ

| ſ |   |
|---|---|
|   | _ |
|   |   |
|   | = |
|   |   |
| - |   |

**備考:**5Gセルラー通信を使用したフライトは、Skydio Connect 5G搭載のX10システ ムとSkydio Connect 5G搭載のSkydio Remote Flight Deckのサブスクリプションを 購入された場合にのみご利用いただけます。

## ステップ1-ドローンの5Gセルラー通信を有効にします

X10 Controllerで、[**グローバル設定**] メニューの [**無線**] タブを選択し、[機体の5Gセルラー] をオン に切り替えます。

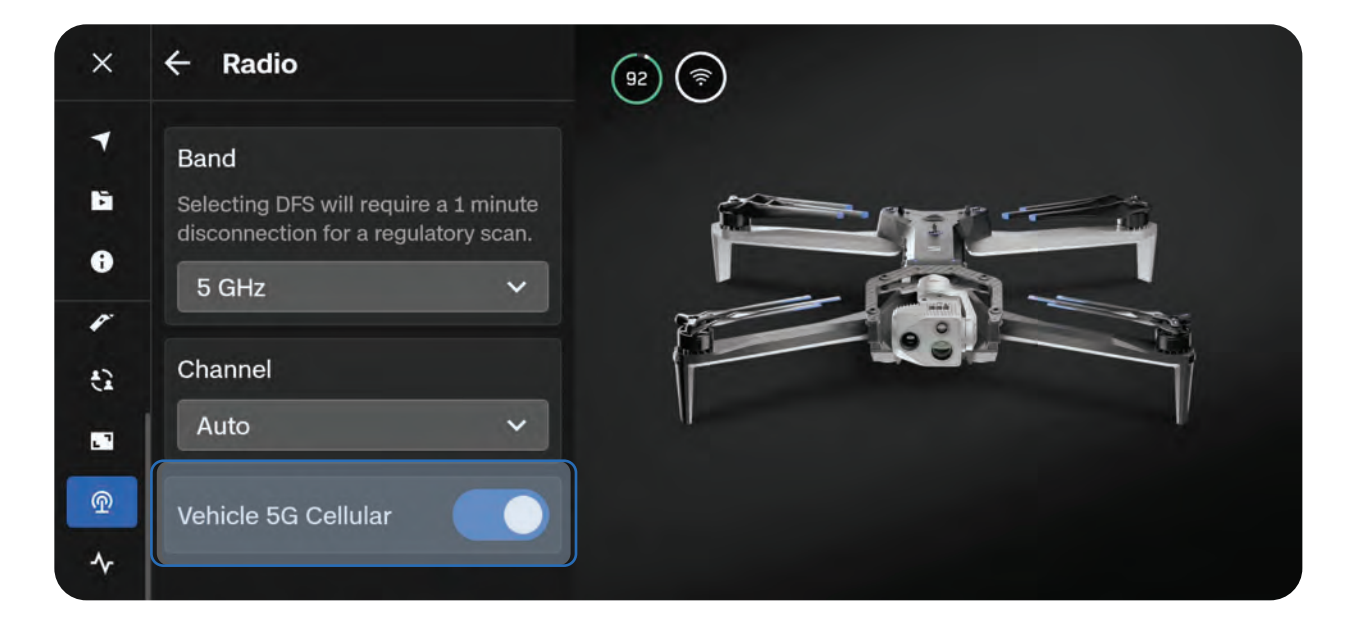

ステップ2 - コントローラーの5Gセルラー通信を有効にします

[**グローバル設定**] メニューの [**情報**] タブを選択します。[**デバイス設定**] まで下にスクロールし、 [**ネットワーク**] を選択して、[**セルラーデータ**] がオンになっていることを確認します。

| ← 7:01 🗆 🖤    | NETWORK |  |
|---------------|---------|--|
| Miti          |         |  |
| Cellular Data |         |  |

## 寒冷環境でのバッテリーの加温

Skydio X10バッテリーは自己発熱技術を採用しており、極寒環境でも5分以内に飛行が可能になります。

X10バッテリーが32℃(0℃)を下回ると、Skydio X10は離陸できなくなります。ドローンを離陸す る前に、バッテリーを事前に温める必要があります。

- ・ バッテリーの自己発熱機能は最低-4°F (-20°C) まで対応しています。
- Skydio X10は、完全なパフォーマンスに回復するまで、自己発熱機能を動作させながら低パフ ォーマンスで動かすことができます。
- ・ バッテリーが自己発熱するには、少なくとも30%充電されている必要があります。
- 寒冷な気候で飛行する場合は、バッテリーを完全に充電することを強くお勧めします。
- ・ 低温下では飛行時間が短縮されます。
- 極寒環境の場合、激しい操縦は最小限に抑えてください。

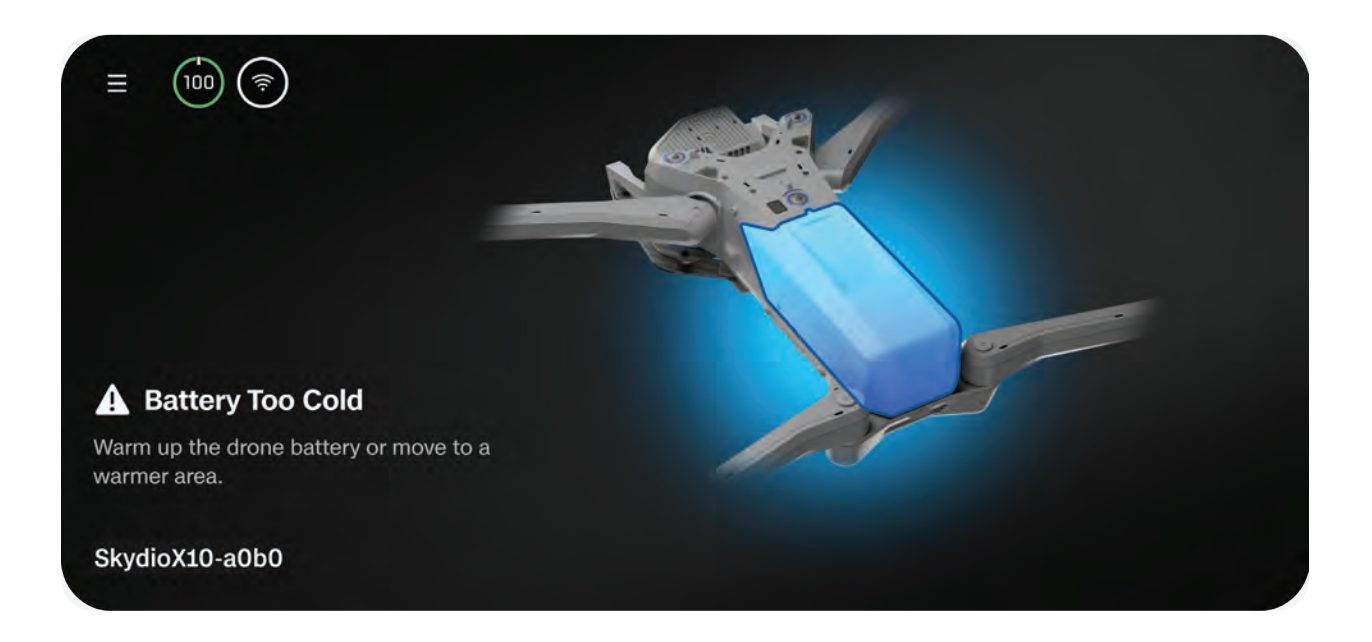

## Skydio X10バッテリーの事前加温

バッテリーの温度が低くて離陸できないことが検出されると、Skydio X10がバッテリーの自己発熱 機能を自動的に動作させます。バッテリーが現在の充電状態に対して十分に温まると、離陸不可状 態が解除されます。

ドローンにバッテリーを挿入する前に、事前に温めておくこともできます。

#### ステップ1-バッテリーボタンをトリプルタップして自己発熱プロセスを開始します

- ・ 自己加温プロセス中、バッテリーのライトはオレンジ色に変わります
- ・ もう一度トリプルタップすると、自己発熱プロセスが終了します

#### ステップ2-バッテリーの温度が十分低い場合、自己発熱が始まります

・ 自己発熱が完了すると、バッテリーのライトが一瞬青くなり、その後電源がオフになります

#### ステップ3-ドローンにバッテリーを挿入し、電源を入れます

- ドローンにバッテリーを挿入する時点で自己発熱がまだ進行中だった場合は、挿入後も自己発 熱が継続されます
- バッテリーが現在の充電状態に対して十分に温まると、離陸不可状態が解除されます

# Skydio Flight Deckの ナビゲーション

Skydio Flight Deckは、コントローラー上で動作する専用の フライトソフトウェアです。このセクションでは、コアメニ ューの場所と設定のカスタマイズについて説明します。

このセクションは、以下に適用されます。

ゲート画面

グローバル設定

フライトコントロール

帰還動作

センシング (障害物回避)

ディスプレイ

システムステータス

クイックアクション

ゲート画面

ドローンの電源を入れて接続すると、最初に**ゲート画面**が表示されます。これは、飛行の開始、 モードの切り替え、飛行前の設定を行うための最初の画面です。

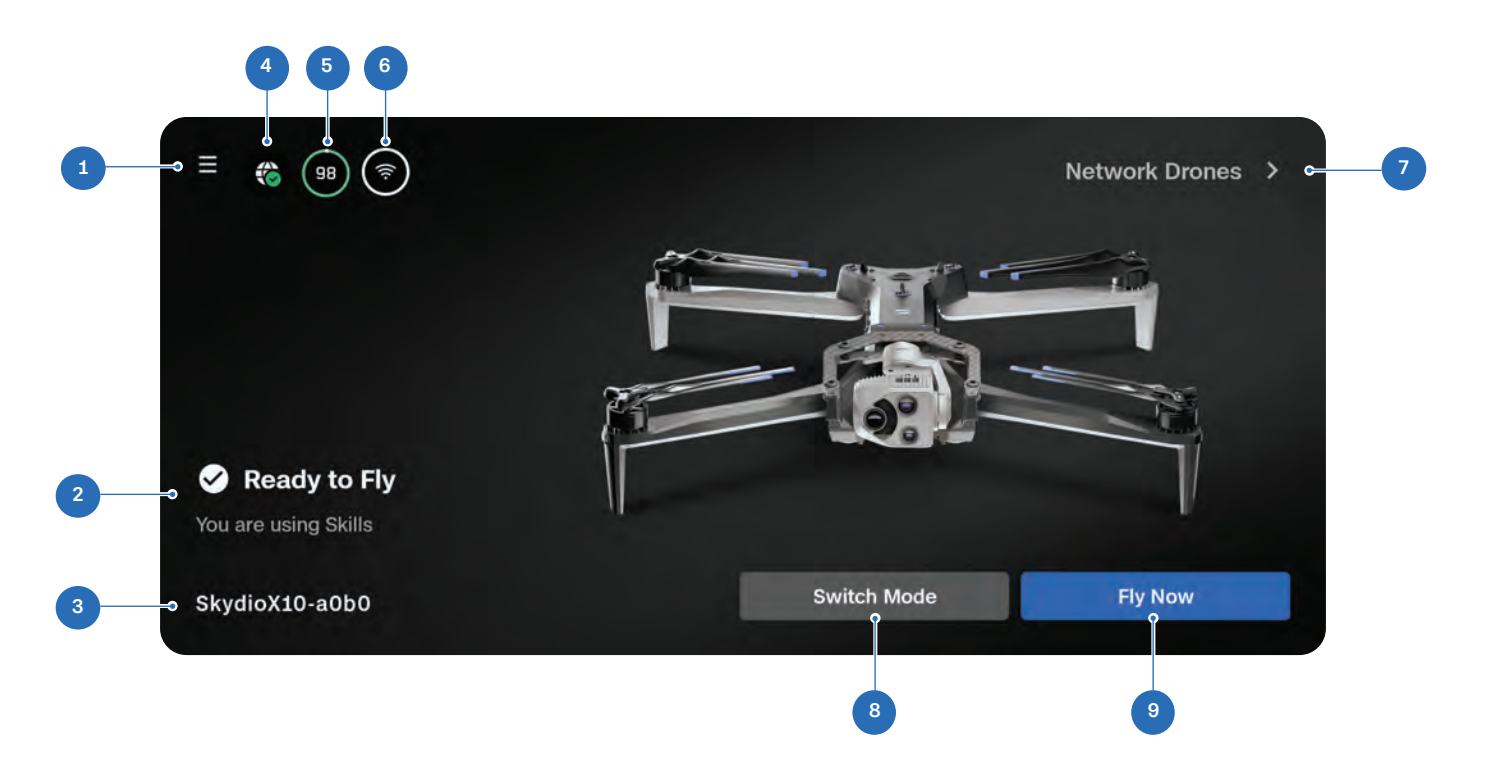

- 1. グローバル設定
- **2.** 飛行ステータス
- 3. ドローン名
- **4.** X10 Controllerネットワー クステータス
- 5. ドローンのバッテリー

- 6. 信号強度(選択してConnect SLまたは Connect 5Gを使用)
- 7. ネットワークドローン(組織内のアクティブ なドローンを表示)
- フライトモードセレクター(スキルまたは 3Dスキャン)
- 9. 今すぐ飛行 (フライト画面を開く)

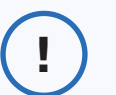

**情報:**セルラー接続での飛行に関する詳細については、「<u>セルラー接続で</u> Skydio X10を飛ばす方法」を参照してください。

## グローバル設定

グローバル設定メニューには、飛行前と飛行中にアクセスできます。このメニューを使用すると、 低バッテリー時の動作、ストリームのレイアウト、障害物回避動作など、さまざまな設定に移動す ることができます。

画面の左上にあるグローバル設定アイコンを選択 すると、以下のメニューにアクセスできます。

- ・ メディア
- 情報
- ・ フライトコントロール
- ・ センシング
- 帰還
- ・ ライト
- ・ アタッチメント
- 接続
- 無線
- ・ ディスプレイ
- ・ システムステータス

\*アタッチメントは近日公開予定です。

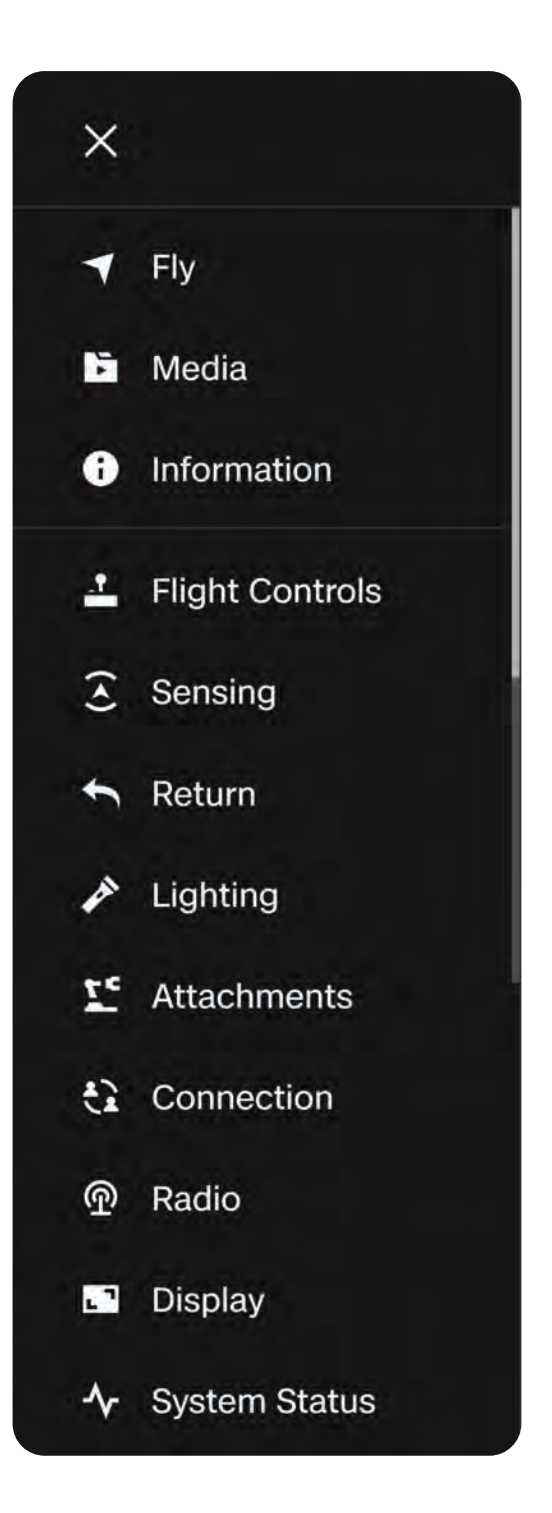

メディア

このメニューを使用すると、最近のフライトの写真、動画、スキャンを確認できます。

- 画像や動画を選択すると確認できます。
- ・ サムネイルを長押しすると、複数選択または削除できます

インターバルモードで写真を撮影した場合、撮影されたすべての写真は1つのスタック(束)にまと まって表示されます。スタックを選択すると、個々の画像を1枚ずつスクロールできます。

「メディア」メニューには標準カラーJPGとサーマルJPGのみが表示されます。DNGまたはRJPGフ ァイルにアクセスするには、ドローンからファイルを転送する必要があります。

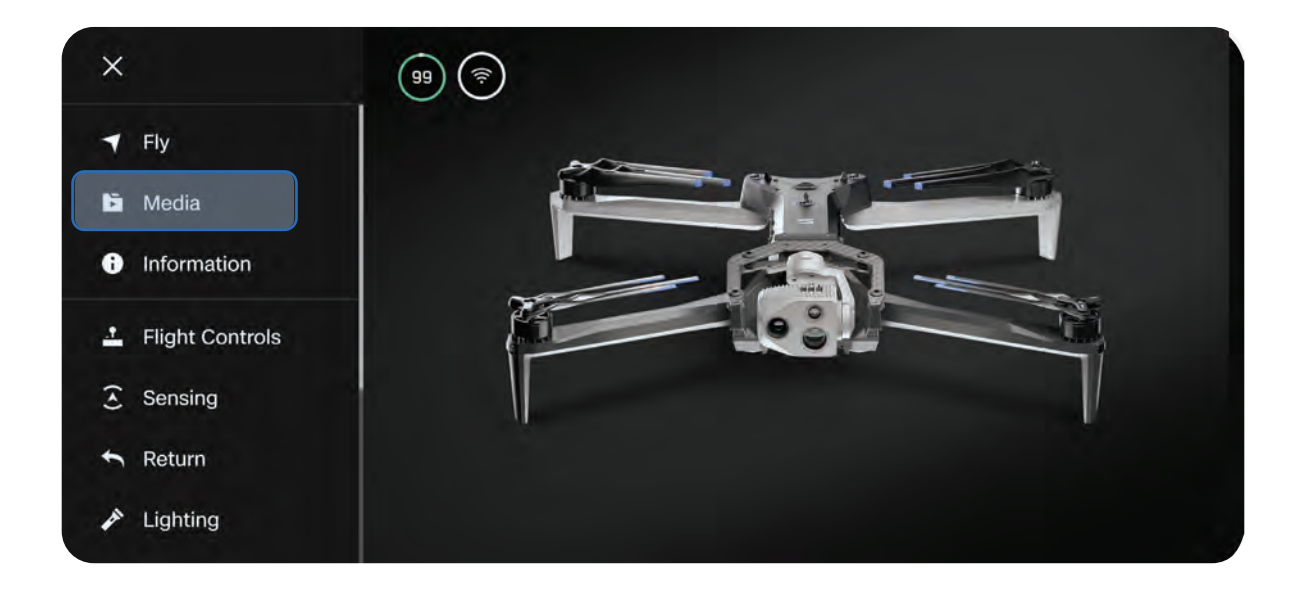

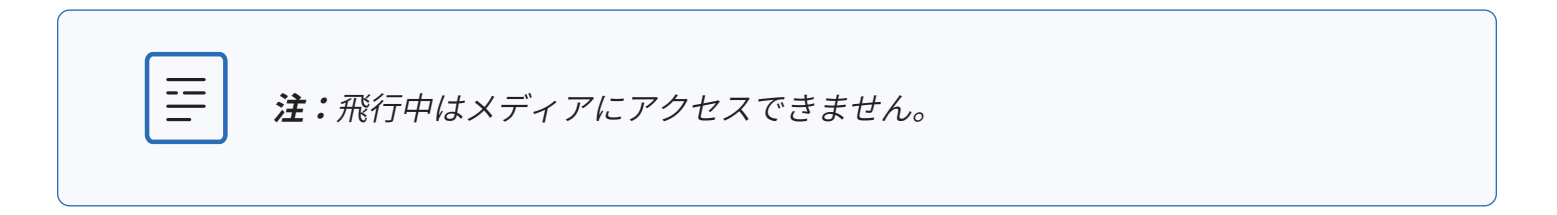

## 情報

Skydio X10に接続している間は、[情報] メニューからドローンやコントローラーのアップデート、 無線周波数の選択、マップライブラリなどの設定にアクセスできます。

## デバイス

現在接続されているドローンの名前と、以前にコントローラーにペアリングされた他のX10ドローン の名前が一覧表示されます。

ドローンの名前を選択して、ドローンのアップデートを確認したり、ソフトウェアのバージョンを確認したりできます。

| ÷              | INFORMATION |        |
|----------------|-------------|--------|
|                | DEVICES     |        |
| SkydioX10-86cc |             | UPDATE |
|                | MAPS        |        |
| View Map       |             | •      |
| Download Maps  |             | Þ      |
| Scan Library   |             | Þ      |
|                | SETTINGS    |        |

### データ管理

ログカードとメディアカードをフォーマットしたり、ドローンを工場出荷時の状態にリセットしたり できます。

### Locate Skydio X10 (Skydio X10を探す)

Skydio 10を紛失した場合、その最終確認位置を表示できます。座標設定が有効な場合、現在地また は最後に確認した場所の緯度と経度が表示されます。

### 最後のフライトの表示

ドローンが接続されていない場合でも、飛行画面から最後に表示されたフィードを表示します。墜落、不時着、バッテリー残量不足で意図しない場所に着陸した場合に、ドローンの位置を特定する ことを支援する設計になっています。

### クラウド設定

Skydio Cloudに追加したドローン、機能、ネットワークに割り当てたライセンスを可視化します。

#### ファイルのアップロード

X10 Controllerからクラウドへのファイルアップロードの進行状況を監視します (フライトテレメト リを含む)。

#### メディアの上書き

古いファイルを自動的に削除し、新しい飛行を開始するのに必要なストレージを確保します。[最も 古いメディアを削除] をオンにすると、microSDカードに保存されている最も古いメディアが自動的 に削除されます

#### ちらつき防止(Anti-flicker)

映像にちらつきがある場合には、ちらつき防止の設定を調整します。この設定は、北米以外の国で、 家庭用コンセントの交流周波数が50Hzの国のユーザー向けです。

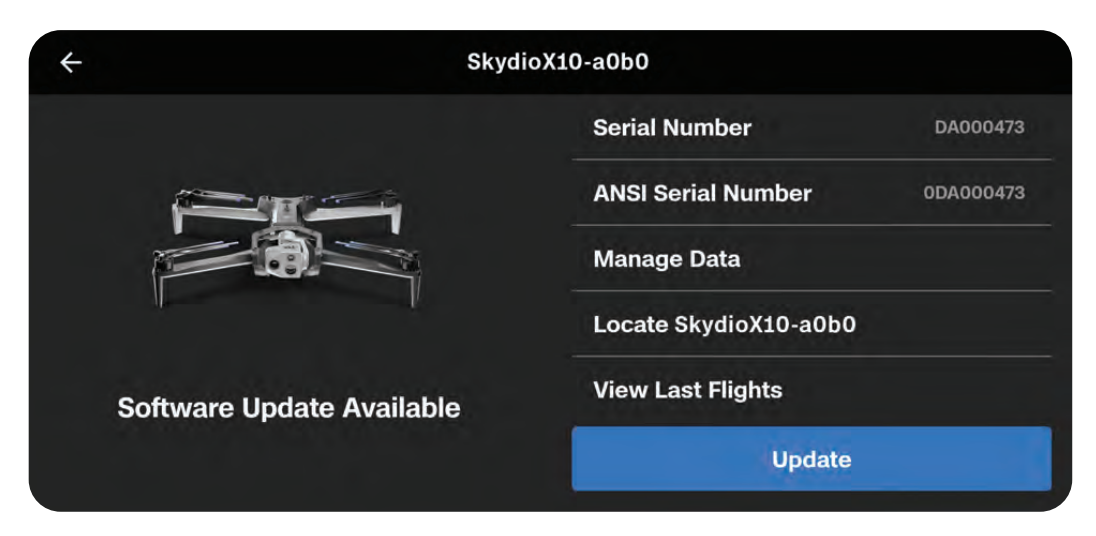

## 地図

## 地図を表示

現在地の表示、検索、地図設定の構成を行います。

Skydio X10、コントローラー、離陸地点、ホームポイント(設定されている場合)の位置がすべて 地図上に表示されます。

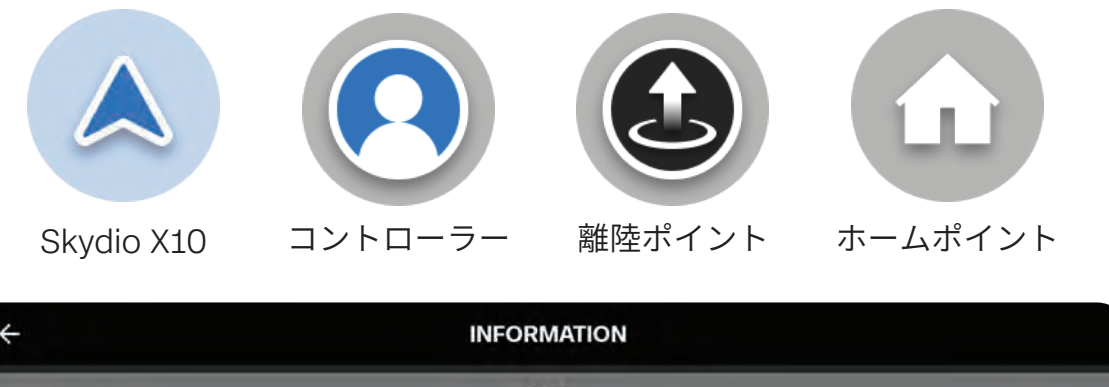

|                  | MAPS     |   |
|------------------|----------|---|
| View Map         |          | ٠ |
| Waypoint Mission |          | • |
| Download Maps    |          | • |
| Scan Library     |          | • |
|                  | SETTINGS |   |
| Device Settings  |          | • |

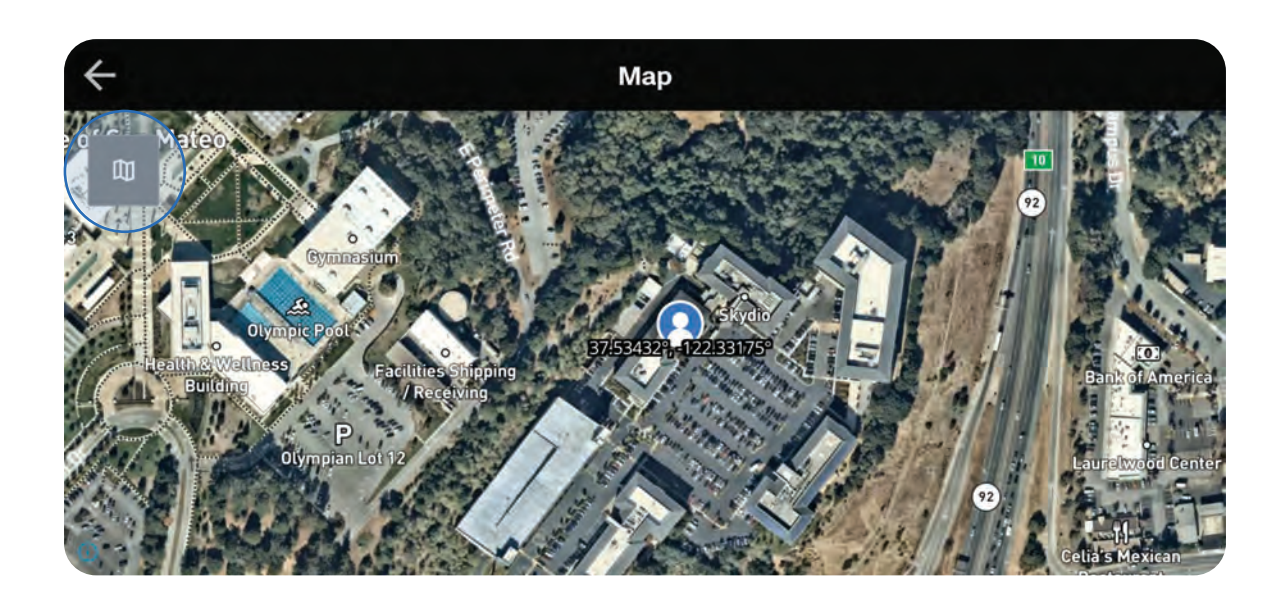

## ウェイポイントミッション

最新のウェイポイントミッションを保存します。ウェイポイントを削除するには、ウェイポイントを 長押しします。マップを長押しすると、ウェイポイントを追加したり、すべてのウェイポイントを削 除したりできます。

一度に保存できるウェイポイントミッションは1つだけです。

| +                                        | INFORMATION      |     |
|------------------------------------------|------------------|-----|
|                                          | MAPS             | _   |
| View Map                                 |                  | ٠   |
| Waypoint Mission                         |                  | ٠   |
| Download Maps                            |                  | ٠   |
| Scan Library                             |                  | ۲   |
|                                          | SETTINGS         | -   |
| Device Settings                          |                  | i k |
| ÷                                        | Waypoint Mission |     |
| CD<br>Backtrees Statemers,<br>/Recording | Waypoint Mission |     |
|                                          |                  | 0   |

## 地図のダウンロード

- [Add New Maps (新しい地図の追加)] の下にある青い [+] アイコンを選択すると、現在地の衛 星写真が表示されます。
- 地図をドラッグしたり、ピンチ操作でズームしたりすることにより、目的の場所を画面の中央 に表示します
- ・ 検索バーを使用して、座標を入力するか、場所を入力します
- ・ [地図をダウンロードする]を選択すると保存できます

拡大した場合でも、ターゲットポイントを中心とした3.5×3.5平方マイルの地図が表示されます。 ダウンロードが完了すると、このメニューに地図が表示されます。

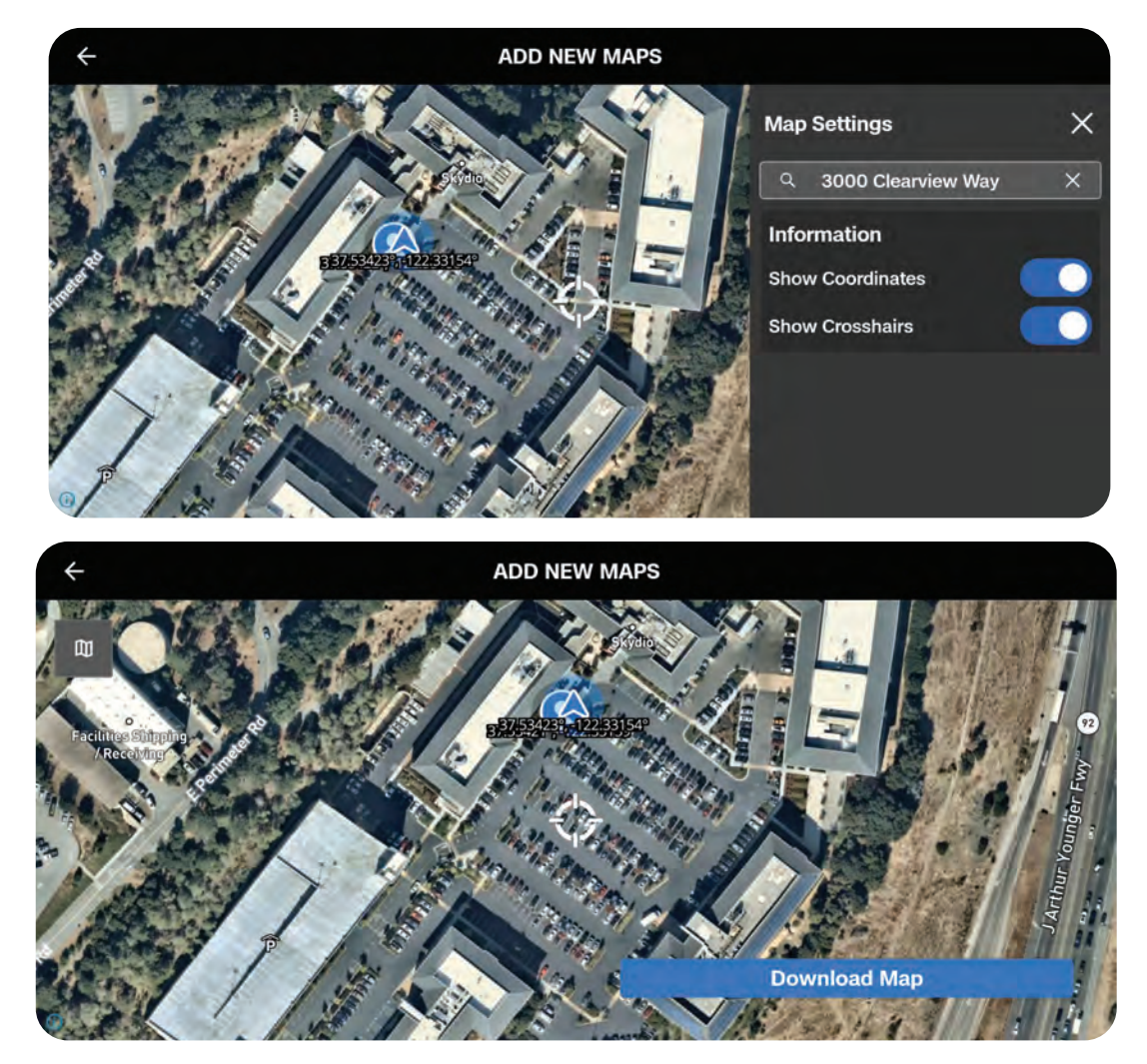

| — |
|---|
| — |
|   |

**備考:**後で使用するためにマップをダウンロードするには、34ページの手順に従ってコントローラ ーをインターネットに接続します。地図ライブラリには、一度に10枚の地図を保存することができ ます。未使用の地図は削除して、新しい地図のためのスペースを確保してください。

## スキャンライブラリ

保存されたマップキャプチャスキャンを表示したり、また、以前のマップキャプチャをインポートす ることもできます。

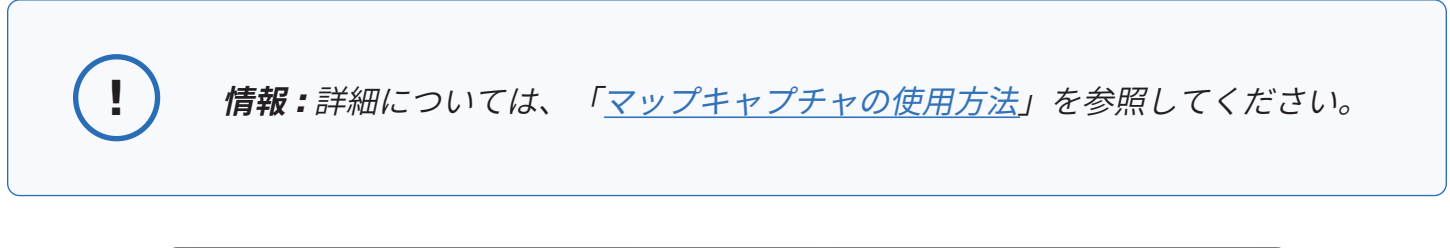

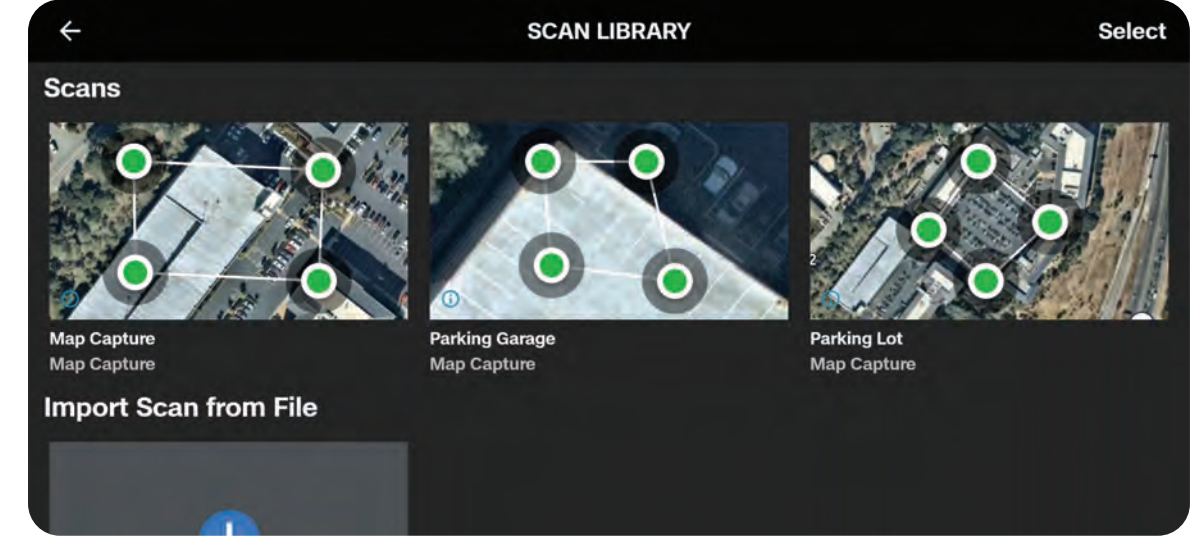

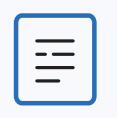

**備考:**Skydioマップキャプチャから作成された.missionファイルのみがインポート 時にサポートされます。

## 設定

コントローラーのアップデート

このメニューを使用すると、コントローラーの現在のソフトウェアバージョンを表示したり、アップ デートを確認または開始したりできます。

## **パスワードの作成/変更** 必要に応じて、コントローラーのパスワードを追加することができます。

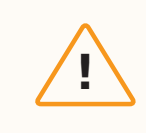

**注意**:パスワードを回復またはリセットすることはできません。パスワードが正し く入力されていることを確認し、メモして安全な場所に保管してください。パス ワードを紛失した場合、コントローラーの交換が必要になります。

| +                   | INFORMATION |    |
|---------------------|-------------|----|
|                     | SETTINGS    |    |
| Controller Update   |             | •  |
| Change Password     |             | •  |
|                     | SUPPORT     |    |
| Tutorials           |             | ۲  |
| About               |             | •  |
| Skydio Support Logs |             | ×. |

## サポート

## チュートリアル

キャリブレーションなどの操作に関する手順をステップごとに説明します。

## Hand Wave Calibration Guide(ハンドウェーブキャリブレーションガイド)

自動車、金属棒、電力線など、磁気干渉のある環境での使用に適しています。NightSenseを使用せ ずに夜間飛行する前に、キャリブレーションを行う必要があります。

### 概要

X10 Controllerの現在のソフトウェアバージョン、アカウントに関連付けられているメールアドレス、および組織を表示します。

### スカイディオ サポートログ

サポートチームを支援し、お客様が抱える問題や質問のトラブルシューティングをより良く行い、問 題の根本原因を特定するために、お客様のドローンからログやその他のデータをアップロードしてい ただくことがあります。

もし、これに異議がある場合は、サポートチームにお知らせください当社がお客様の許可なしに動画 やデータを確認することは決してありません。当社のサポートチームに連絡する前に、Skydioドロ ーンを再フォーマットしたり、工場出荷時設定にしたりしないでください。

### Single Flight Log(単一のフライトログ)

指定したフライトのすべてのログが含まれます。このオプションでは、すべてのフライトの履歴が日 付と時間によって整理されて表示されます。アップロードする個々のフライトを選択します。

### All Logs(すべてのログ)

コントローラーに保存されているすべてのログを、すべてのフライト履歴からエクスポートします。 このオプションを使用すると、ドローンに接続されているかどうかに関係なくログを同期できます。

### リーガル(法律)

Skydioの安全・操作ガイドなどの法的文書を表示します。

## フライトコントロール 🕑

このメニューを使用すると、ジョイスティックコントロール、入力マッピング、高度制限をカスタ マイズできます。

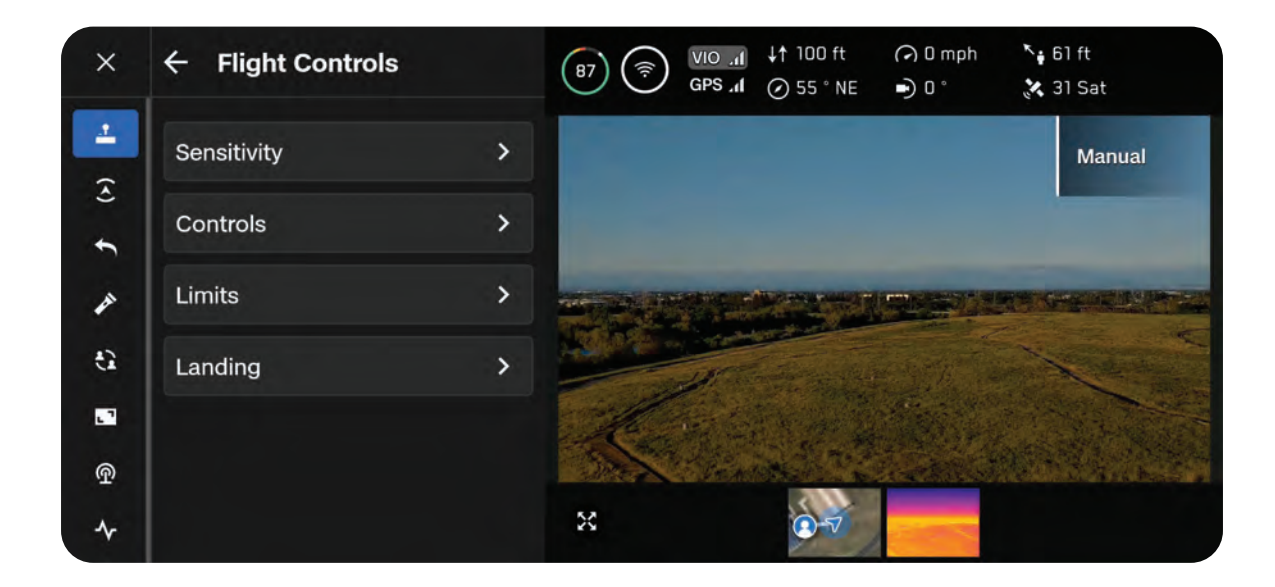

ジョイスティックを動かして、ドローンのロール、ピッチ、ヨー、スロットルを調整できます。 ロール - 左右の動きを制御します

ピッチ - 前後の動きを制御します

ヨー - 垂直軸を中心とした回転を変更します

スロットル - 高度を制御します

## 感度

## ジンバルピッチ

カメラセンサーパッケージが上下に動く速さを制御 します

デフォルト - 18%

## 飛行

ロール、ピッチ、ヨー、スロットルの最大許容速度 をカスタマイズできます。

デフォルトの感度:

- ・ ロール 35%
- ・ ピッチ 35%
- ∃--45%
- スロットル 100%

## 急降下

ブースト(L1)を長押しすると、最大下降速度まで 速度を上げることができます。

• 下降速度: 27mph (12m/秒)

| ← Sensitivity |    |   |
|---------------|----|---|
| Gimbal Pitch  | 25 | % |
| 0             |    |   |
| Flight        |    |   |
|               | 25 | % |
| Pitch         | -  |   |
|               | 25 | % |
| O             | 25 | % |
| Throttle      | _  |   |
| -0            | 75 | % |
| Rapid Descent | 0  |   |
| Reset         |    |   |

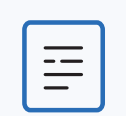

備考:ドローンの速度を最高速度まで上げるには、ピッチ感度を上げてください。

## Skydio Flight Deckのナビゲーション

## 制御

## バッテリー

Skydio X10 Controllerのバッテリーレベルを表示します。

## 制御モード

コントローラーのジョイスティックがX10をどのよ うに操作するかを決定します。モード1、2(デフォ ルト)、3から選択します。

## 入力マッピング

以下のオプションでボタンとホイールをカスタマイ ズできます :

- 地図の切替
- ・ カメラの切替
- 障害物回避(近接、最短、無効)
- ・ 表示レイアウトの切り替え
- ・ サーマルパレットの切り替え
- ・ 全画面表示の切り替え
- ・ センサーパッケージをリセット
- ・ ストロボライトの有効化
- RGBライトの切り替え
- ・ 構造物の前で停止 (Stop at Structure)
- 露出補正(+/-)
- 機能なし

C1、C2、C3、L2、R2はカスタマイズ可能なボタ ンです。

また、ホイールの方向を反転させたり、右側のホイ ールに(ズームの代わりに)露出補正を割り当てた り、ホイールに機能を割り当てないようにしたりす ることができます。

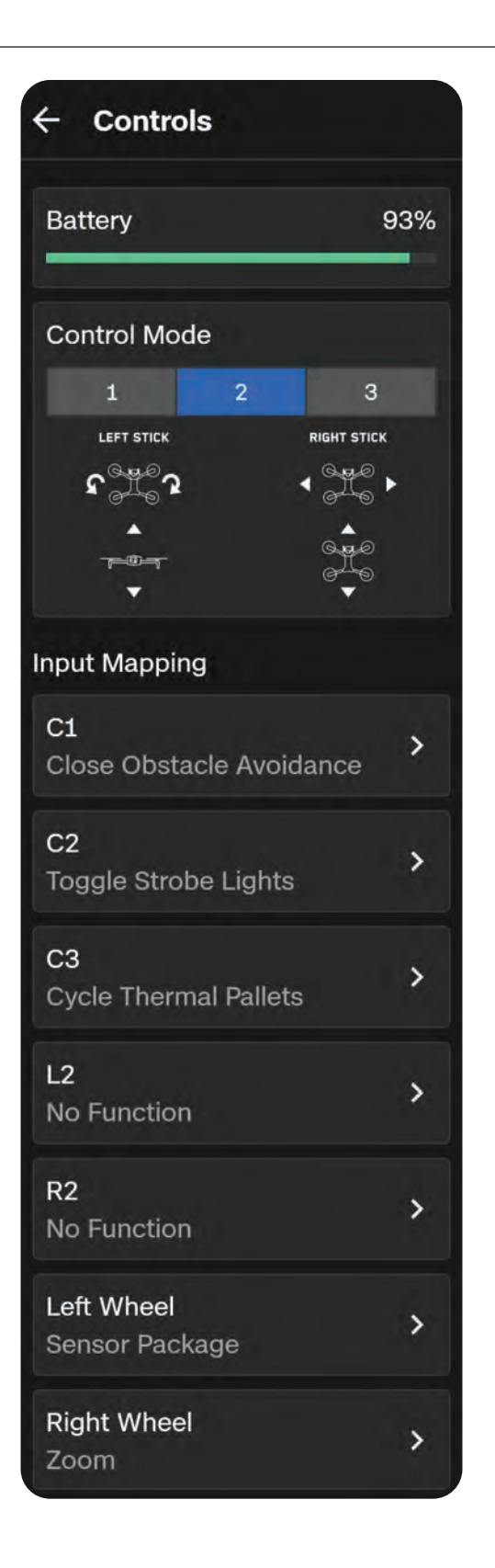

## Skydio Flight Deckのナビゲーション

## アクションホイール

コントローラーのD-Padに機能を割り当てること で、飛行中に素早く機能をプレビューして選択す ることができます。

機能を割り当てた場合、コントローラーの戻るボタ ンを押し続けることで、アクションホイールメニュ ーを表示できます。戻るボタンを押しながら、方向 パッドの上、左、右を押すと、その機能が実行され ます。

#### カメラのドラッグ

画面上で指をドラッグすることで、センサーパッケ ージのピッチ調整やドローンのヨーイングを行い、 周囲を見回すことができます。

ジョイスティック/ローラー入力 これはデフォルトで有効になっています。この機能 は ジョイスティックにハードウェアの問題が発生 した場合の安全対策として機能します

無効にしてもタッチスクリーン入力と、コントロー ラー上のボタンは使用できます。

ジョイスティックコントロールでエラーが発生した 場合のみ、このトグルを無効にしてください。 ← Controls Action Wheel BETA D-Pad Left > **No Function** D-Pad Up > No Function **D-Pad Right** > **No Function** Camera dragging Natural Inverted Image follows finger movement Reset Joystick/Roller Input Allows for the controller's joystick and roller inputs to be registered.

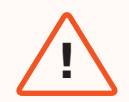

**警告:**このトグルを無効にすると、ジョイスティックの機能がオフになり、重大 な怪我や物的損害が発生する可能性があります。ジョイスティックのコントロー ルでエラーが発生し、細心の注意を払って続行する場合にのみ、このトグルを無 効にしてください。

## 制御モード

デフォルトでは、フライトコントロールはモード2に設定されています。

モード2では、左のジョイスティックでドローンの高度と水平回転を制御し、右のジョイスティック でドローンの前後左右の動きを制御します。

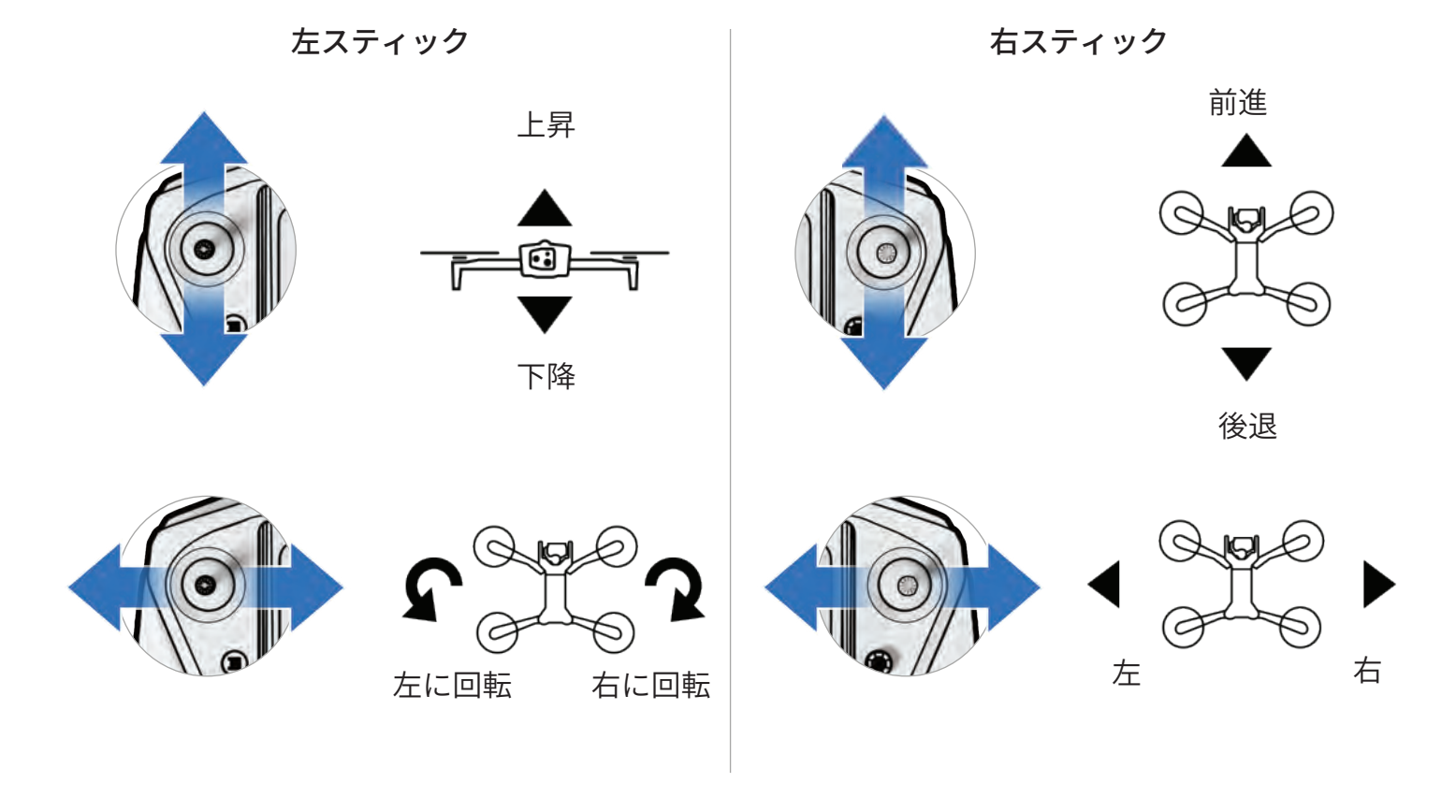

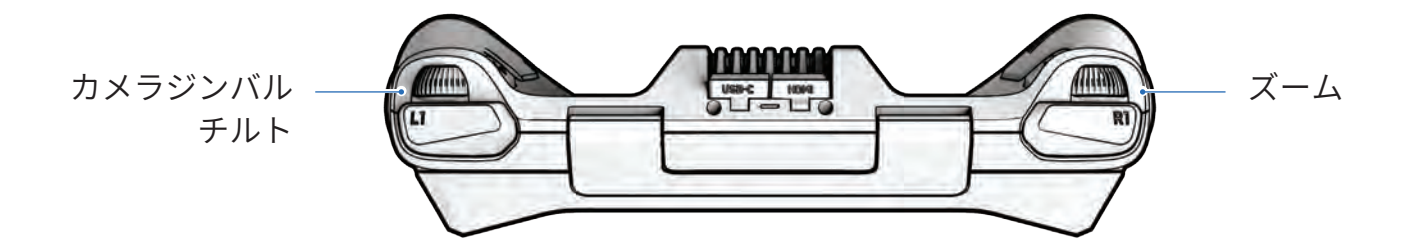

## 制限

## 高さ上限

有効にすると、離陸地点を基準としたドローンの最 大許容高度を設定できます。

- 最小:30フィート(9m)
- ・ 最大:1500フィート(457 m)

高さ上限の設定はフライトや電源サイクルをまたい でも保持されます。

**GPS信号が弱い場合の高度制限** 有効にすると、GPSが弱いときに66フィート (20 m)を超える飛行を防ぐことができます。

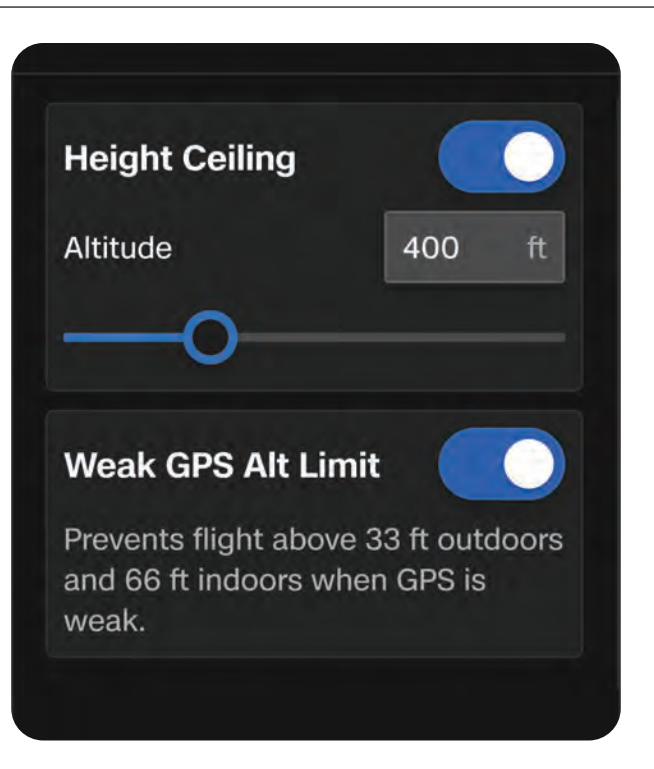

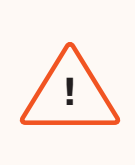

警告:[GPS信号が弱い場合の高度制限]をオフに切り替えると高度制限が無効 になり、ドローンはビジュアルナビゲーションのみを使用して飛行します。緊 急着陸のリスクを減らすために、飛行経路は地表や物体の近くに維持してくだ さい。

## センシング 🙆

このメニューを使用すると、自律飛行の動作を調整できます。

| ×                                | ← Sensing                                                                                                    | (9)         (7)         (7)         0 ft         (7)         0 mph         N = 0 ft           (9)         (7)         (7)         (7)         0 mph         N = 0 ft           (9)         (7)         (7)         (7)         0 mph         N = 0 ft |
|----------------------------------|----------------------------------------------------------------------------------------------------|----------------------------------------------------------------------------------------------------|
| <ul> <li>↓</li> <li>↓</li> </ul> | Flight Environment<br>Low Light Flight Mode enables flight<br>in dim environments, including when<br>only GPS is available. | Manual                                                                                                    |
| J C                              | Standard Low Light                                                                                                    |                                                                                                    |
| 1<br>1<br>1                      | Obstacle Avoidance                                                                                                    |                                                                                                    |
| . 7                              | Minimal Close Standard                                                                                                    |                                                                                                    |
| <u>T</u> c                       | Your drone will stay about 26 inches away from obstacles.                                                                   | Slide to Launch                                                                                                    |

## Skydio Flight Deckのナビゲーション

## Flight Environment(飛行環境)

フライト環境に合わせて、標準か低光量のどちらか を選んでください

標準 (デフォルト) - 通常の日中または明るい場所 (屋内など) での飛行

低光量 - 夜間や視界の悪い暗い場所での飛行

### 障害物回避

障害物の近くを飛行する場合、ドローンは選択した 距離設定に従います。[標準]、[近接]、[最短] から 選択してください。

標準(デフォルト) - ドローンは障害物と24イン チ(60cm)の距離を維持します(狭い空間では15 インチ(39cm))

最高対地速度:~36マイル(16 m/s)

近接 - ドローンは障害物と6インチ(15cm)の距離を維持します(狭い空間では5インチ(13cm))

・ 最高対地速度:~18マイル(8 m/s)

最短 - 障害物を回避するためにわずかにコースを修 正しますが、衝突を回避は主に操縦者が行います。

・ 最高対地速度:~18マイル(8 m/s)

無効(トグルオフ) - Skydio X10は障害物を回避せず、衝突のリスクが高くなります

• 最高対地速度:~45マイル(20 m/s)

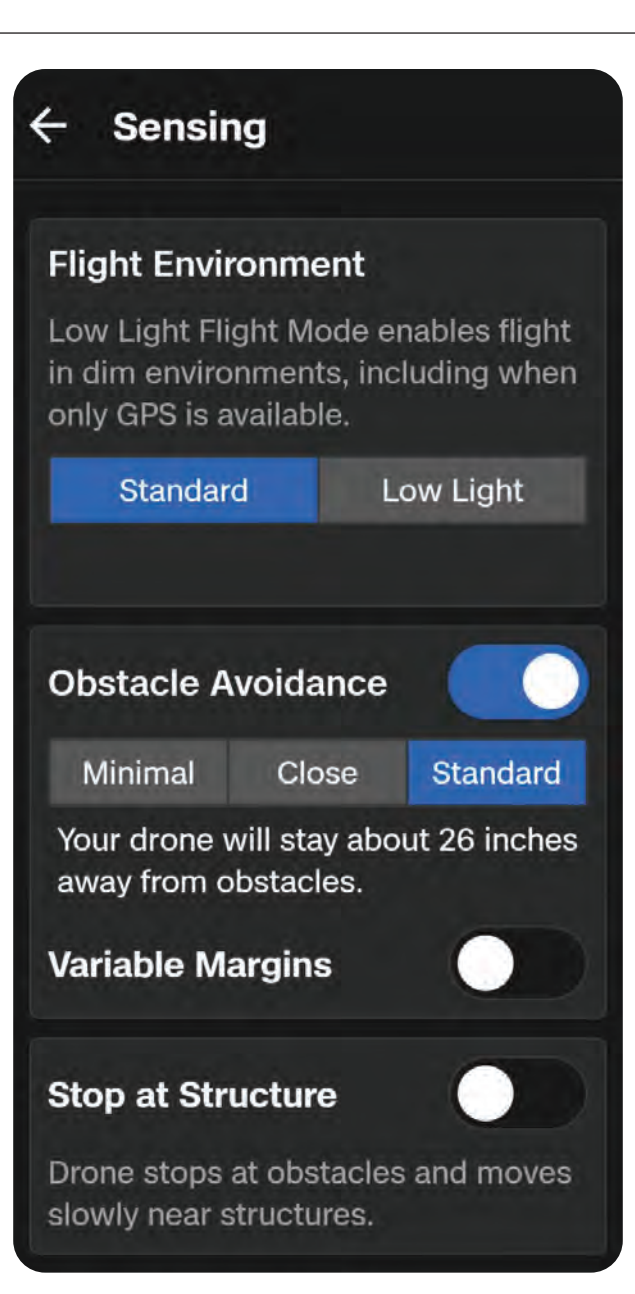

## Variable Margins (可変マージン)

Skydio X10は、AIとビジュアルナビゲーションを使用して、狭いスペースを移動する際の障害物回 避マージンを動的かつ一時的に削減します。また、ドローンが風などの環境上の危険を検出した場 合、マージンを動的に拡大します。

これはデフォルトで有効になっています。無効にすると、動的マージンの動作がオフになります。

### 構造物の前で停止(Stop at Structure)

橋や建物のファサードなどの構造物に対して、より細かく制御された点検を実行します。

有効にすると、ドローンが構造物から8フィート(2.5m)以内に近づいてもコースから外れなくなり ます。

ドローンは速度を下げて位置を維持するため、構造物の間近でより正確な操縦が可能になります。

- ・ [障害物付近での速度] スライダーを使用すると、最高速度を調整できます
- ・ コントローラーの最大速度設定は、構造物が存在しない場合に適用されます
- ・ [構造物で停止]は、手動飛行中(3Dスキャン中に一時停止した場合を含む)に有効となります

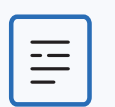

**NOTE:** 障害物回避値は製品仕様ではありませんが、ドローンの環境や選択した飛行モードなど、さまざまな要因に基づいてわずかに変化する可能性のある推定値です。.

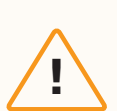

**注意:**[近接]、[最短]、[無効] 設定で飛行すると、衝突の危険性が非常に高まります。 [最短] または [無効] の障害物回避設定は、狭い場所を移動するために使用されるもの で、経験豊富なパイロットの方だけが使用してください。Skydioでは、コントローラ ーのスロットル、ロール、ピッチの感度を最低にし、最大速度は1 m/s (2 mph) で飛行 することをお勧めします。

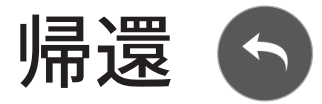

標準の帰還動作と、接続が失われた場合にSkydio X10がどのように帰還するかを設定します。

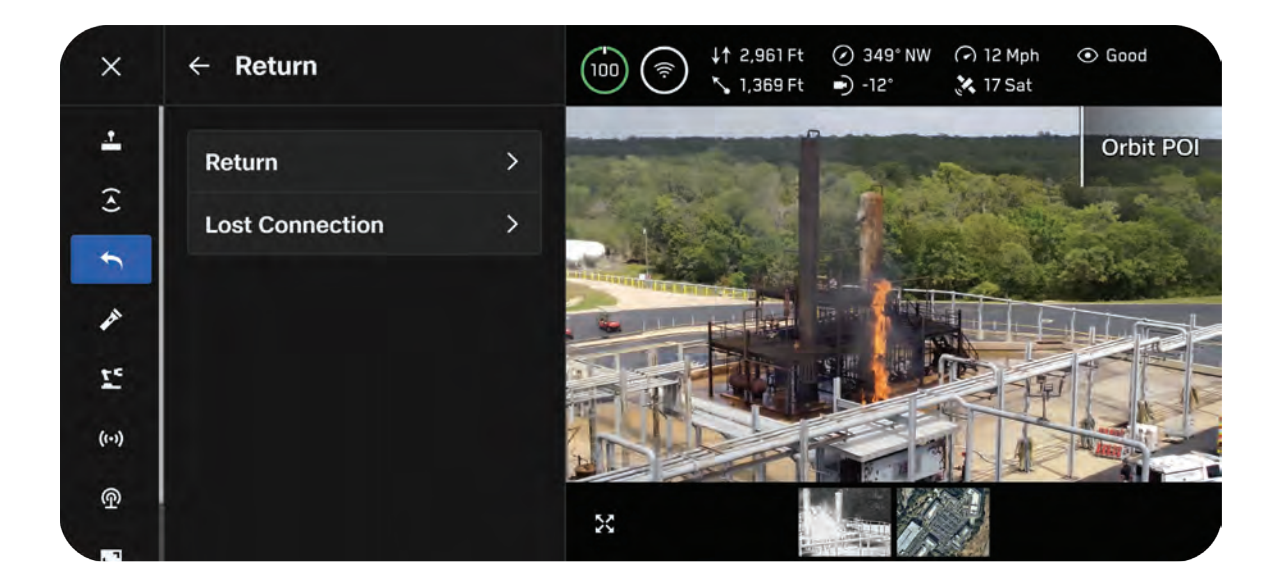

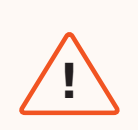

**警告:**飛行する前に、[接続切断時の帰還動作] が設定されていることを確認してく ださい。これは、ドローンが安全に帰還し、アクセス可能な場所に着陸することを 保証するための重要な手順です。

## 帰還

### 高さ方向の動作

Skydio X10の帰還時の高さに関する動作をカスタマ イズします。

帰還高度を使用すると、ドローンが帰還前にどこま で上昇するかを設定できます。

「絶対」を選択すると、ドローンは離陸地点を基準 として、指定された帰還高度まで上昇してから帰還 します

例えば、帰還高度が32フィートで、帰還指令
 時にドローンが高度20フィートの位置にあった場合、Skydioは12フィート上昇してから帰
 還します

「相対」を選択すると、ドローンは現在の位置を基 準として、指定された帰還高度の分だけ上昇してか ら帰還します

例えば、帰還高度が32フィートで、帰還指令時にドローンが高度20フィートの位置にあった場合、Skydioは32フィート上昇し、52フィートの高度で帰還します

### ドローンの向き

飛行中にSkydio X10が帰還位置の方向を見るか、 視線をそらすかを設定します。

| Height Behavior  |              |
|------------------|--------------|
| Absolute         | Relative     |
| Return Height    | <b>12</b> Ft |
| <u> </u>         |              |
| Drone Will Face  |              |
| Away from Return | ~            |
| Speed            | 12 Mph       |
| <u> </u>         |              |
| Ask to Return on | Low Battery  |
| Always Ack       |              |
# 速度

Skydio X10が帰還するときの速度を設定します。

- ・ ビジョンよる帰還: 1~35 mph (0.5~16 m/s)
- GPSによる帰還: 1~45 mph (0.5~20 m/s)

# 低バッテリー時の帰還を確認する

帰還して着陸するのに十分なバッテリー残量がある場合、プロンプトによる帰還か自動帰還かを選 択できます。

[常に確認](デフォルト)を選択すると、バッテリー残量が少なくなるたびに帰還場所を選択するよう求められます。

[自動帰還] を選択すると、バッテリー残量が少なくなったときに、ドローンが離陸地点またはホー ムポイント(設定されている場合)に自動的に帰還します。

# 接続の切断

接続が切断された場合、Skydio X10はデフォルトで [**接続切断**] 設定になります。接続が切断された 場合に [**帰還**] するか [**ホバリング**] するかを選択します。

# 帰還

帰還前待機 - Skydio X10が帰還飛行を開始する までの待機時間を設定し、再接続する時間を確 保します。

**帰還して着陸** - 有効にすると、ドローンは帰還 し、指定した時間ホバリングした後に着陸し ます。

着陸前待機 - ドローンが着陸する前に着陸地点 上空で待機する時間を0~300秒の間で設定しま す(デフォルトは240秒)。この設定は、[帰還 して着陸] トグルスイッチがオンになっている場 合のみ有効です。

| I Connection is Lu | ost   |
|--------------------|-------|
| Return             | Hover |
| Wait Before Return | 20 s  |
| <u> </u>           |       |
| and After Return   |       |
| Wait Before Land   | 240 s |

# ホバリング

ホバリングして着陸 - 有効にすると、Skydio X10 は指定した時間ホバリングした後、ビジュアルナ ビゲーションを使用して着陸できる安全な場所を 探します。

着陸前待機 - ドローンが着陸するまでの待ち時間を0~300秒の間で設定します(デフォルトは240秒)。この設定は、「ホバリングして着陸」トグルスイッチがオンになっている場合にのみ有効です。

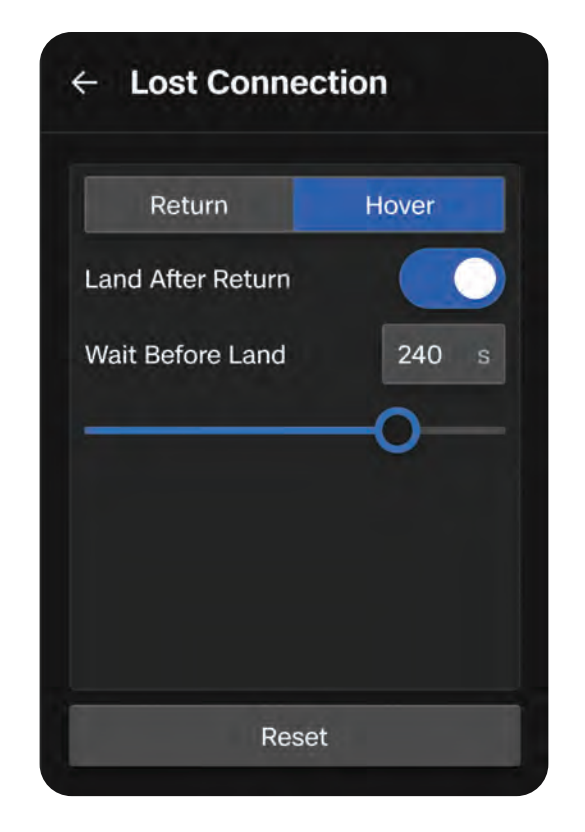

Skydio X10は接続の回復を行いながらホバリングを続けます。再接続に失敗し、バッテリー残量が 少なくなった場合、以下の行動を取ります。

- ・ 自動帰還が設定されている場合、ドローンは離陸地点またはホームポイント(設定されている 場合)に戻ります。
- 自動帰還が設定されていない場合、ドローンはビジュアルナビゲーションを使用して着陸でき る安全な場所を見つけます。
- VIOが良好ではない場合 (NightSenseを使用せず低光量モードで飛行している場合)、ドローン はビジュアルナビゲーションを使用できず、垂直降下して着陸します。

# ライト 🔗

アームの先端にあるRGB/ストロボライトの飛行中の動作をカスタマイズできます。

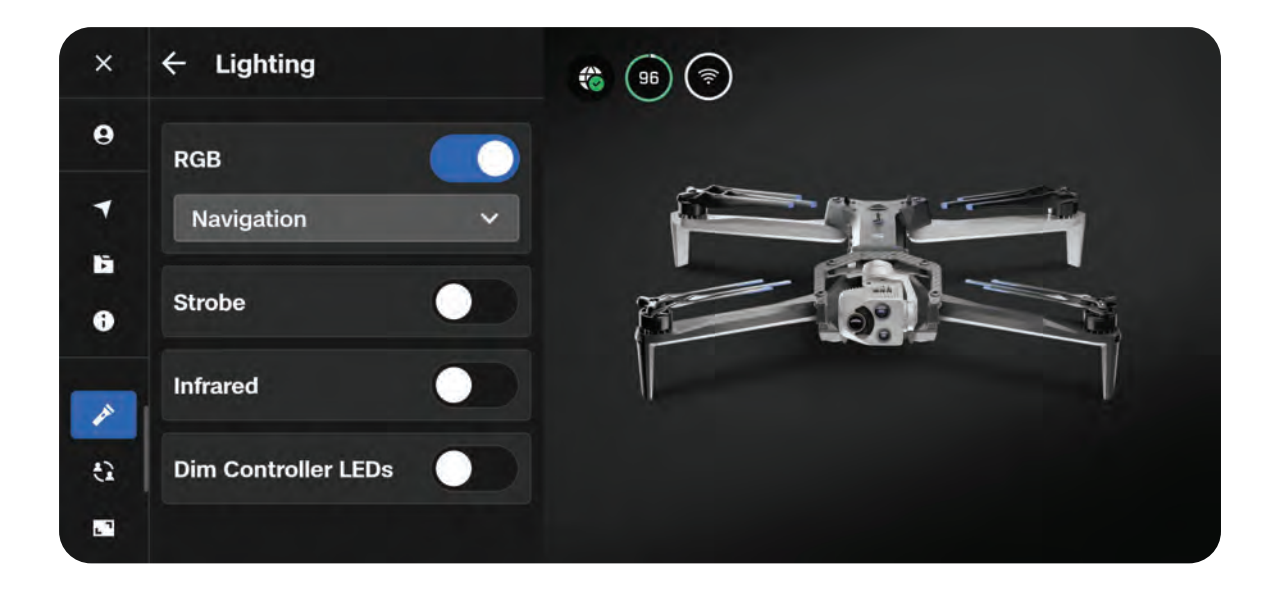

## RGB

ナビゲーションライト、警察用ライト、または非常用ライトからお選びください。

- ナビゲーション(デフォルト) 有効にすると、飛行中にアームの先端のライトが赤と緑に点 灯します。ドローンの電源がオンで、地上にある場合は、ライトが青色に点灯します。
- 警察 有効にすると、前面と背面のRGBライトが赤と青に点滅し、左右のアームの色が交互に 変わります。
- 緊急事態 有効にすると、前面と背面のRGBライトが赤と白に点滅し、左右のアームの色が交 互に変わります。

## ストロボ

低光量下でもドローンを視覚的に追跡できるようにします。Skydio X10のストロボライトは、FAA が定める3法定マイル(4.8km)離れた場所から視認できるという条件を満たしています。

## 赤外線

肉眼で見ることはできず、赤外線レンズでしか検出できない赤外線を放射します。低光量下でのナビ ゲーションを支援します。

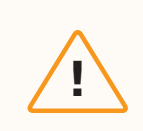

**注意:**「警察」および「緊急事態」のライトオプションは、公共の安全に関するミ ッションを遂行する公共安全部門のファーストレスポンダーや緊急対応組織の職員 など、許可されたユーザーのみが厳格な規則の下で使用できます。

# 共有機能 🕒

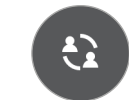

このメニューを使用すると、フライトのライブストリームを共有したり、ATAKまたはRTSPストリ ームを設定したりできます。

| ×      | ← Sharing |   |                | ↓↑ 101 ft<br>⊘ 67 ° NE | <ul> <li>○ 0 mph</li> <li>● -8 °</li> </ul> | <ul> <li>23 ft</li> <li>Standard</li> </ul> |
|--------|-----------|---|----------------|------------------------|---------------------------------------------|---------------------------------------------|
| -      | ReadyLink | > |                |                        |                                             | Manual                                      |
| ) (>   | АТАК      | > |                |                        |                                             |                                             |
| -      | RTSP      | > |                |                        |                                             |                                             |
| £ì     |           |   | and the second | - Alas                 |                                             |                                             |
|        |           |   | A STORAGE      |                        |                                             | for signa                                   |
| യ<br>≁ |           |   | ×              | G                      |                                             |                                             |

# **ReadyLink**によるライブストリームの共有

ReadyLinkを使用すると、QRコードを通じてフライトのライブストリームを他の人と共有すること ができます。

- ・ Connect SL 離陸後、共有メニューにReadyLinkオプションが表示されます
- Connect 5G 離陸後、ReadyLinkが自動的に生成されます

フライト画面で**ReadyLinkクイックアクション**を使用すると、いつでもQRコードにアクセスするこ とができます。

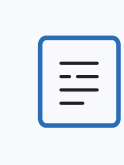

備考:Skydioライブストリーミングはソフトウェアアドオンであり、オプションと して購入できます。ReadyLinkを使用するには、ライブストリーミングが必要で す。5Gセルラー通信で飛行する場合、Skydio X10は自動的にライブストリーミ ングを行います。

# ステップ1 - 離陸してReadyLinkメニューを開きます

「グローバル設定」>「共有」>「ReadyLink」に移動します

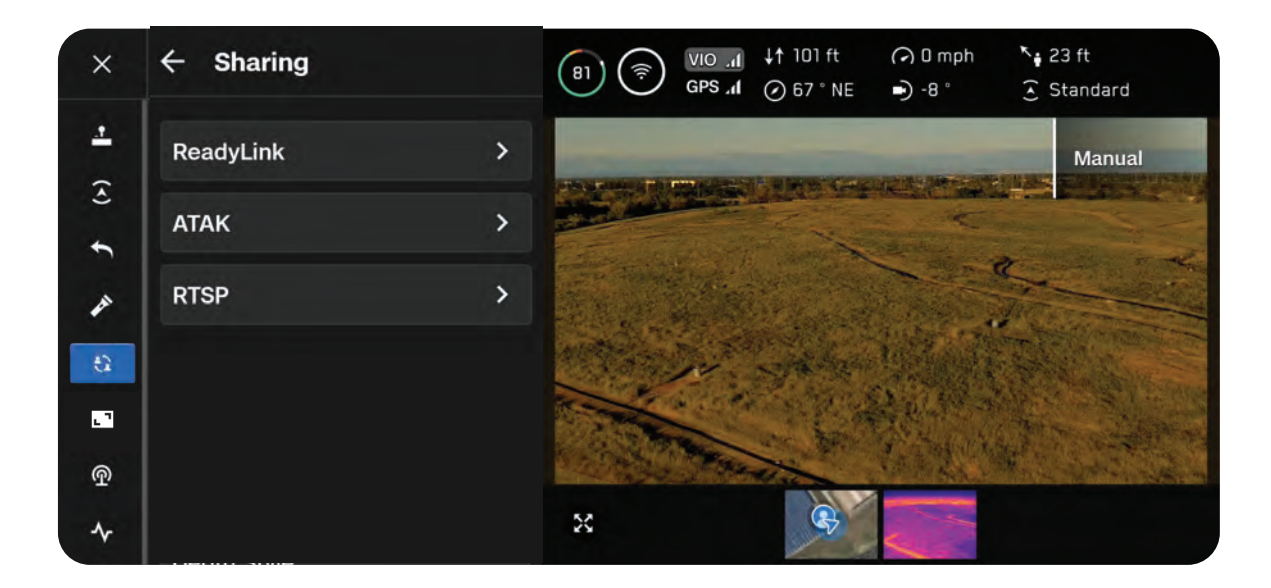

# ステップ2 - 「ReadyLinkを開始」を選択します

QRコードが生成されるまで、しばらくお待ちください。

QRコードを選択してストリームを共有してください。ストリーミング中は、フライトの視聴者数を 確認できます。

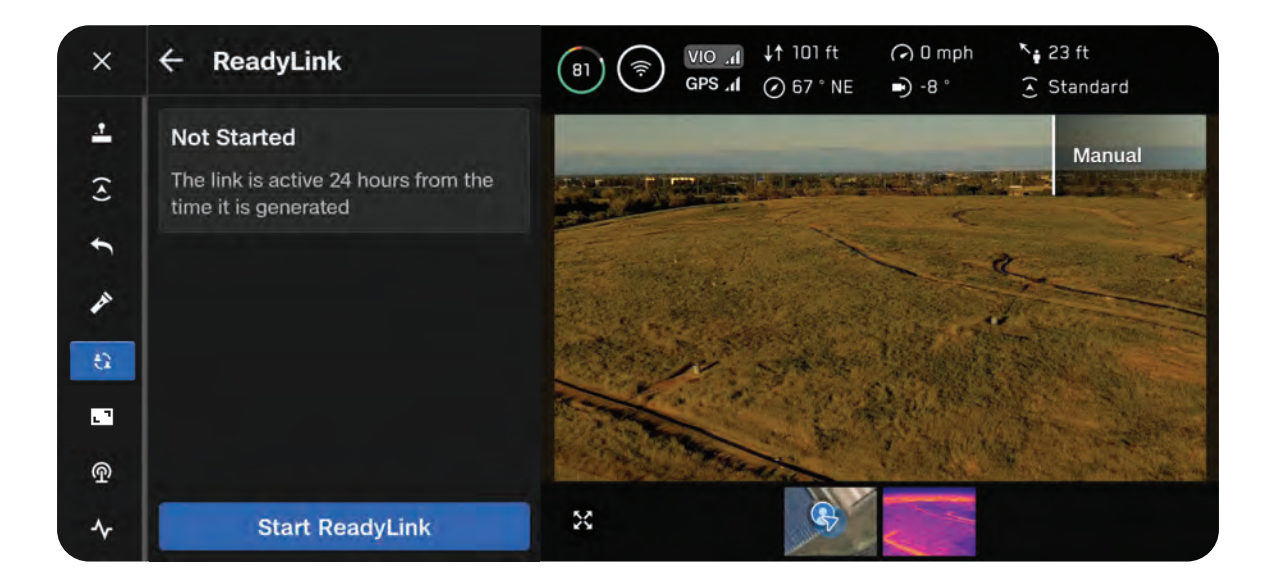

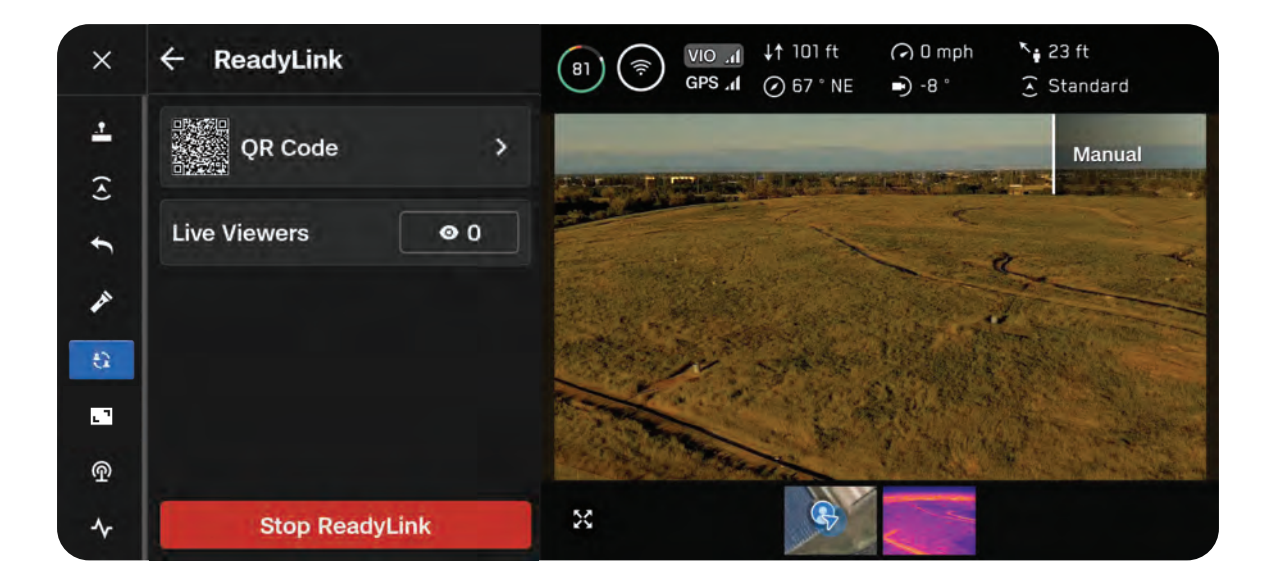

フライト画面で**ReadyLinkクイックアクション**を使用すると、いつでもQRコードにアクセスすることができます。

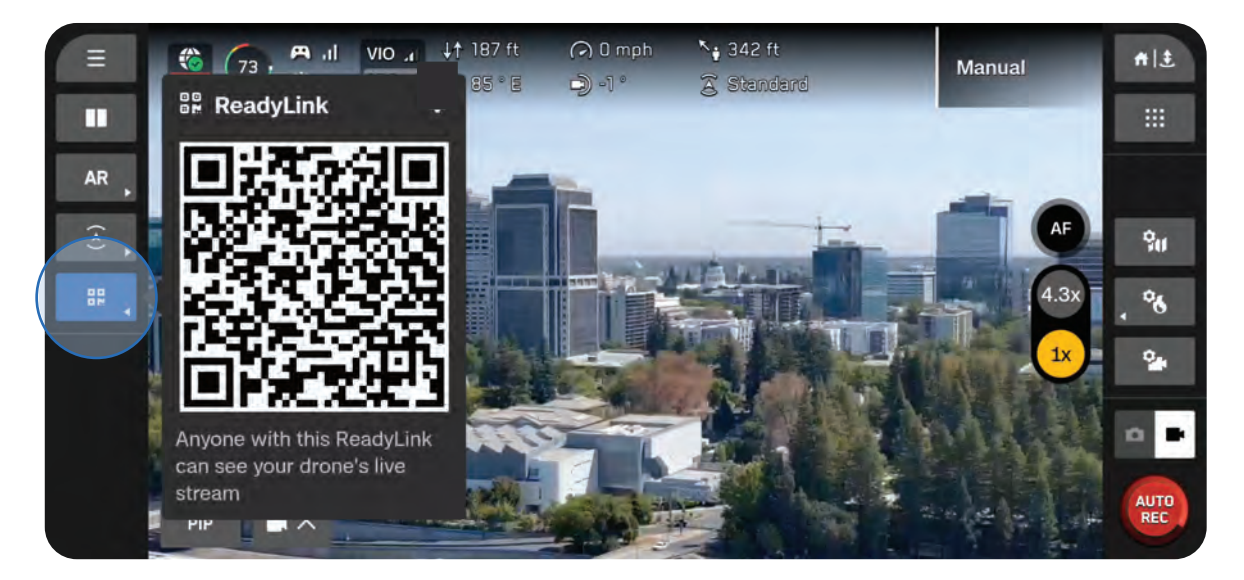

# ATAK

1

Skydio X10 ControllerとAndroid Team Awareness Kit (ATAK) アプリの統合により、Skydioフリートを シームレスに監視できます。ATAKは、ドローンと コントローラーに関する地理空間情報を提供し、現 場での状況認識を向上させます。

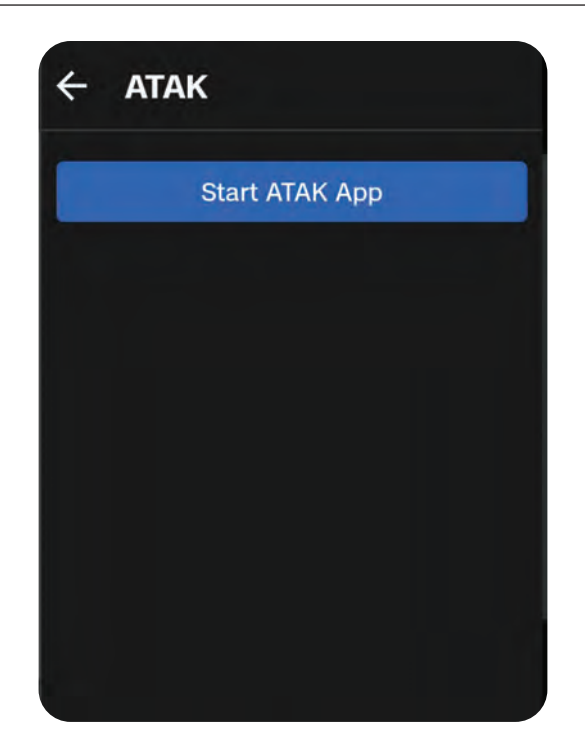

**情報:**ATAKのセットアップの詳細については、「<u>Skydio X10 ControllerでATAK</u> <u>をセットアップする方法</u>」をご覧ください。

# RTSP(リアルタイムストリーミングプロトコル)

RTSPは、Skydioドローンから任意の互換性のある メディアプレーヤーやシステムに直接ライブビデオ ストリーミングを可能にします。このプロトコルを 使用すると、監視、状況認識、またはサードパーテ ィシステムとの統合に関係なく、ビデオフィードを 柔軟にリアルタイムで監視できます。

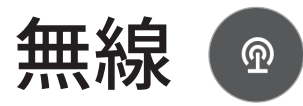

このメニューを使用すると、無線設定を構成できます。

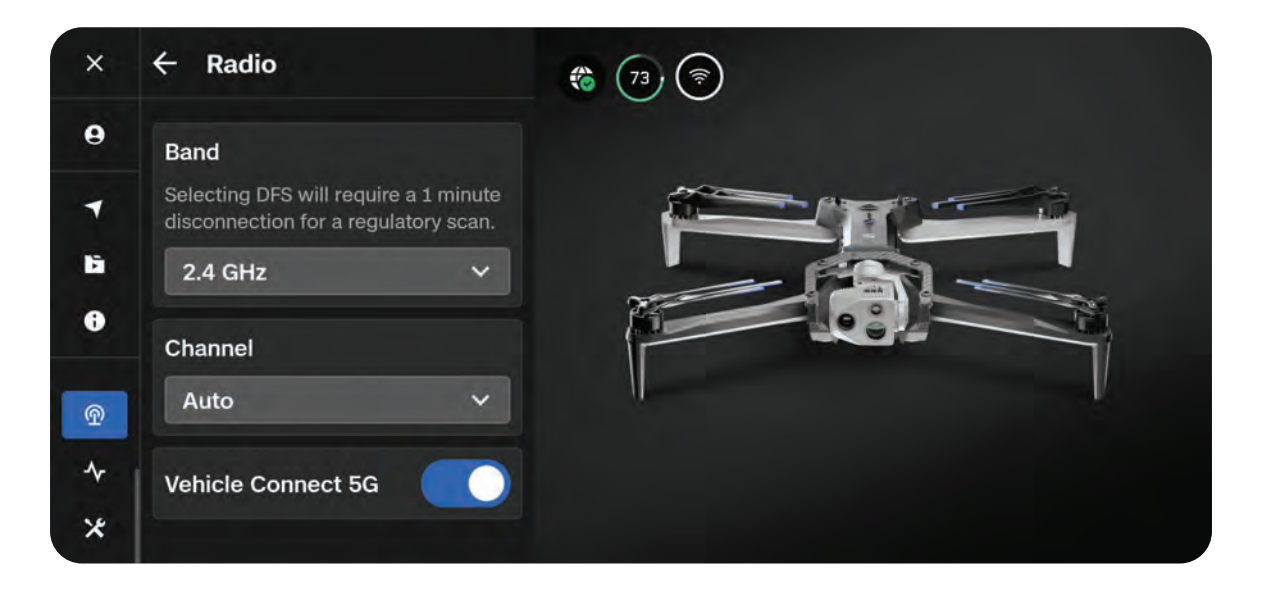

## 帯域

無線帯域幅を選択できます (Skydio Connect SL)

チャンネル

無線周波数チャネルを選択すると、他の信 号からの輻輳を回避することができます。

- 2.4 GHz
- ロボティクス (5 GHz)
- DFS (動的周波数選択)

デフォルトでは [**自動**] に設定されています 。

**注意:**日本では5GHzを使用する場合、いくつかの規制と要件があります。詳細 は77ページをご確認ください。

# 機体の5Gセルラー

ドローンへの5Gセルラー接続を有効にします。5Gセルラーの設定と飛行の詳細については、 「*セルラー接続で*Skydio X10*を飛ばす方法*」をご覧ください。

## 機体データスロットル

セルラーの電波が届かない場所で飛行しているときに、接続が切断されたり、動画の遅延が大きくな ったりするケースを減らすことができます。[機体の5Gセルラー] が有効になっているときに、接続 が頻繁に切断されたり、動画の遅延が大きくなったりする場合は、このトグルを有効にしてください

0

## Skydio Connect SLの周波数

| 2.4 GHz                | 自動<br>1: 2401-2423 MHz<br>2: 2406-2428 MHz<br>3: 2411-2433 MHz<br>4: 2416-2438 MHz<br>5: 2421-2443 MHz<br>6: 2426-2448 MHz<br>7: 2431-2453 MHz<br>8: 2436-2458 MHz<br>9: 2441-2463 MHz<br>10: 2446-2468 MHz<br>11: 2451-2473 MHz                                       |
|------------------------|----------------------------------------------------------------------------------------------------|
| ロボティクス                 | 自動<br>132: 5650-5670 MHz<br>136: 5670-5690 MHz<br>140: 5690-5710 MHz<br>149: 5735-5755 MHz                                                                                                    |
| DFS (動的周波数選択) - W53/56 | 自動<br>52: 5250-5270 MHz<br>56: 5270-5290 MHz<br>60: 5290-5310 MHz<br>64: 5310-5330 MHz<br>100: 5490-5510 MHz<br>104: 5510-5530 MHz<br>108: 5530-5550 MHz<br>112: 5550-5570 MHz<br>116: 5570-5590 MHz<br>120: 5590-5610 MHz<br>124: 5610-5630 MHz<br>128: 5630-5650 MHz |

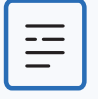

**注意:**DFS帯域(W53/W56)の使用は屋内のみに限定されます。設置場所や利 用規定をご確認ください。

5GHz ロボティクス周波数帯の使用には、総務省 (MIC) の事前許可が必要です。 このバンドの無断使用は法律で禁止されています。。 Skydio Flight Deckのナビゲーション

ディスプレイ 🖸

テレメトリメトリック、単位タイプ、深度スタイルなど、フライト画面の表示をカスタマイズでき ます。

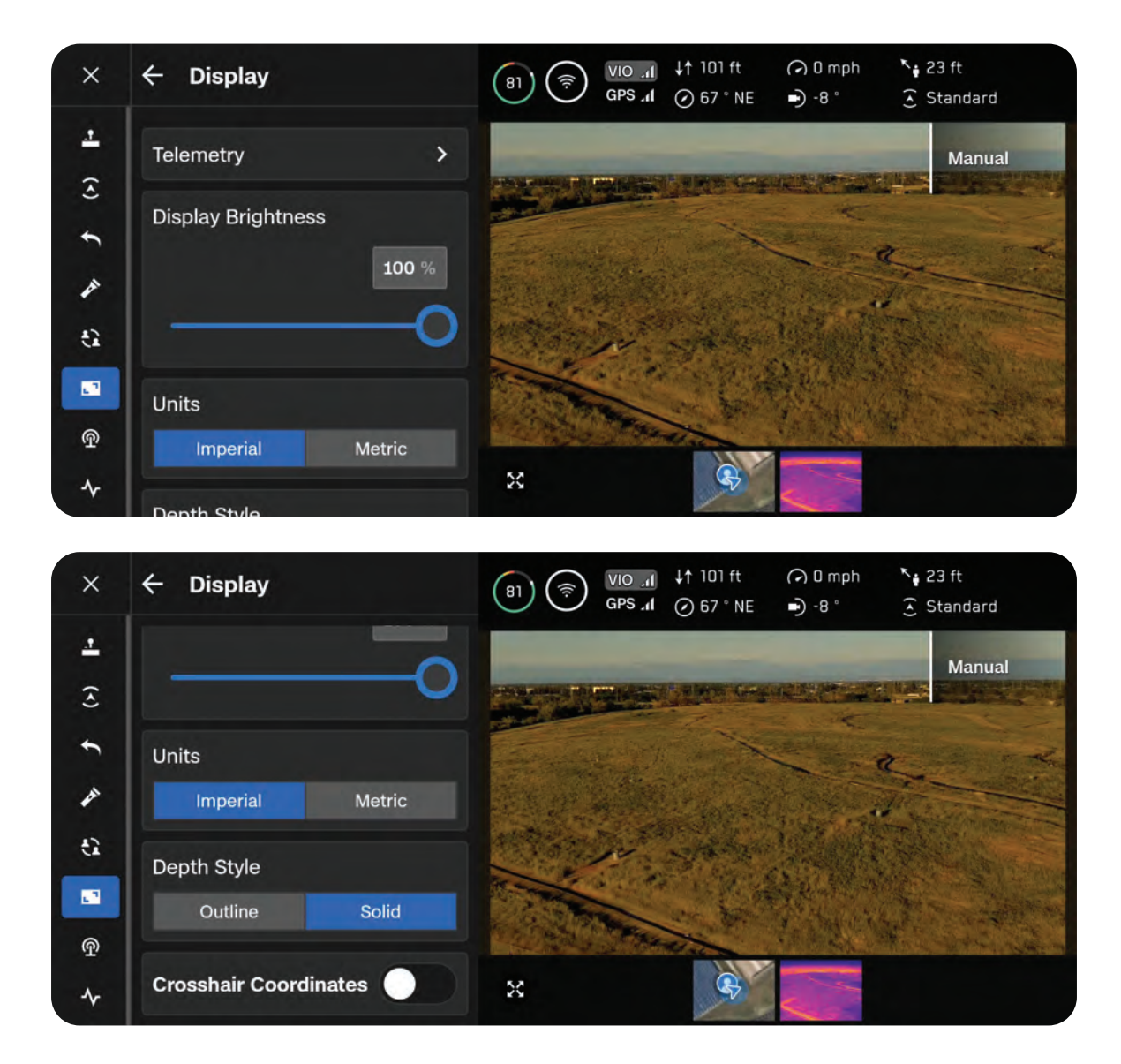

# Telemetry (テレメトリー)

飛行中に表示するテレメトリメトリックをカスタマ イズできます。対応するテレメトリ情報を有効また は無効にするには、青いチェックマークを選択して ください。飛行中は最大6つのテレメトリメトリッ クを表示できます。

[高度] をオフにすることはできません。

**ディスプレイの明るさ** X10 Controllerの画面の明るさを調整できます。

# ユニット

帝国単位かメートル単位かを選択できます。

# 深度スタイル

ARクイックアクション(フライト画面の左側) で深度ビューを有効にしている場合にのみ適用 されます。

ドローンが認識した障害物に関する視覚情報を表 示している場合、[**立体**] または [**輪郭**] を選択でき ます。

- [立体] では、単色で塗りつぶされたボックス が表示されます
- [輪郭]では、ワイヤーフレームまたは塗りつ ぶされていないボックスが表示されます

フライト画面の [ARクイックアクション] ボタンを 使用すると、物体がビジュアル情報として画面に表 示され始める距離を切り替えることができます。

- 無効時
- ・ 6ィート (2 m)
- ・ 13フィート(4 m)

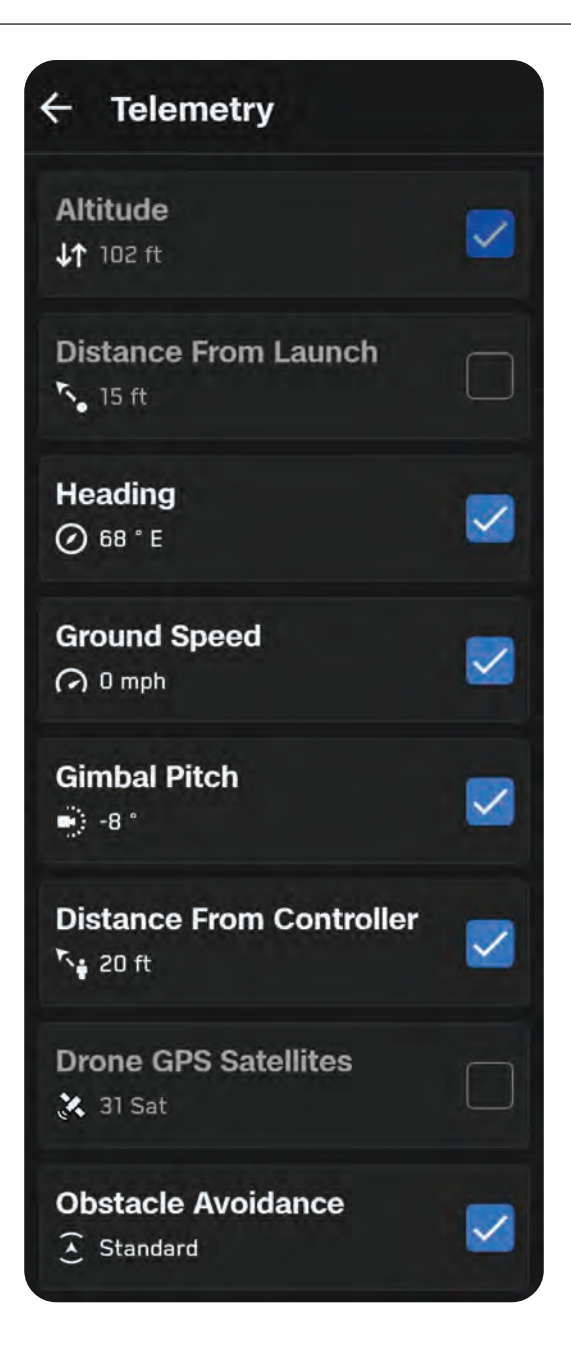

表示レイアウト

飛行中、シングルレイアウト、分割レイアウト、グリッドレイアウトを使用して、表示されるスト リームの数を設定できます。利用可能なフィードは次のとおりです。

- Color
- ・ サーマル
- 地図

**シングルレイアウト** 一度に1つのストリームを表示します。

このレイアウトでは、画面の左下にピクチャーインピクチャー (PiP) が表示されます。

- ・ 右上の2つの矢印を使用すると最小化できます
- 一番下のボタンを使用すると、カラーフィード、サーマルフィード、マップフィードのどれを PiPに表示するかを選択できます

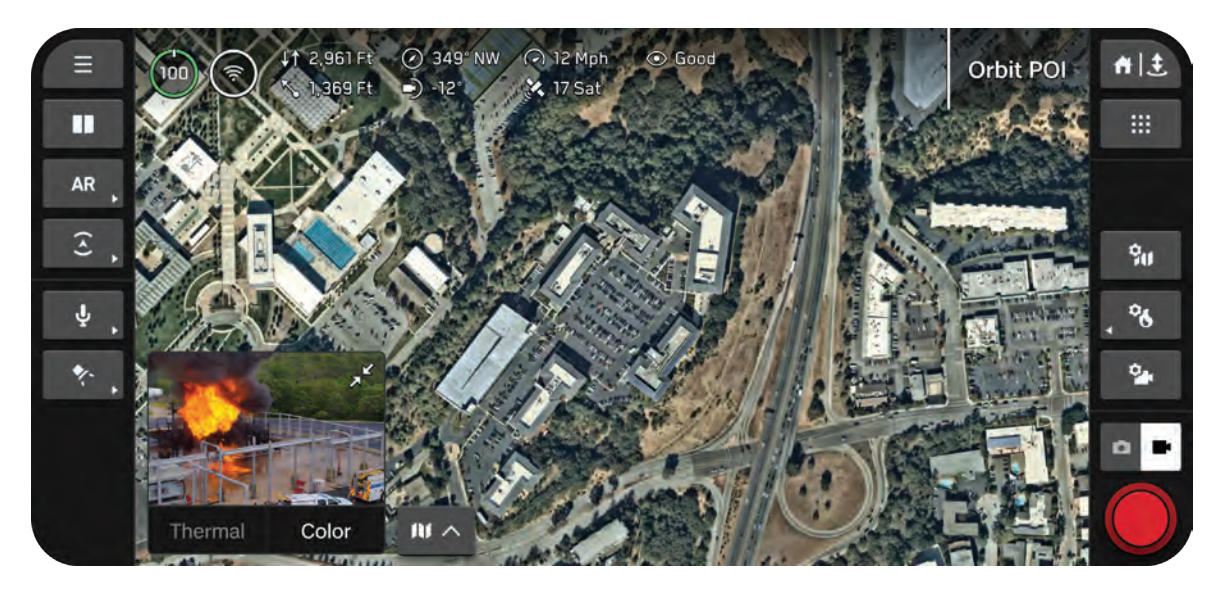

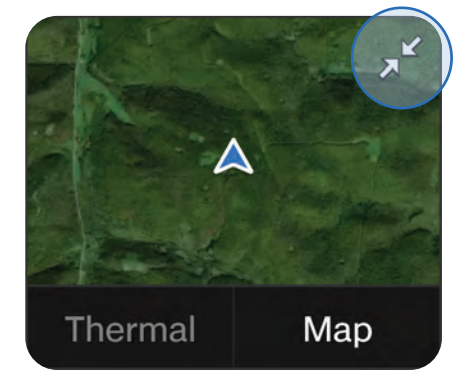

## 分割レイアウト

表示するストリームを2つ選択できます。ストリームのサイズを変更するには、中央のハンドルバー をドラッグします。

プライマリフィードが右側に表示されます。

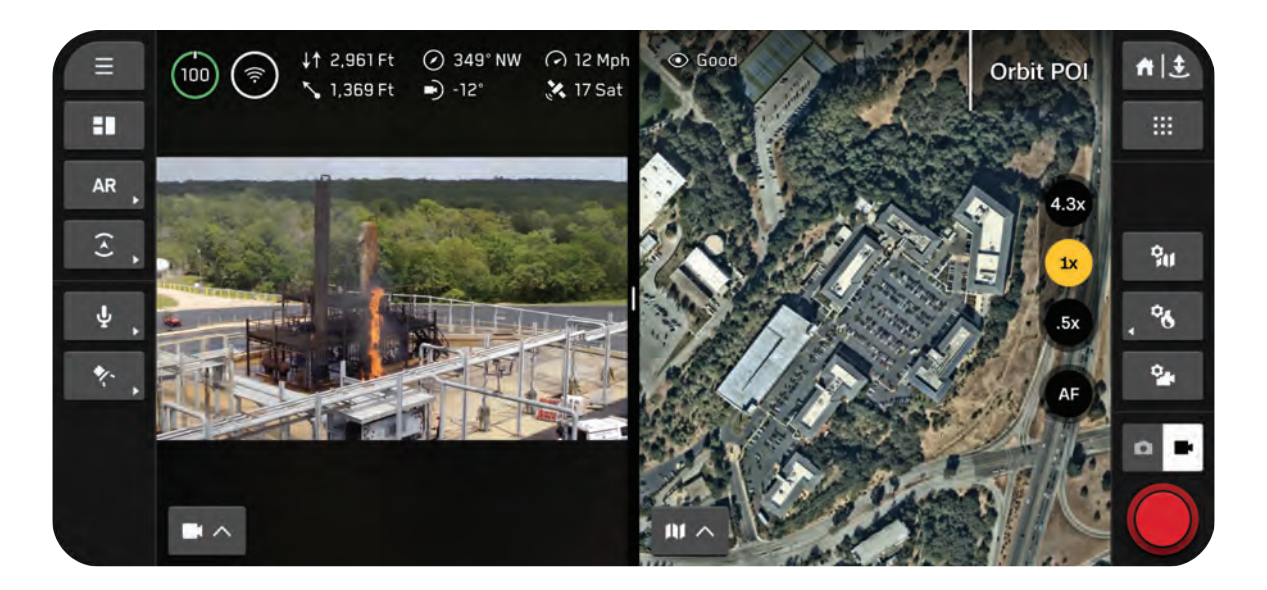

グリッドレイアウト

表示するストリームを3つ選択できます。ストリームのサイズを変更するには、中央のハンドルバー をドラッグします。

プライマリフィードが右側に表示されます。

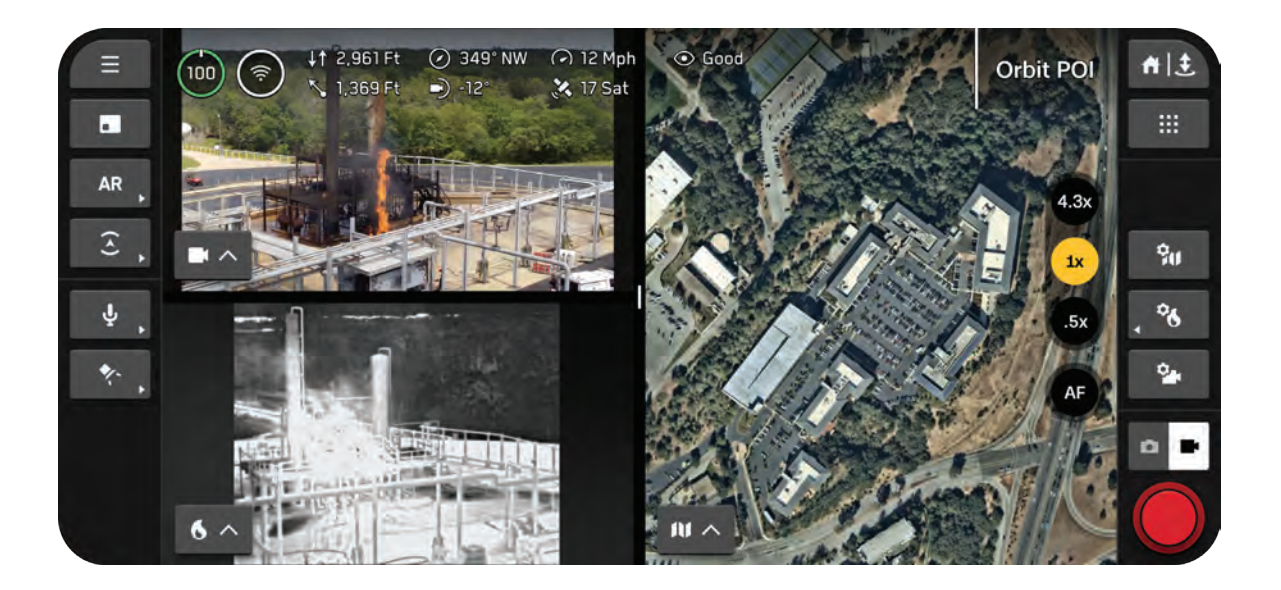

# 表示レイアウトのカスタマイズ

ステップ1-左側のサイドバーにある表示レイアウトアイコンを選択します

このボタンを使用すると、各種レイアウトオプションを切り替えることができます。アイコンには、 現在使用しているレイアウトではなく、キュー内にある次のレイアウトが反映されます。

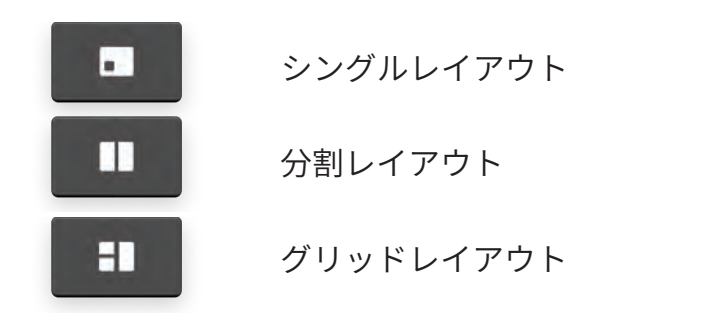

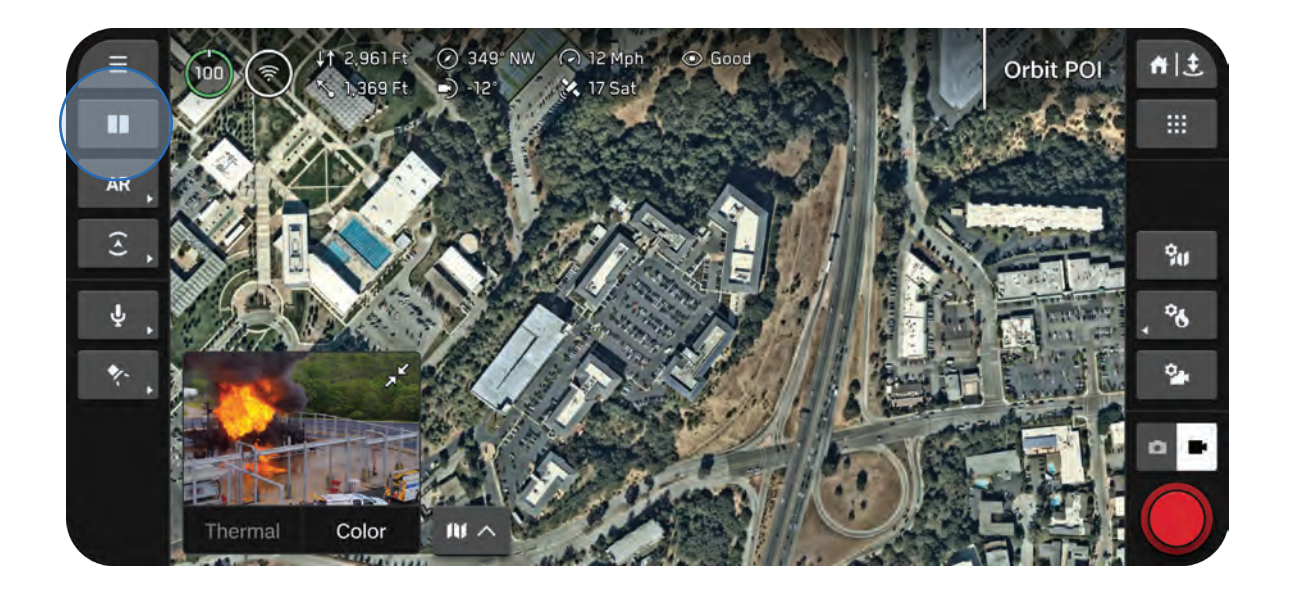

# ステップ2-ビューセレクターを使用して表示するフィードを選択します

ストリームオプションのメニューが表示されます。ストリームのサイズを変更するには、中央のハ ンドルバーをドラッグします。

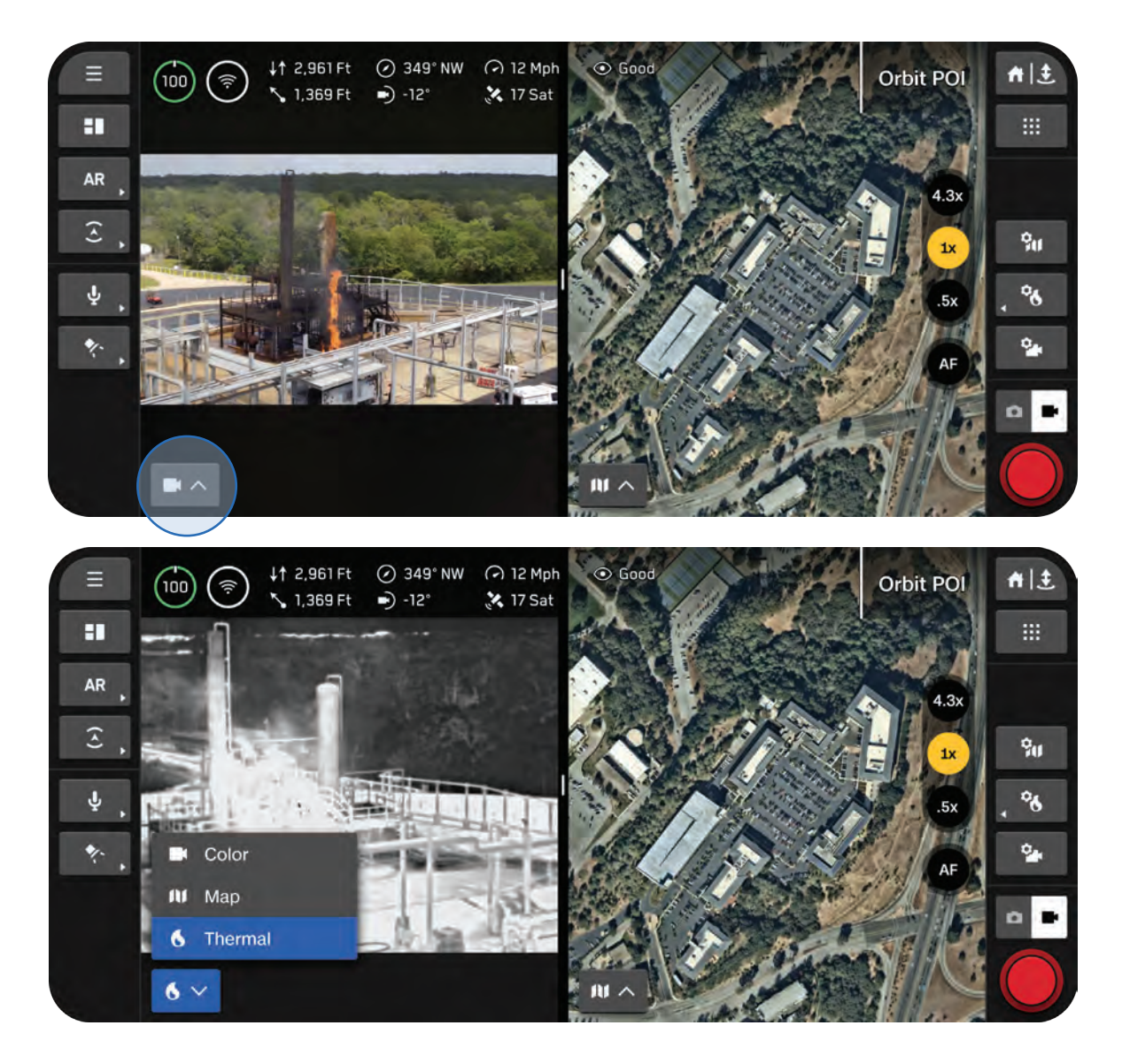

# システムステータス 🐼

システムの包括的な概要を一目で把握できます。

以下の情報が表示されます。

- ・ ドローンの接続品質
- ・ GPSの信号品質と位置精度
- ・ ライブストリームのステータス
- ・ リモートIDブロードキャストのステータス

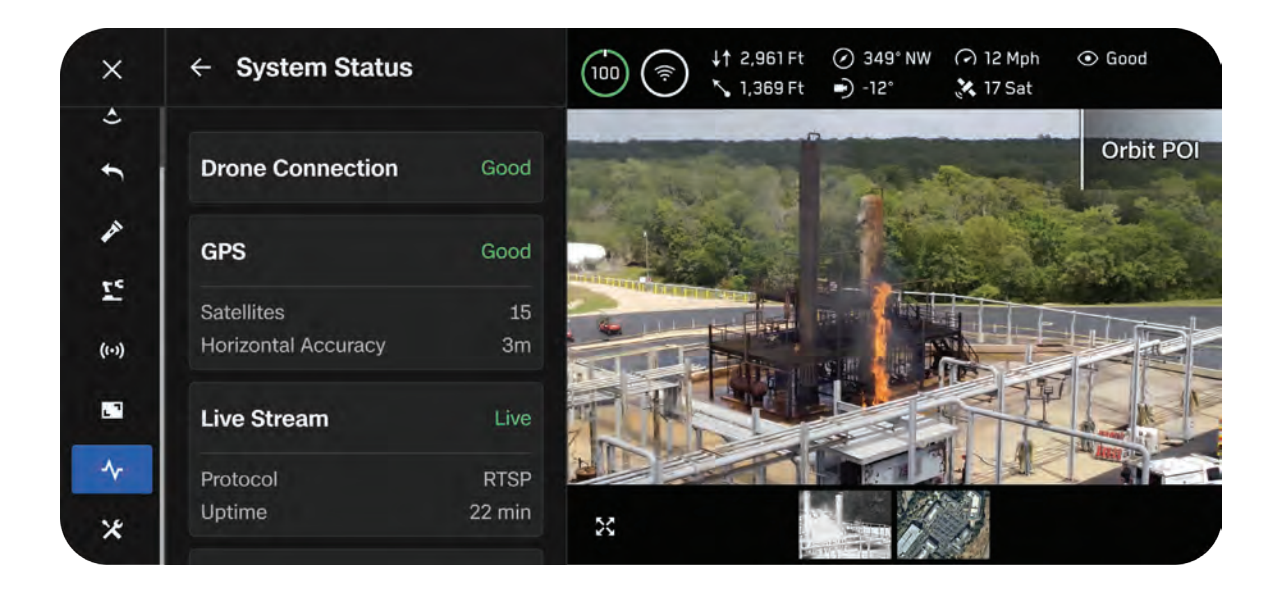

# Skydio Flight Deckのナビゲーション

# ドローン接続

Skydio コネクト SL ドローンとコントローラー間の接続品質が表示され ます。

Skydio Connect 5G\* ドローンからセルラー通信中継塔へのセルラー接続 品質が表示されます。

\*Skydio Connect 5Gは近日公開予定

# GPS

衛星

ドローンが現在信号を受信しているGPS衛星の数が 表示されます。衛星の数が増えると、位置情報がよ り正確になり、飛行中の安全性と信頼性も高まり ます。

特に水上飛行の前には、強力なGPS接続を確立する ことが重要です。

- 13個以上の衛星に接続している場合、良好な 接続と見なされます
- 水上を飛行する前は、18個以上の衛星を使用 することをお勧めします。

水平精度

2次元平面上でのSkydio X10の位置を定量化します。特にマッピングや測量の際に役立ちます。

| Drone Connection    | Good         |
|---------------------|--------------|
| GPS                 | Good         |
| Satellites          | 30           |
| Horizontal Accuracy | 0.6 ft       |
| Remote ID           | Broadcasting |

#### リモートID

リモートIDブロードキャストのステータスが表示されます。

リモートIDは、日本国内の空域を運航するドローンに対し、当局が規則に従わないパイロットを特定 できるようにする情報をブロードキャストすることで機体を識別することを求めるものです。

リモート ID ブロードキャストの免除は、特定の公的機関または特定の状況でのみ許可されます。

# クイックアクション

フライト画面の左側のサイドバーには、さまざまなクイックアクションメニューがあります。クイ ックアクションを使用すると、設定をすばやく**切り替え**たり、設定オプションを**サイクル表示**させ たりできます。

トグル

バーが緑色になっている場合、設定がオンであることを意味します。

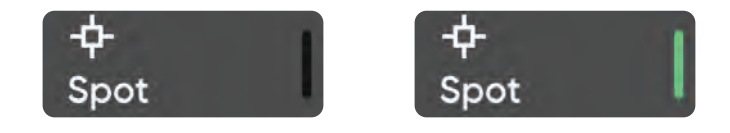

サイクル

メニューが表示され、現在の設定がラベル付けされます。緑色のバーは、使用可能な設定の数を示し ます。

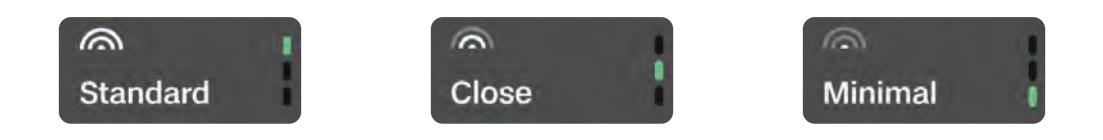

# 拡張現実 (AR) クイックアクション

Skydio X10が環境内で障害物を検知した場所を視覚的に表示します。[**表示**] メニューでの選択内容 に応じて、立体または輪郭線のAR(拡張現実)ボックスとして表示されます。

[**ARクイックアクション**] ボタンを使用すると、画面に障害物が表示される距離を切り替えることが できます。近くにある物体は赤く表示されます。

- 無効時
- ・ 0~2 m (0~6フィート)
- 0~4 m (0~13フィート)

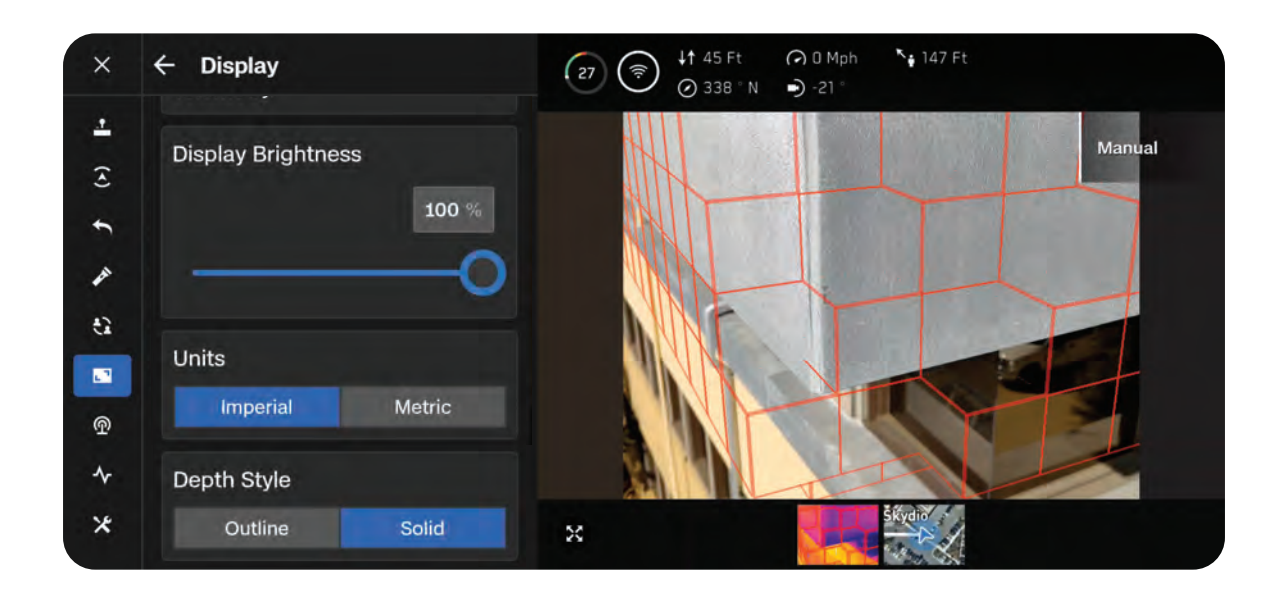

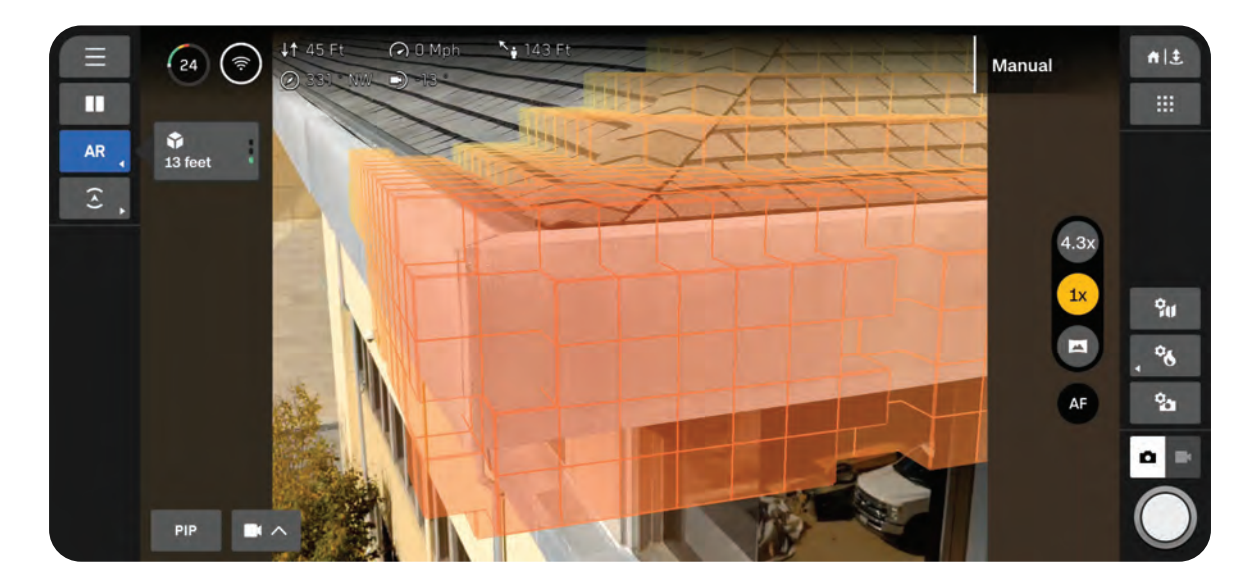

# 障害物回避クイックアクション

[センシング] メニューから、3つの障害物回避設定をすばやく切り替えることができます。 障害物回避モードが [近接] または [最短] の場合、黄色の枠が表示されます。

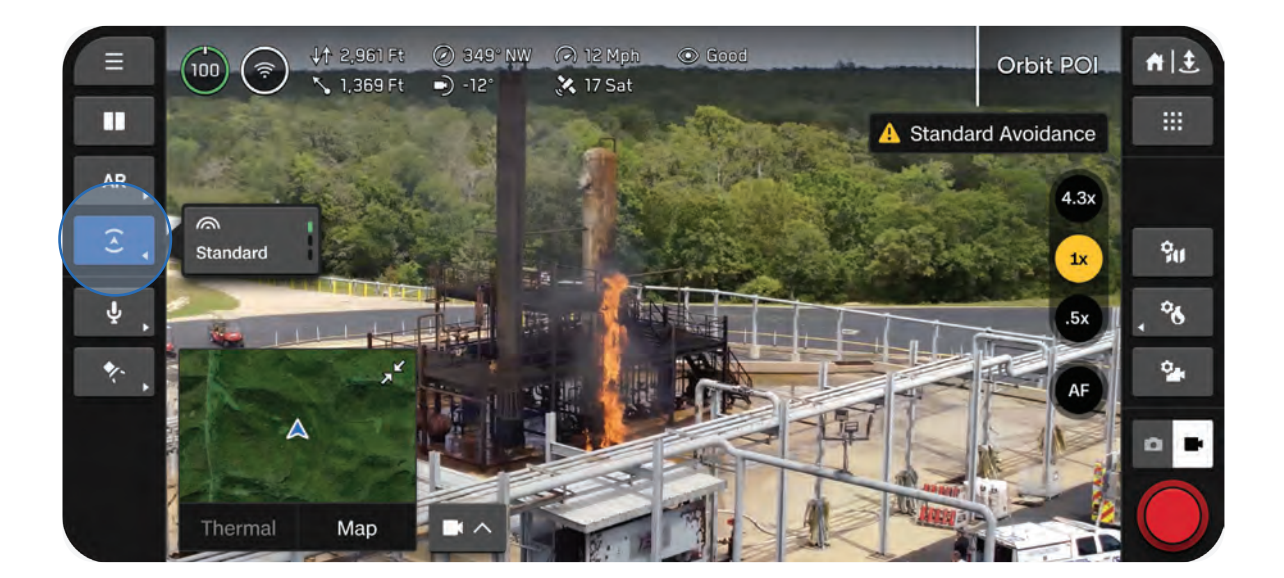

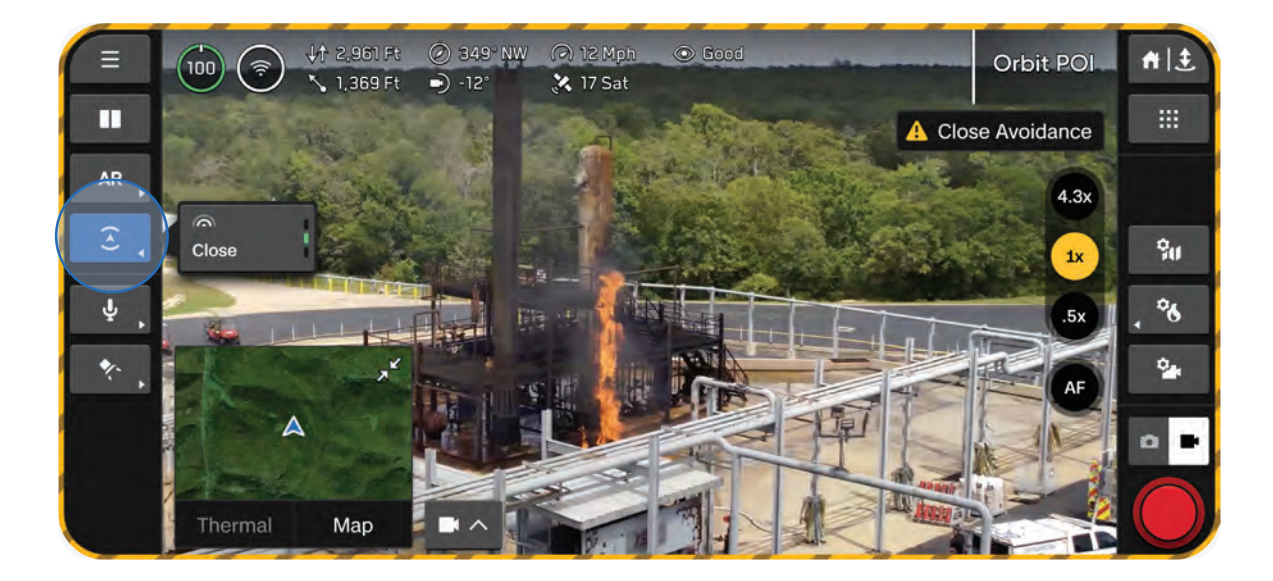

# 飛行中の地図

現在地の表示、検索、ホームポイントの設定、地図設定の構成を行います。

- Skydio X10、コントローラー、離陸地点、ホームポイント (設定されている場合) の位置が地 図上に表示されます。
- ・ 場所を長押しすると、ホームポイントを設定できます

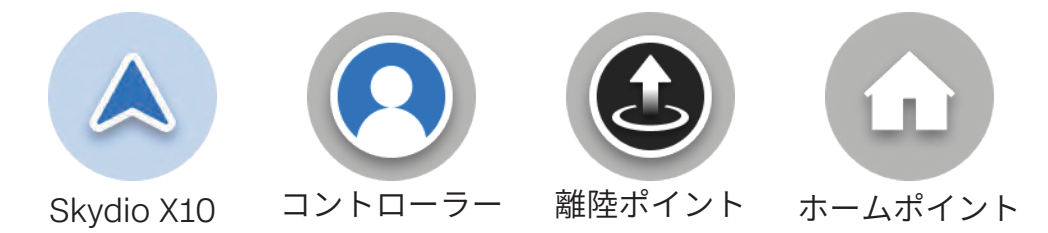

マップ設定アイコンを使用すると、飛行中にマップ設定を調整できます。

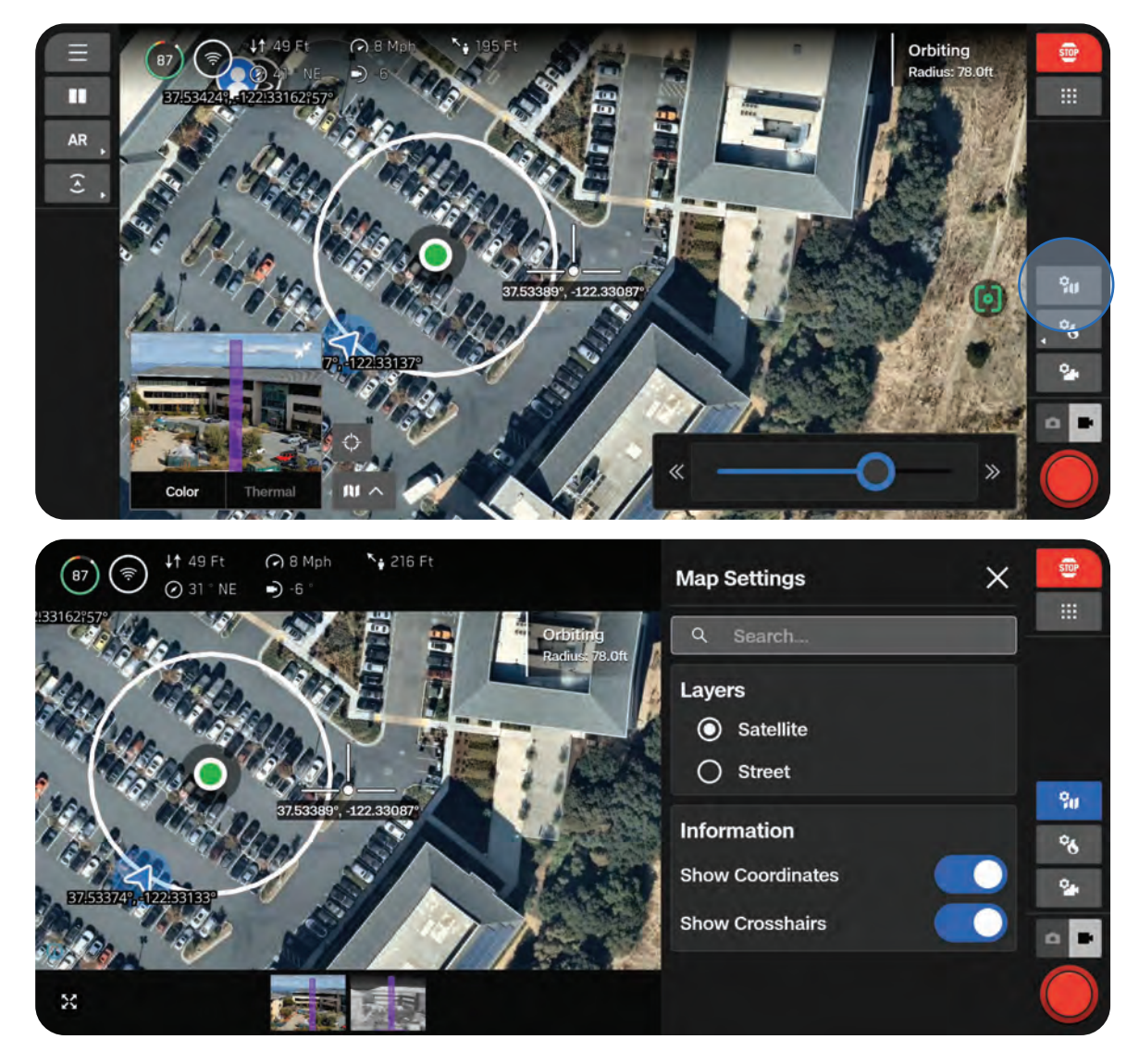

# Fly Here Now(指定地点まで飛行)

地図を長押しし、「今すぐここに飛行」を選択すると、すぐにその場所まで飛ぶことができます。

- ドローンと「今すぐここに飛行」の目的地間の飛行経路上の任意の場所を選択し、経由地を追加します
- ・ 右側のメニューを使用すると、経由地または目的地の高度を編集できます
- ・ 「今すぐここに飛行」の目的地と経由地は両方ドラッグ可能です

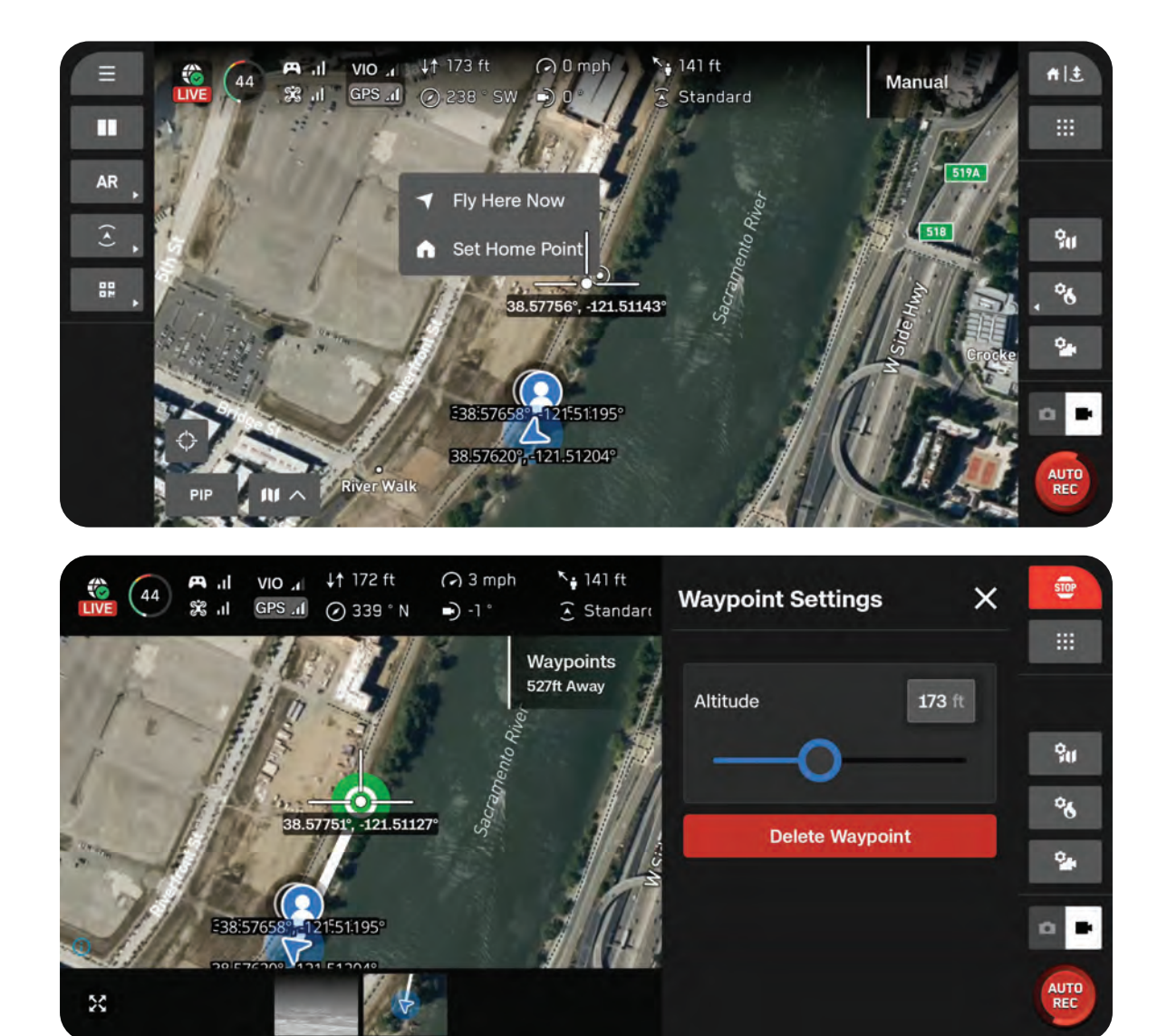

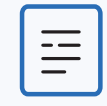

*備考:*「今すぐここに飛行」ミッションを実行中、ドローンは最高速度で飛行 します。

# カメラ設定

ズーム、露出、ISO、解像度などのカメラと動画の設定 を調整する方法を紹介します。

このセクションは、以下に適用されます。

概要

キャプチャ設定(写真と動画)

フォーカスと露出

ズーム設定(写真と動画)

シャッターインジケーター

写真設定

動画設定

VT300-Lフラッシュライト

概要

ドローンが写真や動画を撮影すると、カラーカメラで1つの画像ファイルが保存されます。JPGと DNGが有効になっている場合は、2つのファイルが保存されます。Skydio X10のサーマルカメラ でも画像ファイルを撮影したい場合は、[サーマル設定]の[サーマルキャプチャ]を有効にします。

右側のサイドバーにある [**カメラモード**] を使用すると、写真と動画を切り替えることができます。 Skydio X10は写真や動画を撮影できますが、両方を同時に撮影することはできません。カラーカメ ラとサーマルカメラは常に同じカメラモードになります。

[グローバル設定] にある [メディア] メニューから写真や動画にアクセスできます。

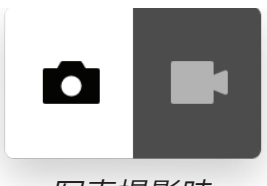

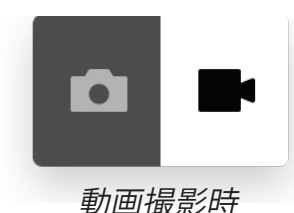

写真撮影時

*劉閆掫於*丙

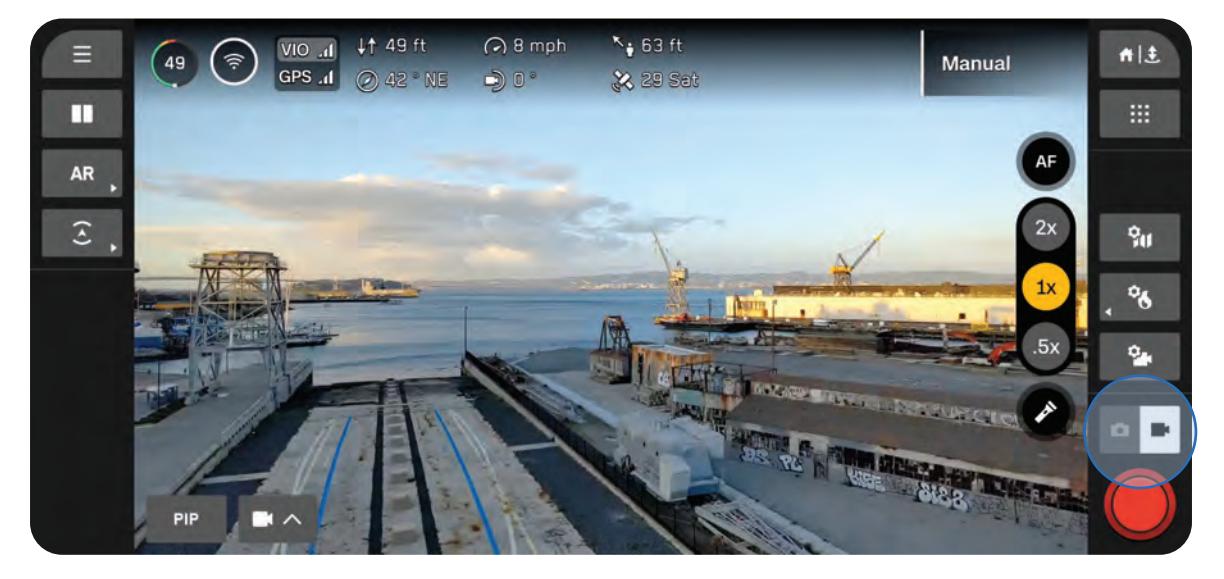

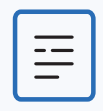

*備考:*写真モードと動画モードの設定は互いに独立しており、モードを変更しても 維持されますが、電源を入れ直した場合は維持されません。

# キャプチャ設定(写真と動画)

明るさ露出値 (EV) カメラが取り込む光の量を表します。

負の数にすると画像は暗く(露出が少なく)なり、 正の数にすると明るく(露出が多く)なります。

デフォルトでは明るさは [自動] に設定されています

ホワイトバランス

写真の色温度のバランスを取ります。例えば、写真の 白い色が極端なオレンジ色になっている場合、その反 対色(青)を加えるとバランスが取れます。

値が低いほど画像が寒色系(青系)になり、値が高い ほど暖色系(黄色系)になります。

• [自動] (デフォルト) に設定すると、Skydio X10 が環境に合わせてホワイトバランスを自動的に 調整します。

#### ISO

写真を明るくしたり暗くしたりします。光量が少ない ときは、ISOの値を上げると明るくなりますが、写真 が粒状感を帯びる場合があります。

 [自動] に設定すると、Skydio X10が環境に合わ せてISOを自動的に調整します。

## シャッター

写真の露出時間を設定します。

露出はシャッタースピードが遅いほど大きくなり、 シャッタースピードが速いほど小さくなります。

• [自動] に設定すると、Skydio X10が利用可能な 光に基づいてシャッタースピードを自動的に調 整します。

| Photo        |         |       | ×     |
|--------------|---------|-------|-------|
| Capture      | Setting | gs    |       |
| Brightness ( | (EV)    |       |       |
|              | Auto    | -3.0  | -2.5  |
| White Balan  | ice     |       |       |
| 3200 3800    | 4200    | 5000  | 6500  |
| ISO          |         |       |       |
| 200 400      | 800     | 1600  | 3200  |
| Shutter      |         |       |       |
| 1/30 1/60    | 1/90    | 1/120 | 1/400 |
|              | Reset   |       |       |

# フォーカスと露出

フライト画面の右側にある [フォーカスコントロール] ボタンを選択すると、さまざまなフォーカス オプションが表示されます。

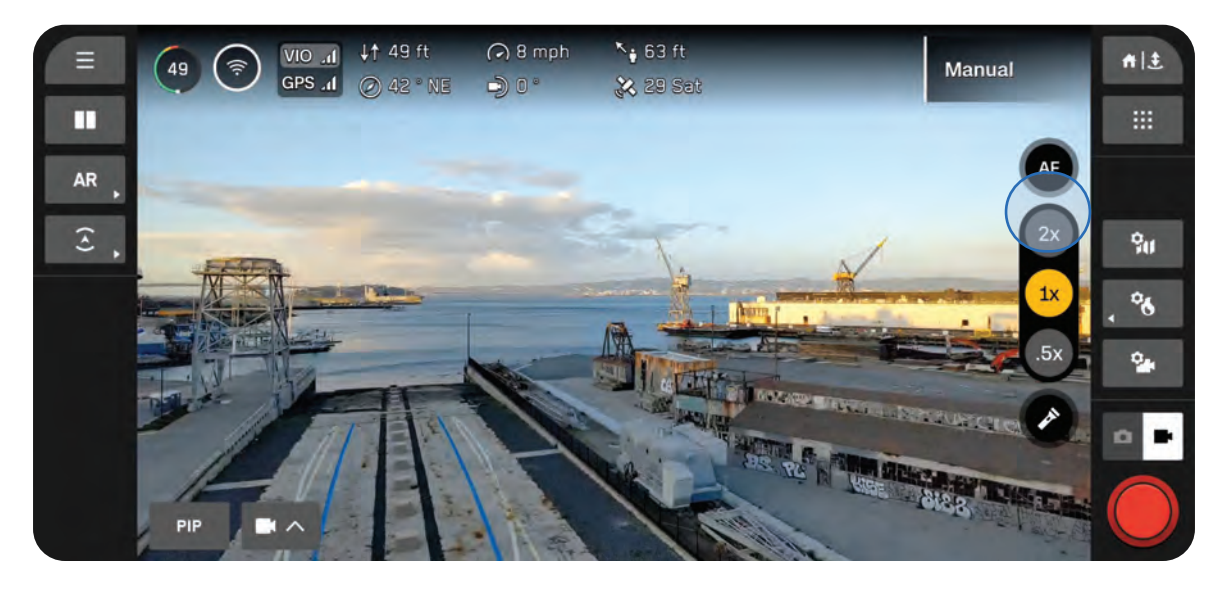

# オートフォーカス (AF)

デフォルトでは、カメラはフォーカスと露出を自動的に調整 するように設定されています。このフォーカスモードでは、 通常、画面中央の物体が優先的にフォーカスされます。

手動フォーカス (MF)

手動フォーカスアイコンを選択すると、さらに2つのボタンオ プションが表示されます。アイコンをタップすると、正確なフ ォーカスポイントを指定できます。

長押しすると、フォーカスポイントを素早く変更できます:

- 山のアイコンを使用すると、遠くにあるものをフォーカ スできます
- 花のアイコンを使用すると、近くにあるものをフォーカ スできます

# タップしてフォーカス

画面上の任意の場所をタッチして関心領域にフォーカスする か、アイコンを選択して中央にフォーカスします。画像が鮮 明になると、フォーカスインジケーターが緑色に変わります。

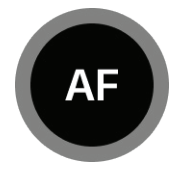

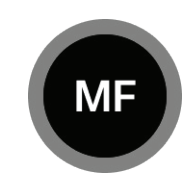

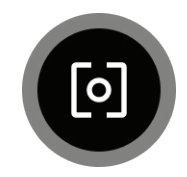

# ズーム設定(写真と動画)

デジタルでズームインするには、右のコントローラーホイールに指を置き、左方向に押してください。これは入力マッピング([フライトコントロール] > [コントロール])でカスタマイズすることができます。

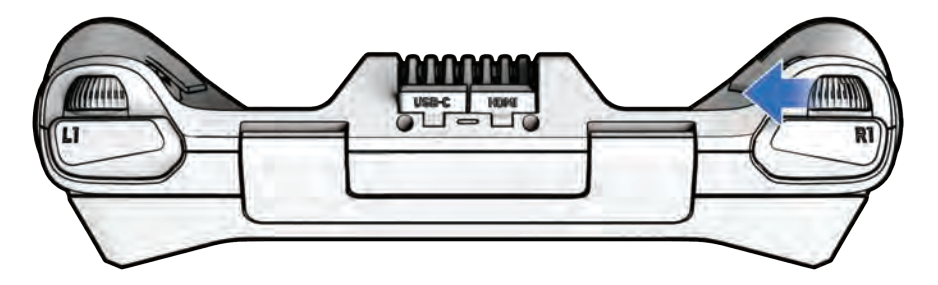

画面の右側にあるズームボタンを使用すると、特定のズームレベルにすばやくスナップできます。

# VT300-Zセンサー

- 4.3x 狭角レンズと望遠レンズを切り替 えます。システムズームは最大128倍です
- 1x 狭角レンズのデフォルトのズームレベル
- ・ .5x サラウンドビジョン

# VT300-Lセンサー

- 2x 狭角レンズと望遠レンズを切り替 えます。システムズームは最大64倍です
- 1x 広角レンズのデフォルトのズーム レベル
- ↓↑ 2,961 Ft ② 349° NW ④ 12 Mph 💿 Good A E 100 1.369 Ft ) -12° 17 Sat AR 4.3x £ 90 1x 80 U Мар
- ・ .5x サラウンドビジョン

備考:ズームイン中に撮影した画像と動画は、そのズームレベルで保存されます。

サラウンドビジョン

サラウンドビジョンでは、Skydio X10のナビゲーションカメラを使用して、状況認識に役立つ周囲 環境の超広角ビューを生成します。

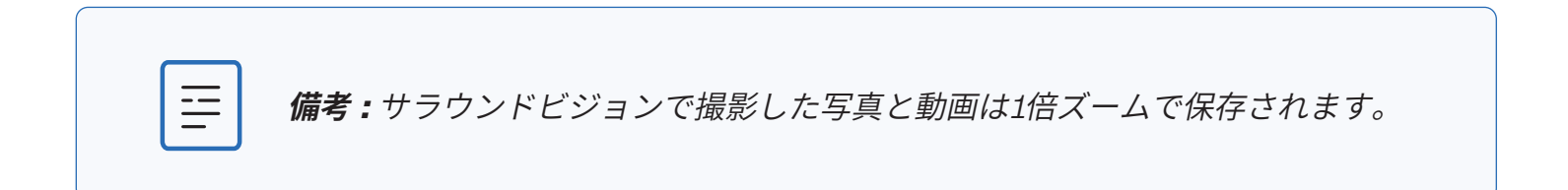

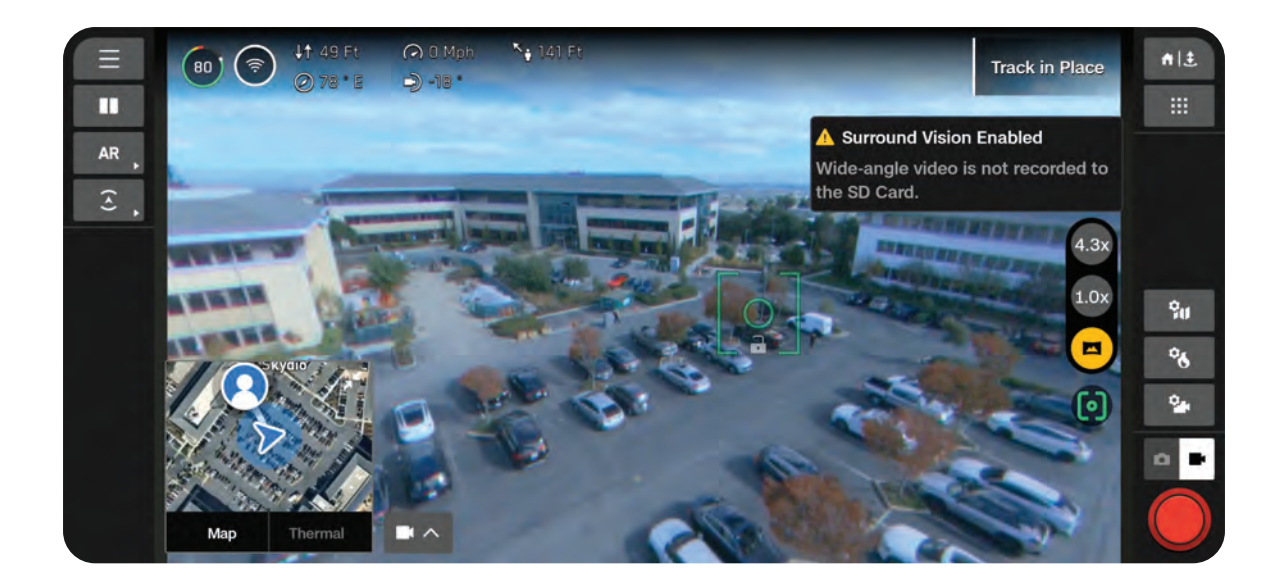

サーマルズーム

サーマルカメラは最大16倍までズームできますが、カラーカメラを使用してズームを続けることも できます。[関心領域] などのツールが有効になっている場合、ズームすると画面に合わせてツール が動的に調整されます。

# シャッターインジケーター

シャッターはフライト画面の右下にあり、写真モードまたは動画モードの現在の状態を示します。

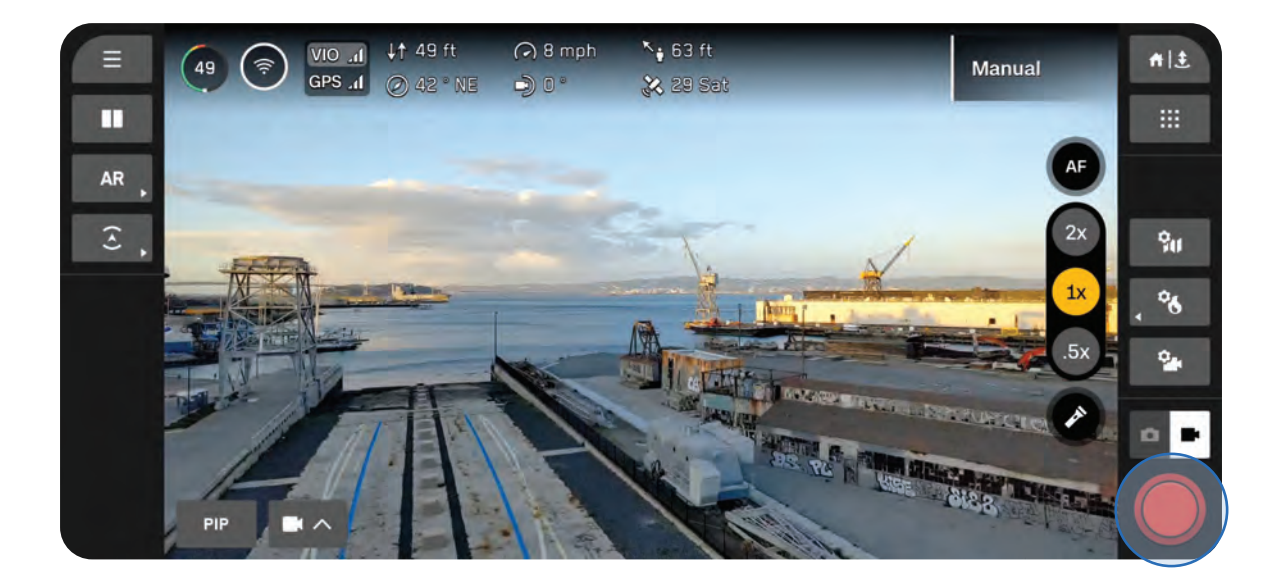

写真

撮影準備完了

押している状態

無効

インターバル

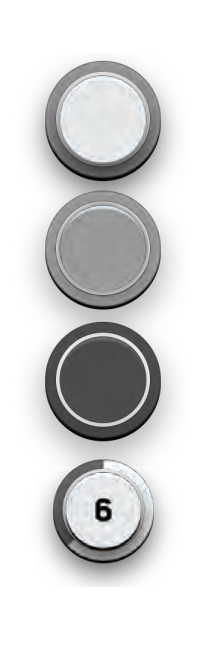

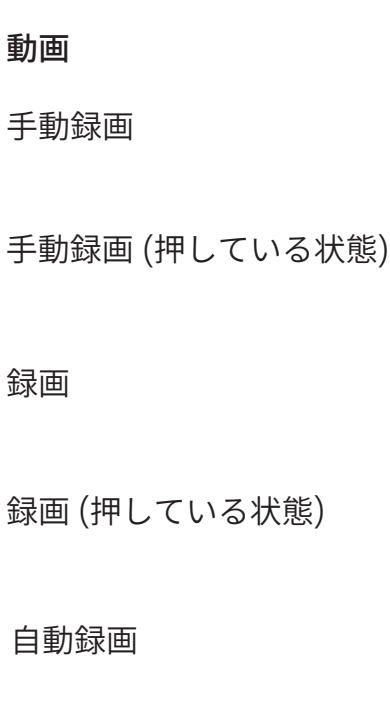

自動録画 (一時停止)

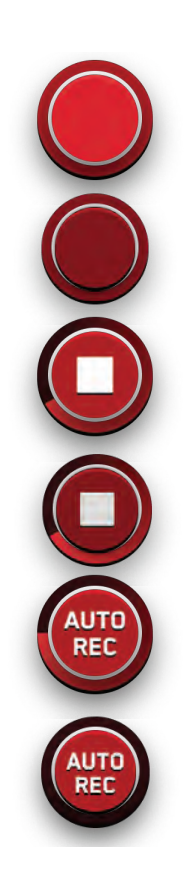

# 写真設定

## ファイルタイプ

SkydioでJPG画像のみをキャプチャするか、JPGファ イルとDNGファイルの両方をキャプチャするかを選択 します。

- JPG 圧縮された画像データを含むデジタル画 像フォーマット。
- DNG RAW画像形式のファイルであり、圧縮されておらず、元の写真データをすべて保持しています。DNGファイルには画像データが保存されているため、JPGファイルよりも容量が大きくなります。

#### 解像度

映像のディテールの度合いを指します。メガピクセル 単位で表されます。

- フル 画像は最高品質で撮影されます。ディ テールの度合いと鮮明さを優先する場合に最適 です。
- 1/4 画像はフル解像度の1/4の解像度で撮影されるため、ファイルサイズが小さくなります。
   ストレージ容量を節約したい場合や画像を高速転送したい場合に最適です。

#### カメラモード

- 標準 一般的な日常の照明条件に合わせて設計 されています。バランスのとれた標準レベルの 露出、画像処理、コントラストを実現します。
- 低照度 屋内や夜間など、照明が暗い環境向けに設計されています。より多くの光を取り込み、ノイズを減らし、視認性を向上させるように設定が調整されます。1/4解像度でのみ使用できます。
- HDR 幅広い明るさレベルの環境を撮影するために設計されています。1/4解像度でのみ使用できます。

| 11010             |              |
|-------------------|--------------|
| Capture S         | ettings      |
| File Type         |              |
| JPG               | DNG + JPG    |
| Resolution        |              |
| Full              | 1/4          |
| 64 MP Narrow / 48 | MP Telephoto |
| Camera Mode       | •            |
| Standard Lov      | w Light HDR  |
| Interval          |              |
| 5 seconds         | ~            |
| c                 | least        |

# インターバル

有効にすると、Skydio X10は設定が無効になるか飛 行が終了するまで、指定された時間間隔で連続的に 写真を撮影します。

# カスタムフォルダに保存

有効にすると、飛行前または飛行中にカスタムフ ォルダを作成できるようになります。このフォル ダは、メディアカードのDCIM > [カスタムフォル ダ名] に保存されます。

カスタムフォルダを作成した後に撮影されたすべて の写真と動画は、自動的に新しいフォルダに保存さ れます。

- デフォルトでは無効です
- カスタムフォルダ名を入力しない場合、メディアはDCIM > 100XSKYDOに保存されます
- 3Dスキャンで取り込んだ写真には適用されません
- ・ 電源を切ってもトグル状態は継続されます

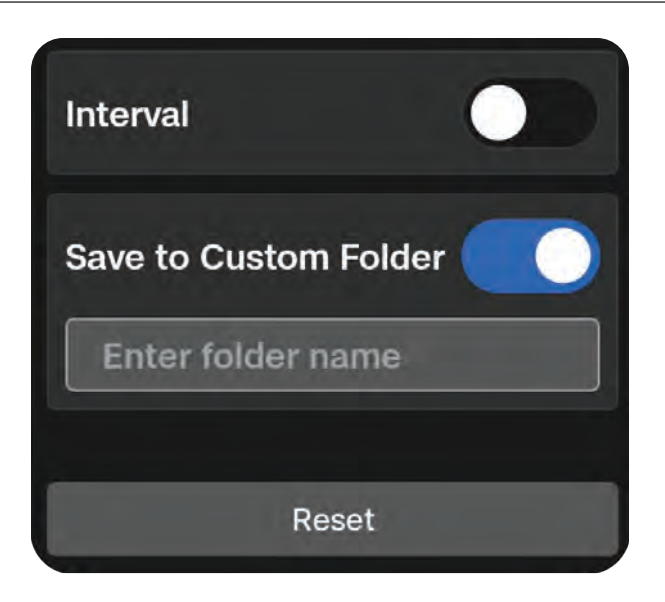

# 動画設定

# 自動で録画を開始

有効にすると、Skydio X10は自動的に動画を録画し ます。

無効にしている場合、動画の録画を開始/停止する には、画面上のシャッターボタンまたはコントロー ラー(R1ボタン)をタップしてください。

# ファイルタイプ

動画の画質、ファイルサイズ、再生の互換性などの 好みに応じて、H.264とH.265のいずれかの圧縮形 式を選択できます。

- H.264 動画品質を犠牲にすることなく、管理しやすい大きさのファイルを実現します。
   標準的な動画の録画に推奨されており、ほとんどのデバイスや動画編集ソフトウェアと互換性があります。
- H.265 高品質の動画キャプチャに最適で、
   効率的な圧縮を実現します。

#### 解像度

動画のディテールの度合いを指します。[4K] と [フ ルHD] のいずれかを選択できます。ピクセル単位で 表されます。

- ・ 画素数が多いほど高精細な映像になります
- ・ 画素数が少ないと低解像度の映像になります

| Video                       | ×               |
|-----------------------------|-----------------|
| Capture Se                  | ttings          |
| Auto Start Rec              | ording 🗾        |
| File Type                   |                 |
| H.264                       | H.265           |
| 4K (2160p)                  | Full HD (1080p) |
| Camera Mode<br>Standard Low | Light HDR       |
| Aspect Ratio                |                 |
| 16:9                        | 4:3             |
| Re                          | eset            |

## カメラモード

- 標準 一般的な日常の照明条件に合わせて設計されています。バランスのとれた標準レベルの露出、画像処理、コントラストを実現します。
- 低照度 屋内や夜間など、照明が暗い環境向けに設計されています。より多くの光を取り込み、ノイズを減らし、視認性を向上させるように設定が調整されます。
- HDR 幅広い明るさレベルの環境を撮影する ために設計されています。

#### アスペクト比

動画の形状とフレーミングを設定できます。

- 16:9 横長の広い視野を実現します。
- 4:3 垂直軸の視野角が広くなり、より正方形 に近いフレーミングになります。画像は横に 広くなるのではなく、縦に高くなります。

#### カスタムフォルダに保存

有効にすると、飛行前または飛行中にカスタムフ ォルダを作成できるようになります。このフォル ダは、メディアカードのDCIM > [カスタムフォル ダ名] に保存されます。

カスタムフォルダを作成した後に撮影されたすべて の写真と動画は、自動的に新しいフォルダに保存さ れます。

- デフォルトでは無効です
- カスタムフォルダ名を入力しない場合、メディアはDCIM > 100XSKYDOに保存されます
- 3Dスキャンで取り込んだ写真には適用されません
- ・ 電源を切ってもトグル状態は継続されます

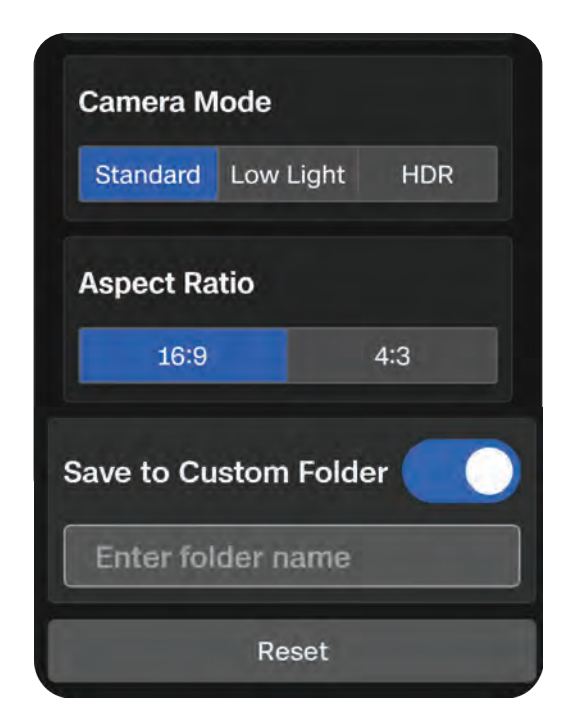
### VT300-LまたはV100-Lセンサーパッケージのフラッシュライトの 使用

VT300-LおよびV100-Lセンサーパッケージにはオンボードフラッシュライトが装備されており、 最大10フィート(3m)までを効果的に照らして暗い環境下での検査を可能にします。

飛行中にフラッシュライトのオン/オフを切り替えるには、画面上の懐中電灯アイコンを選択します。

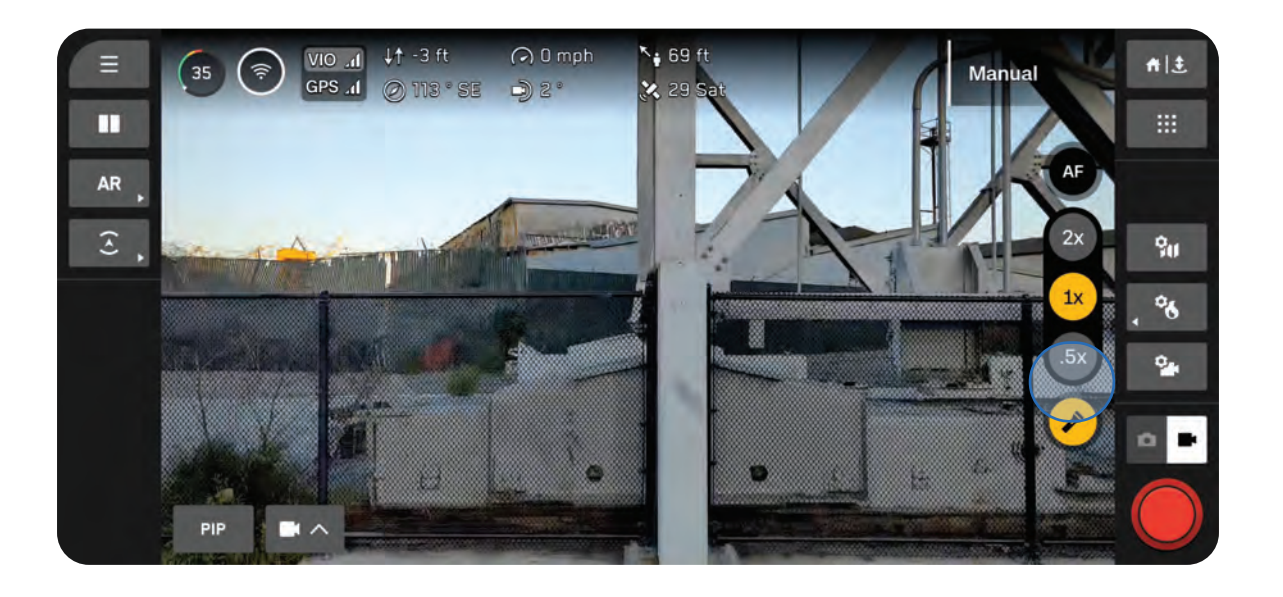

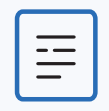

**備考:**フラッシュライトは飛行中にのみ制御でき、地上にいるときや離陸・着陸中 は作動しません。

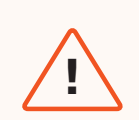

**警告:**VT300-LまたはV100-Lセンサーパッケージのフラッシュライトを使用する 場合は、いかなる距離でも長時間にわたって光を直接見つめないでください。

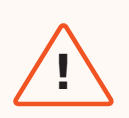

**警告:**フラッシュライトを長時間使用すると、センサーパッケージが高温になり、 触れると火傷するおそれがあります。着陸後は、センサーパッケージが十分に冷 めるまで待ってから取り扱ってください。

# サーマルカメラと ツール

Skydio X10のサーマルカメラには、放射測定機能など の強力なツールスイートが含まれており、さまざまな用 途で役立ちます。

このセクションは、以下に適用されます。

サーマルオプションへのアクセス

フラットフィールド補正 (FFC)

サーマルツール

サーマル設定

サーマルパラメータ

# サーマルオプションへのアクセス

フライト画面の右側にあるクイックアクションボタンを使用すると、サーマルツールと設定にすば やくアクセスできます。

ステップ1-サーマル設定を選択します

一部の設定は、表示されているクイックアクションを使用したり、フルメニューにアクセスしたり することで簡単に有効化できます。

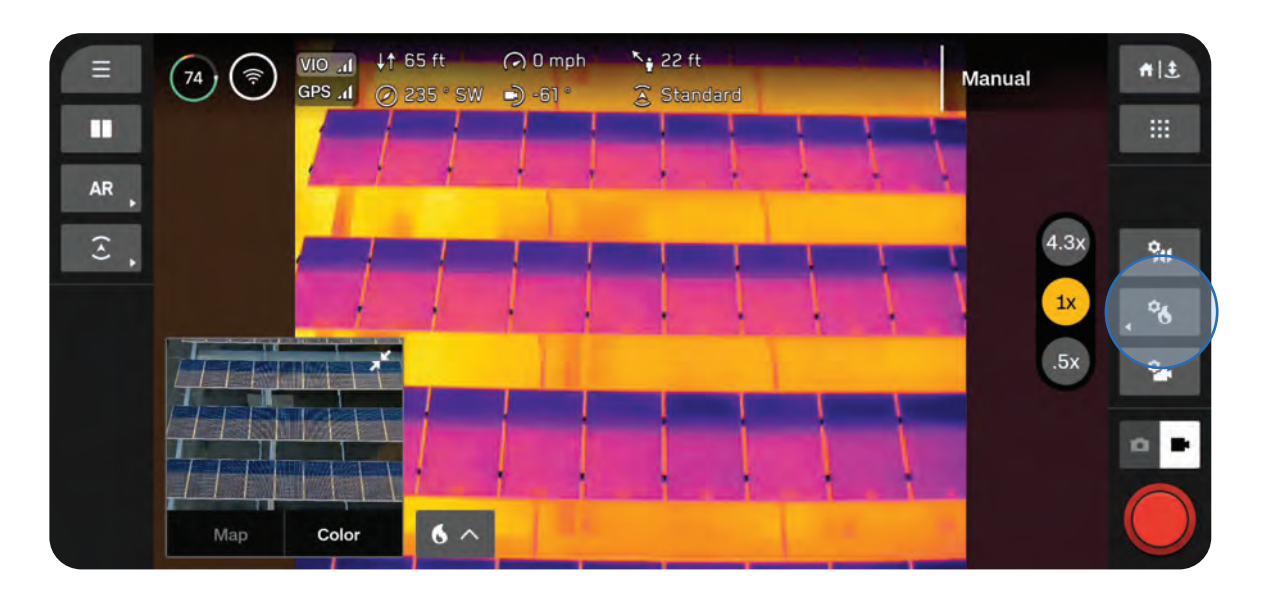

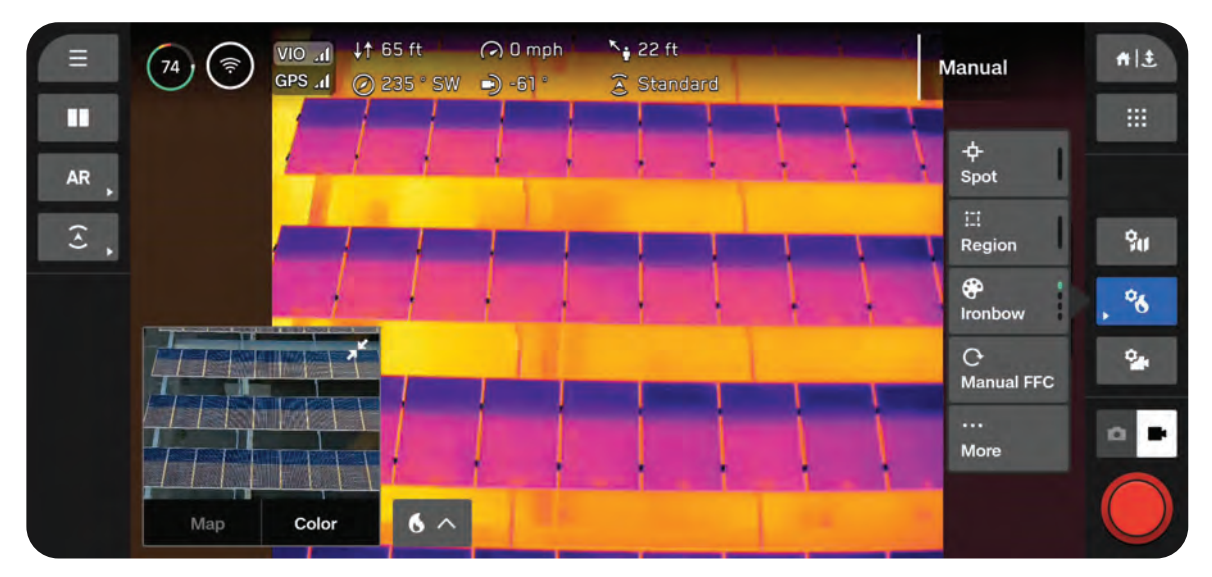

ステップ2-[その他]を選択します

上部のタブを使用すると、ツール、設定、パラメーターをカスタマイズできます。

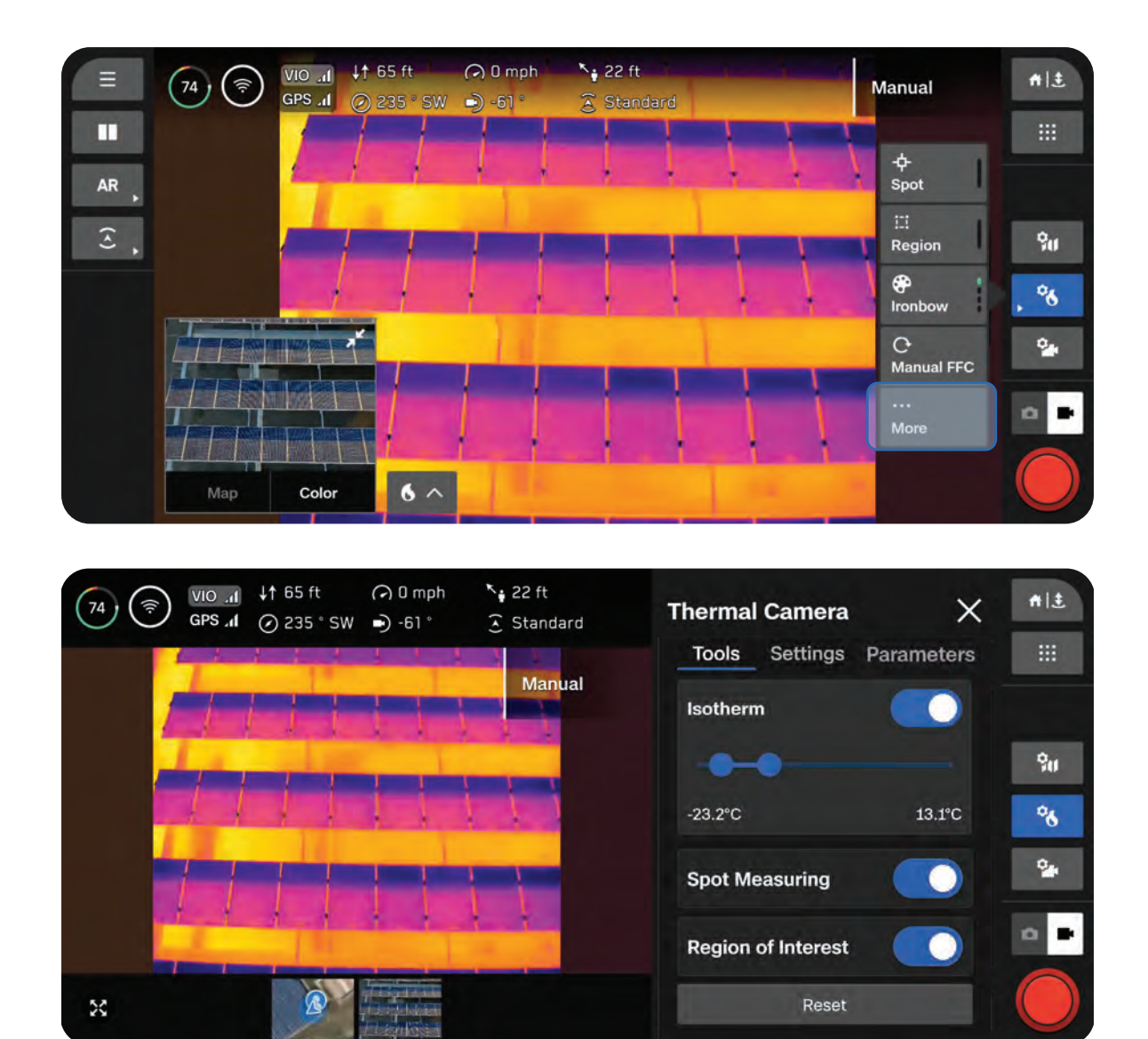

### フラットフィールド補正(FFC)

フラットフィールド補正(FFC)は、サーマルカメラの動作中に時間の経過とともに蓄積される誤差 を軽減および補正します。ズームレベルが低い場合、FFCはバックグラウンドで自動的に実行されま すが、サーマル設定を使用していつでも手動で実行できます。

発進前に、ドローンは自動FFCを完了します。そのため、完了時にセンサーパッケージから小さなカ チッという音が聞こえることがあります。

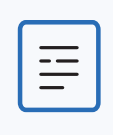

**備考:**FFCを手動で実行した場合、ズームレベルが高いと、シャッターの動きが画 像に写り込む場合があります。

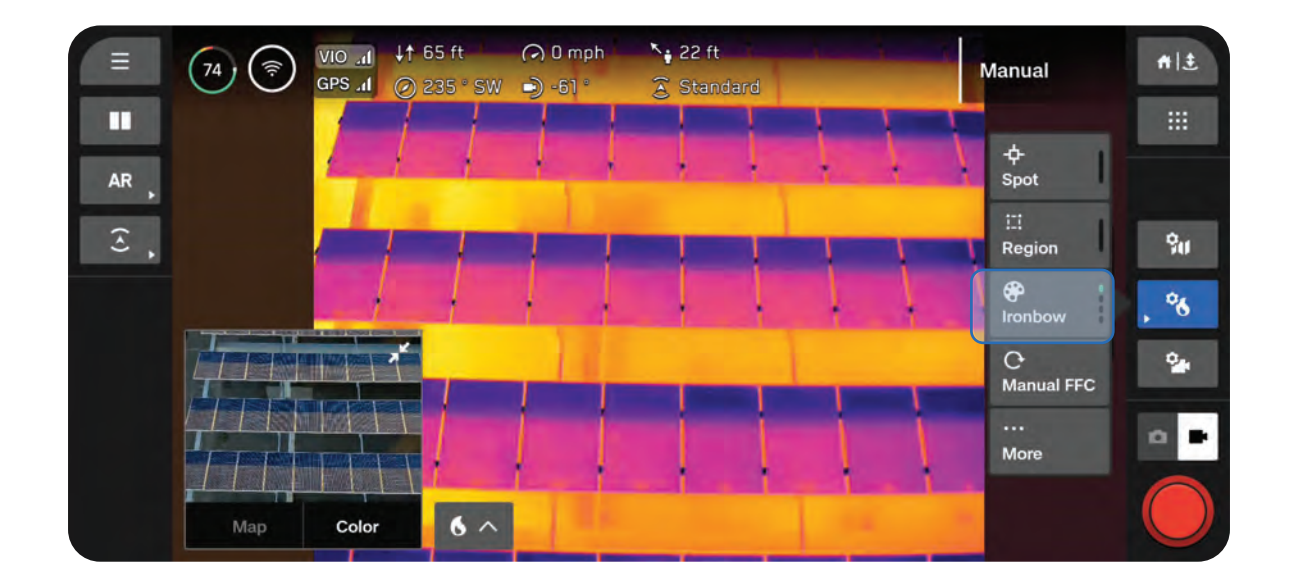

サーマルカメラ

### サーマルツール

#### 等温線(Isotherm)

検出する温度の範囲を設定できます。この設定を使 用すると、指定された範囲外の不要なデータを省略 できます。

定義された範囲は現在選択されているパレットに従って表示されます。

- 定義された範囲外の温度は、デフォルトの[ホワイトホット]または[ブラックホット]パレットとして表示されます。
- 現在 [ホワイトホット] または [ブラックホット] を選択している場合、[等温線] 範囲内の 温度はデフォルトで [レインボー] になります

スポット測定

有効にすると、画面上でドラッグしたオブジェクト の具体的な温度値を表示できます。

 ・ 画面を指でタップまたはドラッグすると、
 温度が表示されます

#### 関心領域

有効にすると、枠線で囲まれた領域内の最低温度、 最高温度、平均温度を検出するオンスクリーンボッ クスを表示できます

- Hは検出された最高温度を表します
- Lは検出された最低温度を表します
- Aは検出された平均温度を示します
- ボックスの端を選択してサイズを変更したり、矢印を使用してボックスを別の場所にドラッグしたりすることができます

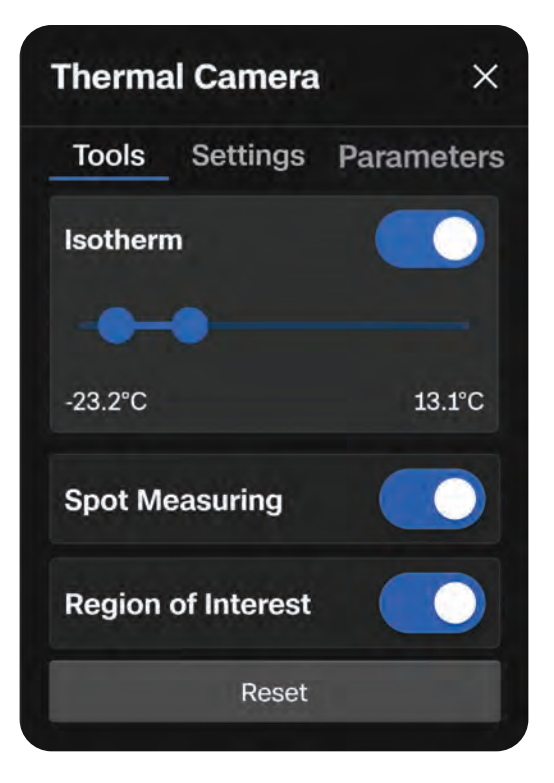

#### スポット測定

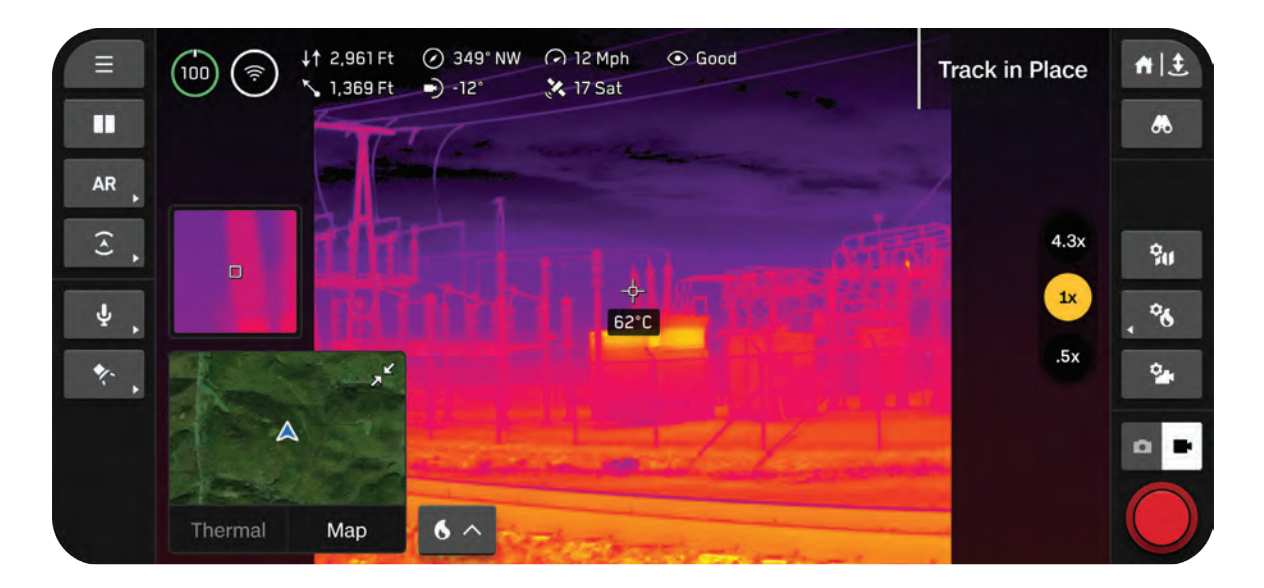

#### 関心領域

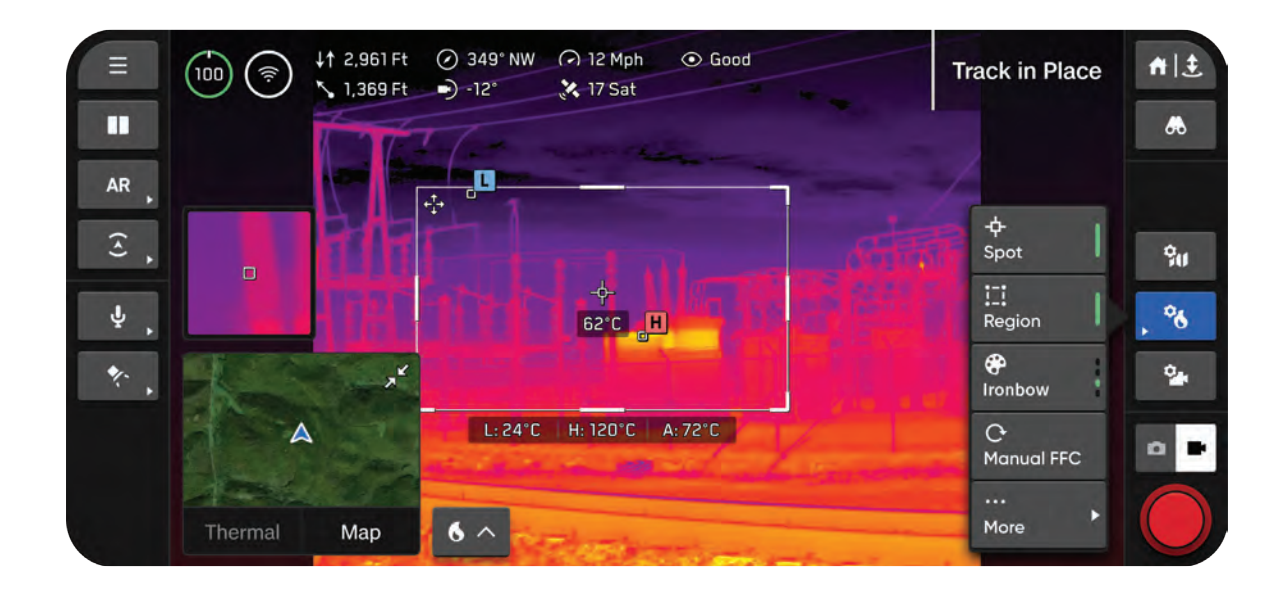

サーマルカメラ

### サーマル設定

カラーパレット

サーマルカメラでキャプチャした温度差を視覚的に 表現できます

アイロンボー - さまざまな温度をすばやく識別し、 熱異常を特定します。青から赤までの特定の色の範 囲で温度レベルの差異を表します。

• 暖かいものは明るい色で表示され、冷たいもの は暗い色で表示されます

レインボー - 虹の配色を使用して、温度レベルの微 妙な差異を区別します。

 特定の温度範囲を強調することなく、より幅広 い色をカバーできます

ホワイトホット - カラフルな色を使用せずに温度の 変化を明確に視覚化します。

- ・ 明るくて白い色ほど温度が高いことを示します
- ・ 暗い色ほど温度が低いことを示します

ブラックホット - [ホワイトホット] パレットとは逆の色を示します。

- ・ 明るくて白い色ほど温度が低いことを示します
- ・ 暗い色ほど温度が高いことを示します

| Thermal Camera  | i X            |  |
|-----------------|----------------|--|
| Tools Settings  | Parameters     |  |
| Color Palette   |                |  |
| 🚯 Ironbow       | 🚺 Rainbow      |  |
| 🔕 White Hot     | 8 Black Hot    |  |
| Thermal Mode    |                |  |
| Inspect Re      | econ Custom    |  |
| Edit Custom     |                |  |
| Temp Range      | -40°F to 300°F |  |
| Narrow          | Wide           |  |
| Thermal Capture |                |  |
| RJPG            |                |  |
| Reset           |                |  |

サーマルモード

カメラセンサーからの信号増幅を調整して、画像内の温度差を強調できます。

偵察 - シーン全体とターゲットのコントラストを高めるように調整されます。捜索救助や状況認識の ユースケースに最適です。[偵察] モードは、周囲の環境と人、乗り物、動物などを区別するのに役立 ちます。

検査 - 全体的なコントラストを下げるように調整することで、検査のユースケースで温度異常を特定 しやすくなります。これにより、異常を確認するだけでなく、熱反応から熱源を追跡しやすくなり ます。

カスタム - [ゲイン]、[ハイテール]、[ローテール] の設定を微調整できます。ベースモードとして [検査] または [偵察] を選択し、そこから [ゲイン]、[ハイテール]、[ローテール] の設定を調整しま す。これらの設定はフライト間で維持され、サーマルモードとして [カスタム] を選択するたびに適 用されます。

- ・ ゲイン 同様の温度の領域のコントラストを人為的に強めます
- ・ ハイテール シーン内の最も高温なアイテムの彩度を調整します
- ・ ローテール シーン内の最も低温なアイテムの彩度を調整します

#### 温度範囲

Skydio X10が検出する温度の範囲を選択します。

ナロー - -40°Cから150°C (-40°Fから302°F) の範囲の温度を検出します。

ワイド - -40°Cから350°C (-40°Fから662°F)の範囲の温度を検出します。

#### サーマルキャプチャ

有効にすると、サーマル画像をJPGファイルとしてキャプチャできます。

RJPG - 有効にすると、ドローンは標準のJPGに加えてラジオメトリックJPGをキャプチャします。 ラジオメトリックJPGでは、写真ファイル内にラジオメトリックデータが含まれます。

### サーマルパラメータ

#### 放射率(Emissivity)

物体の熱放射の効率を表す尺度です。カメラの読み 取り値がオブジェクトの実際の温度に合うように調 整します。

- ・ 値が高いほど、カメラは温度変化に対してよ り敏感であることを意味します
- 値が低いほど、カメラは温度変化の影響を受けにくいことを意味します

表面の熱放射が多い(放射率が高い)ほど、温度測 定値の信頼性が高くなります。例えば、黒い電気テ ープ、錆びたり酸化したりした表面、水面、人間の 皮膚などはすべてエネルギーを吸収および放射しま す。このような表面に対しては、放射率を高く設定 してください。

反射面は放射体として適していない(放射率が低 い)ため、測定の信頼性が低くなります。ステン レス鋼、光沢のある表面、または反射する窓ガラス は、放射率が低くなる傾向があります。これらのタ イプの表面では放射率を低く設定してください。た だし、可能な限り、放射率の高い表面から測定値を 収集することをお勧めします。

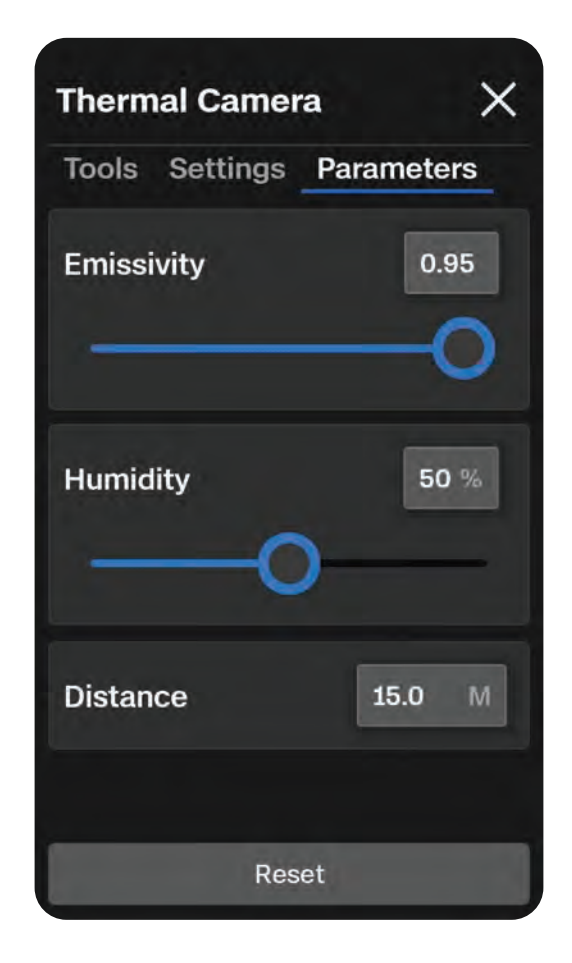

#### 湿度

飛行中の環境が正確に反映されるように湿度を設定します。これはセンサーとターゲットの間の湿度 である必要があります。

サーマルセンサーでは測定値の精度に影響を与える湿度(や距離)などの大気条件を検出するため、 湿度は設定すべき重要なパラメータです。

#### 距離

サーマルセンサーからターゲットまでの距離が正確に反映されるように距離を設定します。

ターゲットから離れるほど、サーマルカメラからターゲットまでの途中でより多くの大気が読み取られるため、測定精度に影響を与える可能性があります。

# 飛行

安全な飛行方法と飛行中に知っておく必要のある重要な 情報を確認します。

このセクションは、以下に適用されます。

飛行前点検

フライト画面

フライトモードの変更

離陸

バッテリーインジケーター

飛行スキル

夜間飛行と降雨時の飛行

帰還と着陸

### 飛行前点検

警告:安全な飛行のため、離陸前にドローンと周囲の環境を注意深く確認してくだ さい。

- ・ シャーシを点検して、損傷がないことを確認します。
- ・ ドローンのアームを点検して、アームが完全に伸びること、損傷がないことを確認します。
- 離陸する前にバッテリーを点検して、しっかりと固定されていることを確認してください。
   Skydio X10はバッテリーを固定するために磁石を使用しているため、金属の破片を引き寄せる可能性があります。コネクタピンに異物や損傷がないことを確認してください。
- 飛行前に、清潔なマイクロファイバーの布を使って**カメラのレンズと飛行時間センサーを清掃** し、カメラに埃や汚れがないようにする必要があります。
- プロペラを扇状に広げて、プロペラがしっかりと取り付けられていること、モーターに正しく 固定されていること、自由に回転することを確認します。プロペラにひび割れや損傷があって はいけません。プロペラが損傷したまま飛行しないでください。
- 電源を入れる前にセンサーパッケージを点検して、センサーパッケージが自由に動くこと、 損傷がないことを確認し、飛行前にセンサーパッケージロックを取り外します。
- ・ すべてのUSB-CおよびmicroSDカードポートがしっかりと密閉されていることを確認します。
- 離陸前に周囲を確認し、安全に飛行できる環境を確保してください。
- コントローラーカバー/アンテナをドローンに向けると、ワイヤレス性能が最大限に発揮されます。
- ・ 飛行前に、バッテリーが完全に充電されていることを確認してください。
- ・ 飛行前に、ドローンとコントローラーのアップデートを確認してください。

### 最高のワイヤレス性能 (Skydio Connect SL)

直接リンクで飛行する場合、ワイヤレス性能を最大限に発揮するには、コントローラーとSkydio X10 間に常に直接の見通し線を維持してください。特に近距離の高高度を飛行させる場合は、コントロー ラーカバーをドローンに向けてください。

電磁波の影響を受ける地域で飛行する場合、信号強度および最大制御範囲が影響を受けることがあり ます。

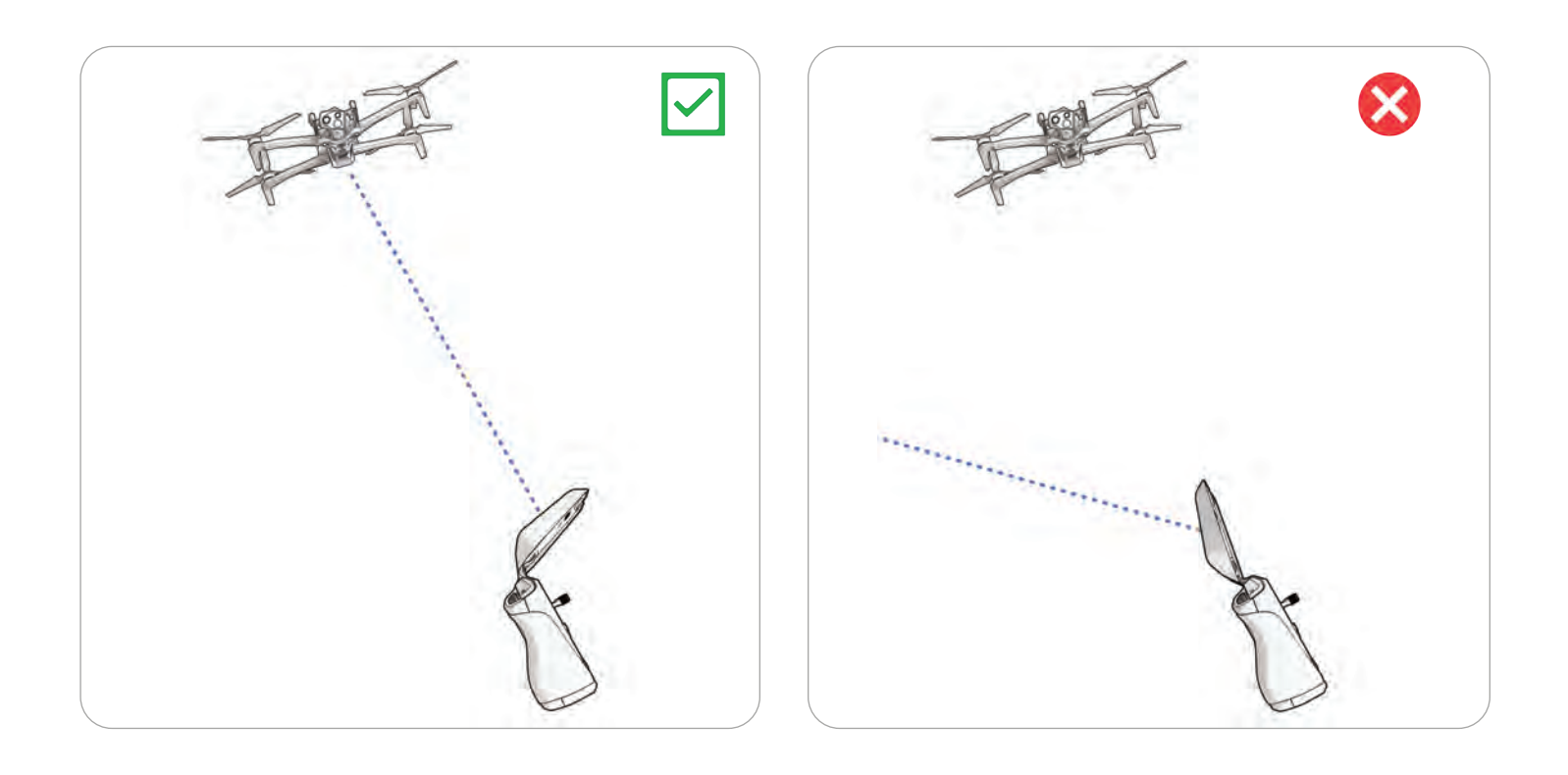

# デバイスの接続

#### ステップ1 - Skydio X10とX10 Controllerの電源を入れます

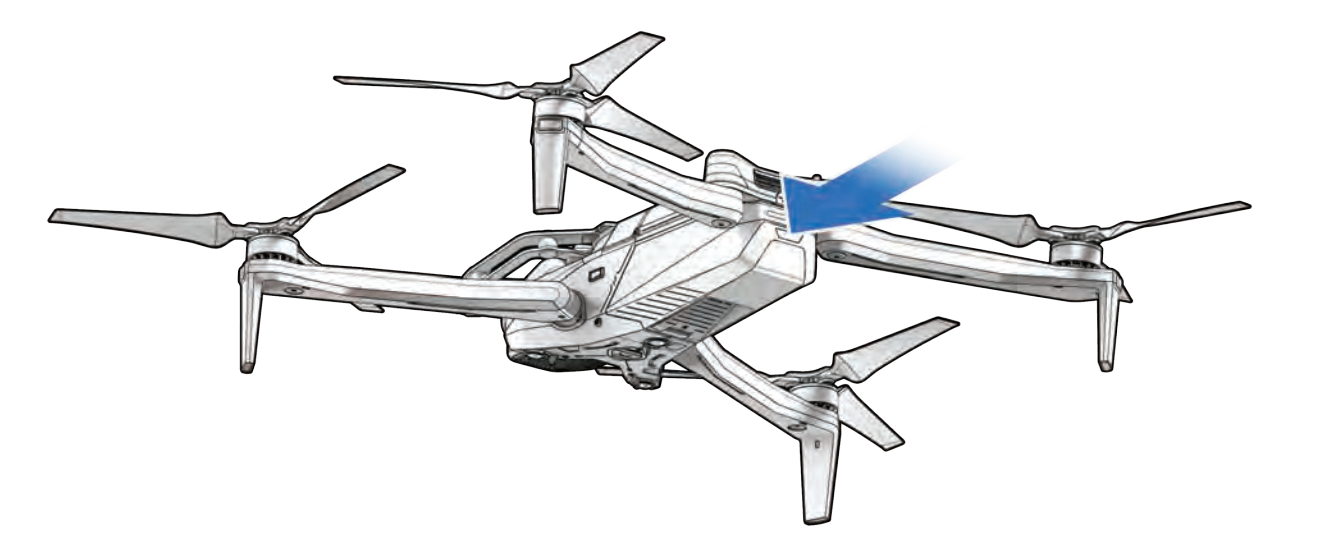

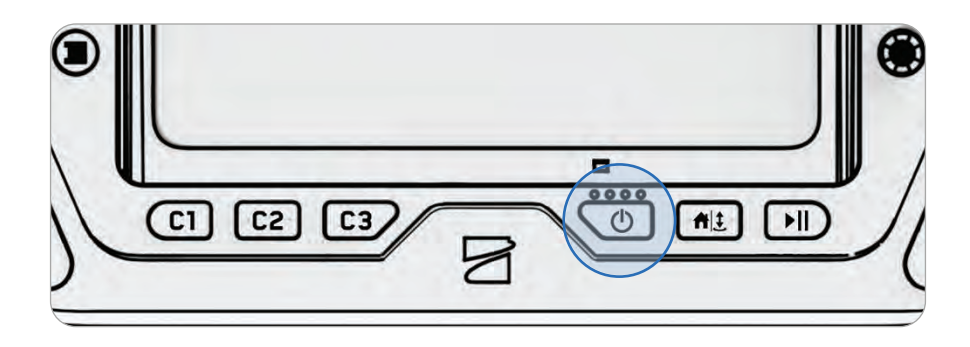

#### ステップ2-デバイスが接続されるのを待ちます

以前ペアリングしたドローンとコントローラーは自動的に接続されます。

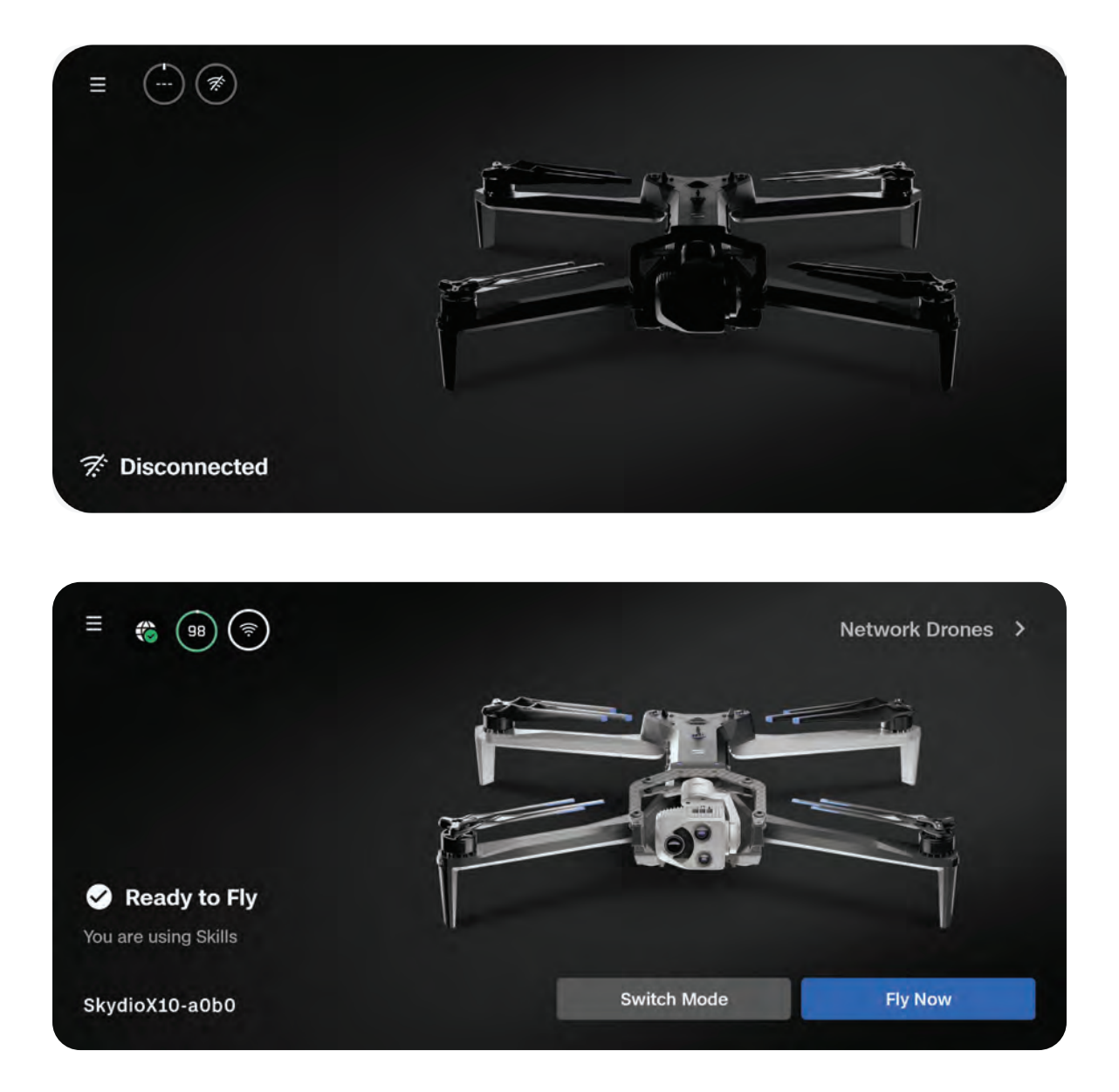

離陸

**注:**最初の飛行の前に、必ず帰還動作と接続切断時の動作を設 定してください([グローバル設定] > [帰還])。帰還動作と接続 切断時の動作の詳細については、QRコードをスキャンしてくだ さい。

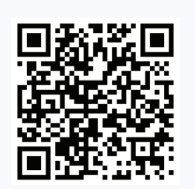

#### ステップ1-離陸させるための安全な空きスペースを見つけます

離陸できる安全な空きスペースを見つけ、ドローンを安定した地面に置きます。全方向に約10フィ ート(3m)のスペースを確保してください。

信号強度アイコンを使用して接続タイプ(2.4/5 GHz Connect SLまたはConnect 5G)を選択し、 「**今すぐ飛行**」を選択します。

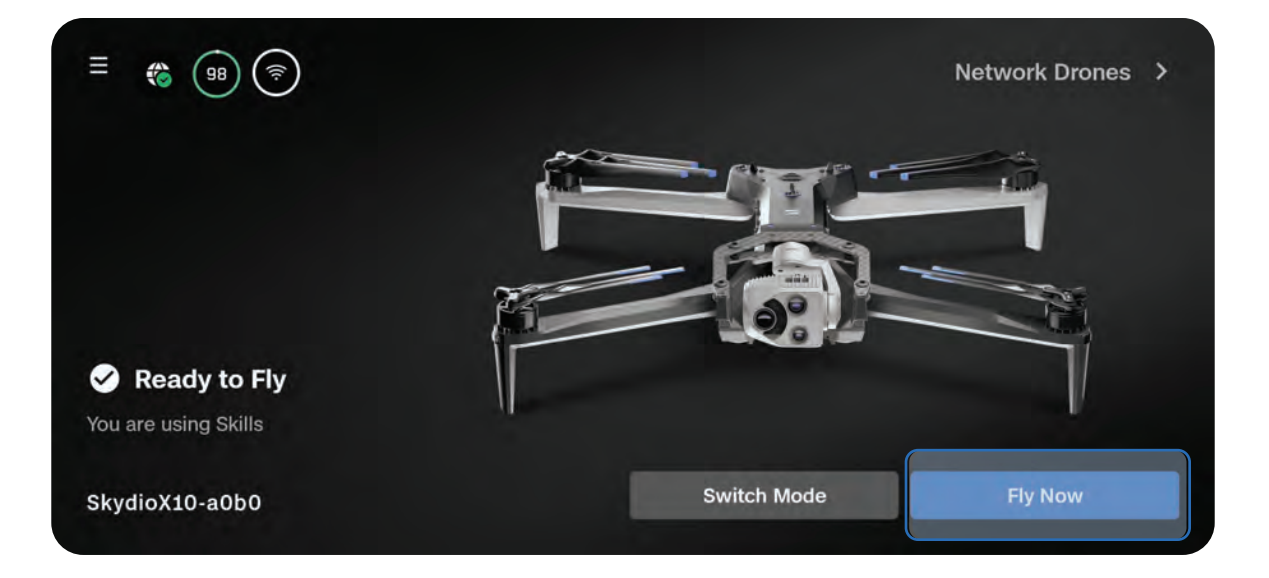

#### ステップ2 - 離陸する

ドローンは離陸時に360度回転して慣性計測装置(IMU)とナビゲーションシステムをキャリブレーションし、10フィート(3m)まで上昇してホバリングします。

オプション1 - 画面上のスライダーをドラッグする

画面から指を離すと、ドローンの離陸が開始されます。

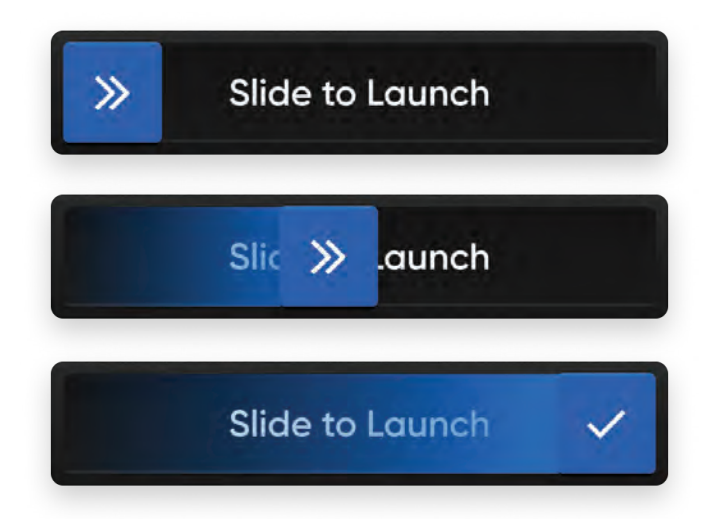

オプション2 - コントローラーの離陸/着陸ボタンを長押しする

画面にチェックマークが表示されると、ドローンは離陸を開始します。

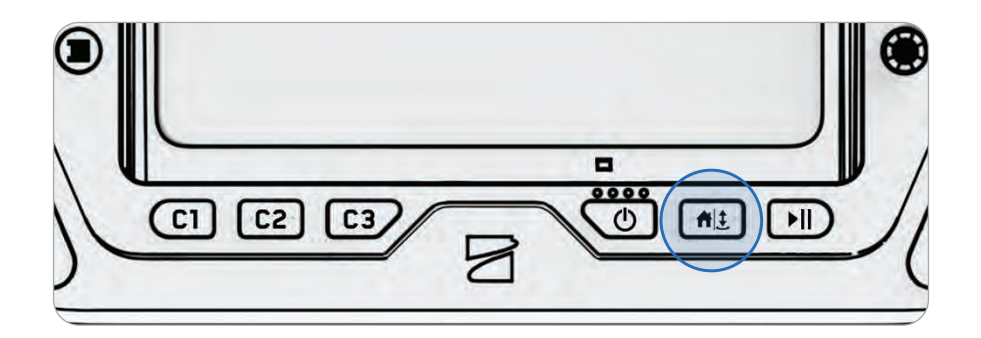

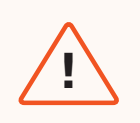

**警告:**着陸動作中のドローンの高度が10フィート(3m)未満になると、障害物回 避機能が無効になります。操縦者の負傷やドローンの損傷を避けるために細心の注 意を払ってください。また、回転するプロペラには触れないでください。

#### ステップ3 - GPSロックを取得する

テレメトリーバーのGPSインジケーターは、ドローンがGPSロックを取得して方向を確立するまで 回転します。

「**GPS信号が弱い場合の高度制限**」トグルを有効にすると、ドローンはGPS信号が弱い場合に66フィート(20m)より高く上昇できなくなります。

この場合は、横方向に飛行してGPSロックを取得し、66フィート(20m)以上まで上昇します。

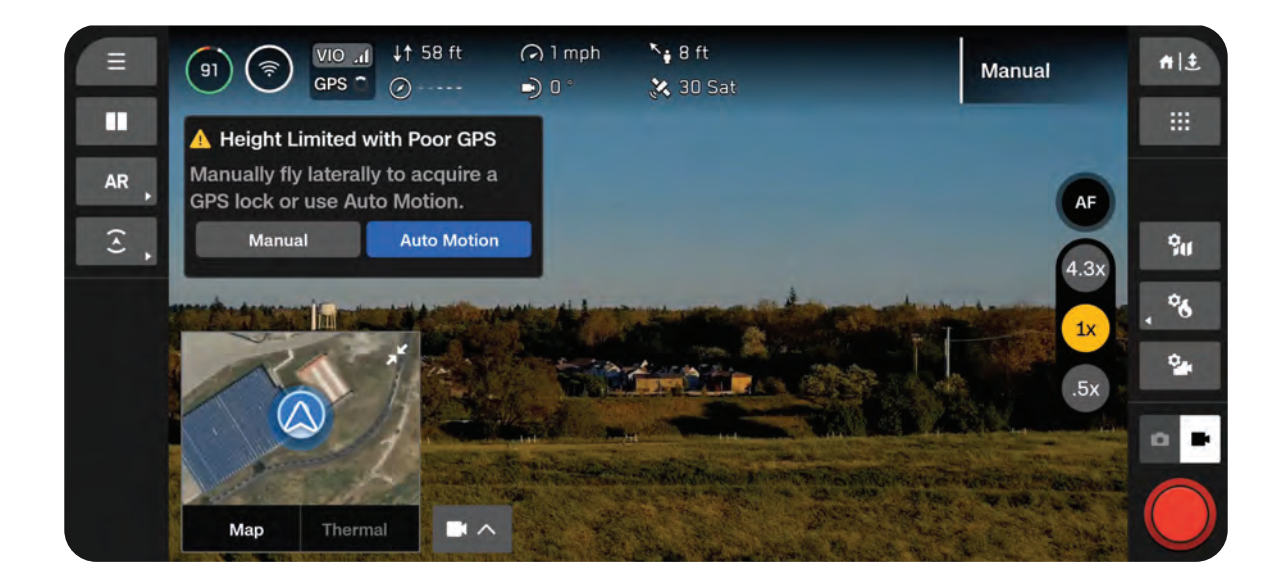

# 手からの離陸

障害物がなく離陸が可能なエリアを確保できない状況などで迅速に飛行を開始・終了したい場合に は、Skydio X10を手で発着させるのが便利です。安全のため、手から離陸するときは細心の注意を 払ってください。この操作は危険が伴うため、強風時や、移動中の車両やボートの上に立っている ときなど、不安定な環境では試みないようにしてください。

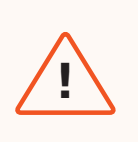

**警告:**着陸動作中のドローンの高度が10フィート(3m)未満になると、障害物回 避機能が無効になります。操縦者の負傷やドローンの損傷を避けるために細心の注 意を払ってください。また、回転するプロペラには触れないでください。

#### ステップ1-操縦者の上空と前方に十分なスペースがあることを確認する

・ ドローンの上空および周囲 10 フィート (3 m)。

ステップ2-ドローンを体から遠ざける(センサーパッケージを体の反対方向に向ける)

- バッテリーを軽く握ります。
- ・ ドローンを水平に保ち、腕を伸ばして体から離して保持します。
- ・ 指は常にSkydio X10のシャーシの下に来るようにし、プロペラから離しておいてください。
- ・ 手を静止させてください。

#### ステップ3 - 離陸します

X10 Controllerの離陸ボタンを長押しします。ゆっくりと握りを緩め、Skydio X10を離陸させます。

- ・ ドローンを空中に向けて押したり、投げたりしないでください
- ・ 手を動かさないでください。Skydio X10は手のひらから滑り出し、自力で飛び立ちます

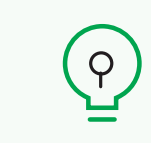

**ヒント:** クイック離陸を使用すると、バッテリー電源ボタンを使用してSkydio X10 を手から離陸できるため、片手でコントローラーを、もう片方の手でドローンのバ ランスを取る必要がなくなります。離陸を開始するには、バッテリーボタンを4回 押します。

# フライト画面

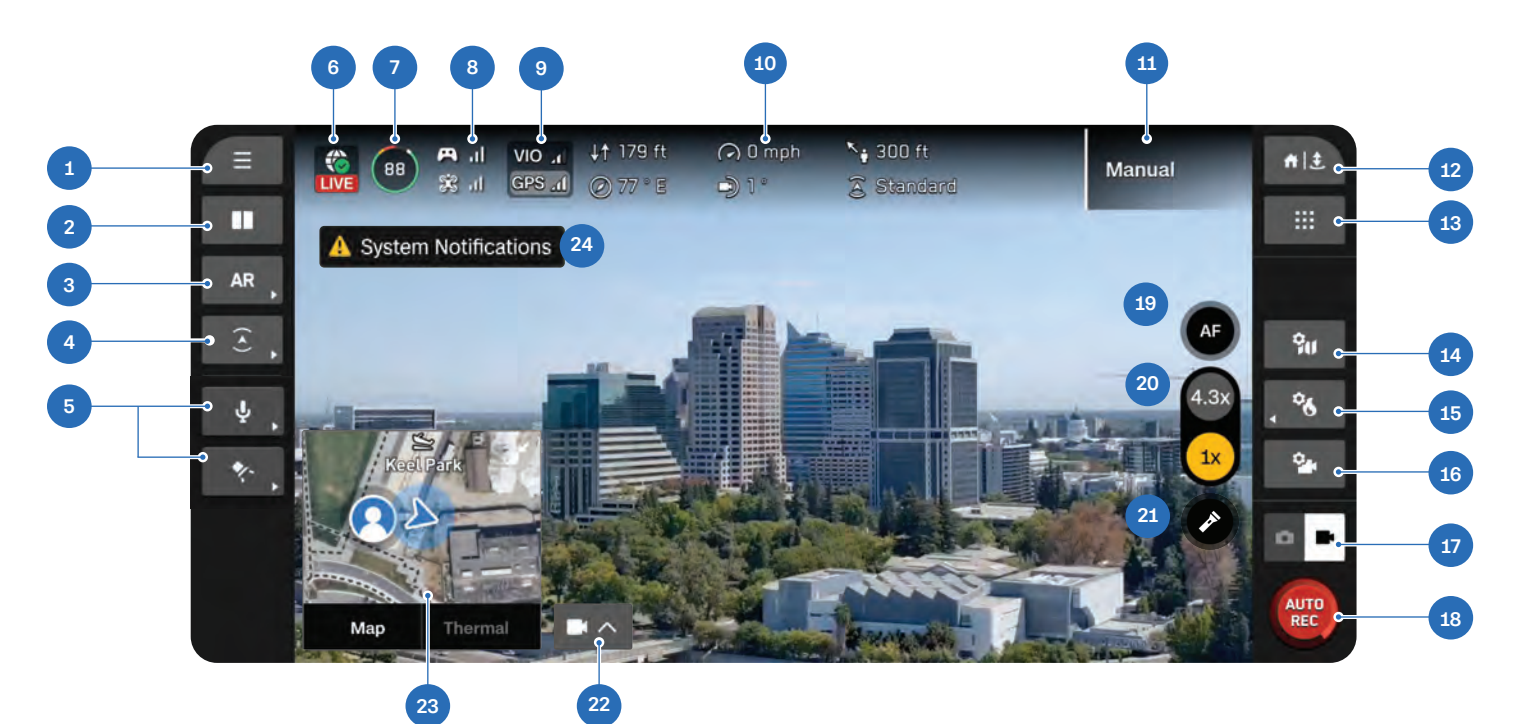

- 1. グローバル設定
- 2. 表示レイアウト
- 3. ARクイックアクション
- 4. 障害物回避クイックアクション
- **5.** アタッチメントクイックアクション\*
- コントローラーネットワークインジケー ター
- 7. ドローンのバッテリー
- 8. 信号強度
- 9. VIO/GPSインジケーター
- 10. テレメトリー(カスタマイズ可能)
- 11. アクティブフライトスキル
- 12. 帰還/着陸

- **13.** 飛行スキル
- 14. マップ設定
- 15. サーマル設定
- 16. カメラ設定
- 17. カメラモード
- **18.** シャッター
- 19. フォーカスコントロール
- **20.** ズーム
- **21.** フラッシュライトのオン/オフ(VT300-L/ V100-Lのみ)
- **22.** ピクチャーインピクチャー (PIP)
- 23. ビューセレクター
- 24. 通知

\*アタッチメントを使用しているときにのみ表示されます。アタッチメントは近日公開予定です。

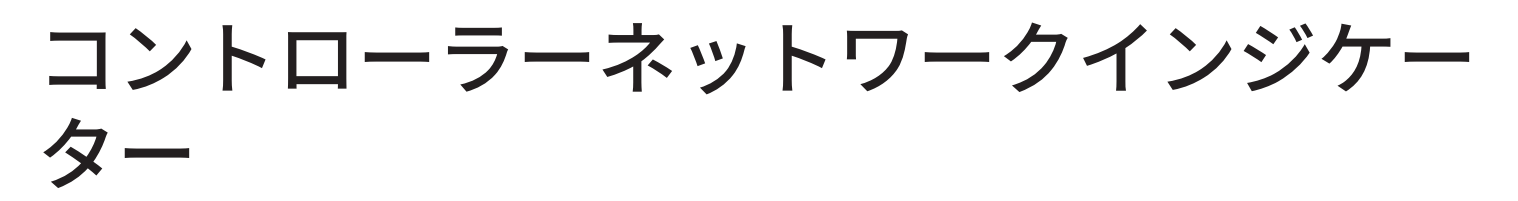

画面上部のこのアイコンは、Skydio X10 Controllerにネットワーク接続(WiFi、セルラー、イーサネット)があるかどうかを示します。

LIVEステータスが付いた**緑色**のチェックマークは、ネット ワーク接続が正常で、ReadyLinkのストリームがア クティブであることを示します

**緑色**のチェックマークは、ネットワーク接続が正常 であることを示します

赤い Xはネットワーク接続がないことを示します

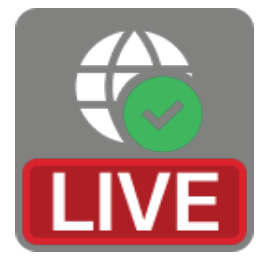

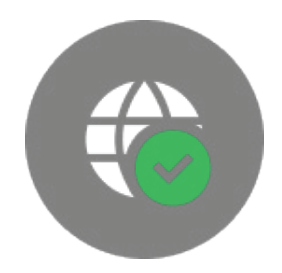

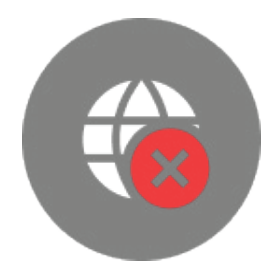

バッテリーインジケーター

飛行中、バッテリー残量は高度と帰還地点からの距離に応じて**動的に変化します**。飛行中は常にバッ テリーインジケーターを監視して、バッテリー残量を把握してください。

- 飛行可能
- 帰還可能
- 着陸に必要

Skydio X10のバッテリーは、寒冷環境下で加温する機能を備えています。詳細については、「メン テナンス」セクションをご覧ください。

**グリーン**は、安全に帰還・着陸するために必要な制限 時間までに、予定の飛行を実行できるバッテリー量を 示します。

- ・ バッテリー容量が減少すると減少します。
- ・ 高度と帰還場所からの距離に応じて増減します。

**イエロー**は、安全に帰還するために必要なバッテリー 量を示します。

・ 高度と帰還場所からの距離に応じて増減します。

**レッド**は、着陸に必要なバッテリー量を示します

・ 高度と帰還場所からの距離に応じて増減します。

稲妻アイコンは、バッテリーが接続され、充電中であ ることを示します。

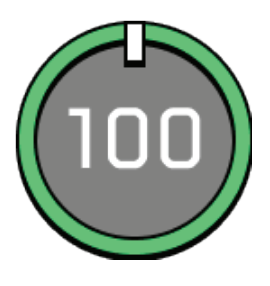

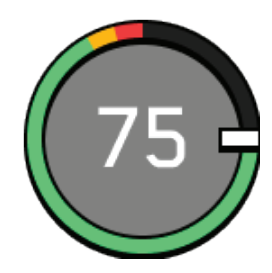

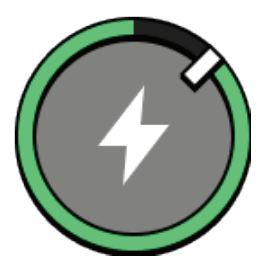

バッテリー残量が着陸のための2分間の飛行時間分 を下回ると、インジケーターがカウントダウンに切 り替わります

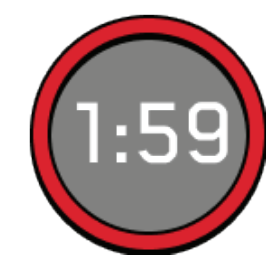

3つのダッシュはバッテリーの接続が切断されてい ることを示します。

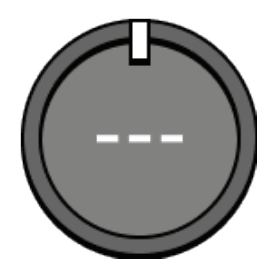

VIO/GPSインジケータ-VIO 1 GPS .1

ドローンの位置調整システムの状態と、どの位置調整システムがアクティブに使用されているかを (強調表示して)示します。

- VIO ビジュアルイナーシャルオドメトリーの略で、ドローンのビジュアルナビゲーションシ ステムのことです。
- **GPS** 全地球測位システム

VIOとGPSの状態:健全、劣化、故障、または無効

GPSとドローンの視覚的なナビゲーションシステム(VIO)の両方の信頼が低下した場合、 Skydio X10は姿勢モードに入ります。

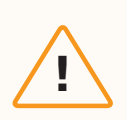

**注意:**テレメトリーバーでGPSとVIOの健全性を監視してください。VIOとGPSの 両方の健全性が2バーを下回ると、ドローンは姿勢モードに入ります。

# 飛行スキル

Skydioでは、フライトスキルと呼ばれるマニュアル操作と自律制御が可能です。希望のスキルを選択すると、Skydio X10が自律的に飛行し、タスクをアシストします。

デフォルトでは、従来の飛行体験を提供する手動フライトスキルから始めます。

### ベースのSkydioフライトスキル

| マニュアル             | 従来の飛行体験。障害物回避機能の設定は、手動で飛行させ<br>る際にも維持され、Skydio X10が障害物を回避し、衝突を引<br>き起こす可能性のある指令を変更することができます。コン<br>トロールモード1、モード2(デフォルト)、またはモード3<br>を使用して飛行させます。 |
|-------------------|----------------------------------------------------------------------------------------------------|
| オービットポイント(軌動旋回基点) | ユーザーが選択した特定地点(ポイント オブ インタレス<br>ト)を中心に、フレームの中心を維持しながら時計回りまた<br>は反時計回りに回転させます。これにより、地図上にGPS位<br>置を設定します。                                         |
| トラック イン プレース      | Skydio X10は、人や車両の追跡を開始すると、仮想三脚に固<br>定されたかのように固定位置でホバリングします。ドローン<br>は自動的にヨーイングし、センサーパッケージのピッチを調<br>整して追跡を維持します。カラーとサーマルの両方でのトラ<br>ッキングが可能です。    |
| ウェイポイント           | 飛行前または飛行後に、マルチウェイポイントGPSミッショ<br>ンを作成し、実行します。                                                                                                   |

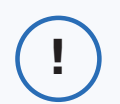

**情報:**購入可能な追加のフライトスキルの詳細については、<u>当社のウェブサイトを</u> ご覧ください。

# フライトスキルの変更

ステップ1-フライトスキルアイコンを選択する

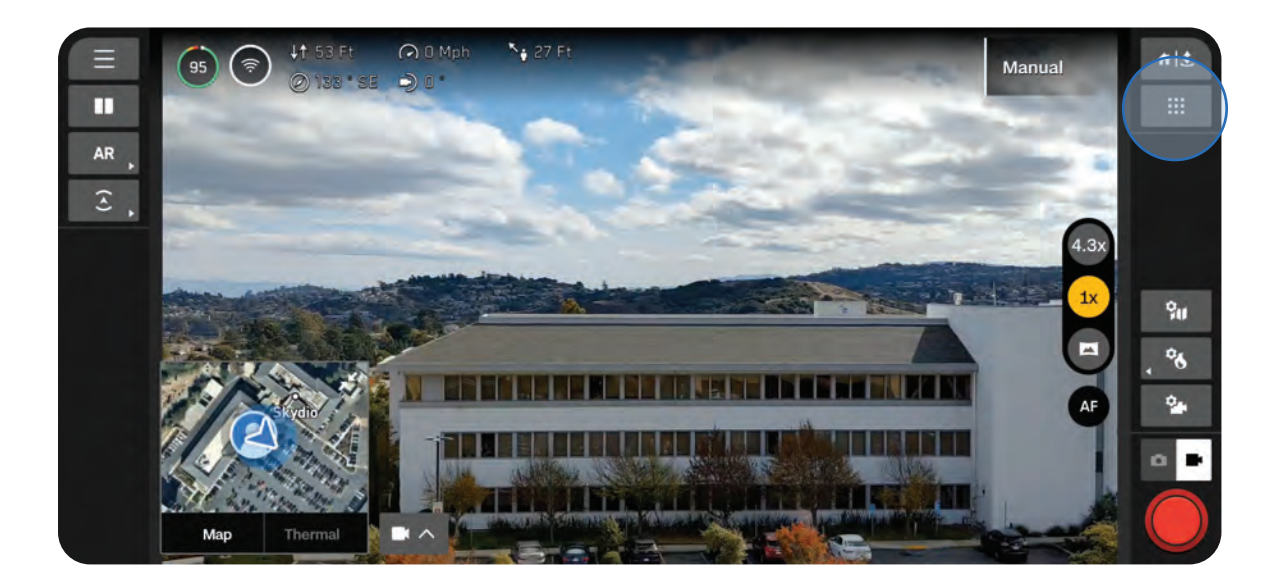

ステップ2-フライトスキルを選択する

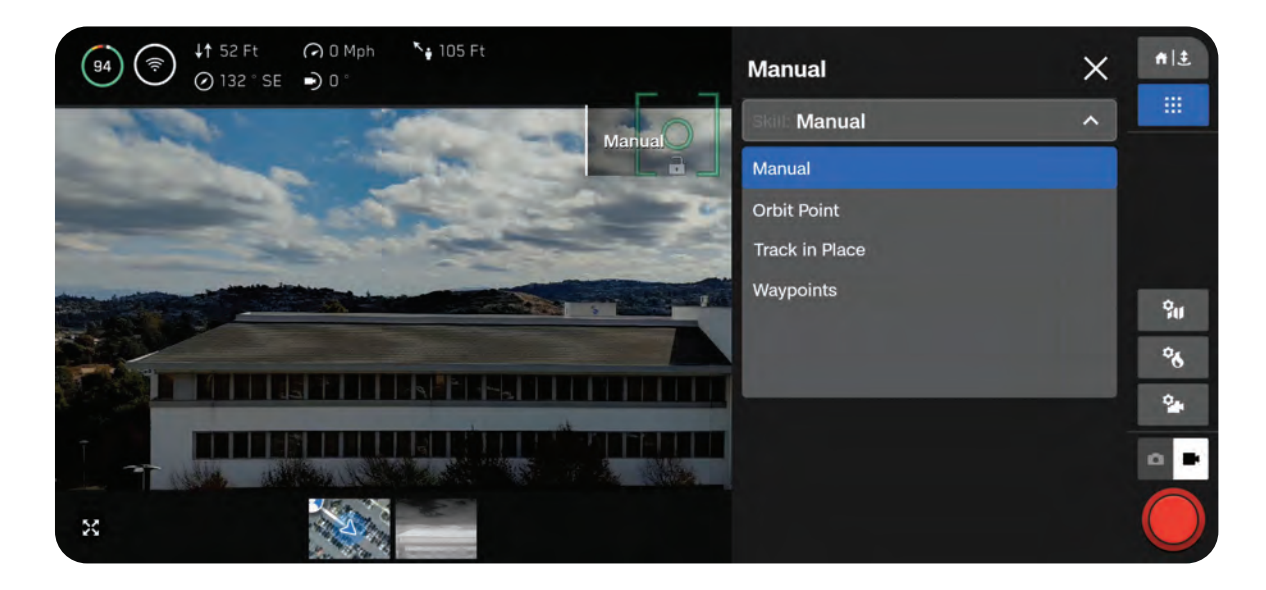

#### ステップ3-設定を調整する(オプション)

各スキルには、選択したスキルにのみ影響する独自の調整可能な設定がある場合があります。選択 したスキルに調整可能な設定がある場合は、フライトスキルメニュー内のスキル名の下に表示され ます。

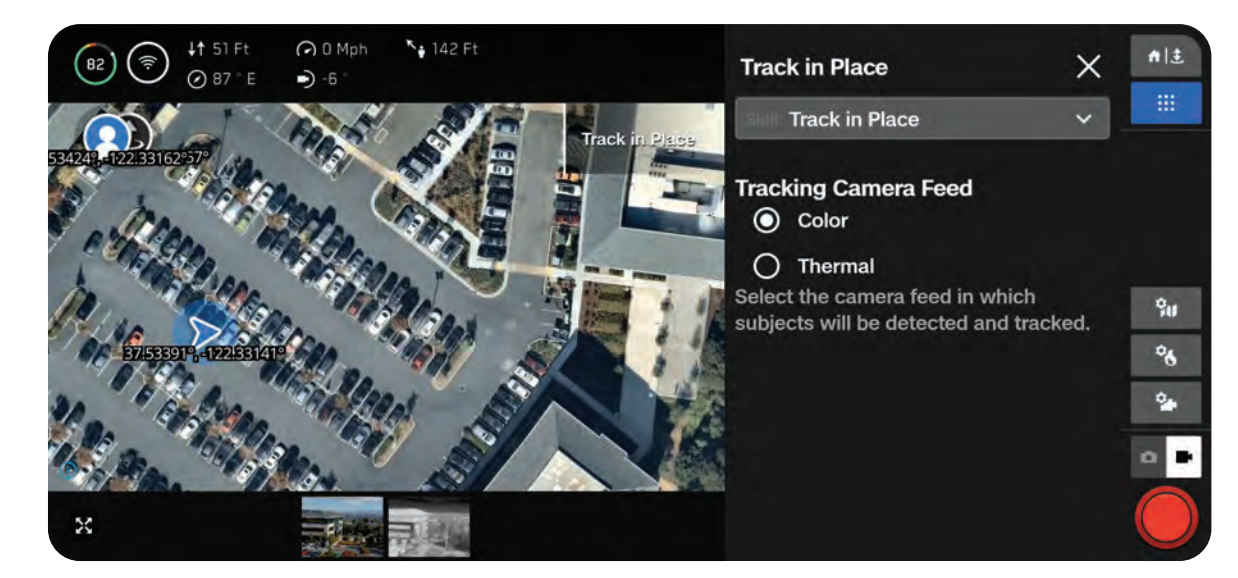

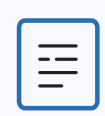

**備考:**選択したフライトスキルで飛行を開始するには、まずこのメニューを終了す る必要があります。

## 夜間飛行

### NightSenseなしで夜間に飛行する

夜間や暗い場所でNightSenseを使用せずに飛行する場合、Skydio X10は主にGPSを使用して航行 し、障害物回避機能は無効になります。

#### ステップ1-低照度モードを有効にする

明るさが不十分なときは、低照度モードを有効にするように画面に通知が表示されます。また、グ ローバル設定アイコンを選択し、[センシング]を選択してから低照度モードを選択することもでき ます。

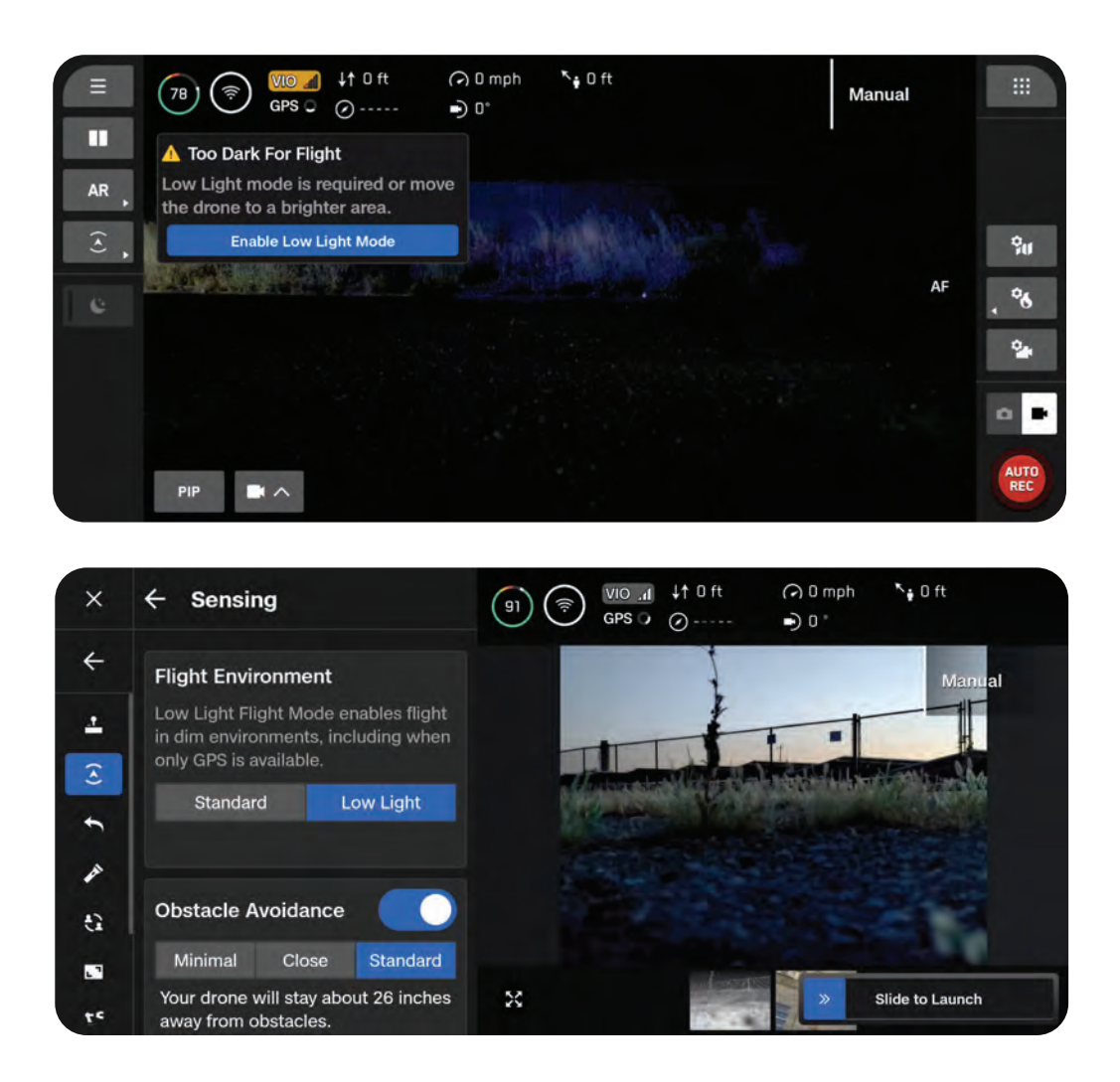

#### ステップ2-ライティング設定を構成する

赤外線や可視光線のストロボを有効にすることで、視認性を向上させることができます。[ライティング]を選択し、RGB(デフォルトのナビゲーションライト)、赤外線、またはストロボライトをオンに切り替えます。赤外線とストロボの同時点灯はできません

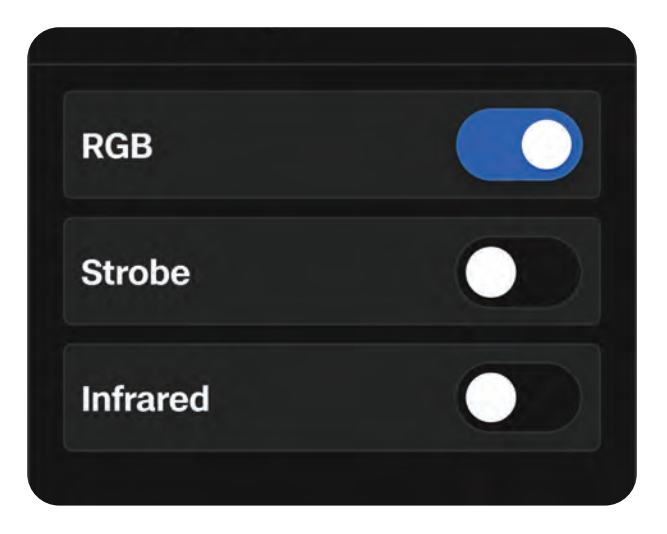

#### ステップ3-ドローンをキャリブレーションする

[グローバル設定] メニューを終了し、[今すぐ飛行] を選択します。カメラを体の反対に向けながらド ローンを下から持ち、左右に振ってキャリブレーションします。キャリブレーションが完了すると、 画面にメッセージが表示されます。

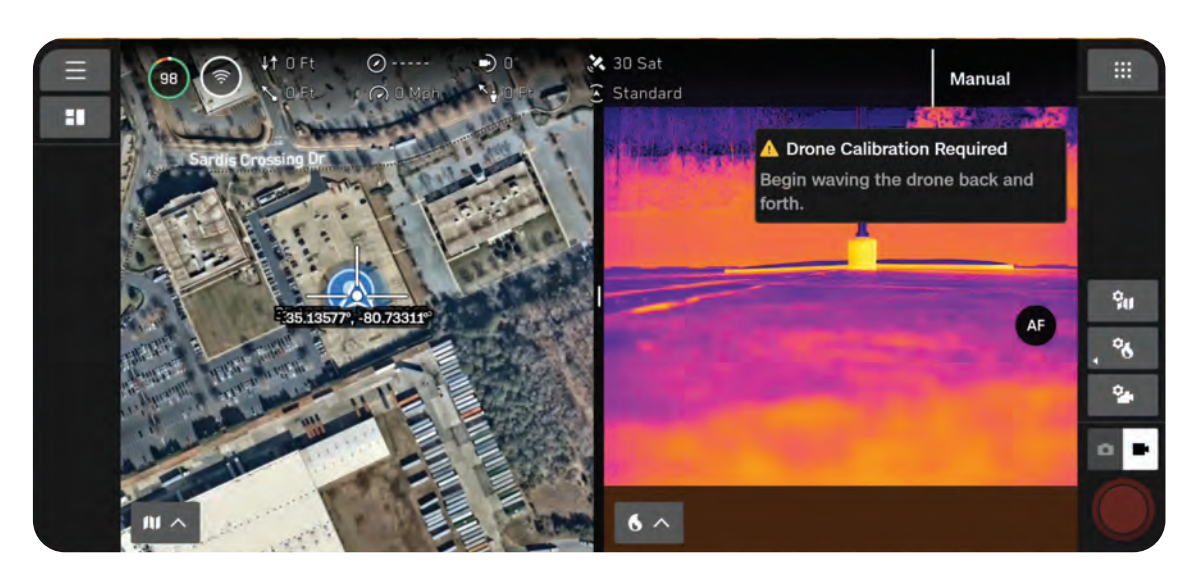

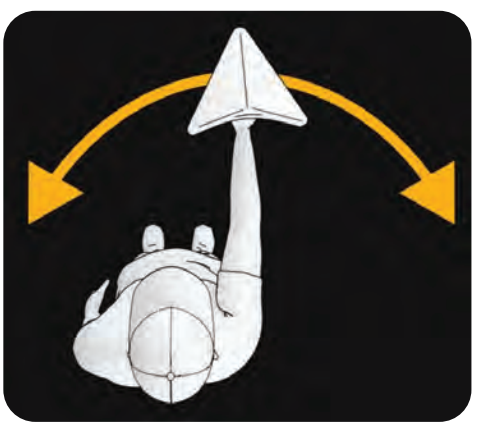

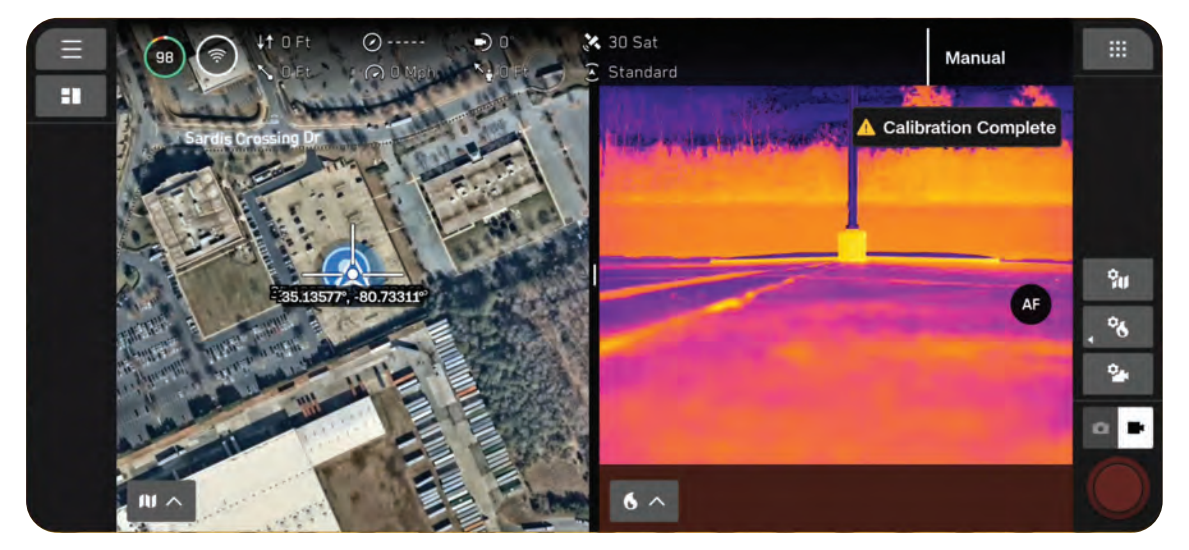

#### ステップ4 - Skydio X10を離陸させる

ドローンは離陸時に360度回転して慣性計測装置(IMU)をキャリブレーションし、10フィート (3m)まで上昇してホバリングします。障害物回避機能は無効になります。

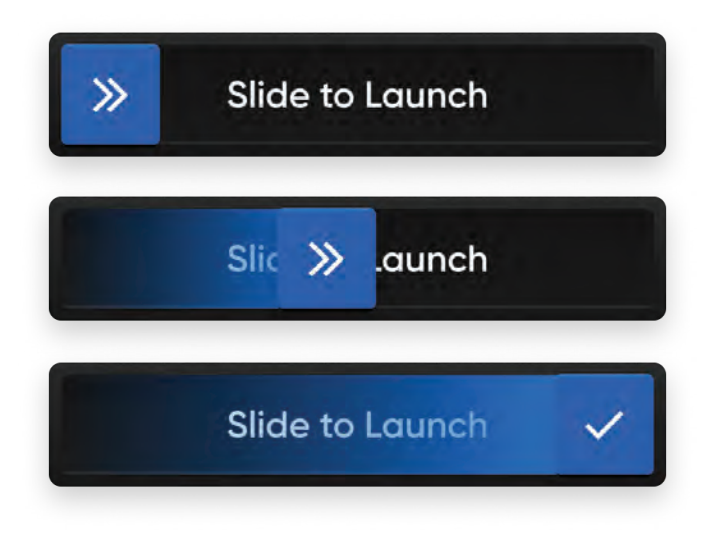

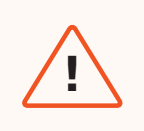

**警告:**障害物回避機能は、NightSenseなしの低照度モードでは無効になります。 この場合、飛行には細心の注意を払ってください。

### NightSenseを使用して夜間に飛行する

Skydio NightSenseアタッチメントおよびアドオンソフトウェアにより、夜間飛行中でもSkydio X10 のビジュアルナビゲーションと障害物回避機能を利用できます。

2つのNightSenseアタッチメントのセットは、ドローンの上下を照らします。このライトはエリアを 照らし、夜間や暗い場所での飛行時におけるSkydioのビジュアルナビゲーションと障害物回避を可能 にします。

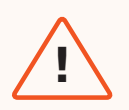

#### 重要な警告:

- NightSenseを長時間使用すると高熱になるため、触れると火傷するおそれがあります。着陸後は、アタッチメントが冷えるのを待ってから触れてください。
- NightSenseモジュールを至近距離から直接見つめないでください。NightSense から発する光(可視光線および赤外線)を腕の届く範囲より近い距離で30秒以 上凝視すると、目を損傷するおそれがあります。
- 火傷や目の損傷の危険性があるため、SkydioではNightSense使用中にドローン を手に着陸させることを推奨していません。

#### ステップ1-アタッチメントを取り付ける

取り付け手順の詳細については、<u>Skydio X10 NightSenseの使用開始</u>をご覧ください。

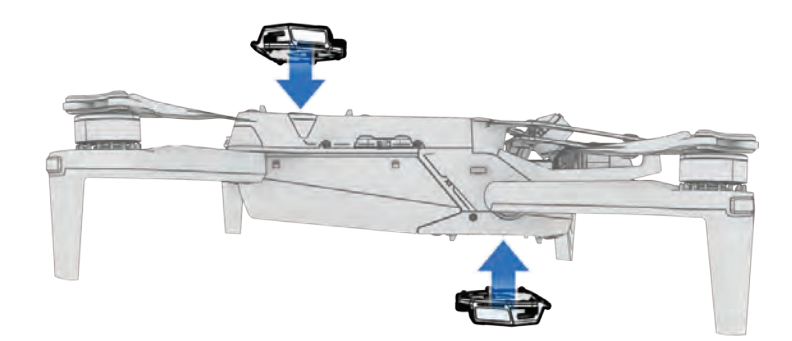

#### ステップ2-低照度モードを有効にする

明るさが不十分なときは、低照度モードを有効にするように画面に通知が表示されます。また、グ ローバル設定アイコンを選択し、[センシング]を選択してから低照度モードを選択することもでき ます。

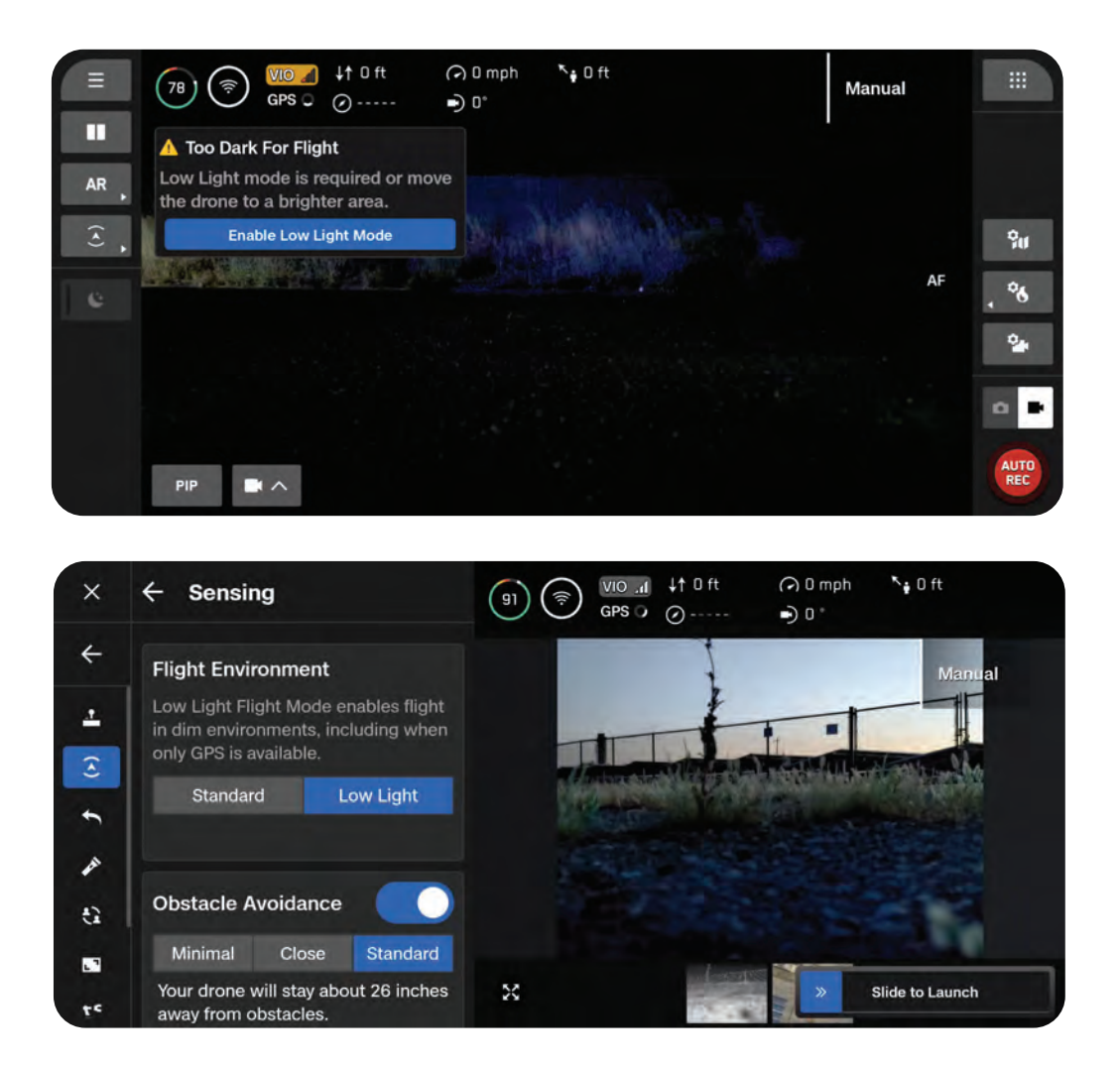

#### ステップ2-ライティング設定を構成する

赤外線や可視光線のストロボを有効にすることで、視認性を向上させることができます。[ライティング]を選択し、RGB(デフォルトのナビゲーションライト)、赤外線、またはストロボライトをオンに切り替えます。赤外線とストロボの同時点灯はできません

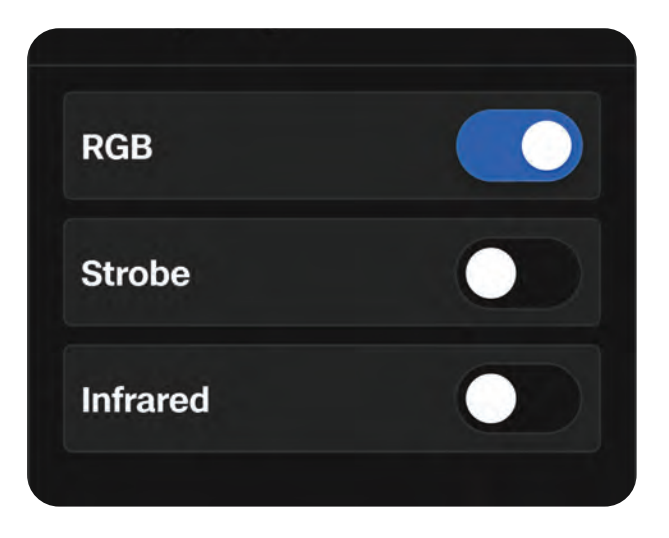

ステップ3 - NightSenseを有効にする

デフォルトでは、NightSenseは低照度モードに入ると自動的にオンになります。その後、 NightSenseのオンとオフを切り替えるには、左側のサイドバーのクイックアクションを使用しま す。オンの場合、NightSenseアタッチメントからの可視光線または赤外線ライトがドローンの周 囲を照らします。

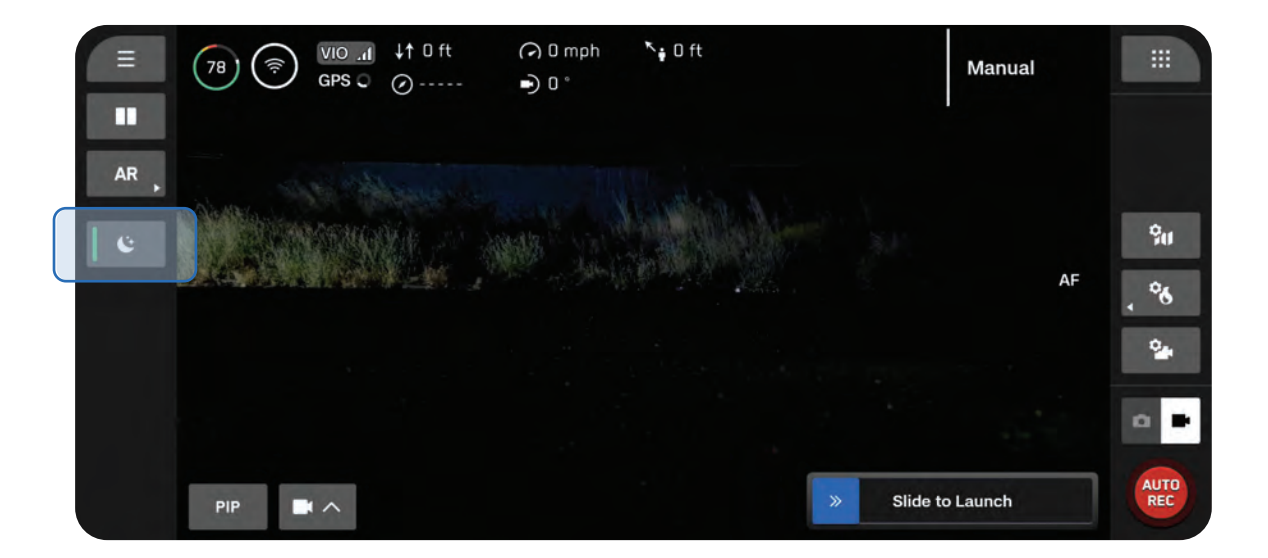

#### ステップ4 - Skydio X10を離陸させる

ドローンは離陸時に360度回転して慣性計測装置(IMU)をキャリブレーションし、10フィート (3m)まで上昇してホバリングします。

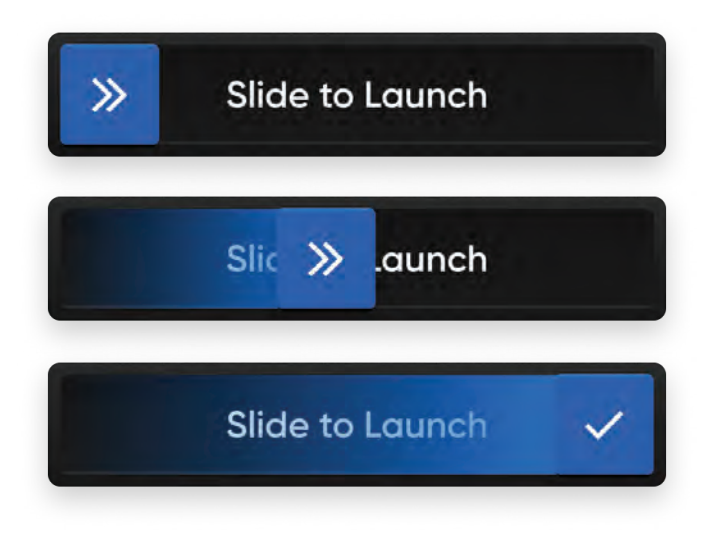

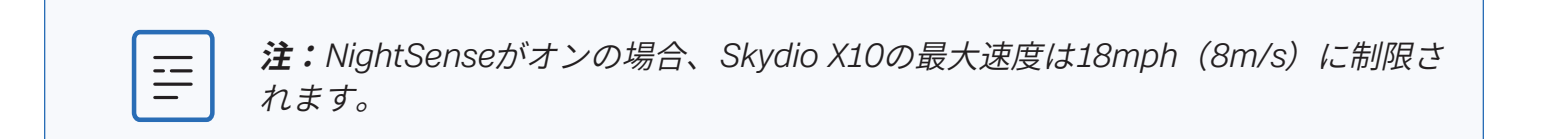

**情報:**設定の構成など、NightSenseを使用した飛行の詳細については、 Skydio X10 NightSenseの使用開始をご覧ください。

### 飛行中の安全に関する考慮事項

#### 障害物回避

- NightSenseオン: NightSenseがオンのときは、障害物回避機能が有効になります。「AR深度 表示」(ARクイックアクション)を有効にすると、特にNightSense赤外線アタッチメントを 使用している場合に、Skydio X10が周囲の障害物を検知した場所を視覚的に表示し、状況認識 を支援します。
- NightSenseオフ:低照度モードのときは、障害物回避機能が無効になります。この場合は、 ドローンを操縦する際に、細心の注意を払って障害物および人を避けてください。

#### GPS信号

- NightSenseオン: NightSenseがオンのときは、ビジュアルナビゲーション(VIO)が主なナビ ゲーション方法ですが、高高度で飛行する場合、ドローンはGPSに依存します。飛行中は常に VIOおよびGPSの健全性を監視してください。VIOとGPSの品質が両方低下すると、ドローンは 姿勢モードに入ります。
- NightSenseオフ:夜間にX10を操作するときは、強力なGPS信号を維持することが最も重要で す。Skydio X10が低照度モードでGPSが効かない場合、およびVIOのための周囲光が不十分な 場合、ドローンは姿勢モードに入ります。

#### 視認性

赤外線や可視光線のストロボを有効にすることで、視認性を向上させることができます。Skydio X10 のストロボライトは、FAAが定める3法定マイル離れた場所から視認できるという条件を満たしてい ます。

#### 帰還時の動作

グローバル設定メニューの帰還時の高度設定を確認します。

NightSenseオフ:低照度モードでNightSenseがオフの場合、Skydio X10は障害物を回避しないため、ドローンの帰還時の高度を、障害物となり得るものの上に来るように設定してください。

#### 着陸

着陸するときは、コントローラーのジョイスティックで15フィート(4.6メートル)まで降下し、着 陸の準備ができたら、画面またはコントローラーの着陸ボタンを長押しします。夜間は手での発着を 行わないでください。

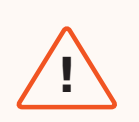

**警告:**火傷や目の損傷の危険性があるため、SkydioではNightSense使用中にドロ ーンを手に着陸させることを推奨していません。
# 降雨時の飛行

Skydio X10はIP55に準拠しており、**障害物回避機能**を無効にしたときに低~中程度の降雨の中を飛行することができます。Skydioは主にGPSを使用して航行するため、降雨時に飛行する際には強力なGPS信号があることが重要です。

**注意:**着氷および/または落雷が発生している状態での飛行はサポートされておら ず、ドローンを紛失する可能性があります。

# クイックリファレンス

| 日中の降雨時の飛行 | • | 飛行環境として「標準」を選択します。<br>クイックアクションまたは設定メニューから障害物回避機能を無効にします。<br>強力なGPS信号がある場合にのみ飛行してください。    |
|-----------|---|-------------------------------------------------------------------------------------------|
| 夜間の降雨時の飛行 | • | 飛行環境として「低照度」を選択します。<br>障害物回避機能を無効にし、NightSenseを無効にします(NightSenseアタ<br>ッチメントが取り付けられている場合)。 |
|           | • | 強力なGPS信号がある場合にのみ飛行してください。                                                                 |

# 飛行前

ステップ1-ドローンのすべてのゴムシールがしっかりと密閉されていることを確認する

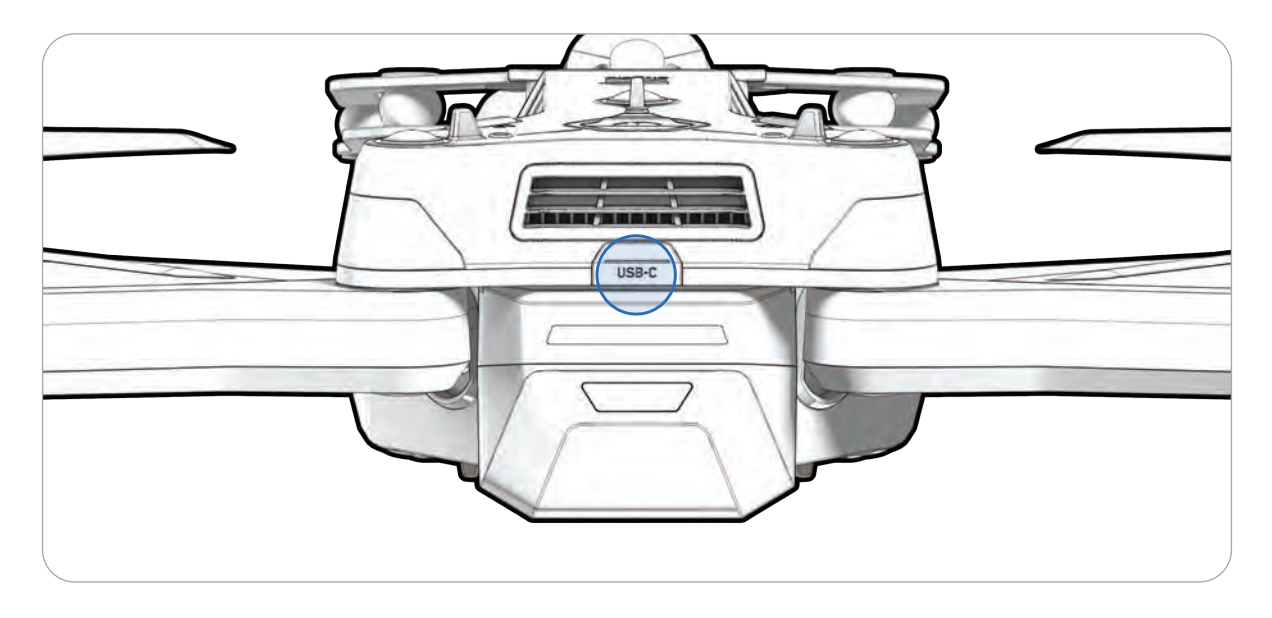

## ステップ2 - 飛行環境を選択する

グローバル設定アイコンを選択し、[センシング]を選択してから、[標準](日中の降雨時の飛行) または [低照度](夜間の降雨時の飛行)を選択します。

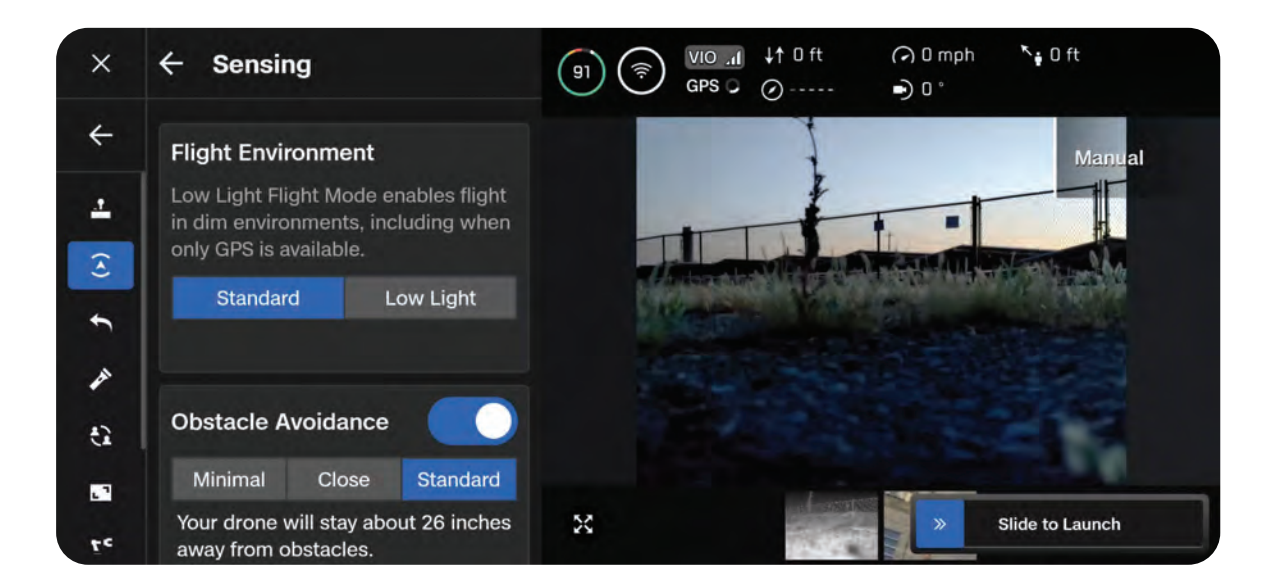

# ステップ3-ドローンをキャリブレーションする(低照度モードの場合)

[グローバル設定] メニューを終了し、[今すぐ飛行] を選択します。NightSenseをオフにします(オンの場合)。カメラを体の反対に向けながらドローンを下から持ち、直線的に左右に振ってキャリブレーションします。キャリブレーションが完了すると、画面にメッセージが表示されます。

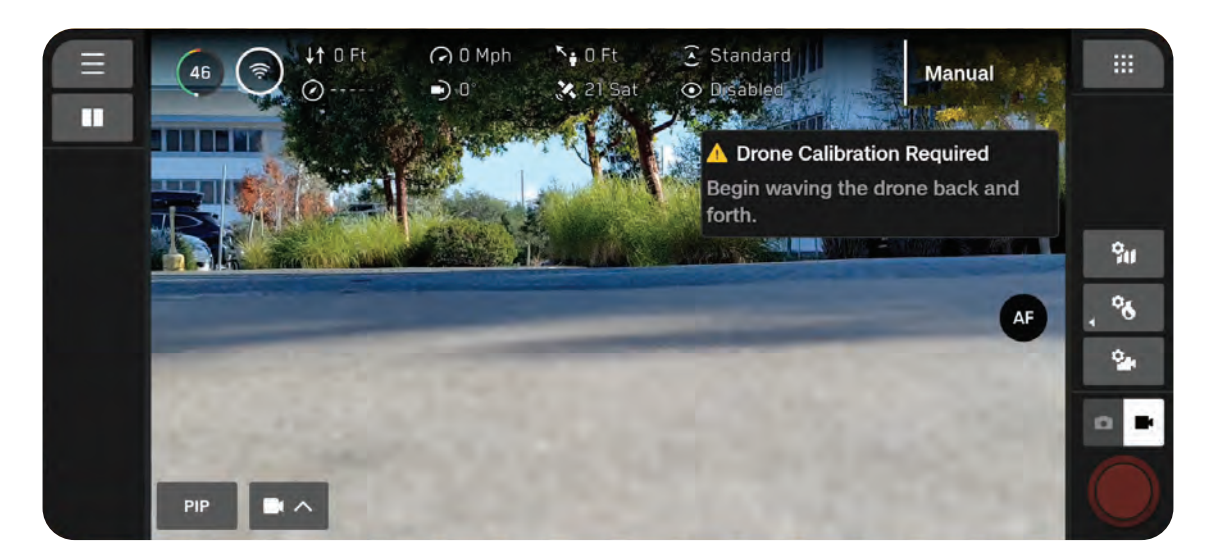

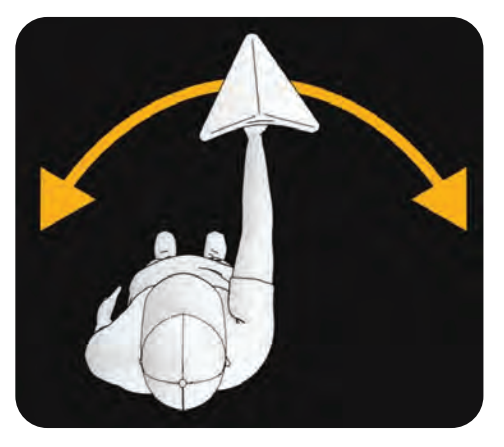

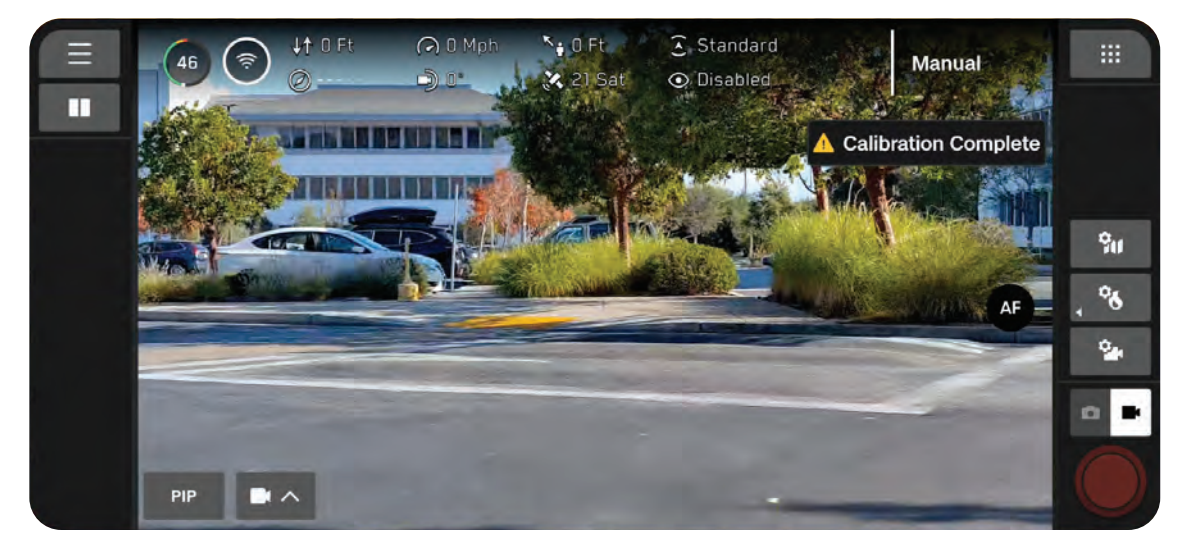

## ステップ4 - 障害物回避機能を無効にする

フライト画面のクイックアクションメニューから障害物回避機能を無効にします。NightSenseがオンになっている場合はオフにします。

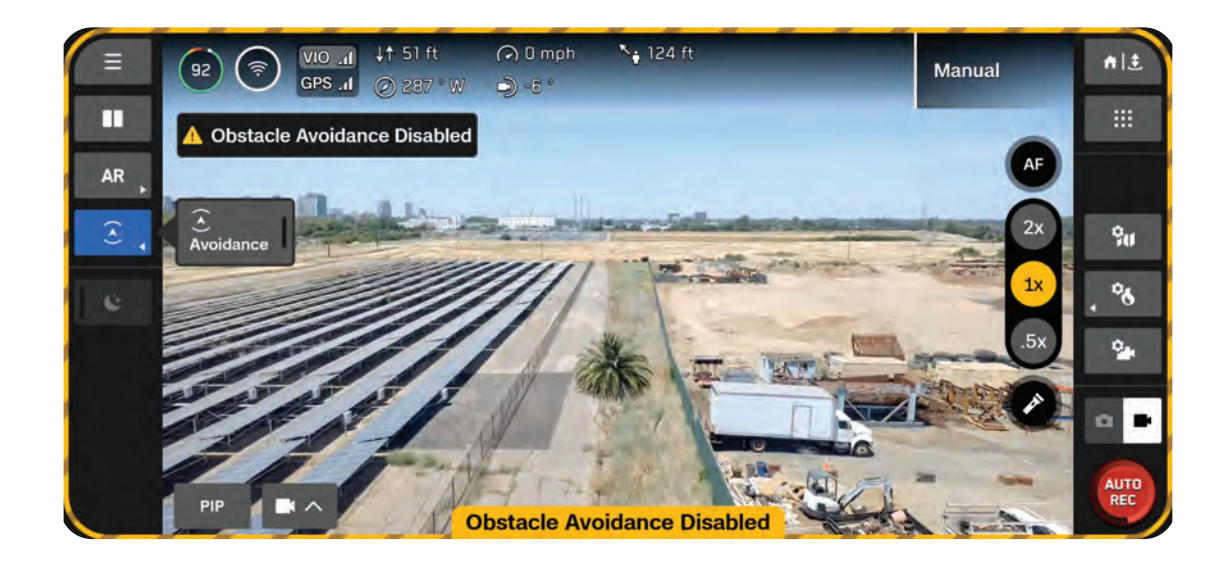

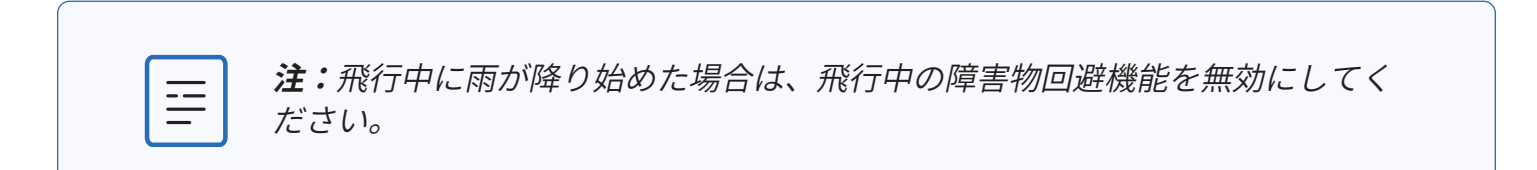

#### ステップ5 - Skydio X10を離陸させる

ドローンは離陸時に360度回転して慣性計測装置(IMU)をキャリブレーションし、10フィート (3m)まで上昇してホバリングします。障害物回避機能は無効になります。

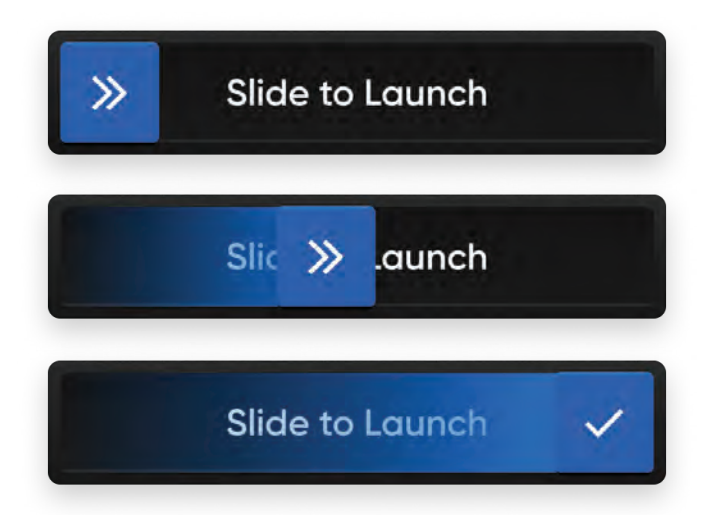

## ステップ5-コントローラーのタッチスクリーンをロックする(オプション)

降雨によるタッチスクリーンへの干渉を防ぐために、すべてのタッチスクリーン入力をロックする 機能があります。戻るボタンを押しながら、D-Padを下方向に押すと、画面がロックまたはロック 解除されます。

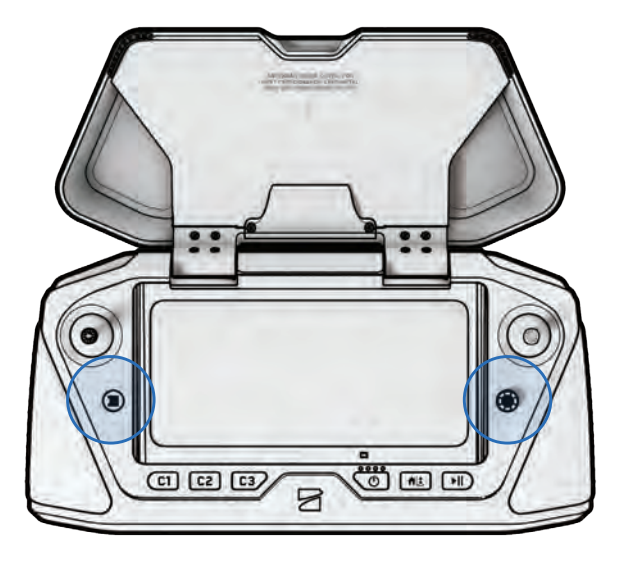

| ſ | _ |   |
|---|---|---|
|   |   |   |
| J | _ | ļ |

**注**: タッチスクリーン入力がロックされている間は、画面上で選択を行うこと はできません。コントローラーのボタンは引き続き機能するので、特定のアク ションを実行するようにカスタマイズできます([コントロール] > [入力マッピ ング])。

# 飛行中の安全に関する考慮事項

#### 障害物回避

降雨時に飛行する場合は、障害物回避機能を無効にする必要があります。ドローンを操縦するとき は、障害物や人を避けるように細心の注意を払ってください。

#### GPS信号

Skydio X10は主にGPSを使用して航行するため、降雨時の飛行では、強力なGPS信号を維持すること が最も重要です。Skydio X10は、GPSを喪失すると姿勢モードに入ります。

#### 視認性

赤外線や可視光線のストロボを有効にすることで、視認性を向上させることができます。Skydio X10 の可視光線ストロボライトは、FAAが定める3法定マイル離れた場所から視認できるという条件を満 たしています。

#### ワイヤレス範囲

空気中の湿気により、ワイヤレス範囲が大幅に狭まる可能性があります。

#### 帰還時の動作

[グローバル設定] メニューの帰還時の高度設定を確認します。降雨時に飛行する場合は障害物回避機 能を無効にする必要があります。そのため、ドローンの帰還時の高度を、障害物となり得るものの上 に来るように設定することを推奨します。

#### 着陸

着陸するときは、コントローラーのジョイスティックで15フィート(4.6メートル)まで降下し、着 陸の準備ができたら、画面またはコントローラーの着陸ボタンを長押しします。降雨時は手での発着 を行わないでください。

# 飛行後

降雨時の飛行後は、ドローンを収納する前に、飛行後に行う手順をすべて実行し、適切にメンテナ ンスして、水が原因の劣化が起こらないようにしてください。

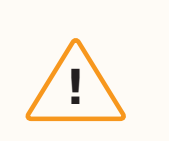

注意:濡れた状態でSkydioを収納しないでください。

ステップ1 - Skydio X10の電源を切る

ステップ2 - 水を排出する

センサーパッケージロックを取り付け、センサーパッケージを所定の位置に保持します。ドローン を回すなどして向きを変え、あらゆるすき間から水を排出します。

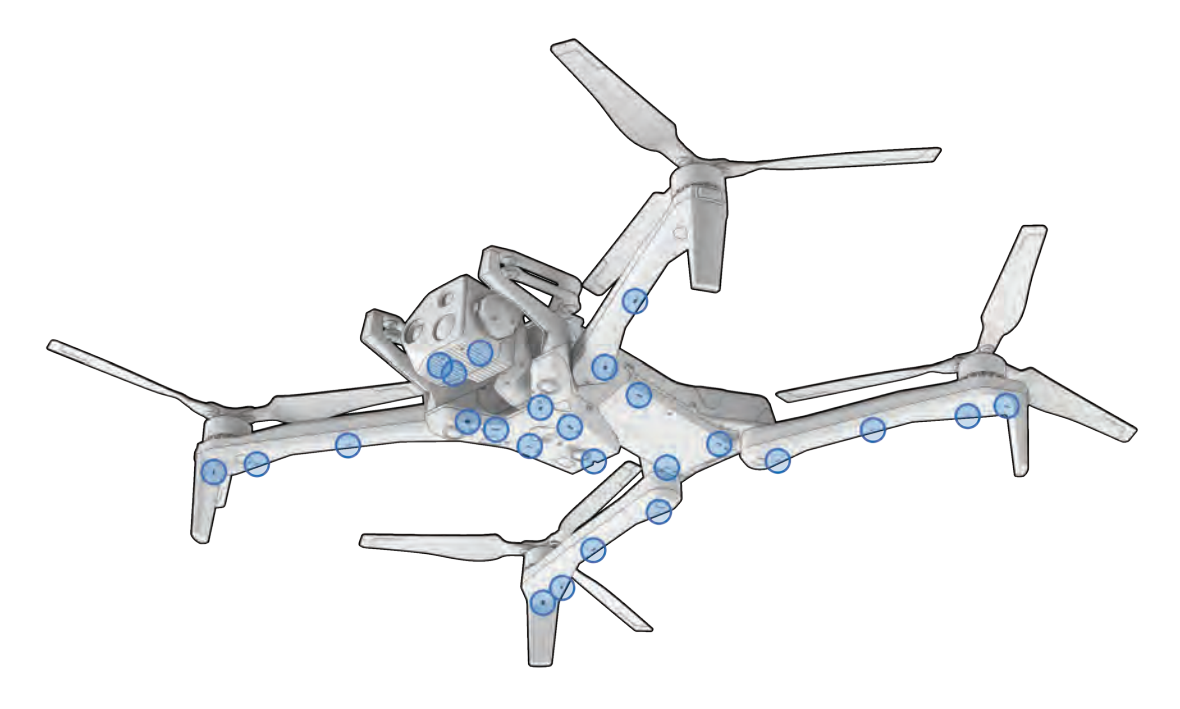

Ξ

**注**: SkydioはIP55規格に準拠しており、低〜中程度の降雨の中を飛行することが できますが、水がドローンのさまざまな部分に入り込むので、飛行後は必ず排水 してください。構造上、脆弱な部分は保護されるように設計されています。

# ステップ3-バッテリーを取り外す

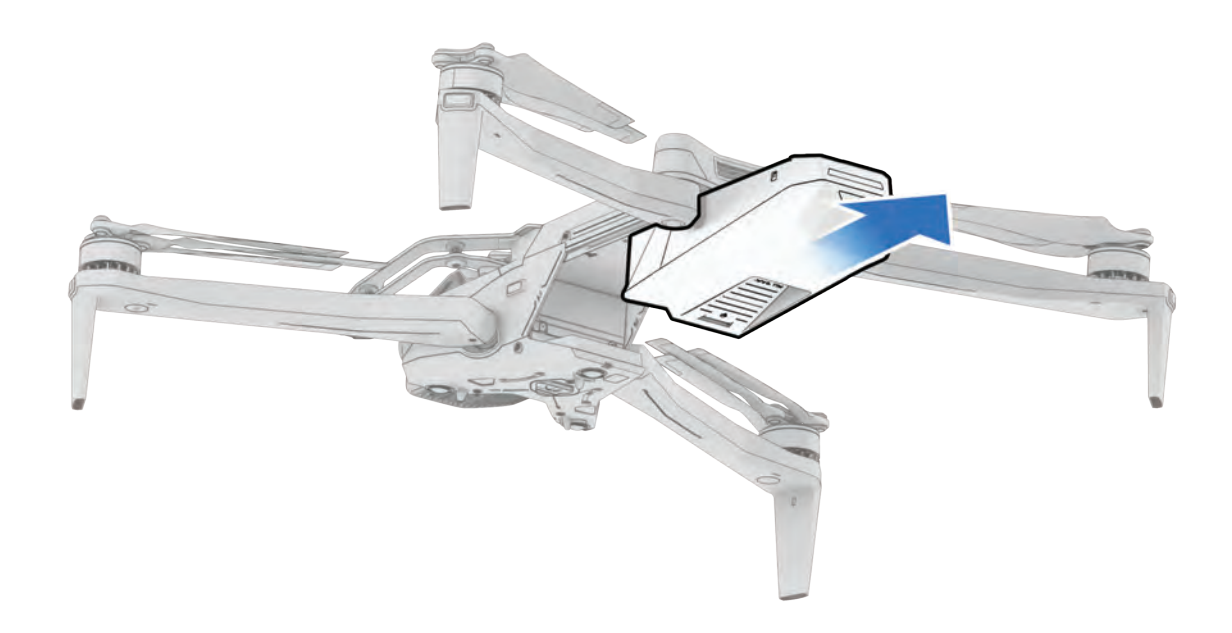

# ステップ4 - カメラのレンズを拭き取る

マイクロファイバー製のクリーニングクロスを使用してレンズを拭き、乾いた後に水の跡が残らな いようにしてください。

## ステップ5 - 少なくとも12時間自然乾燥させる

ドローンのアームを立て、換気のよい温度管理された環境に静置して自然乾燥させます。ドローン が乾燥するまで、USB-C充電ポートを含むすべてのシールを外さないでください。ドローンが濡れ ているときは、センサーパッケージやアタッチメントを取り外さないでください。

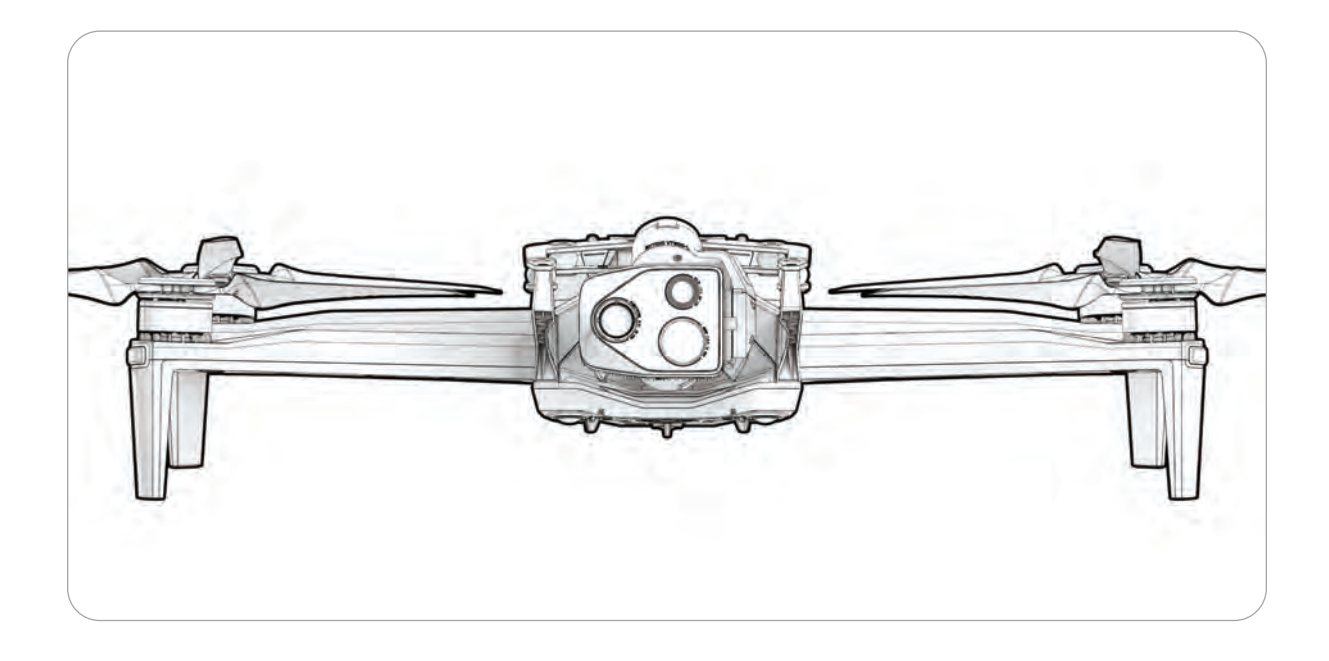

帰還と着陸

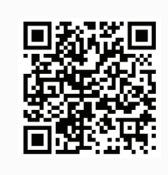

スキャンすると、帰還動作と接続切断動作の詳細をご覧いただけます。

ステップ1 - 画面の右上またはコントローラーの帰還/着陸ボタンを選択する

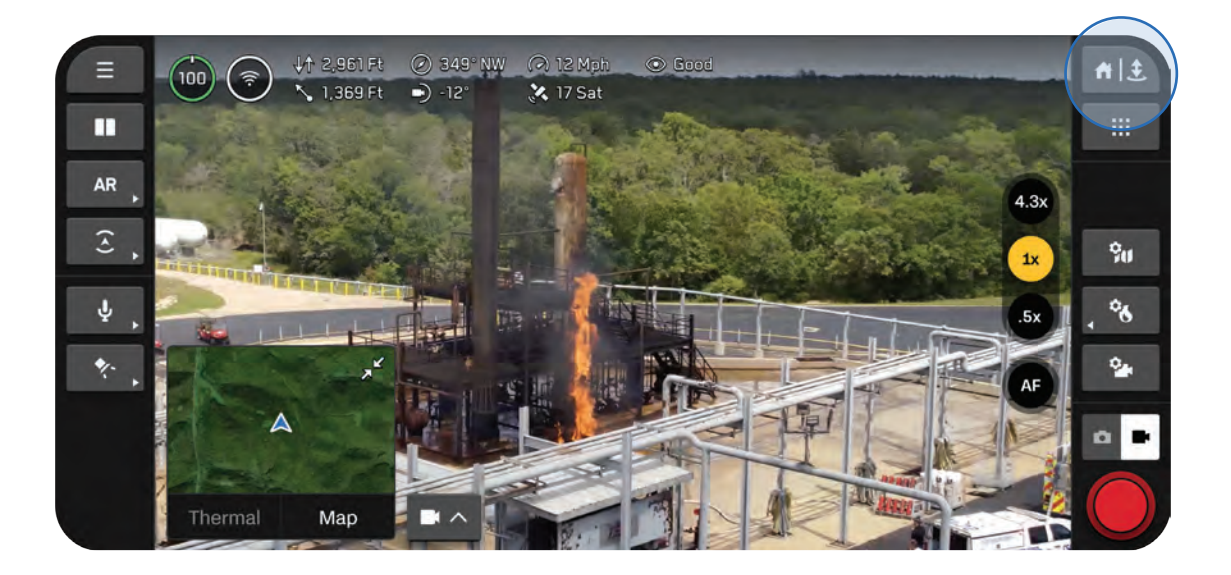

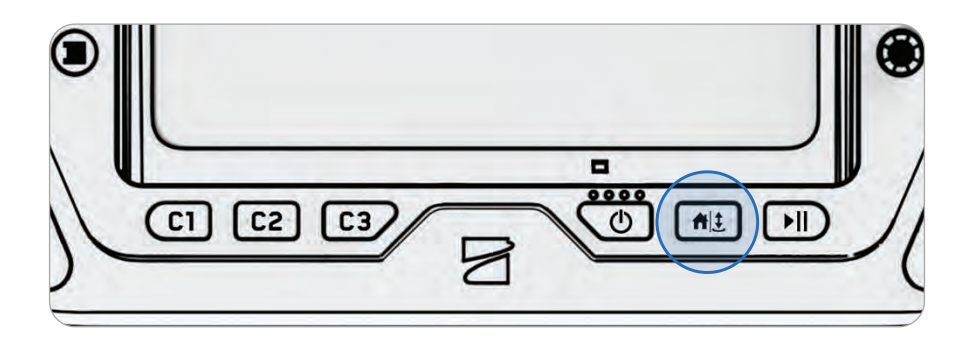

## ステップ2 - 帰還場所を選択するか、所定の位置に着陸する

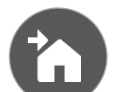

#### ホーム

地図上で事前に設定したホームポイントに戻ります(GPSが必要です)。

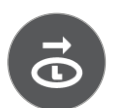

#### **離陸** 郵陆地占/==

離陸地点に戻ります。

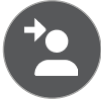

## 操縦者

Skydio X10 Controllerがある位置に戻ります。

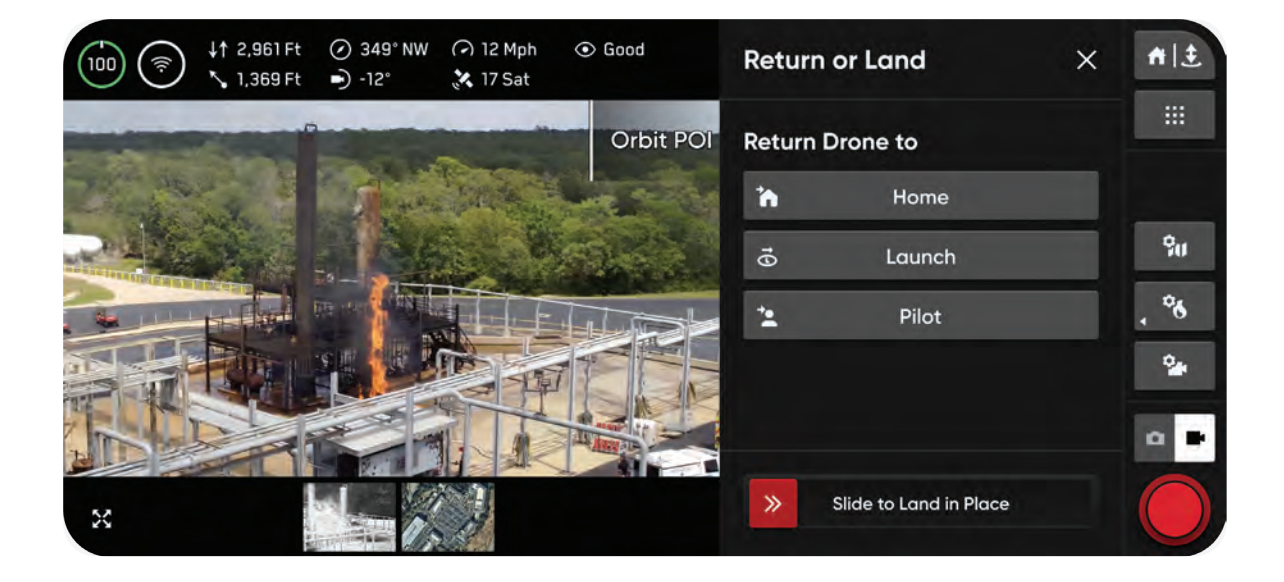

所定の位置に着陸する場合は、次の3つのオプションがあります。

オプション1 - 画面上のスライダーを選択してドラッグする 画面から指を離すと、着陸が開始されます。

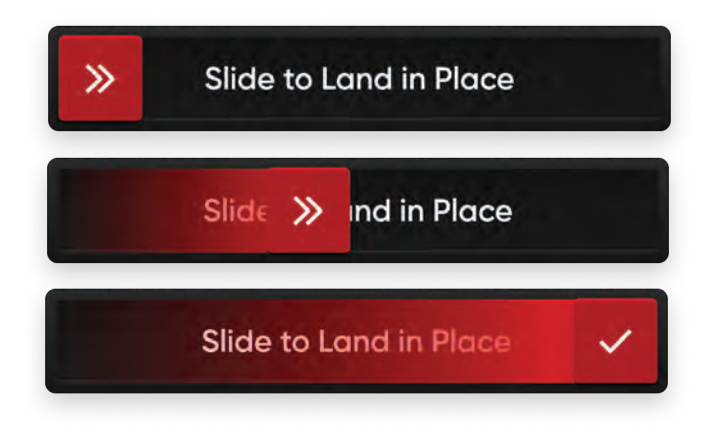

オプション2-コントローラーの帰還/着陸ボタンを長押しする 画面上にチェックマークが表示されたら、着陸が開始されます。

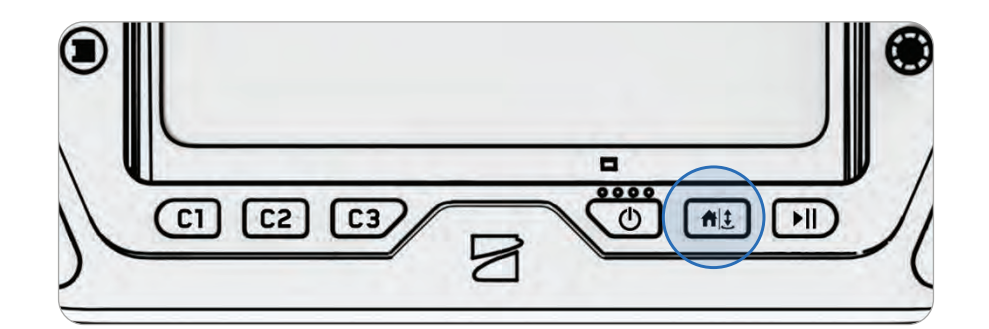

オプション3 - 画面上の帰還/着陸ボタンを長押しする 画面上にチェックマークが表示されたら、着陸が開始されます。

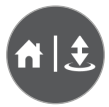

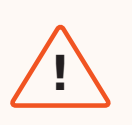

**警告:**着陸動作中のドローンの高度が10フィート(3m)未満になると、障害物回 避機能が無効になります。操縦者の負傷やドローンの損傷を避けるために細心の 注意を払ってください。また、回転するプロペラには触れないでください。

# ハンドランディング

障害物がなく離陸が可能なエリアを確保できない状況などで迅速に飛行を開始・終了したい場合に は、Skydio X10を手に着陸させるのが便利です。安全のため、手で発着させるときは細心の注意を 払ってください。

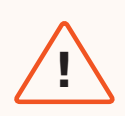

**警告:**風の強い日、夜間の飛行時、または極端な環境条件下では、手での発着を行わないでください。操縦者の負傷やドローンの損傷につながるおそれがあります。

## ステップ1 - 飛んでいるSkydio X10の下を歩けるように、Skydio X10を障害物のない広い場所の上 空に誘導する

ドローンが自分とは反対に向いていることを確認し、腕を伸ばします。

- ・ センサーパッケージは、自分と逆方向に向いている必要があります。
- ・ シャーシの背面とバッテリーが手前に来るようにします。

#### ステップ2 - 着陸を開始する

Skydio X10は、地上10フィート(3m)の高さに達するまで、障害物を完全に回避して垂直に降下 します。

ドローンの高度が10フィート(3m)未満になると、ドローンのライトが黄色に変わります。これ は、着陸時は障害物回避機能が無効になることを意味します。

> 警告:着陸を開始せずにSkydio X10をつかんだり捕まえたりしようとしないでく ださい、モーターが全速力で回転し続けるため、重傷を負うおそれがあります。 また、ライトが黄色に変わるまで、手への着陸を試みないでください。障害物回 避機能が有効な状態で手への着陸を試みると、ドローンが手を避けようとして操 縦者自身または付近の他の障害物に衝突するおそれがあります。

## ステップ3-ドローンが開いた手のひらに着地するときに、バッテリーを下から軽くつかむ

バッテリーが手のひらに接触したら、プロペラの回転が完全に止まるまで手を動かさないでくだ さい。

次のような場合は、ハンドランディングを試みないでください。

- ・ 強風が吹いている場合
- ・ 何らかの理由により、Skydio X10の飛行が安定しない場合
- ・ Skydio X10が事故や墜落により緊急着陸動作に入っている場合
- ・ 足元が不安定な場所にいる場合などです
- ・ 移動中の車や船に乗っている
- ・ Skydio X10が、NightSenseの有無にかかわらず、低照度モードになっている場合

# センサーパッケージの過熱

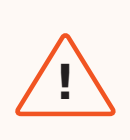

警告:フラッシュライトを長時間使用すると、センサーパッケージが高温になり、 触れると火傷するおそれがあります。着陸後は、センサーパッケージが十分に冷めるまで待ってから取り扱ってください。

VT300-LまたはV100-Lセンサーパッケージを装着し、フラッシュライトを長時間使用する と、飛行後にセンサーパッケージが過熱し、触れると火傷するおそれがあります。機体の温度 100°F(38℃)で飛行中にフラッシュライトを使用すると、センサーパッケージの温度が最大 142°F(61℃)に達する可能性があります。

コントローラーに安全に関する通知がないか常に監視し、飛行後は十分に注意してセンサーパッケ ージを取り扱ってください。

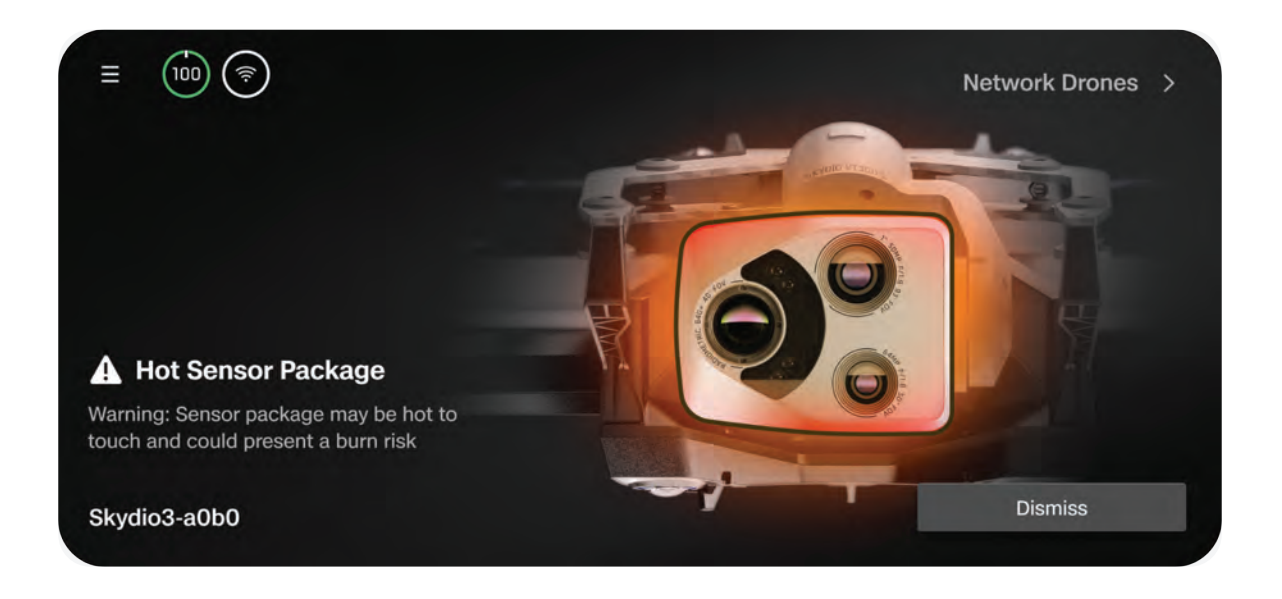

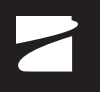

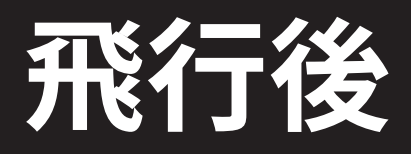

メディアにアクセスし、ドローンを適切に収納する方法を学びます。

このセクションは、以下に適用されます。

メディアのオフロード

X10 Controllerからのログアウト

Skydioサポートログのアップロード

Skydio X10の収納

# メディアのオフロード

最近の飛行時の写真、動画、スキャンを表示するには、[グローバル設定] 内の [メディア] メニュー を選択します。

- 画像や動画を選択すると確認できます。
- ・ サムネイルを長押しすると、複数を選択または削除できます。

インターバルモードで写真を撮影した場合、撮影されたすべての写真は1つのスタック(束)にまと まって表示されます。スタックを選択すると、個々の画像を1枚ずつスクロールできます。

「メディア」メニューには標準カラーJPGとサーマルJPGのみが表示されます。DNGまたはRJPGファイルにアクセスするには、ドローンからファイルを転送する必要があります。

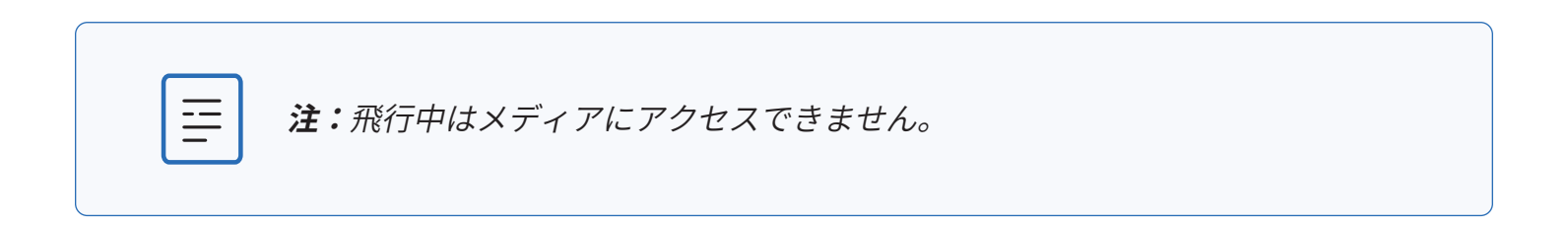

# メディアの転送

ステップ1 - Skydio X10の電源を入れる

## ステップ2-X10をコンピュータに接続する

付属のUSB-Cケーブルをドローンの背面にあるUSB-C充電ポートに挿入します。

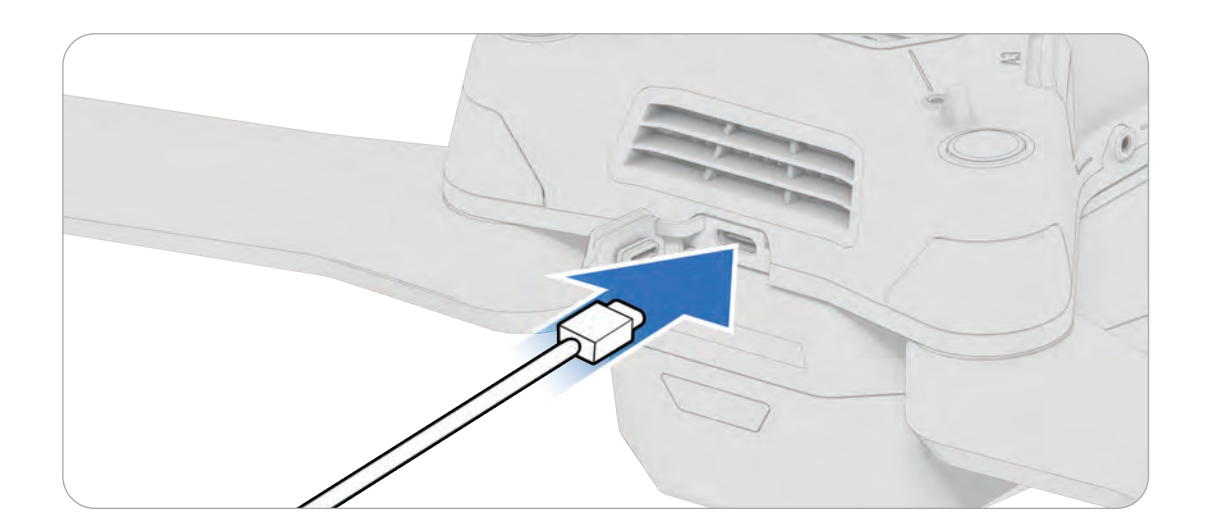

ステップ3-メディアをインポートする

Apple製品を使用している場合は、写真アプリまたは画像キャプチャアプリを使用してファイルを転送します。

# コントローラーからのログアウト

コントローラーを工場出荷時の状態にリセットすることなく、簡単にログアウトして同じ組織のユ ーザー間を切り替えることができます。Skydio X10とX10 Controllerはサインイン後もペアリング されたままになります。

設定、メディア、およびサポートログはユーザーアカウント間で共有され、ログアウト後も保持さ れます。

「グローバル設定」に移動し、左上のプロフィールアイコンを選択すると、現在サインインしてい るアカウントが表示されます。ユーザーを切り替えるには、「サインアウト」を選択します。

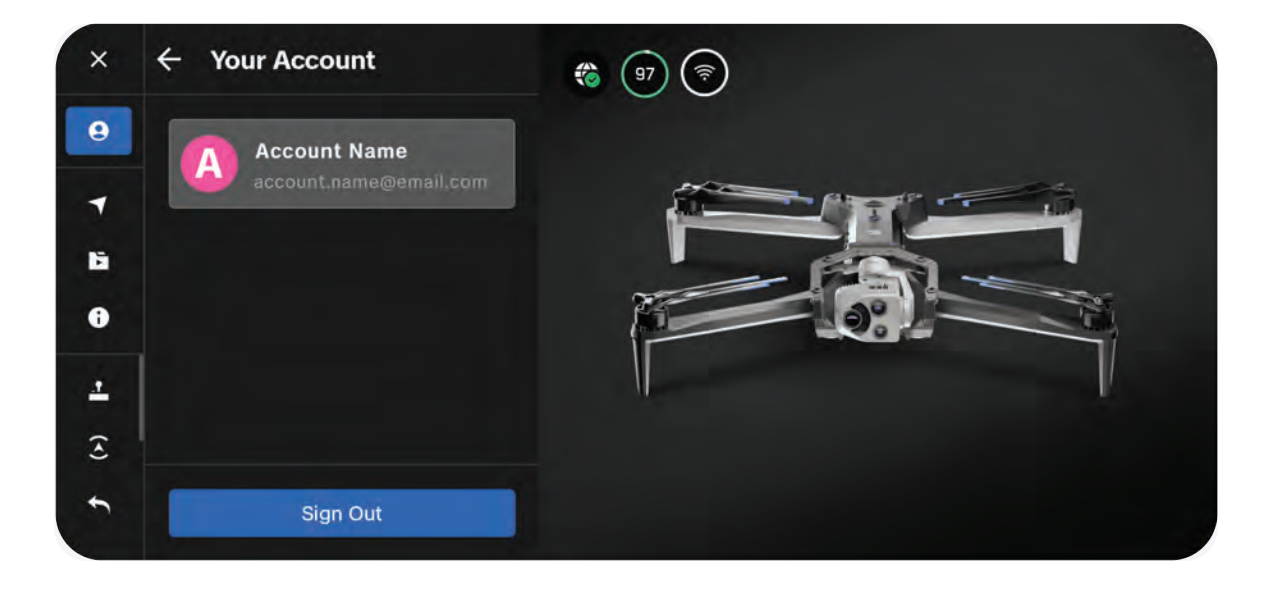

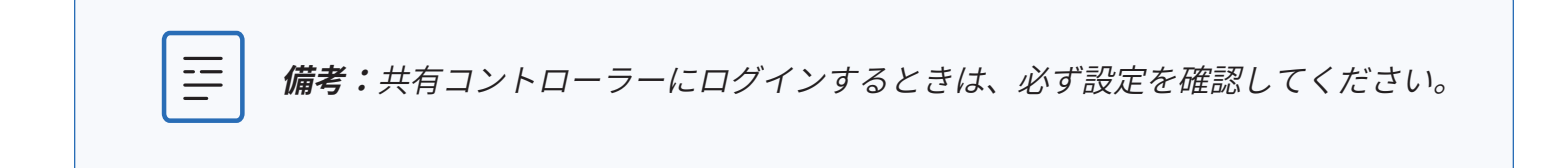

# Skydioサポートログのアップロード

フライトログをエクスポートまたはアップロードすると、サポートチームによる問題やトラブルシ ューティングや質問の対応に役立ちます。これを行うには、Skydio X10ログをカスタマーサポート に直接アップロードするか、USBドライブにエクスポートします。

問題をより迅速に評価できるよう、フライトログはSkydioサポートクラウドにアップロードする形 でエクスポートすることをお勧めします。Skydioがお客様の許可なしに動画やデータを確認するこ とはありません。

当社のサポートチームに連絡する前に、Skydioドローンを再フォーマットしたり、ファクトリーリ セットしたりしないでください。

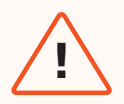

警告:着陸や墜落の直後にドローンの電源を切ると、フライトログのデータが失われます。必ず飛行後の操作が完了してからドローンの電源を切ってください。メディアカード上のファイル名を削除、入れ替え、変更すると、フライトログの利用に影響が生じる可能性があります。

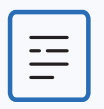

備考:サポート ログをアップロードするには、34 ページの手順に従ってコント ローラーをインターネットに接続します。大量のサポートログの転送は、5Gセル ラーではサポートされていません。

# サポートログのアップロード

ステップ1 - Skydio X10とX10 Controllerの電源を入れます

X10 Controllerが完全に充電されていることを確認します。

ステップ2-「グローバル設定」>「情報」に移動します

ステップ3-「Skydioサポートログ」を選択します

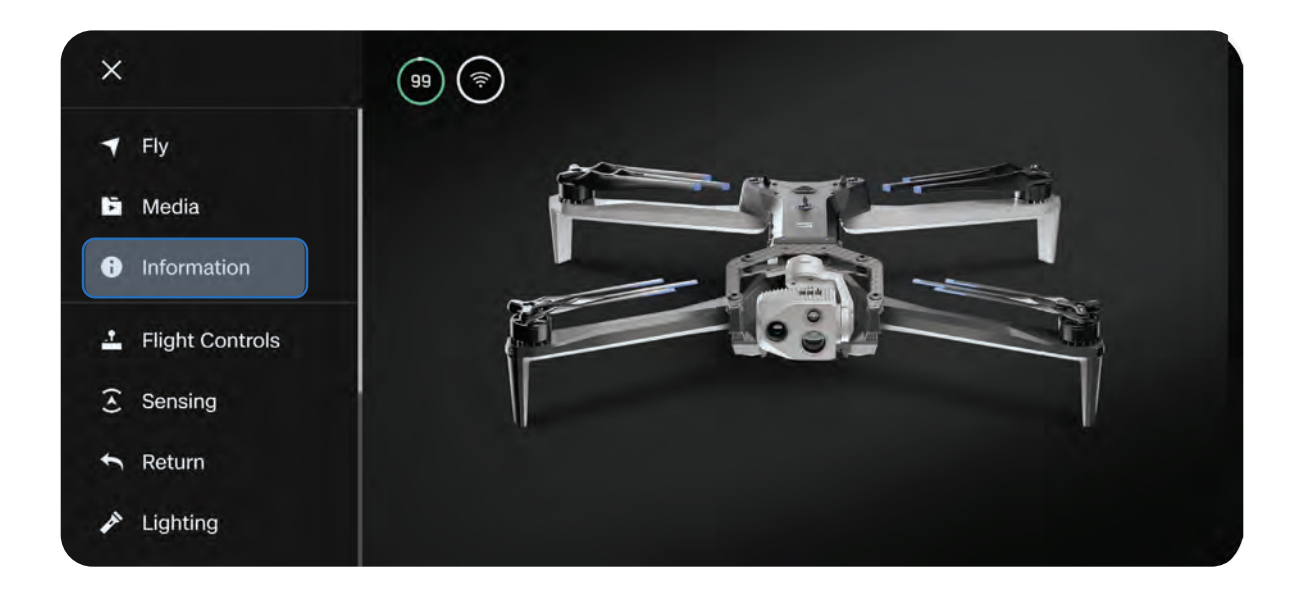

| $\leftarrow$        | INFORMATION |   |
|---------------------|-------------|---|
| Create Password     |             | • |
|                     | SUPPORT     |   |
| Tutorials           |             | • |
| About               |             | × |
| Skydio Support Logs |             | • |
| Legal               |             | • |
|                     |             |   |

## ステップ4 - 「Skydioサポートにアップロード」を選択します

ドライブにエクスポートする場合は、コントローラーの背面にあるUSB-CポートにUSBフラッシュ ドライブを挿入してください。「ドライブにエクスポート」を選択し、フライトログをエクスポー トしたいUSBドライブフォルダに移動してください。

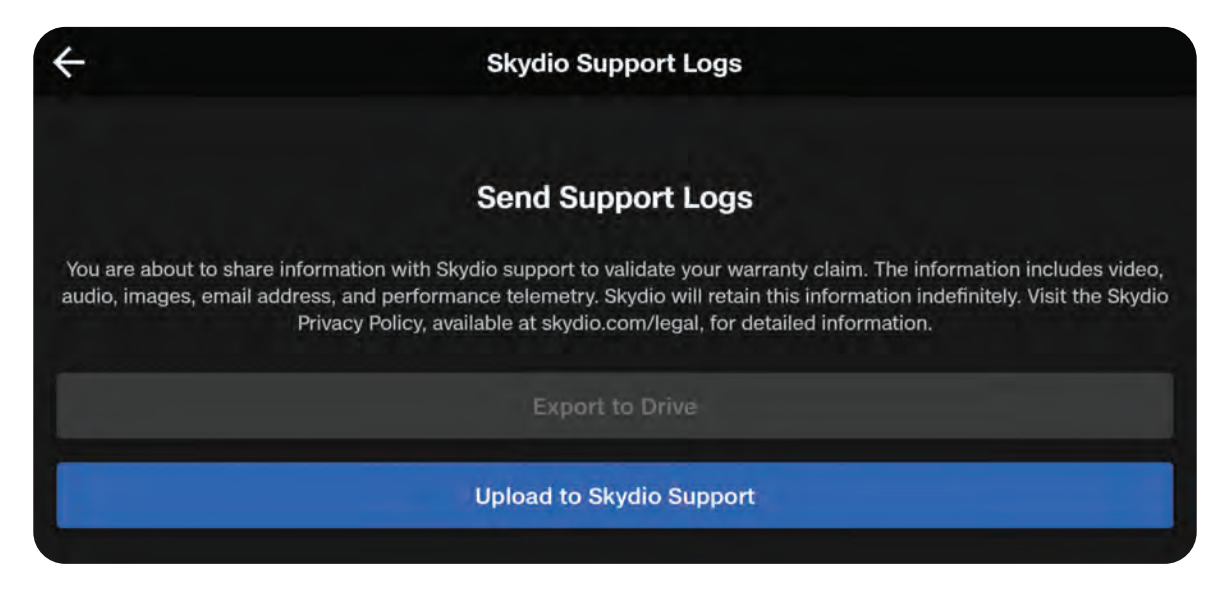

ステップ5 - フライトログまたはコントローラーログを選択します

「アップロードするフライトを選択」では、指定されたフライトのすべてのログが含まれます。こ のオプションでは、すべてのフライトの履歴が日付と時間によって整理されて表示されます。アッ プロードする個々のフライトを選択します。

「コントローラーログを送信」では、コントローラーに保存されているすべてのフライトを、すべてのフライト履歴からアップロードします。このオプションを使用すると、ドローンに接続されているかどうかに関係なくログを同期できます。

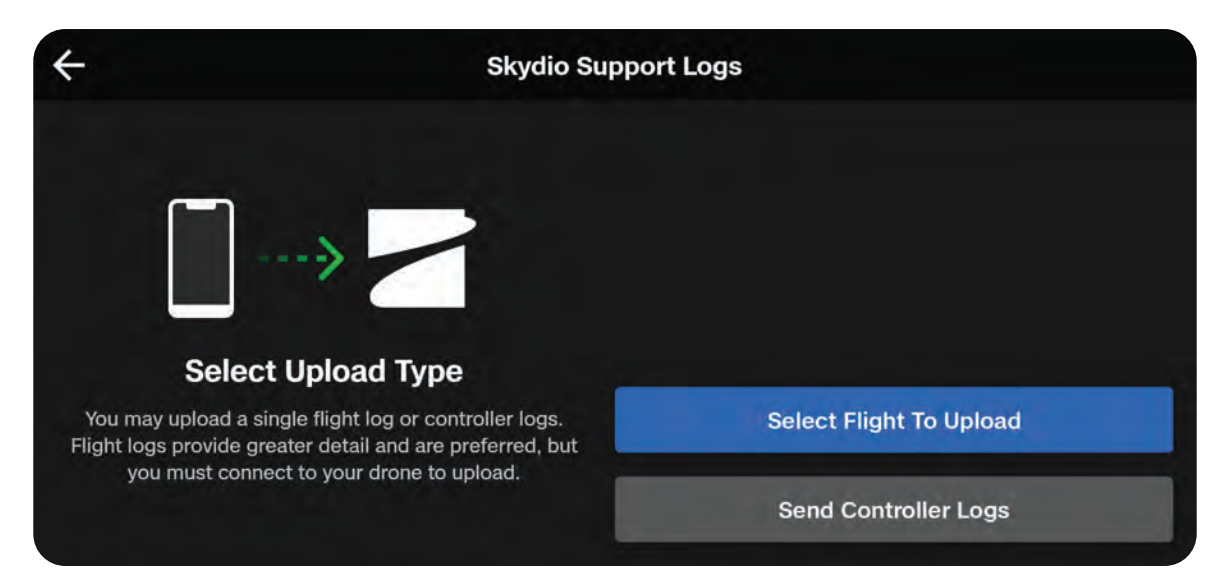

ステップ6-フライトログをアップロードします

前の手順で「アップロードするフライトを選択」を選択した場合、サポートに送信するフライトを 選択します。

アップロードが完了するまでお待ちください。アップロードが完了した後、概要が表示されます。

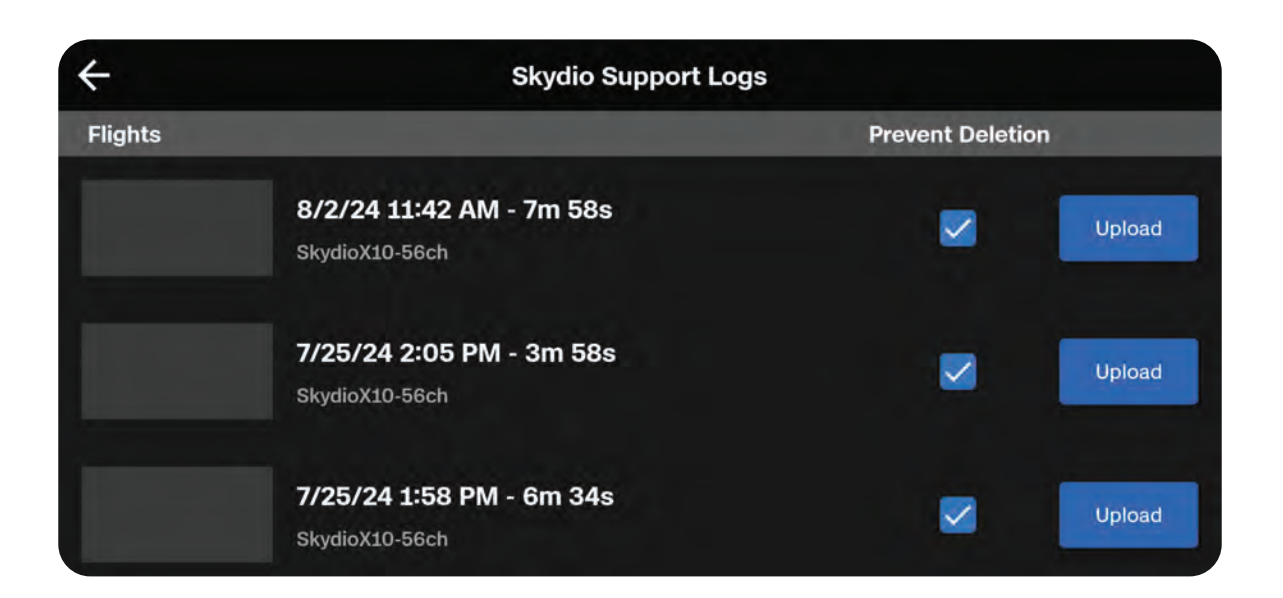

| SKYDIC                                      | SUPPORT LOGS                   |
|---------------------------------------------|--------------------------------|
|                                             | Step 3 of 3<br>Upload Complete |
|                                             | 100% Complete                  |
|                                             | 156.82 MB of 156.82 MB         |
|                                             | Files: 71 of 71                |
| ▲ Do not power off the drone or controller. | Exit                           |

# Skydio X10の収納

ステップ1-飛行後のタスクが完了するのを待つ

マップキャプチャを使用したオンボードモデリングなど、飛行後のタスクを長時間実行していると きにバッテリー残量が少なくなった場合は、ドローンを電源に接続してください。

 飛行後のタスク中に電源をオフにしたりバッテリーを取り外したりすると、データが失われる 場合があります。

ステップ2 - Skydio X10とX10 Controllerの電源をオフにする

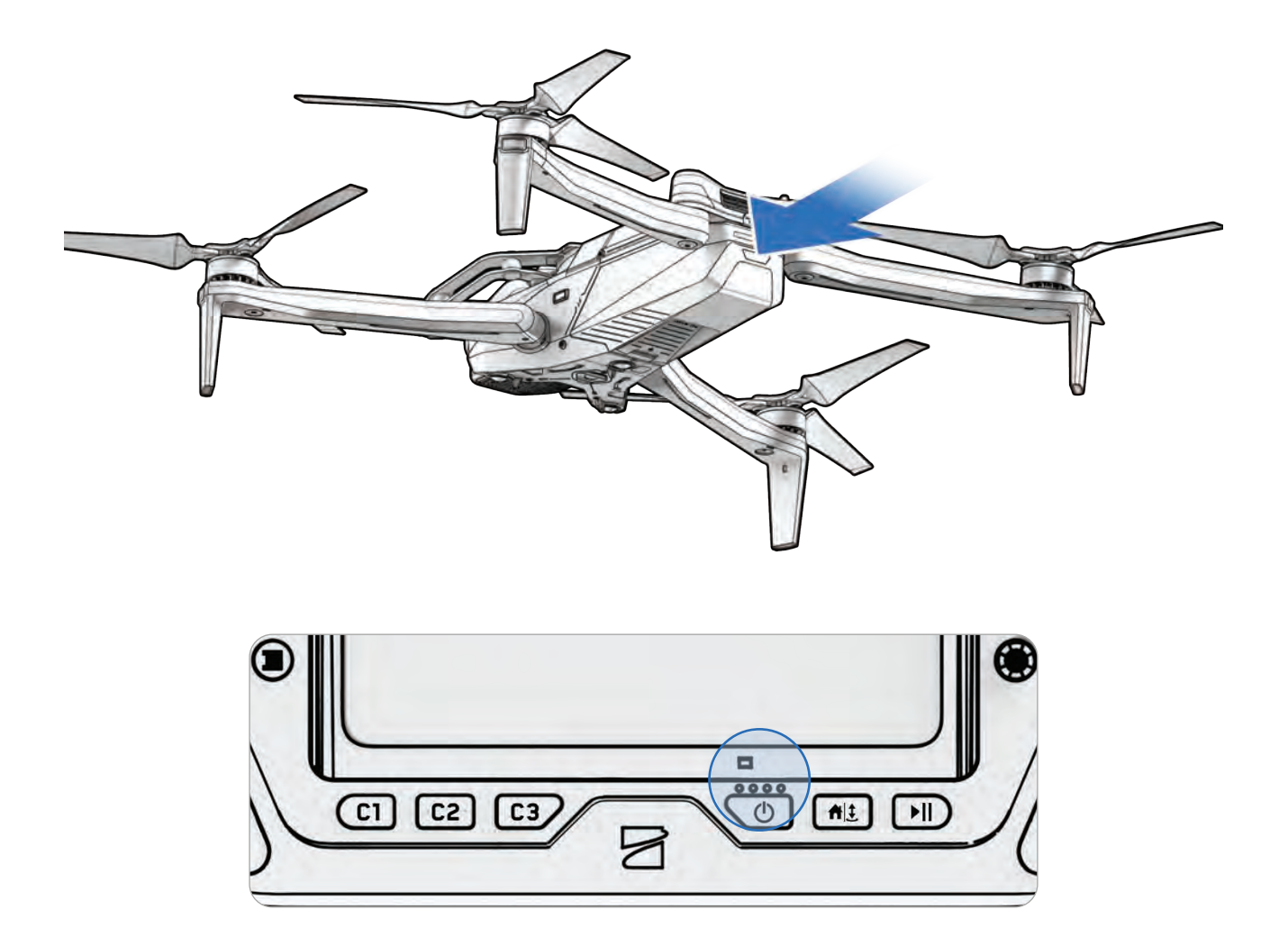

# ステップ2-フロントアームを折りたたむ

センサーパッケージが自分の向こうを向くようにドローンを持ちます。アームの先をドローンの後ろ に向かってゆっくりと引き、所定の位置に収まるまで折りたたみます。

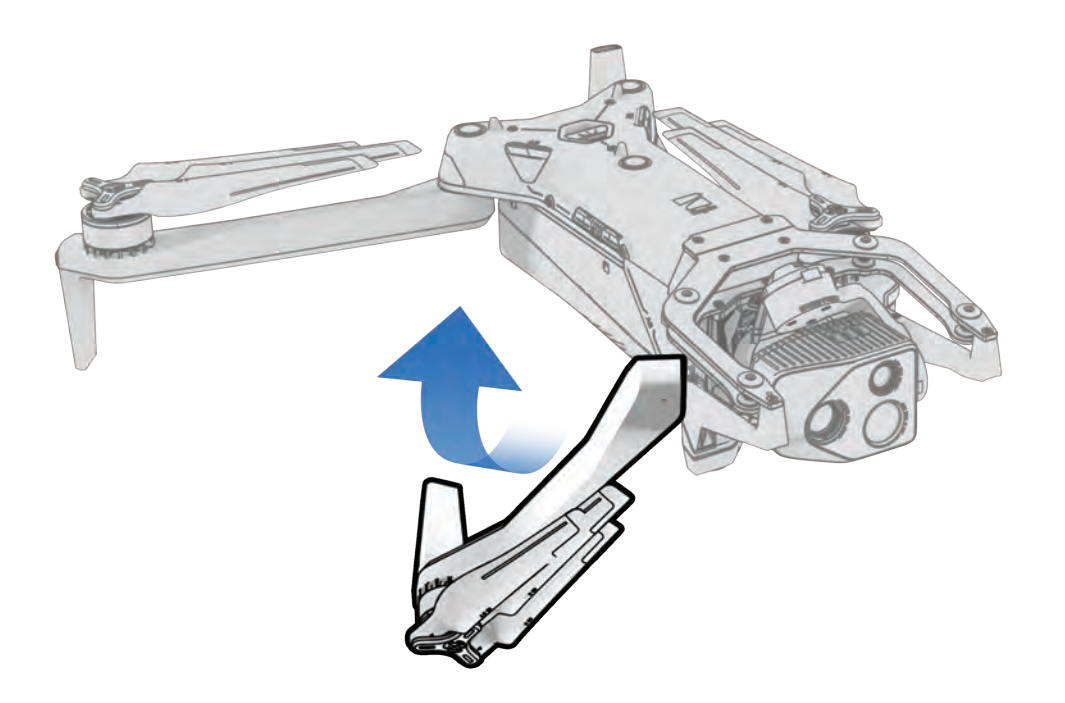

ステップ3-リアアームを折りたたむ

シャーシに向かってに押します。抵抗を感じるまでゆっくりと押し込みます。

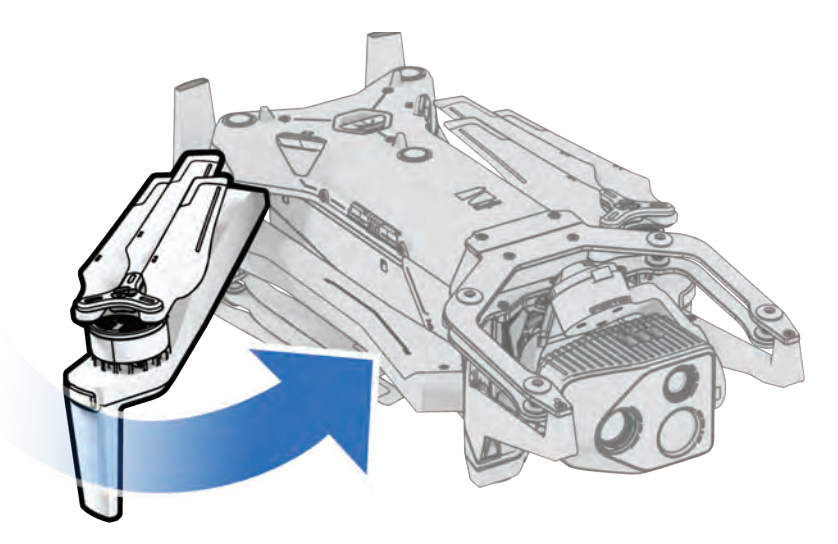

# ステップ4-センサーパッケージロックを取り付ける

センサーパッケージを保持し、ロックをドローンの上部に慎重に取り付けます。

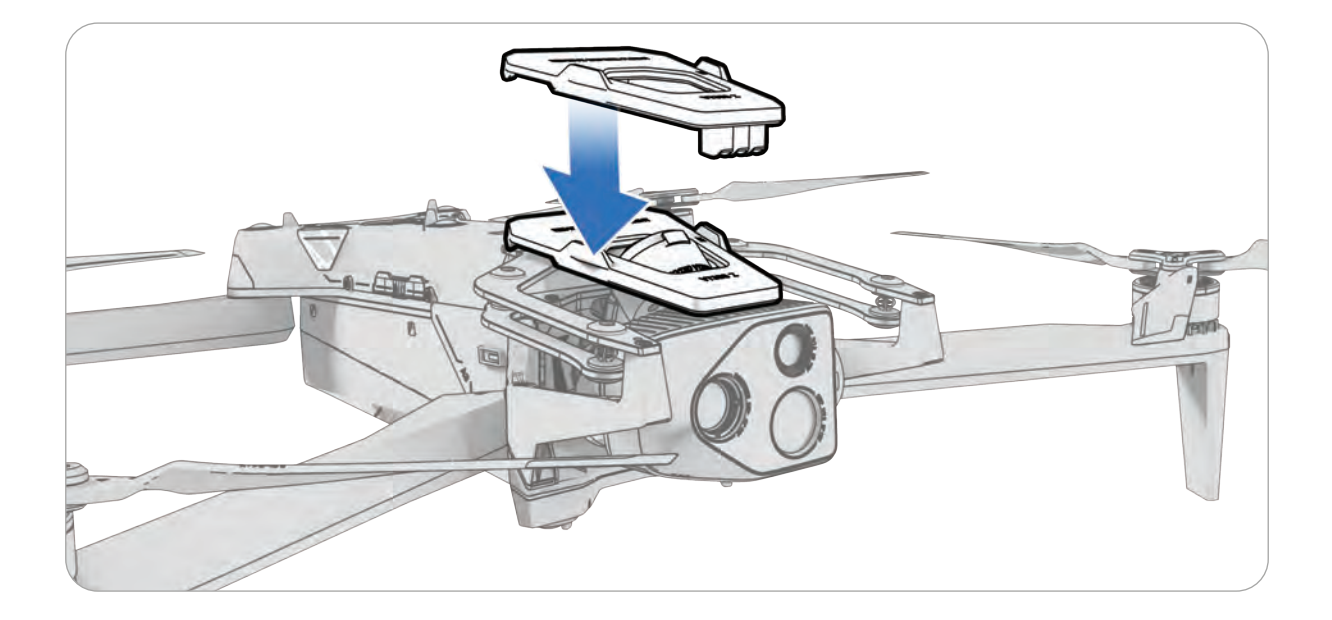

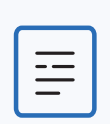

**注**: 降雨時に飛行した後にドローンを適切に保管する方法については、上記の 「降雨時の飛行」セクションを参照してください。

# 不測の事態への対応

接続が失われたりバッテリー残量が低下したりした場合 の対応について説明します。Skydio Flight Deckのアプ リ内アラートを常に注視してください。

このセクションは、以下に適用されます。

バッテリー残量低下時

接続切断時

GPSの途絶時

パフォーマンス低下状態

コントローラーの過熱

緊急着陸と姿勢モード

飛行終了

# 不測の事態への対応

**警告:**飛行中はSkydio Flight Deckで、バッテリー残量、信号品質、その他の飛行 中の通知に関するアプリ内アラートを常に注視してください。

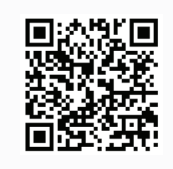

スキャンすると、不測の事態への対応の詳細をご覧いただけます。

# バッテリー残量低下時

Skydio X10は、離陸地点またはホームポイントからの高度と距離を評価し、帰還して着陸するタイ ミングになると警告します。**この時点で帰還または着陸を開始することを強くお勧めします**。帰還 設定で [低バッテリー時の自動帰還] を選択した場合、この時点でドローンは自動的に帰還します。

- 飛行を続行する場合、Skydio X10は現在の高度に基づいた飛行可能時間が残り2分になると通知し、バッテリーインジケーターは2分間のカウントダウンを開始します。そのまま飛行を続けることも可能ですが、安全な場所まで飛行させ、着陸させることを強くお勧めします。
- 2. カウントダウンを無視して飛行を続けた場合、2分間のカウントダウンが終了するとSkydioは 自動着陸を開始します。

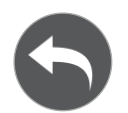

飛行する前に、[帰還] メニュー([**グローバル設定**] > [**帰還**])で、バッテリー残量が 少ない場合に自動的に帰還するなどの帰還設定を行ってください。

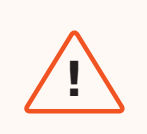

**警告:**自動着陸のキャンセルは、お客様ご自身の責任においてのみ選択してくだ さい。--ドローンの損失および/または深刻な身体的危害および物的損害について は、お客様が責任を負います。

# 接続切断時

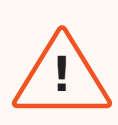

**警告:**飛行する前に、[接続切断時の帰還動作] が設定されていることを確認してく ださい。これは、ドローンが安全に帰還し、アクセス可能な場所に着陸することを 保証するための重要な手順です。

接続が切断された場合、Skydio X10はデフォルトで「**接続切断**」設定になります。接続が切断され た場合に [**帰還**](デフォルト)するか [**ホバリング**] するかを選択します。

# 帰還(デフォルト)

帰還前待機 - Skydio X10が帰還飛行を開始する までの待機時間を設定し、再接続する時間を確 保します。

**帰還して着陸** - 有効にすると、ドローンは帰還 し、指定した時間ホバリングした後に着陸し ます。

着陸前待機 - ドローンが着陸する前に着陸地点 上空で待機する時間を0~300秒の間で設定しま す(デフォルトは240秒)。この設定は、[帰還 して着陸] トグルスイッチがオンになっている場 合のみ有効です。

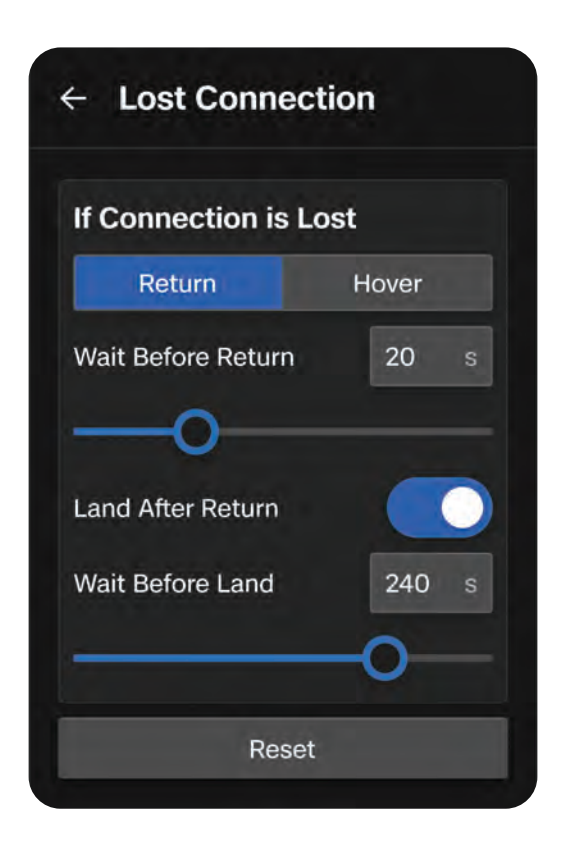

# ホバリング

**ホバリングして着陸** - 有効にすると、Skydio X10 は指定した時間ホバリングした後、ビジュアルナ ビゲーションを使用して着陸できる安全な場所を 探します。

着陸前待機 - ドローンが着陸するまでの待ち時間を0~300秒の間で設定します(デフォルトは240秒)。この設定は、「ホバリングして着陸」 トグルスイッチがオンになっている場合にのみ有効です。

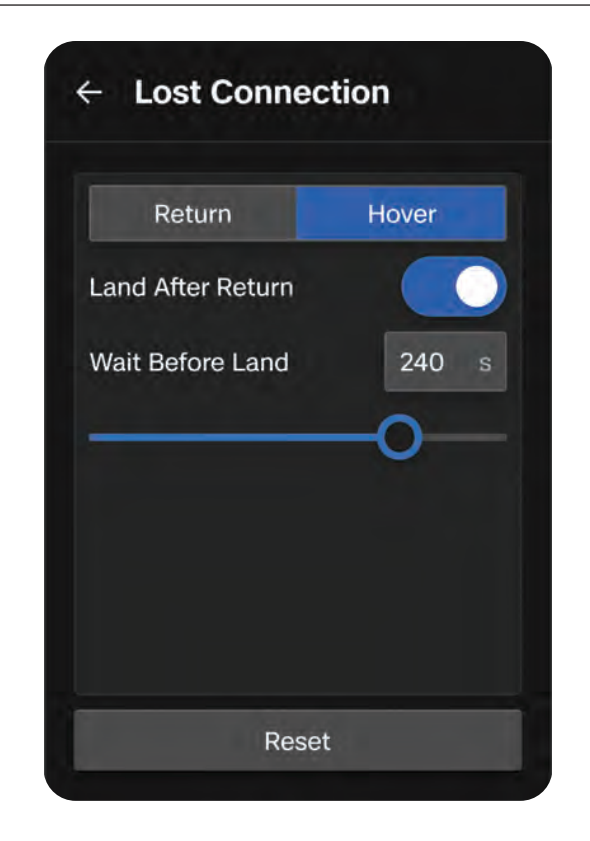

Skydio X10は接続の回復を行いながらホバリングを続けます。再接続に失敗し、バッテリー残量が 少なくなった場合、以下の行動を取ります。

- ・ 自動帰還が設定されている場合、ドローンは離陸地点またはホームポイント(設定されている 場合)に戻ります。
- 自動帰還が設定されていない場合、ドローンはビジュアルナビゲーションを使用して着陸できる安全な場所を見つけます。
- VIOの信頼性が低下した場合(NightSenseなしの低照度モードで飛行している場合)、ドローンはビジュアルナビゲーションを使用できず、垂直に降下して着陸します。

# **GPS**の途絶時

Skydio X10がGPS信号を喪失した場合は、ビジョンシステムを使用して飛行を継続します。GPSを 必要とするアクションは無効になります。

ビジュアルナビゲーション(VIO)も利用できない場合、ドローンは姿勢モード(ドローン内蔵の気 圧計に基づいて高度を維持する飛行モード)に入ります。デフォルトでは、ジョイスティックの入力 が5秒間ない場合、ドローンは緊急着陸を開始します。

# バッテリー容量の制限によるパフォー マンス低下状態

バッテリーの性能が低下すると、ドローンは安全のために以下の最大速度と上昇速度まで落と します。

- ・ 最大上昇速度:時速4.5マイル(2m/s)
- ・ 最大対地速度:時速27マイル(12m/s)

ドローンのバッテリー性能が低下するシナリオには、極端な低温、極端に低いバッテリー残量、 過熱、セルの不均衡などがあります。

> A Reduced Performance The drone speed is reduced due to cold battery.

# コントローラーの過熱

飛行中にSkydio X10 Controllerが過熱して危険な温度に達すると、シャットダウンし、ドローンとの接続が失われ、X10の接続切断動作がトリガーされます。

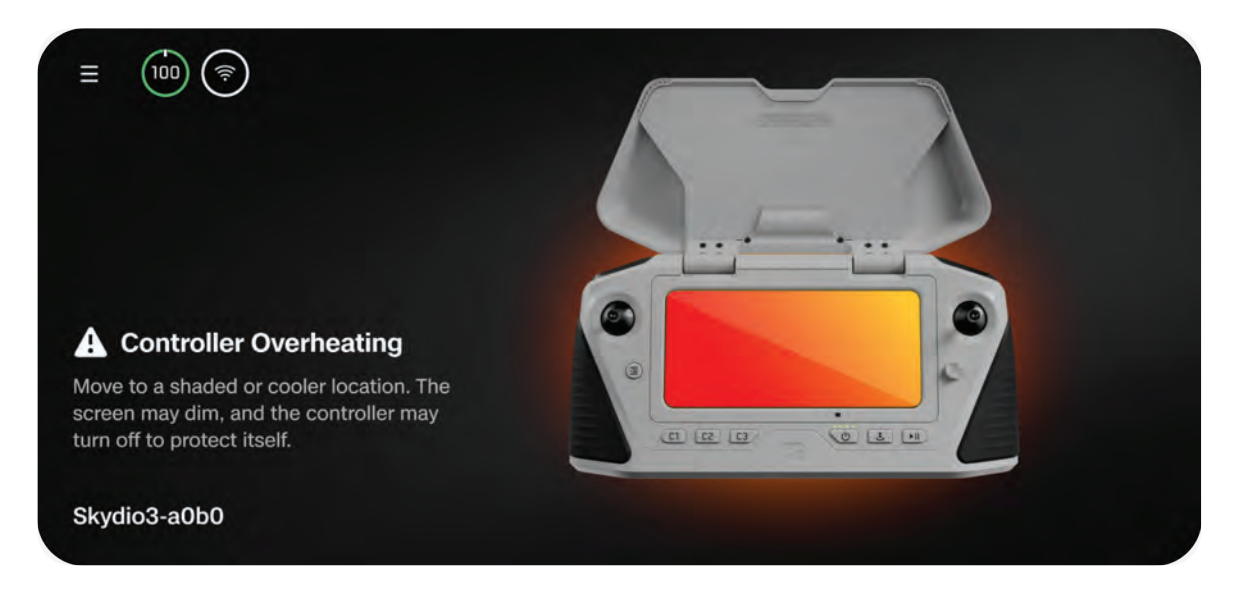

過熱を緩和し、飛行中に接続が失われるリスクを軽減するため、コントローラーは2つのアラートを 発し、操縦者にガイダンスを提供します。

| アラート                    | 操縦者のアクション                                                                                                    |
|-------------------------|----------------------------------------------------------------------------------------------------|
| コントローラーが熱くなっ<br>ています    | <ul> <li>対処:</li> <li>コントローラーの画面に直射日光の当たらない場所に移動します。</li> <li>可能な限り、日陰か涼しい場所に移動してください。</li> <li>飛行の続行 - このアラートはキャンセル可能です。</li> </ul>                         |
| コントローラーが熱すぎて<br>操作できません | <ul> <li>ドローンの動作:</li> <li>離陸できなくなります。</li> <li>ドローンが飛行中の場合、コントローラーとドローン間の信号は失われ、<br/>ドローンは操縦者が事前に定義した接続切断時の設定に移行します。</li> <li>このアラートはキャンセルできません。</li> </ul> |

# 緊急着陸と姿勢モード

GPSと視覚的なナビゲーションシステム(VIO)の両方の信頼性が低下した場合、Skydio X10は姿勢 モードに入ります。

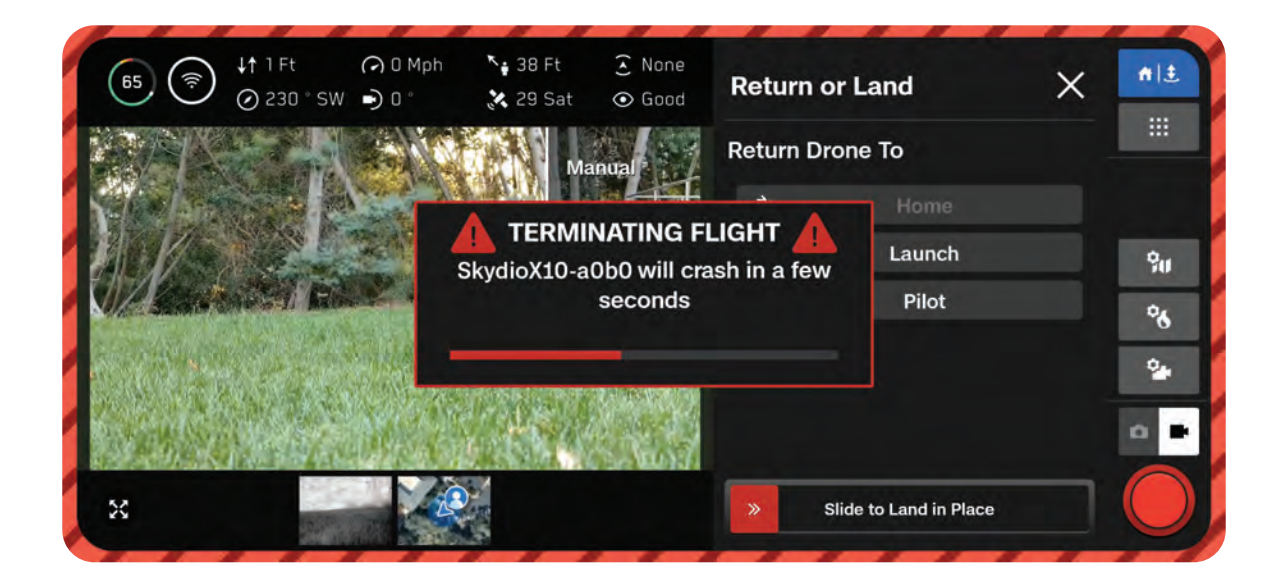

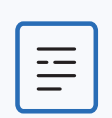

**注**: テレメトリーバーでGPSとVIOの健全性を監視してください。VIOとGPSの両 方の健全性が2バーを下回ると、ドローンは姿勢モードに入ります。

このモードでは、スロットルジョイスティックを中央に置いたとき、ドローンは内蔵の気圧計の読 み取り値を使用して高度を維持します。

ドローンはドリフトするため、ドローンの位置を維持するために操縦者はロールとピッチの動きを 調整する必要があります。ジョイスティックを中央に置いても、ドローンが自動的に位置を保持し たり、自動的にブレーキをかけたりするわけではありません。

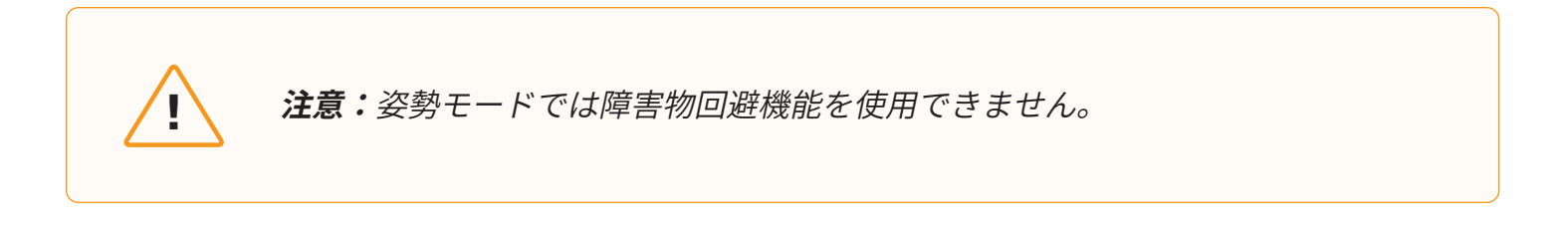

# 不測の事態への対応

姿勢モード中にGPSやVIOが回復すると、姿勢モードから切り替わり、その時点で強力な方のナビゲ ーションシステムを使用します。

- VIOが回復する可能性を最大限に高めるには、地上約60フィート以下に降下し、視覚的な目 印がドローンの視界に入る範囲内で飛行させてください。
- GPSが再び利用可能になると、プロンプトが表示されます。ドローンを水平(左右または 前後)に飛行させてGPS方位を取得し、GPSナビゲーションを再開します。

姿勢モードでの着陸動作を構成するには、[**グローバル設定**] > [**フライトコントロール**] > [<mark>着陸</mark>] に移動します。

## 姿勢モード(Attitude Mode)で自動着陸

**オンに切り替える(デフォルト)**- 姿勢モード で5秒間操作がない(ジョイスティックが中央 にあり、タッチされていない)と、Skydio X10 は自動的に緊急着陸を開始します。

オンに切り替える(デフォルト)- 健全なナビ ゲーションソースがない場合、ドローンは操縦 者の制御下で無期限に姿勢モードのままになり ます。

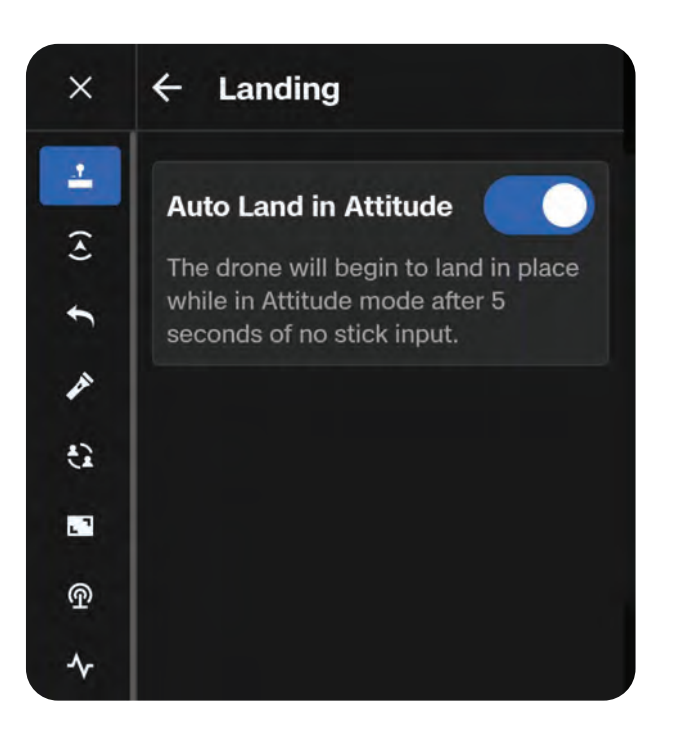

姿勢モードで5秒間操作がない(ジョイスティックが中央にあり、ニュートラル位置でタッチされて おらず、エンゲージしていない)と、Skydio X10は自動的に緊急着陸を開始し、自律的に降下しま す。この場合は、Skydio X10が緊急着陸を開始したことを示すアラート通知が表示されます。

ドローンの緊急着陸動作中にジョイスティックのコマンドを入力すると、着陸のための降下が停止 し、姿勢モードで飛行を継続させることができます。

# 姿勢モード(Attitude Mode)でのバッテリー残量低下時

姿勢モードで飛行している間にバッテリー残量が少なくなっても、ドローンは帰還したり自動的に着陸したりしません。お客様の責任において、バッテリーレベルを監視し、バッテリー残量が少なくなったときはドローンを安全な着陸地点まで手動で飛行させ、着陸させてください。バッテリー残量が少なくなったときにスロットルスティックを中央に置くと、ドローンが降下して、着陸すべきであることを知らせます。

## 姿勢モード(Attitude Mode)で接続が切断された場合

姿勢モードでの飛行中にドローンとの接続が失われた場合、ドローンは降下し、その場所に緊急着陸 します。

## 姿勢モード(Attitude Mode)で着陸

姿勢モードのドローンを着陸させるには、着陸ボタンを押し続けて自律的に降下させて着地させる か、手動で降下させて着地させます。ドローンは、機体が安全に着陸し、スロットルジョイスティ ックがフルダウン位置に保たれていることを検出すると、数秒後に自動的に機能停止してプロペラ の回転を止めます。

飛行終了

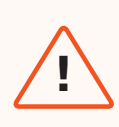

警告: 飛行を終了させると、ドローンが墜落することがあります。「フライトの終 了」による損傷は保証の対象外となり、怪我や損害が発生する可能性があります。 非常時のみ、この機能を使用してください。

緊急事態が発生した場合は、飛行を直ちに終了するオプションがあります。**飛行中にC3ボタンと離** 陸/帰還/着陸ボタンを同時に 3秒間長押しすると、モーターが直ちに停止します。

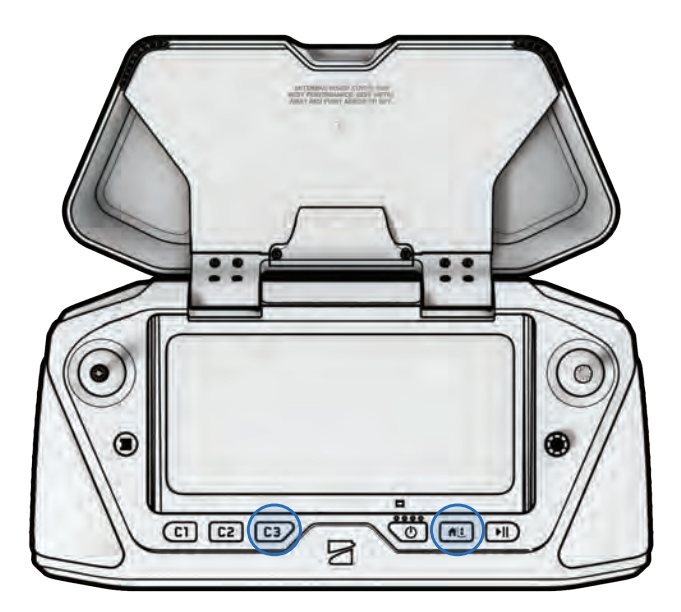

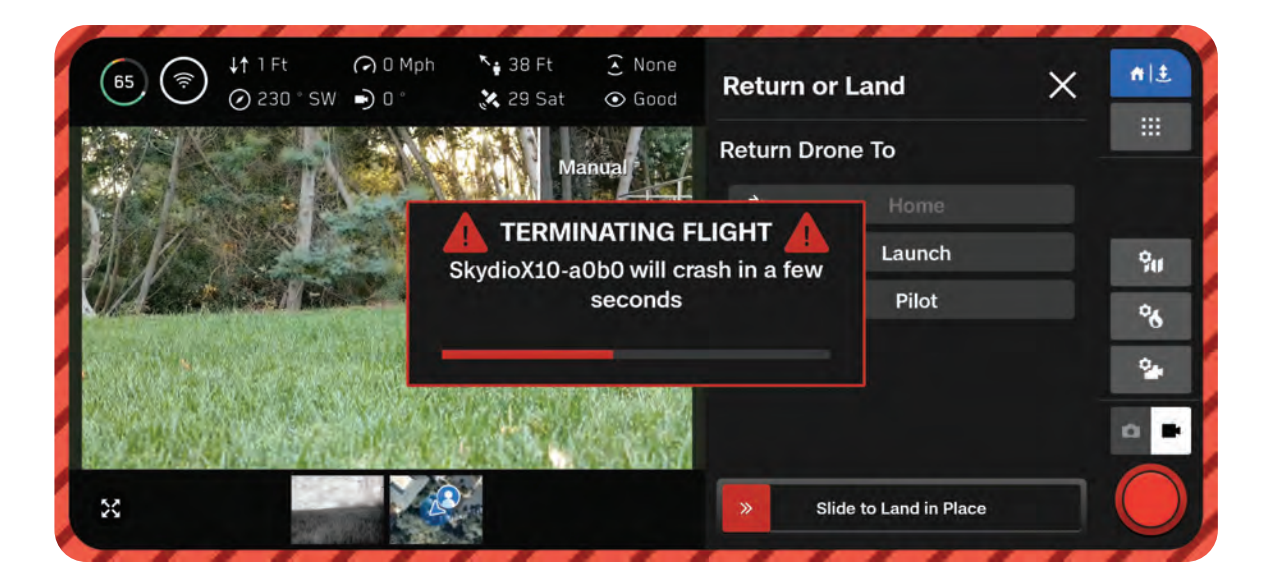
メンテナンス

プロペラの交換方法と、バッテリーおよび機器の保管に 関するベストプラクティスについて学びます。

このセクションは、以下に適用されます。

Skydio Cloudでのシステムの監視

システムの更新

プロペラの交換

システムのクリーニング

保管

メンテナンススケジュール

# Skydio Cloudでのドローンとバッテリ ーの監視

Skydio CloudでSkydio X10ドローンとバッテリーを登録した場合は、各デバイスの合計飛行回数と 飛行時間を追跡できます。

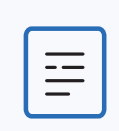

**注:**このフライトデータを表示するには、Skydio X10ドローンとバッテリーを Skydio Cloudで登録する必要があります。デバイスの登録方法については、 このマニュアルの「Skydio Cloudのセットアップ」セクションをご覧ください。

#### Skydio X10

[レポート] > [アクティビティ] に移動します。ここでは、フリート内の各ドローンの合計飛行回数と 合計飛行時間を表示できます。

| Skydio             | Activity F    | Report           |         |                     |                     |
|--------------------|---------------|------------------|---------|---------------------|---------------------|
| 50 Floet           | 2023-10-27    | 2023-11-27       |         |                     |                     |
| 🕀 Scans            | Vehicle Pilot |                  |         |                     |                     |
| 🖾 Media            | -             |                  |         |                     |                     |
| ♦ Missions         | Туре          | Name             | Flights | Flight Time         | Flight History      |
| Reports            |               | Skyrio X10, 5678 | 74      | 22 hours 55 minutes | View Elight History |
| Summary            |               |                  |         |                     |                     |
| Activity           | 1254          | SkydioX10-1122   | 314     | 57 hours            | View Flight History |
| Flights            |               | SkydioX10-3344   | 6       | 50 minutes          | View Flight History |
| I What's New       |               | SkydioX10-1234   | 13      | 2 hours 45 minutes  | View Flight History |
| O Support          |               |                  |         |                     |                     |
| ③ Settings         |               |                  |         |                     |                     |
| R youremail@skyd ~ |               |                  |         |                     |                     |
| ę.                 |               |                  |         |                     |                     |

[飛行] タブでは、すべての飛行のリスト、その期間、離陸時刻などを表示することもできます。

| Skydio 🗧      | Flights               |                    |                       |                      |                  |                |            |
|---------------|-----------------------|--------------------|-----------------------|----------------------|------------------|----------------|------------|
| en Fleat      | 2023-10-27 2023-11-27 | -                  |                       |                      | _                | Exp            | port CSV   |
| ⊗ Scans       | Plint                 | Vehicle ID         | Duration              | Launch Time          | Battery          | More Details   |            |
| 🖾 Media       |                       | 1 and a lot        |                       | Particular Tank      | panel ,          |                |            |
| Missions      | user1@skydio.com      | SkydioX10-<br>1234 | 6 minutes 4 seconds   | 11/27/23<br>10:37 AM | P2089040439R0071 | View<br>Flight | Export CSV |
| Reports ^     | user1@skydio.com      | SkydioX10-<br>1234 | 14 minutes 25 seconds | 11/27/23<br>10:20 AM | P2089040439R0071 | View<br>Flight | Export CSV |
| Activity      | user2@skydio.com      | SkydioX10-<br>1122 | 55 seconds            | 11/22/23 3:46<br>PM  | P2089040439R0097 | View<br>Flight | Export CSV |
| Flights       |                       |                    |                       |                      |                  |                |            |
| ⊲: What's New | user3@skydio.com      | SkydioX10-<br>3344 | 1 minutes 2 seconds   | 11/22/23.9:57<br>AM  | P208904043950178 | Flight         | Export CSV |
| 🔿 Support 🗸 🗸 | user3@skydio.com      | SkydioX10+<br>3344 | 8 minutes 56 seconds  | 11/22/23.9:47<br>AM  | P208904043950178 | View<br>Flight | Export CSV |
| Settings      | user2@skydio.com      | SkydloX10-1        | 16 minutes 6          | 11/21/235:04         | P2089040439S0395 | View           | Export CSV |

#### Skydio X10バッテリー

[設定] > [デバイス] > [バッテリー] に移動します。ここでは、フリート内の各バッテリーの合計飛行 回数、合計飛行時間、バッテリーサイクルを表示できます。

| Thet<br>Scans                                                                                                    | Settings,<br>& General<br>& Users<br># Devices | Devices<br>Vehicles Docks | Batteries           |                         |                   |                     |   |                        | Claim Device |
|----------------------------------------------------------------------------------------------------|------------------------------------------------|---------------------------|---------------------|-------------------------|-------------------|---------------------|---|------------------------|--------------|
| <ul> <li>Media</li> <li>Missions</li> </ul>                                                                                                    | ) Sites                                        | Battery ID                | Lifetime<br>Flights | Lifetime Flight<br>Time | Battery<br>Cycles | Min/Max.<br>Voltage | 0 | Min/Max<br>Temperature | Ø            |
| 🖪 Reports 🚽                                                                                                    | A Modia Upload                                 | PR\$50A21C01687           | 39                  | 2 hours 53<br>minutes   | 5                 | 2.55v/4.79v         |   | 13°C/40°C              | Ŧ            |
|                                                                                                    | Licenses     Aleris                            | Q52A205.001477            | 34                  | 3 hours                 | .6                | 0.96v/4.54v         |   | -12°C/52°C             | 1            |
| <p: new<="" td="" what's=""><td>Developer</td><td>Q52A205J004831</td><td>201</td><td>3 hours 13<br/>minutes</td><td>51</td><td>2.75v/4.42v</td><td></td><td>4°C/50°C</td><td>ŧ</td></p:> | Developer                                      | Q52A205J004831            | 201                 | 3 hours 13<br>minutes   | 51                | 2.75v/4.42v         |   | 4°C/50°C               | ŧ            |
| Settings R kristy@skydia.com ~                                                                                                    | vi Webhooks                                    | O52A205J010248            | 45                  | 2 hours 58              | 14                | 2.75v/4.46v         |   | 8°C/54°C               |              |
| <                                                                                                    |                                                |                           |                     |                         |                   |                     |   |                        |              |

# システムの更新

Skydioはシステムの更新を強制しませんが、最適なパフォーマンスを得るには、Skydioシステムを 最新の状態に保つことをお勧めします。Skydio X10をより大きなフリートまたは組織の一部として 飛行させる場合は、組織の更新ガイドラインに従ってください。

詳細な手順については、このマニュアルの飛行前のセクションにある「**Skydio X10のアップデート**」 をご覧ください。

# プロペラの交換

Skydioでは、最適なパフォーマンスを得るため、**飛行時間が250時間に達した後**、または損傷に気 付いたときに随時プロペラを交換することをお勧めしています。

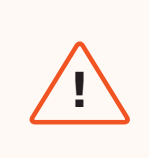

警告: ヘアラインクラックや大きな折れ、欠け、曲がりのあるプロペラは、直ちに交換してください。状態の悪いプロペラを使用すると、重大な身体的損害や怪我を引き起こす可能性がありますので、絶対にSkydio X10を飛行させないでください。

ステップ1-古くなった、または損傷したプロペラセットを取り外す

片手でモーターを握り、もう一方の手でプロペラハブを持ちます。プロペラハブを押し下げ、ひね ると外れます。

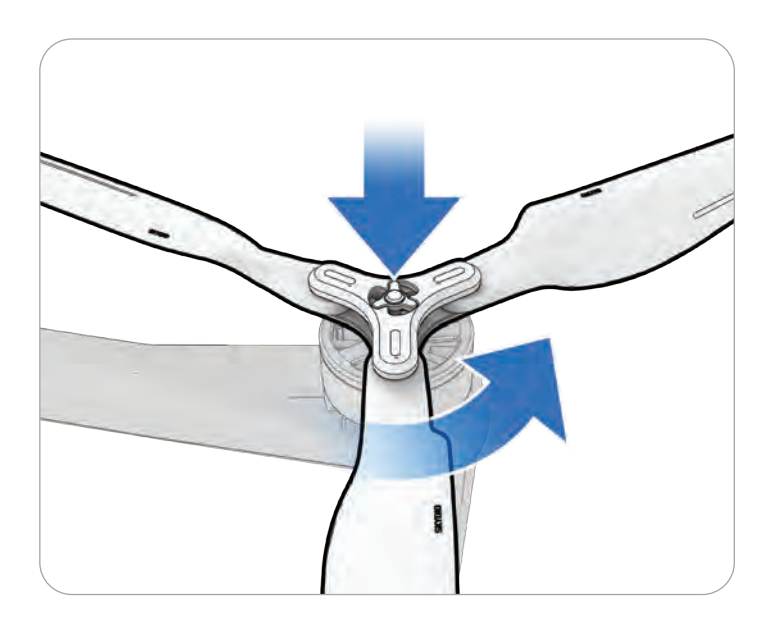

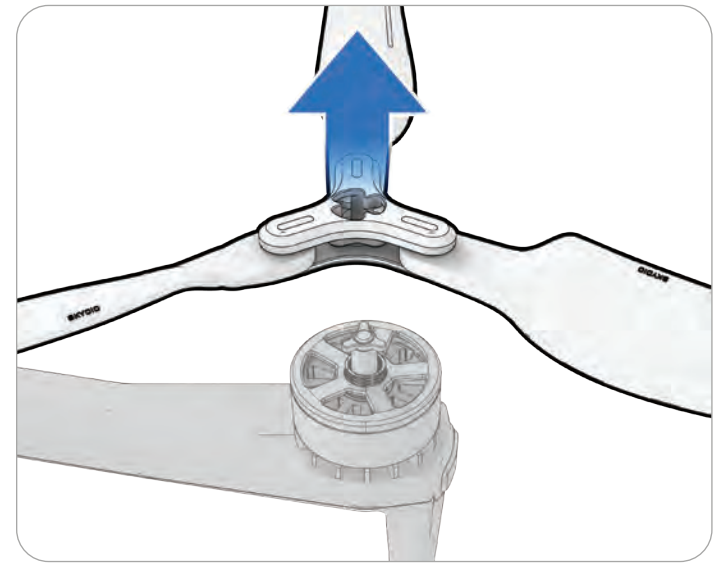

ステップ2 - モーターに適合するプロペラセットを確認する

プロペラの交換用セットはモーターの色に合わせます。

ステップ3 - 異物がないか点検する

モーターを点検して、ゴミや破片がないことを確認します。

ステップ4 - 新しいプロペラセットを取り付ける

片手でモーターを握り、もう一方の手でプロペラハブを持ちます。プロペラハブを裏返して、ハブ の開口部をモーターに合わせます。そのまま押し下げてひねると、所定の位置にロックされます。

無理に強い力で取り付けないでください。プロペラセットがモーターと噛み合わない場合は、セットまたは向きが間違っている可能性があります。

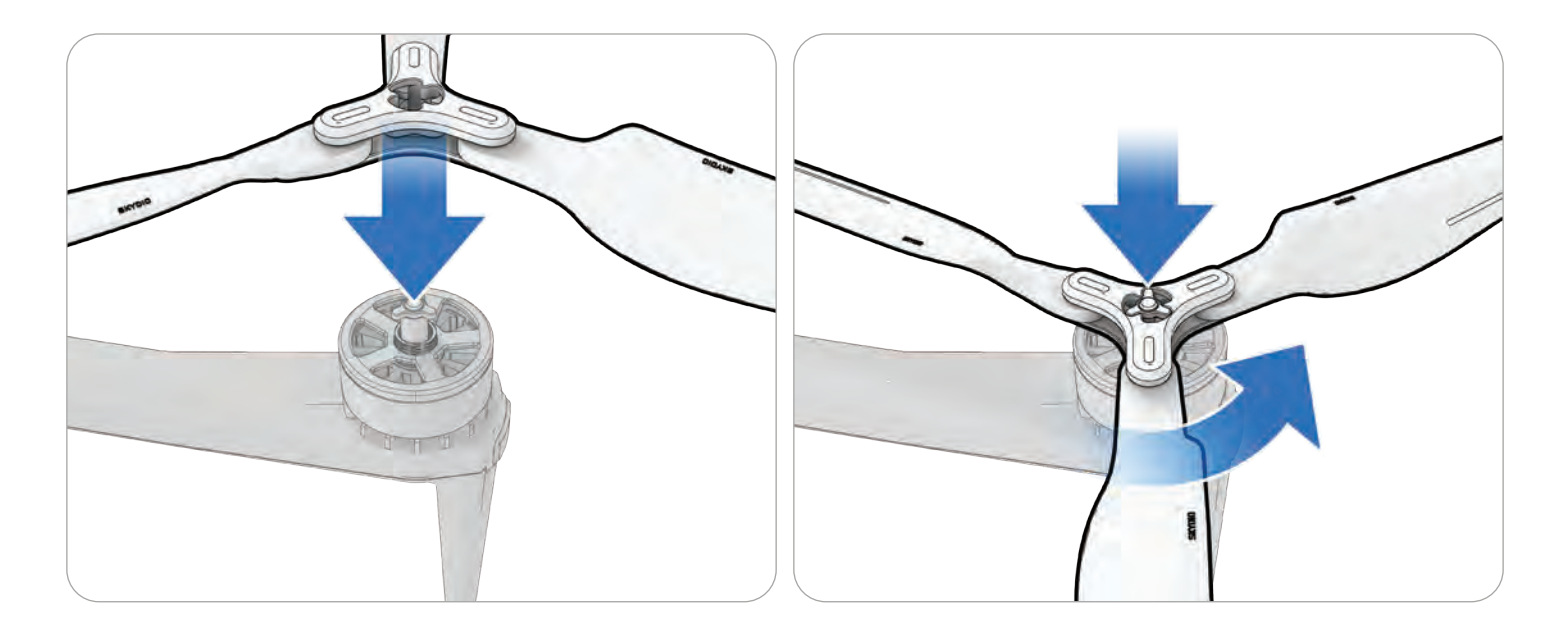

*注意:*モーターの種類に応じて、時計回りに回すか反時計回りに回すかが変わり ます。

**ヒント:**ドローンの合計飛行時間は、Skydio Cloudで追跡されます。プロペラの 総飛行時間を追跡しやすくするために、全プロペラを同時に交換することをお勧 めします。

# システムのクリーニング

ほこりやゴミが多い環境での飛行後は、ドローンをきれいに拭くことをお勧めします。

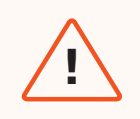

警告:ドローンやバッテリーを水没させたり、水をかけたりしないでください。 Skydio X10はある程度の降雨でも飛行できる設計になっていますが、蛇口やホース でかけられる水量への耐久性はありません。水量が多すぎると耐久性の低い部分に 水が入り込む可能性があり、センサー類が損傷するおそれがあります。

- 乾いた、または適度に水で湿らせたマイクロファイバー製のクリーニングクロスでドローンを 拭くようにしてください。
- ・ レンズクリーナーはカメラにのみ使用してください。
- ドローンやバッテリーを水没させないでください。
- ドローンやバッテリーに水をかけたりしないでください。
- 手の届きにくい場所にあるゴミを取り除くには、エアダスターを使用してください。
- ひどい汚れやゴミは、必要に応じて、中性洗剤と水を使用して取り除いてください。その場合、ドローンに洗剤が残らないようにしてください。
- ドローンとバッテリーのすべての排水口が詰まることのないようにしてください。排水口に泥 やゴミが詰まっている場合は、エアダスターを使用するか、つまようじで軽く掻き出して取り 除いてください。

# 保管

- Skydio X10は濡れたまま保管しないでください。降雨の中を飛行した後は、ドローンを収納する前に、乾燥していて温度管理された環境に静置して自然乾燥させてください。詳細については、本マニュアルの「降雨時の飛行」セクションをご覧ください。
- ・ 最適なパフォーマンスと寿命を確保するために、バッテリーは室温71°F~82°F(22°C~28℃) で保管してください。
- バッテリーは相対湿度75%未満の涼しく乾燥した場所に保管してください。極端な環境条件下では保管しないでください。
- アイドル状態 (フライトなしのアイドルタイム14日間) のバッテリーは、容量を維持するために 自己放電を開始します。これは完了するまでに数日かかる場合があり、この放電の間、バッテ リーが少し温かくなるのは正常です。

### メンテナンススケジュール

Skydio X10のパフォーマンスを最適化するには、ドローンを最新の状態に保ち、機器を点検するとともに適切に保管し、適宜プロペラとバッテリーを交換することが重要です。

| アクション                            | インターバル                                                                                                    |  |  |
|----------------------------------|----------------------------------------------------------------------------------------------------|--|--|
| システムの更新                          | 更新プログラムが利用可能になったとき(組織のガイドラ<br>インによる)。                                                                                 |  |  |
| ドローンのナビゲーションカメラの掃除               | 各飛行前、およびほこりや降雨の中での飛行後。ほこりや<br>ゴミが多い場所を飛行するときは、各飛行前にカメラのレ<br>ンズを清掃するよう求められる場合があります。                                    |  |  |
| プロペラの交換                          | 飛行時間250時間あたり                                                                                                    |  |  |
| バッテリーの交換                         | 300バッテリーサイクルあたり<br>バッテリーサイクルとは、充電を80%以上消耗すること<br>です。損傷がなく、適切に保管されたバッテリーは、<br>300サイクルを超えても安全に使用できます。                   |  |  |
| センサーパッケージアイソレーターの点<br>検および/または交換 | フライト40回ごと、または飛行時間30時間ごと。ドロー<br>ンを高温(122°F/50°Cから131°F/55°C)で保管してい<br>る場合は、フライト20回ごと(または飛行時間15時間ご<br>と)に点検することをお勧めします。 |  |  |

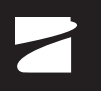

仕様

このセクションは、以下に適用されます。

Skydio X10

Skydio X10 コントローラー

センサーパッケージ

ナビゲーションカメラシステム

フライトバッテリー

Skydio コネクト

システムセキュリティ

Skydio X10デュアルチャージャーおよび電源

#### X10ドローン

| 該当するモデル番号              | SR47PI、SR47PV、SR47PCI、SR47PCV<br>SR47PC9V                      |
|------------------------|----------------------------------------------------------------|
| 寸法(展開時、プロペラあり)         | 31.1 x 25.6 x 5.7インチ                                           |
| 寸法(折りたたみ時、バッテリーなし)     | 13.8 x 6.5 x 4.7インチ                                            |
| 重量(バッテリーを含む)           | Connect SL:2.11kg(4.65ポンド)<br>Connect SL + 5G1:2.14kg(4.72ポンド) |
| 最大離陸重量                 | 2.49kg(5.49ポンド)                                                |
| 動作周波数                  | Connect SL:2401-2473MHz, 5250MHz-5650Mhz,<br>5650MHz-5755MHz   |
| ホバリング精度(無風または弱風)       | VIO: +/-10cm                                                   |
| 最大角速度                  | GNSS: +/-1m                                                    |
| 最大傾斜角                  | ヨー:100度/秒<br>ロール/ピッチ:225度/秒<br>40度                             |
| 最大上昇/降下速度              | 上昇:6m/秒(13.4mph)<br>降下:4m/秒(9.0mph)                            |
| 最大非垂直降下速度              | 6m/秒(13.4mph)                                                  |
| 最大水平速度(海面位)            | 20m/秒(45mph)                                                   |
| 障害物回避機能有効時の最大水平速度      | 16m/秒(36mph)                                                   |
| 最大実用上昇限度(海抜高度。他の積載物なし) | 密度高度15,000フィート                                                 |
| 対応可能な突風の最大風速           | 12.8m/秒(28mph)未満                                               |
| 最大ホバリング時間              | 35分                                                            |
| 最大飛行時間 <sup>1</sup>    | 40分                                                            |

| プロセッサ                   | NVIDIA Jetson Orin SoC<br>Qualcomm QRB5165 SoC |
|-------------------------|------------------------------------------------|
| IP 保護等級                 | IP55                                           |
| GNSS                    | GPS + Galileo + GLONASS + BeiDou               |
| 動作温度範囲                  | -20°C~+45°C (-4°F~113°F)                       |
| ワイヤレス範囲(干渉なし、目視内飛行)     | Connect SL:12km(7.5マイル)                        |
| ワイヤレスネットワーク(メディアのオフロード) | Connect SL: WiFi6                              |
| 障害物回避の検知範囲              | 常時360°周囲を確認                                    |

1最適に制御された条件下で、完全に充電されたバッテリーを完全に消耗させた場合

#### **X10** Controller

| コントローラの寸法 | 10インチ x 5インチ x 3インチ                                                                                       |
|-----------|----------------------------------------------------------------------------------------------------|
| 寸法        | 10.5インチ x 5インチ x 3インチ                                                                                     |
| 画面        | 6.6インチダイナミックAMOLEDタッチスクリーン<br>120Hzアダプティブリフレッシュレート<br>解像度:2340 x 1080ピクセル<br>輝度:1750nit(屋外ピーク時)<br>392ppi |
| 重量        | 1135グラム                                                                                                   |
| 最大範囲      | Connect SL : 12 km (7.5マイル)                                                                               |
| 動作周波数     | Connect SL:2401-2473MHz, 5250MHz-5650Mhz,<br>5650MHz-5755MHz                                              |
| IP 保護等級   | IP54                                                                                                    |
| 動作時間      | 約5時間                                                                                                    |
| バッテリー     | 9600mAH                                                                                                   |
| GNSS      | GPS + Galileo + GLONASS + BeiDou                                                                          |
| 動作温度範囲    | -20°C~+45°C / -4F~113F                                                                                    |
| 有線出力      | HDMI & USB-C                                                                                              |
| セキュリティ    | NDAA準拠<br>AES-256暗号化データリンク<br>暗号化内蔵ディスクストレージ<br>パスワード保護<br>Root of trust<br>Trusted boot<br>セキュアアップデート    |

# VT300-Zセンサーパッケージ 角振動範囲 +/-0.01° ユーザーが制御可能な範囲 ピッチ:+/-90° 機械範囲 ピッチ:+/-140°、ヨー:+/-90°、ロール:+75°~-230°

#### VT300-LおよびV100-Lセンサーパッケージ

| 角振動範囲        | +/-0.01°                             |
|--------------|--------------------------------------|
| ユーザーが制御可能な範囲 | ピッチ:+/-90°                           |
| 機械範囲         | ピッチ:+/-140°、ヨー:+/-90°、ロール:+75°~-230° |
| フラッシュライトの照度  | 3メートルで22ルクス                          |

#### 望遠カメラ **(VT300-Z**のみ)

| センサー        | Sony 1/2インチ48MP CMOS |
|-------------|----------------------|
| 対角画角        | 13°                  |
| 焦点距離        | 35mm(190mm相当)        |
| 絞り          | f/2.2                |
| フォーカス       | ハイブリッドPDAF、5 m∼∞     |
| 露出補正        | +-3                  |
| 電子シャッタースピード | 1/30~1/8000          |
| ISO範囲       | 100~16000            |
| 最大ビデオ解像度    | 3840 x 2880          |
| 最大写真サイズ     | 8000 × 6000          |

#### 広角カメラ(VT300-LおよびV100-Lのみ)

| センサー        | Sony IMX989 1インチ50.3MP CMOS |
|-------------|-----------------------------|
| 対角画角        | 93°                         |
| 焦点距離        | 8mm(20mm相当)                 |
| 絞り          | f/1.95                      |
| フォーカス       | 100%フォーカスピクセル、1 m~∞         |
| 露出補正        | +-3                         |
| 電子シャッタースピード | 1/30~1/8000                 |
| ISO範囲       | 100~16000                   |
| 最大ビデオ解像度    | 3840 x 2880                 |
| 最大写真サイズ     | 8192 x 6144                 |

#### 狭角カメラ(VT300-Z、VT300-L、V100-L)

| センサー        | Sony 1/1.7インチ64MP CMOS |
|-------------|------------------------|
| 対角画角        | 50°                    |
| 焦点距離        | 10mm(46mm相当)           |
| 絞り          | f/1.8                  |
| フォーカス       | ハイブリッドPDAF、1 m~∞       |
| 露出補正        | +-3                    |
| 電子シャッタースピード | 1/30~1/8000            |
| ISO範囲       | 100~16000              |
| 最大ビデオ解像度    | 3840 x 2880            |
| 最大写真サイズ     | 9248 x 6944            |

#### サーマルカメラ (VT300-ZおよびVT300-L)

| サーマルイメージャー | Flir Boson+非冷却VOxマイクロボロメーター           |
|------------|---------------------------------------|
| 対角画角       | 41°                                   |
| 焦点距離       | 13.6mm(60mm相当)                        |
| 絞り         | f/1.0                                 |
| フォーカス      | 5 m~∞                                 |
| 熱感度        | NEDT <30mK                            |
| 赤外線温度測定精度  | ±5℃または5%のどちらか大きい方                     |
| 画像処理       | Adreno 650 GPUアクセラレーションISPパイプライン      |
| 最大ビデオ解像度   | 640 x 512                             |
| 写真サイズ      | 640 x 512                             |
| 写真フォーマット   | JPEG、RJPEG                            |
| ピクセルピッチ    | 12 um                                 |
| 温度測定方法     | スポットメーター、関心領域                         |
| 温度測定範囲     | -40°~150°C (-40°~350°C低ゲイン)           |
| パレット       | ホワイトホット<br>ブラックホット<br>アイアンボウ<br>レインボウ |

#### ビジョンシステム/ナビゲーションカメラ

| 設定      | 機体上下3眼構成の6つのカメラ             |
|---------|-----------------------------|
| センサー    | Samsung 1/2.8インチ32MPカラーCMOS |
| 光感度     | 可視光                         |
| 絞り      | f/1.8                       |
| 対角画角    | 200°                        |
| 障害物検知範囲 | 20メートル                      |
| 環境カバー   | 常時360°周囲を確認                 |

#### フライトバッテリー

| 容量       | 8419 mAh                |
|----------|-------------------------|
| 電圧       | 18.55 V                 |
| バッテリータイプ | 充電式リチウムイオンポリマー          |
| エネルギー    | 156.17 Wh               |
| 正味重量     | 1.56ポンド+/-0.003ポンド      |
| 動作温度範囲   | -20C~60C                |
| 保管温度範囲   | -20°C~+45°C (保管期間3か月未満) |
| 充電温度範囲   | 5C~45C                  |
| 化学システム   | リチウムイオンポリマー             |

#### Skydio コネクト

動作周波数

Connect SL: 2401-2473MHz, 5250MHz-5650Mhz, 5650MHz-5755MHz

アンテナ構成

Connect SL : 2Tx, 4Rx

#### システムセキュリティ

| 無線暗号化         | Connect SL : AES-256 |
|---------------|----------------------|
| NDAAコンプライアンス  | NDAA準拠               |
| Root of Trust | HSMで保護されたキー          |
| システム整合性       | セキュアブート              |
| セキュアアップデート    | AES-256で暗号化、署名、検証済み  |
| 内部ディスクストレージ   | 暗号化済み                |
| SDカード         | 暗号化されていません           |
| ペアリング         | セキュアな有線ペアリング         |

#### X10デュアルチャージャーおよび電源

|                                   | 180 x 75 x 48mm           |
|-----------------------------------|---------------------------|
| 重量 (バッテリーなし)                      | 0.73ポンド                   |
| 充電時間 (230W)                       | 1時間 (0~100%)              |
| 充電時間 (100W)                       | 1時間45分 (0~100%)           |
| 耐候性                               | 侵入保護なし                    |
| 電源入力 <b>(100W USB-C)</b>          | 5VDC、3A/20VDC、5A (USB PD) |
| 電源入力 <b>(230W DC</b> バレル <b>)</b> | 20VDC、11.5A               |

# リーガル(法律)

このセクションでは、以下について説明します。

セーフティ

バッテリー

充電中

#### Skydio X10

Skydio X10を操作する前に、*使用開始*の情報と*操縦者マニュアルを <u>www.skydio.com/manuals</u>で 確認してください。今後の参照のため、ドキュメントは保管しておいてください。* 

セーフティ

Skydio安全・操作ガイドを <u>www.skydio.com/safety</u> で確認してください。

バッテリー

バッテリーの取り扱いには細心の注意を払ってください。詳細については操縦者マニュアル、 *Skydio安全・操作ガイド*を参照してください。

バッテリーを誤った方法で交換すると爆発する恐れがあります。バッテリーを交換する場合、機器 メーカーが推奨する製品または同タイプの製品以外は使用しないでください。バッテリーを廃棄す る際は、メーカーの指示や、地域の環境法・ガイドラインに従って、細心の注意を払って廃棄して ください。

Risque d'explosion si la batterie n'est pas correctement remplacée. Remplacer uniquement par un type identique ou équivalent recommandé par le fabricant de l'équipement. Jeter les batteries conformément aux instructions du fabricant et aux lois et directives environnementales locales.

#### 充電中

X10デュアルチャージャーを湿気の多い場所の近くで使用しないでください。感電の危険を避ける ため、乾燥した場所でのみ使用してください。電源コードの上に物を置かないでください。作業者 がコードを踏んだり、コードに躓いたりするような場所にこのデバイスを設置しないでください。 火災や感電の原因となる恐れがあるため、壁のコンセントや延長コードに過負荷をかけないでく ださい。

N'utiliser pas le X10 Dual Charger à proximité d'endroits humides. Pour éviter tout risque de choc électrique, utiliser uniquement dans des endroits secs. Ne laisser rien reposer sur le cordon d'alimentation. Ne placer pas ce moniteur dans un endroit où le cordon pourrait être maltraité par les personnes travaillant dessus. Ne surcharger pas les prises murales et les rallonges car cela pourrait provoquer un incendie ou un choc électrique.

© 2024 Skydio, Inc. All rights reserved. SkydioおよびSkydioのロゴは、米国およびその他の国で登録されたSkydio, Inc.の商標です。

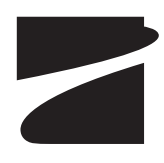

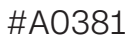